A Practitioner's Guide to Test Automation using Selenium

# A Practitioner's Guide to Test Automation using Selenium

#### Ashish Mishra and Aditya Garg

Co-founders of QAAgility Technologies

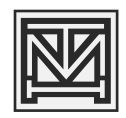

#### **Tata McGraw Hill Education Private Limited**

NEW DELHI

McGraw-Hill Offices

New Delhi New York St Louis San Francisco Auckland Bogotá Caracas Kuala Lumpur Lisbon London Madrid Mexico City Milan Montreal San Juan Santiago Singapore Sydney Tokyo Toronto

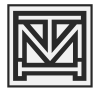

#### Tata McGraw-Hill

Published by Tata McGraw Hill Education Private Limited, 7 West Patel Nagar, New Delhi 110 008

Copyright © 2012, by Tata McGraw Hill Education Private Limited

No part of this publication may be reproduced or distributed in any form or by any means, electronic, mechanical, photocopying, recording, or otherwise or stored in a database or retrieval system without the prior written permission of the publishers. The program listings (if any) may be entered, stored and executed in a computer system, but they may not be reproduced for publication.

This edition can be exported from India only by the publishers, Tata McGraw Hill Education Private Limited.

ISBN (13): 978-1-25-900593-0 ISBN (10): 1-25-900593-3

Vice President and Managing Director—Asia-Pacific Region: *Ajay Shukla* Publishing Manager—Professional: *Praveen Tiwari* Editorial Researcher—Science, Technology & Computing: *Sushil Gupta* Sr. Copy Editor: *Neha Sharma* Manager—Production: *Sohan Gaur* Asst. General Manager—Sales and Business Development—Professional: *S Girish* Deputy Marketing Manager—Science, Technology & Computing: *Rekha Dhyani* General Manager—Production: *Rajender P Ghansela* Manager—Production: *Reji Kumar* 

Information contained in this work has been obtained by Tata McGraw Hill, from sources believed to be reliable. However, neither Tata McGraw Hill nor its authors guarantee the accuracy or completeness of any information published herein, and neither Tata McGraw Hill nor its authors shall be responsible for any errors, omissions, or damages arising out of use of this information. This work is published with the understanding that Tata McGraw Hill and its authors are supplying information but are not attempting to render engineering or other professional services. If such services are required, the assistance of an appropriate professional should be sought.

Typeset at Text-o-Graphics, B-1/56 Arawali Apartment, Sector 34, Noida 201 301 and printed at Rajkamal Electric Press, Plot No. 2, Phase IV, HSIIDC, Kundli, Sonepat, Haryana - 131028

Cover Printer: Rajkamal Electric Press

Cover Designer: Kapil Gupta

RCCLCRXHRBBLY

The McGraw·Hill Companies

То

I would like to offer gratitude to the God Almighty and my parents Dr. R.K. Mishra and Mrs. Sudha Mishra. I specially thank my wife Rashmi in making this book a possibility by her unconditional support in all my endeavors and misadventures. I would like to dedicate this book to my adorable sons Rishabh and Devansh.

Ashish Mishra

I would like to thank Almighty for giving me this opportunity. I would like to dedicate this book to my parents Dr. SP Garg, and Mrs. Madhur Mohini Garg and to my entire family including my brother who has been a constant source of inspiration. I would also like to specially thank my wife Prachi who has stood by me, most importantly during our difficult times and my three loving daughters.

Aditya Garg

## Foreword

The appetite for open-source test-execution automation tools is increasing at a rapid pace. More and more organizations are shifting their automation from commercial tools to open-source and effect of this is seen in the Job market where the demand for skills in these tools has increased rapidly.

There is a gap in the market between what is demanded and what exists. The skills required to become an expert in any of these tools can't be acquired in a few weeks nor can it be acquired by just reading a book. Acquiring any skill requires substantial amount of practice. It is said that to know a subject you need to spend a few hundred hours but to become an expert you need to spend thousands of hours practising and honing your skills. I sincerely hope that the present book will be able to guide a practitioner of the craft in an appropriate direction with its emphasis on examples, samples and hands-on exercises.

VIPUL KOCHER President Indian Testing Board

## PREFACE

This book is result of our quest for excellence in the field of test automation. This journey started when Aditya (or Adi as we all fondly call him) and I left our respective jobs and started company of our own, *QAAgility*. As the name suggested, our focus was Quality Assurance and achieving Agility in that. We were mainly aimed at providing testing service with an edge and our main distinguisher was the agility, and agility was largely driven by automation.

Scouting the Test Automation market there was no way that we would have missed on Selenium. In order to cater for the Selenium related requirements, we actively looked out for Selenium expects and also interviewed few them. Eventually we found that there was real dearth of Selenium professional not only in India but globally. This situation lead us to evaluate and explore the tool on our own to fulfill our client's requirements. We documented our learnings as we picked up the tool and used it to resolve various test automation related issues.

This documentation turned into a training course that we started to offer in public as well as corporate training platform. While this was happening, we unknowingly became the 'flag-bearers' for Selenium as preferred automation tool in the market. We were extremely convinced regarding the utility of the tool and wanted to propagate it to the best of our ability, somehow it was felt that we owed it to the tool. However, there were some road blocks.

Being an open-source tool has made Selenium popular however it is a double-edge sword as it can easily turn counter-productive. At times what happens that when you adopt a tool and you don't have to pay for it, you tend not to plan and strategize on the actual implementation of the tool. This would also include untrained or self-learned test automation engineers who might have the skewed picture of the tool and limited awareness of the features. This was also due to fact that the testers who wished to learn this tool were manual testers with limited programming language. When you are evaluating a tool which is free you tend to give up at the first issue that you face, it becomes a 'show-stopper'.

So there were many organizations and testers who started to evaluate Selenium but gave up too soon upon come across technical difficulties, and they could do that as there was no real investment made for the tool cost. We were witness to all this and our training course started to impart knowledge of the tool to the budding 'test automators' who were maily manual testers and then there were experts who were continuously compare it to other popular Test Automation tools,

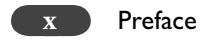

especially the paid ones. So we had to tread that road keeping balance between the technical details while training the participants.

Our training courses evolved such they could get testers start automation work quickly and made the learning curve less steep. The practical content of the training programs have been transformed into this book. We have tried to give to enough details and step-by-step instructions and tips to get started with the tool and fast track your learning.

As we are getting more and more involved with Selenium 2.0, we feel even more excited about the tool and keep us going with more motivation and zeal than ever.

Ashish Mishra Aditya Garg

# CONTENTS

| Forewo  | ord                                                      | vii |
|---------|----------------------------------------------------------|-----|
| Preface | 2                                                        | ix  |
| Introd  | uction                                                   | 1   |
| 1.      | Test Automation                                          | 7   |
| 2.      | Getting Started with Selenium IDE                        | 11  |
| 3.      | Install Java                                             | 28  |
| 4.      | Useful Tools for Writing Test Cases—Firefox Add-Ons      | 34  |
| 5.      | Basic HTML Theory                                        | 42  |
| 6.      | Create Selenium Test Suite                               | 47  |
| 7.      | Tour of Selenium IDE—Simple Features                     | 58  |
| 8.      | Tour of Selenium IDE—Advanced Features                   | 76  |
| 9.      | Applying CSS to Selenium Test Cases                      | 85  |
| 10.     | Selenium Concepts                                        | 88  |
| 11.     | Selenium Commands—SELENESE                               | 92  |
| 12.     | Pattern Matching                                         | 107 |
| 13.     | Element Locators                                         | 113 |
| 14.     | Selenium RC Overview                                     | 132 |
| 15.     | Install and Run Selenium RC                              | 140 |
| 16.     | The Eclipse IDE                                          | 156 |
| 17.     | Running a Test Using the JUnit Export from Selenium-IDE  | 171 |
| 18.     | Running a Test Using the TestNG Export from Selenium-IDE | 182 |

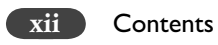

| 19. | Data Driven Testing Using TestNG         | 203 |
|-----|------------------------------------------|-----|
| 20. | Selenium Grid                            | 217 |
| 21. | Selenium Test Management Using Bromine   | 226 |
| 22. | Selenium 2.0 – Future of Test Automation | 247 |

# INTRODUCTION

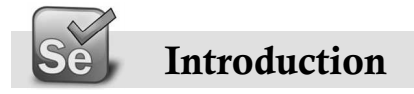

#### History

Selenium was invented in 2004 by Jason R. Huggins and team. Initially it was not called 'Selenium'. But then, even they were not aware of the fact that they were inventing a tool. They were simply looking for a solution to the problem that they were facing in the application. They initially named the solution as JavaScript Functional Tester [JSFT] but then it slowly evolved it as an Open source browser based integration test framework built originally by Thoughtworks. It was 100% JavaScript and HTML and was designed to make test writing easy. It had ability to run whole suites of tests or individual tests and also to step through individual tests. It was cross browser – IE 6/7, Firefox .8+, Opera, Safari 2.0+

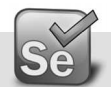

#### Story about Selenium

Selenium was extracted from a web-based (Python + Plone!) time-and-expense (T&E) application at ThoughWorks. One of the mandates for the new T&E app was that it needed to be fast. The expense reports can get pretty long for people who travel a lot. No matter how many default rows were put in a blank expense form, people often needed to add more rows of expense items to their reports. So they added an "Add row" button to the expense report form. To make this fast and scalable, they decided to use a button that triggered JavaScript to dynamically add one blank row to the form. At the time (Spring 2004), however, JavaScript was considered buggy and evil by most web developers.

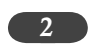

| MyThoughtWorks Version 0.7.         | 3-2-6 |                            |        |         |       |                 |        |                      |             |                   |                                       |
|-------------------------------------|-------|----------------------------|--------|---------|-------|-----------------|--------|----------------------|-------------|-------------------|---------------------------------------|
| ThoughtWorks                        |       |                            |        |         |       |                 |        |                      |             |                   | Search                                |
| homa mambars                        |       | na+s an                    |        | a kpans | 52    |                 |        |                      | 4 aford 5 a | an or ad as an or | a fire with                           |
| you are here: home H expense        | * 3   | moj tipe e suedx           |        |         |       |                 |        |                      |             |                   | 1 1 1 1 1 1 1 1 1 1 1 1 1 1 1 1 1 1 1 |
| Add Expense Rep                     | ş     |                            |        |         |       |                 |        |                      |             |                   |                                       |
| Project.subproject: som             | e_di  | ent                        |        | Ī       | ď     |                 |        |                      |             |                   |                                       |
| екрепсе суре                        |       | date<br>(o.g. 19 Jun 2005) | amount | cum     | Nous  | description     | vendor | payment type         | attendees   | bersona           |                                       |
| 1 Airfare & Upgrades                | >     | 21 Feb 2006 🗐              | 363.2  | 3 USL   | 2     | Airfare ATL-ORD | Delta  | TW Travel Dept. Paid | ×           |                   | ()<br>()<br>()                        |
|                                     | >     | 2                          |        | nst     | >     |                 |        |                      | >           |                   |                                       |
| 3                                   | 3     | 0                          |        | 1SU [   | 2     |                 |        |                      | 2           |                   | ()<br>()<br>()                        |
| 4                                   | 5     |                            |        | USD     | 2     |                 |        |                      | 8           |                   |                                       |
|                                     | >     | 3                          |        | USD     | >     |                 |        |                      | >           |                   | (N)<br>(N)<br>(N)                     |
| 2 add row<br>2d romova this project |       |                            |        |         |       |                 |        |                      |             |                   |                                       |
| 2 add project                       |       |                            |        |         |       |                 |        |                      |             |                   |                                       |
| Save 🔲 also Submit                  | as Fi | nal                        | This   | .0      | q     | w the ne        | ha     |                      |             |                   |                                       |
| Return to Expense Hom               | e     |                            | for S  | Sele    | - nil | um starte       | ed.    |                      |             |                   |                                       |
|                                     |       |                            |        |         |       |                 |        |                      |             |                   |                                       |

Introduction 3

They had a really difficult time testing that little "Add row" button and it broke often. One week "Add row" would be working in Mozilla (Firefox was pre-1.0), but broken in Internet Explorer and vice versa.

They had a very tiny budget and commercial testing tools were - and still are - ridiculously overpriced on a per-seat basis. The T&E project was done the "Agile Way" - every developer does testing - so shelling out thousands of dollars per developer for a testing tool wasn't going to happen. Never mind the fact that there were no commercial tools that did what we needed anyway!

After many months of trial and error and various code workarounds, they came to the conclusion they needed a testing tool that would let them functional-test JavaScript-enhanced web user interfaces (aka "DHTML" or now "Ajax"). There were no commercial apps at the time that could do this. So they needed to write our own tool and Selenium was born.

But why the name 'Selenium'?! After all Selenium is a chemical element with the atomic number 34, represented by the chemical symbol Se. It is a nonmetal, chemically related to sulfur and tellurium, and rarely occurs in its elemental state in nature. Absolutely no link with software lest testing!!!

|                                                    | <u> </u>       |           |                  |                 | 1                |                                                                    | ₹<br>Ŝ                                      |      |
|----------------------------------------------------|----------------|-----------|------------------|-----------------|------------------|--------------------------------------------------------------------|---------------------------------------------|------|
|                                                    | °_ ₹           | β¥<br>8   | 5 <b>X</b>       | 8 <b>2</b>      |                  |                                                                    | orar<br>nica,                               | E    |
| 17<br>VII3<br>E                                    | ⊆ū             | 33<br>Br  | N _              | At<br>At        | L                | 102<br>Lu<br>Lr                                                    | e temp<br>Britan                            | eniu |
| 913<br>0 0                                         | 91<br>S        | Se<br>Se  | e<br>1           | -               | <u> </u>         |                                                                    |                                             | Sel  |
| 2°<br>⊳ z                                          | 5 d            | 33<br>A S | Sb               | 83<br>Bi        | 115<br>(Uup)     | Hot Hot                                                            | arenth<br>En oyo                            |      |
| *°                                                 | 14<br>Si       | 32<br>Ge  | So<br>Sn         | 82<br>Pb        | 114<br>(Uuq)     | Er<br>Fm<br>Fm                                                     | C).<br>01s in<br>2006                       |      |
| 111<br>111<br>111                                  | ₽1<br>■        | 31<br>6a  | 6 <b>c</b>       | TI<br>TI        | 113<br>(Jut)     | 67<br>Ho<br>59<br>Es                                               | <pre>&lt; CUPA </pre>                       |      |
| Ê                                                  | ] Ná           | o 5       | o P              | 0 <b>D</b>      | 12<br>Jub)       | e Beet                                                             | tury.                                       |      |
| 57                                                 |                |           | 40               |                 | -*3              |                                                                    | th cent                                     |      |
| 2-21                                               |                | ដ៏        | 44               | 2.4             | Ξœ               | SF 68                                                              | pplie<br>d-201                              |      |
|                                                    | 2              | ž %       | 46<br>Pd         | 78<br>Pt        | 110<br>Ds        | 64<br>64<br>03<br>03                                               | and A<br>the mi                             |      |
| s<br>elemer<br>elemer                              | env.           | 27<br>C0  | 8<br>40<br>8     | 13              | 109<br>109       | <b>Am</b><br>63<br>95<br>95                                        | of Pure<br>from<br>confiri                  |      |
| ogens<br>le gase<br>e earth<br>thanide<br>inide el | ,              | 26<br>Fe  | 44<br>Ru         | 76<br>0s        | 108<br>Hs        | 62<br>84<br>94<br>Pu                                               | out not                                     |      |
|                                                    | NUN            | 71<br>72  | 43<br>T C        | 75<br>Re        | 107<br>Bh        | 02<br>02<br>02<br>02                                               | ational<br>Ily in th<br>laimed 1            |      |
| ents<br>ls                                         | 9 <sup>4</sup> | 24<br>Cr  | 42<br>M0         | 24              | 106<br><b>Sg</b> | 0.5<br>0.5<br>0.5<br>0.5<br>0.5<br>0.5<br>0.5<br>0.5<br>0.5<br>0.5 | Intern<br>special<br>5 are of               |      |
| elem<br>tals<br>n meta<br>tals                     | n₿             | < 33      | ND <sup>41</sup> | 73<br>Ta        | 105<br>Db        | 59<br>Pr<br>Pa                                                     | by the<br>used, e                           |      |
| kali me<br>kali me<br>kaline<br>ansitio<br>ther mo | 45             | 22<br>T i | 40<br>Zr         | 72<br>Hf        | 104<br>Rf        | Lh<br>Ce<br>30<br>28                                               | adopted<br>widely<br>ents 1                 |      |
|                                                    | ×4             | Sc Sc     | 62 >             | 57<br>La        | AC<br>AC         | ries 6                                                             | vistem<br>vistem<br>of elem<br>IUP AC.      |      |
| ic tat                                             | Mg             | 20<br>C a | 38<br>Sr         | 56<br><b>Ba</b> | 88<br><b>Ra</b>  | nide sei                                                           | ering s<br>veries<br>ned by                 |      |
| N - Period<br>Period<br>Period<br>Period<br>Period | 3 Na           | °-⊻       | 52<br>2 R b      | é C s           | 7 F.F            | lantha<br>acti                                                     | Amuna<br>Amuna<br>Amuna<br>Associo<br>Bisse |      |

4

Introduction 5

### Selenium is used for treating "Mercury" Poisoning.

Hint: At that time tools like Quick Test Professional and Quality Center is developed by Mercury Interactive Corporation (Now HP owns it).

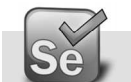

## What is Selenium

Selenium is a portable software testing framework for web applications.

The tests can be written as HTML tables or coded in a number of popular programming languages and can be run directly in most modern web browsers.

Selenium can be deployed on Windows, Linux, and Macintosh.

Selenium is used for UAT (User Acceptance Test).

#### **Selenium Components**

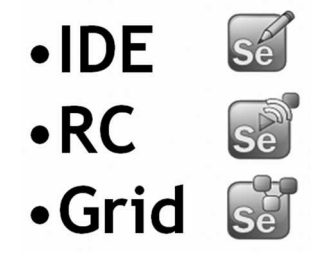

Selenium IDE (SIDE) is a complete Integrated Development Environment (IDE) for Selenium tests (previously known as Selenium Recorder).

Firefox extension that allows recording and editing of tests

Allows easier development of tests

Selenium IDE Features:

- Record and playback
- > Intelligent field selection will use IDs, names, or XPath as needed
- > Auto complete for all common Selenium commands
- > Walk through test cases and test suites.
- Debug and set breakpoints
- > Save tests as HTML, Java, PHP and other such formats
- Support for Selenium user-extensions.js file
- > Option to automatically assert the title of every page

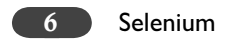

## **Getting The Source-Code**

#### Licensing

Selenium is open source software, released under the Apache 2.0 license and can be downloaded and used without charge. For more details visit <u>http://www.gnu.org/licenses/gpl.html</u>

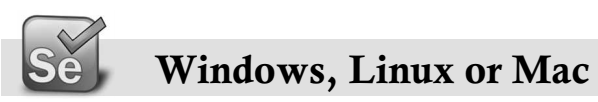

Selenium is available for operating systems such as Windows, Linux and Mac.

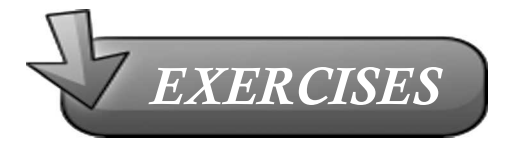

- 1. What are the Testing Tools you know?
- 2. Do you know any testing Tool which tests cross-browser compatibility?
- 3. Find any five testing tools. Provide brief description about the tool.
- 4. Find any 5 differences between the Functional Unit Test Tools you know and Selenium.
- 5. What is a Open Source Project?
- 6. What is a GPL (General Public License)?
- 7. What are the web development mark-up languages you know?
- 8. What are the scripting languages you know?

# 1

## **Test Automation**

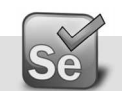

### What is Test Automation

Test Automation is much talked about topic in the world of software testing and quality. But before we get into Test Automation, let's figure out what is software testing? The classical definition says "Software testing is a process used to identify the correctness, completeness and quality of developed computer software." However in real world, testing can never establish the correctness of the software. It can only find defects—it cannot prove that there are none left to discover.

This process is carried out either manually, using automation tools, but mostly it is combination of both.

Manual Testing is defined as developing and executing tests that rely primarily on direct human interaction throughout the entire test case - especially in terms of evaluating correctness and ascertaining test status.

Automation Testing is defined as developing and executing tests that can run unattended, comparing the actual to expected results and logging status. The rest of the book will concentrate primarily on automation testing.

Simply put, "Automated Testing" is automating the manual testing process currently in use. Minimal setup includes:

Detailed Test Cases

Predictable "Expected Results"

Dedicated Test Environment

And most importantly dedicated and skilled resources.

The obvious benefits of test automation can be listed as below:

- ► Longer term reduction in the cost of testing
- ➤ Accelerate time to market
- $\succ$  Reduce cost of quality
- Continuous Integration and Environment readiness
- ➤ Consistency
- ➤ Better coverage
- Increased confidence in code
- ➤ Job satisfaction
- ➤ Testability

Automated testing is expensive in terms of cost. It does not replace the need for manual testing or enable you to down-size your testing department. Automated testing is an addition to your testing process.

However, test automation can be cost-effective by following some of the time-tested techniques. It is recommended that there is an automated test strategy defined for Automation projects. This automated test strategy may not be the same for all the projects, as it needs to take into account the environment and risks identified for that project, as with the strategy for manual testing. This needs to define the business goals and objectives for the use of Automated Testing. As well as being aligned with the business goals it also needs to fit within the testing process.

Once the strategy is put in place a set of corresponding measurements must be defined to track whether the automated testing is meeting the goals and objectives.

Having talked about automation, it needs to be considered that sometimes it makes sense to execute manual tests first before executing automated tests for a number of reasons. It may not be economic or appropriate at that time to automate. Not all tests are suitable to automate.

The following list is considered to be "good practice" for the successfully use of test automation to ensure a reasonable level of Return On Investment (ROI):

- The test process is clearly defined and facilitates the use of existing test artefacts
- > Test automation requirements are clearly defined
- Test automation has a defined architectural approach and supporting design to facilitate:
  - A robust implementation that provides appropriate levels of reliability
  - Repeatable automated tests
  - Minimisation of software change impacts to the automated tests
  - Clearly understood and documented levels of interdependency
- Test automation standards are defined and followed
- > Test automation effort must be planned, documented, monitored and measured

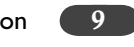

- Clear definition of roles and responsibilities for use of the developed framework and its ongoing support and maintenance.
- A champion has been clearly identified within the organisation to perform a cultural change management role to facilitate adoption and use of the framework within the organisation
- ➤ Test environment is controlled to ensure a high level of stability which enables repeatability

| Tool name                       | Produced by         | Latest version |
|---------------------------------|---------------------|----------------|
| HP QuickTest Professional       | HP                  | 11.5           |
| IBM Rational Functional Tester  | IBM Rational        | 8.1.0.3        |
| Parasoft SOAtest                | Parasoft            | 9.0            |
| Ranorex                         | Ranorex GmbH        | 3.0            |
| Rational robot                  | IBM Rational        | 2003           |
| Selenium                        | Open source         | 1.5.0          |
| SilkTest                        | Micro Focus         | 2010           |
| TestComplete                    | Smart Bear Software | 8.2            |
| TestPartner                     | Micro Focus         | 6.3            |
| Visual Studio Test Professional | Microsoft           | 2010           |
| WATIR                           | Open source         | 1.8.0rc1       |

#### Most Commonly Used Test Automation Tools

#### **Test Automation Environment**

For a successful Test Automation, we need to pick up the test environment carefully. We will be using the following tools while we learn Test Automation using Selenium. This will effectively constitute our test automation environment.

#### Selenium IDE

Selenium IDE is the Firefox plug-in that does record-and-playback of interactions with the browser. Use this to either script simple scripts, or to speed up creation of Selenium RC scripts.

Minimum Recommended Version 1.0.10

Download from: <u>http://seleniumhq.org/download/</u>

#### Java

For execution of our test cases Java Runtime Environment (JRE) is sufficient. But since we will also be doing lot of development work thus we would need Java Development Kit (JDK).

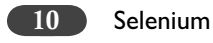

Minimum Recommended Version JDK 5+ (Java 1.6.xx) Download from: <u>http://www.oracle.com/technetwork/java/javase/downloads/index.html</u>

#### Eclipse

Eclipse is a multi-language software development environment comprising an integrated development environment (IDE) and an extensible plug-in system. It is written mostly in Java and can be used to develop applications in Java and, by means of various plug-ins, other programming languages including Ada, C, C++, COBOL, Perl, PHP, Python, Ruby (including Ruby on Rails framework), Scala, Clojure, and Scheme. The IDE is often called Eclipse ADT for Ada, Eclipse CDT for C/C++, Eclipse JDT for Java, and Eclipse PDT for PHP. We will use JDT.

Minimum Recommended Version : Galileo

Download from: http://www.eclipse.org/downloads/

### Selenium-RC

Selenium Remote Control (RC) is a test tool that allows you to write automated web application UI tests in any programming language against any HTTP website using any mainstream JavaScript-enabled browser.

Minimum Recommended Version 1.0.3

Download from: http://selenium.googlecode.com/files/selenium-remote-control-1.0.3.zip

# 2

# Getting Started with Selenium IDE

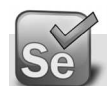

## **Installing Firefox**

Visit the <u>Firefox download page</u> like <u>http://www.getfirefox.com</u> in any browser (e.g. Microsoft Internet Explorer). The page will automatically recommend the best version(s) of Firefox for you.

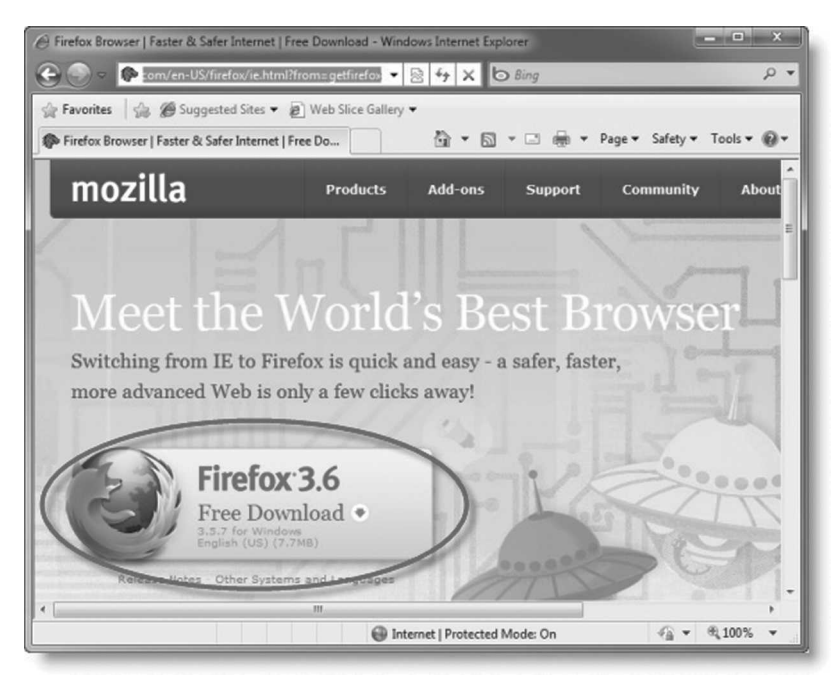

For installing and running Selenium RC, we need to have Firefox version 3.6.x. To access the older versions of firefox go to the URL http://www.mozilla.org/en-US/firefox/all-older.html

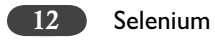

Click on the green download link to download the Firefox installer, then Run the file. It is recommended that you exit all your other running programs.

| Do you | want to run this file?                                                                                                    |
|--------|----------------------------------------------------------------------------------------------------|
|        | Name:rs\Chris\Downloads\Firefox Setup 3.6 RC 1.exe                                                                                                    |
| B      | Publisher: Mozilla Corporation                                                                                                    |
|        | Type: Application                                                                                                    |
|        | From: C:\Users\Chris\Downloads\Firefox_Setup_3.6_RC                                                                                                    |
| 🔽 Alwa | rys ask before opening this file                                                                                                    |
|        | While files from the Internet can be useful, this file type can<br>potentially harm your computer. Only run software from publishers<br>you thus What's the risk? |

(Windows Vista / Windows 7) You may see a User Account Control message. In this case, allow the setup to run by clicking Yes.

| ~                            |
|------------------------------|
| g program to make            |
| <b>ation</b><br>his computer |
| Yes No                       |
|                              |

Getting Started with Selenium IDE

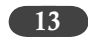

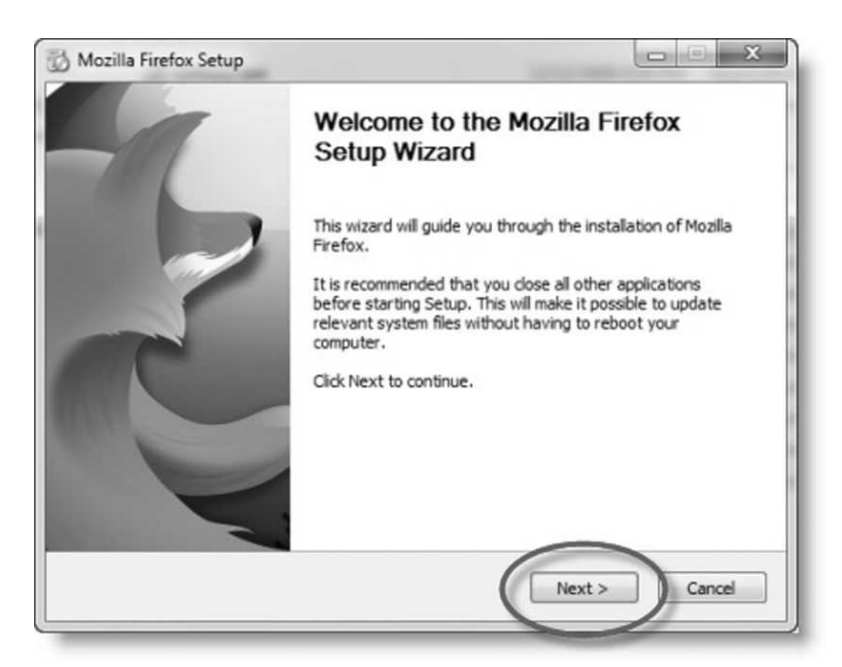

You will be greeted with a welcome screen. Click Next to continue. This will bring you to the Setup Type screen. A **Standard** setup is selected by default, which will install Firefox with a recommended configuration that will work for most users.

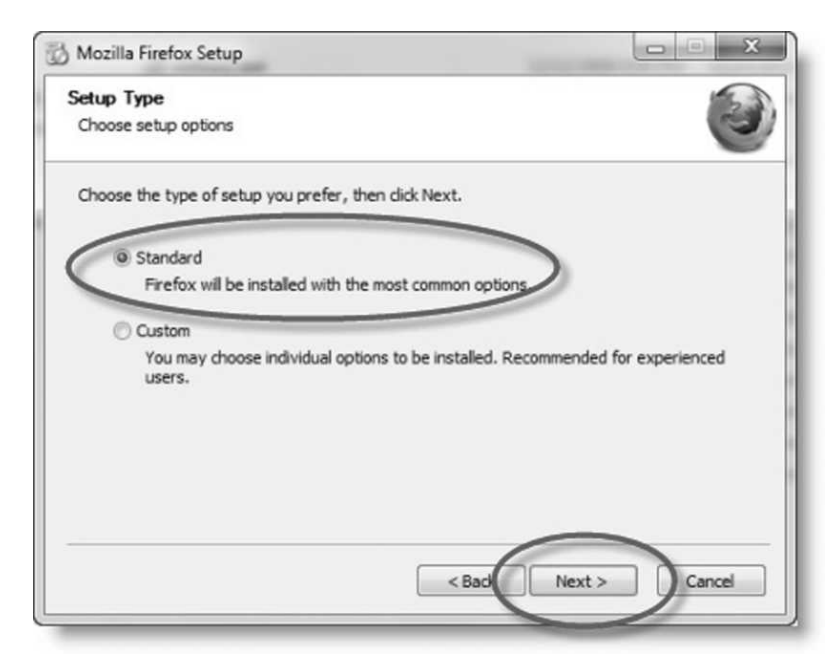

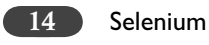

Check Use Firefox as my default browser if you want to use Firefox when you open a link in your mail application, an Internet shortcut, or any HTML document. Click Next.

Once the installation is complete, close the setup wizard by clicking Finish.

| 🔂 Mozilla Firefox Setup |                                                                                            |
|-------------------------|--------------------------------------------------------------------------------------------|
| -1                      | Completing the Mozilla Firefox<br>Setup Wizard                                             |
|                         | Mozilla Firefox has been installed on your computer.<br>Click Finish to close this wizard. |
|                         | ☑ Launch Firefox now                                                                       |
|                         | < Back Finish Cancel                                                                       |

If the "Launch Firefox now" checkbox is checked, Firefox will start for the first time immediately after you click Finish button.

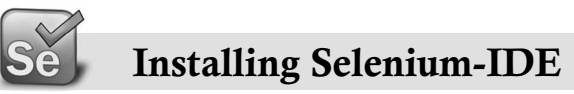

Installing Selenium is a two step process:

First: If Firefox is not installed in your machine then Install Firefox (min version 3.6)

Second: If Selenium IDE is not installed on your machine then Install Selenium IDE Plug In

#### Is there an IE version of Selenium IDE?

No, at this time Selenium IDE works for Firefox only. You can write your test scripts via IDE and then use the Selenium Core TestRunner or Selenium RC to execute them on IE.

Getting Started with Selenium IDE

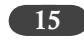

Installations Steps:

- > Open the Firefox browser window (\*1)
- In the navigation tool bar type the below URL:
   <u>seleniumhq.org</u>
- ➤ In the menu tabs, Click on Download (\*1)

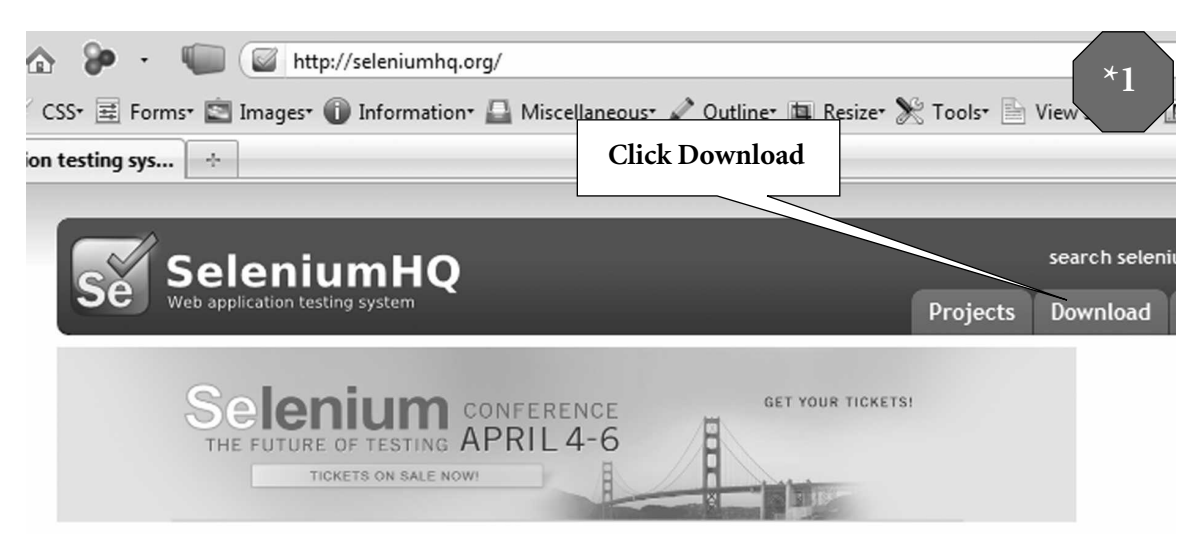

 Click on version number to download, click on the Firefox extensions link extension .xpi (\*2)

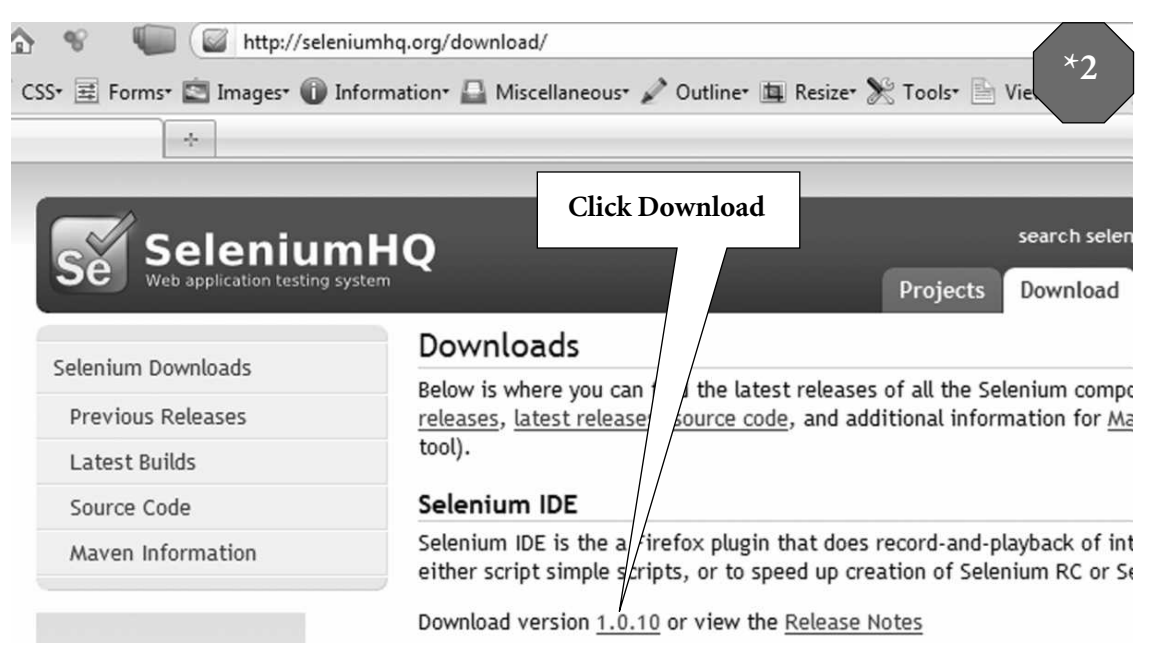

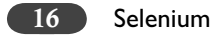

> If any installation warning message as below comes, click on Allow (\*3)

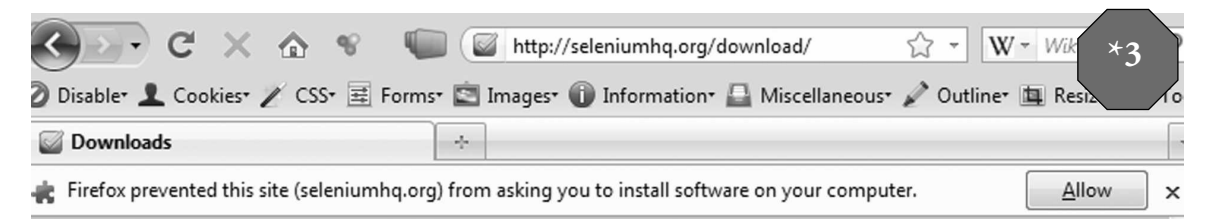

> When the Software Installation Window appears, select "Selenium IDE" (\*4)

| Software In | stallation                                                                                                    |
|-------------|----------------------------------------------------------------------------------------------------|
| You ha      | Install add-ons only from authors whom you trust.<br>Malicious software can damage your computer or violate your privacy.  |
| Ŕ           | selenium-ide-1.0.10.xpi (Author not verified)<br>http://release.seleniumhq.org/selenium-ide/1.0.10/selenium-ide-1.0.10.xpi |
|             | Install Now Cancel                                                                                                    |

- ➢ Press "Install Now" button
- "Selenium IDE" Add on is installed (\*5)
- Click on "Restart Firefox" button

| 🕲 Add-ons                                                     |                                          |                    |         |              | - *5 |  |  |  |
|---------------------------------------------------------------|------------------------------------------|--------------------|---------|--------------|------|--|--|--|
| Get Add-ons                                                   | Extensions                               | <b>S</b><br>Themes | Plugins | Installation |      |  |  |  |
| Restart Firefox to complete your changes.     Restart Firefox |                                          |                    |         |              |      |  |  |  |
| Restar                                                        | i <b>um IDE</b> 1.01<br>It to complete t | o2<br>he update.   |         |              |      |  |  |  |

Getting Started with Selenium IDE

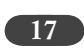

- > Now, in the Firefox browser go to Tools and verify whether "Selenium IDE" is displayed (\*6).
- > If found, then the Selenium IDE installation is completed. (Congrats!)

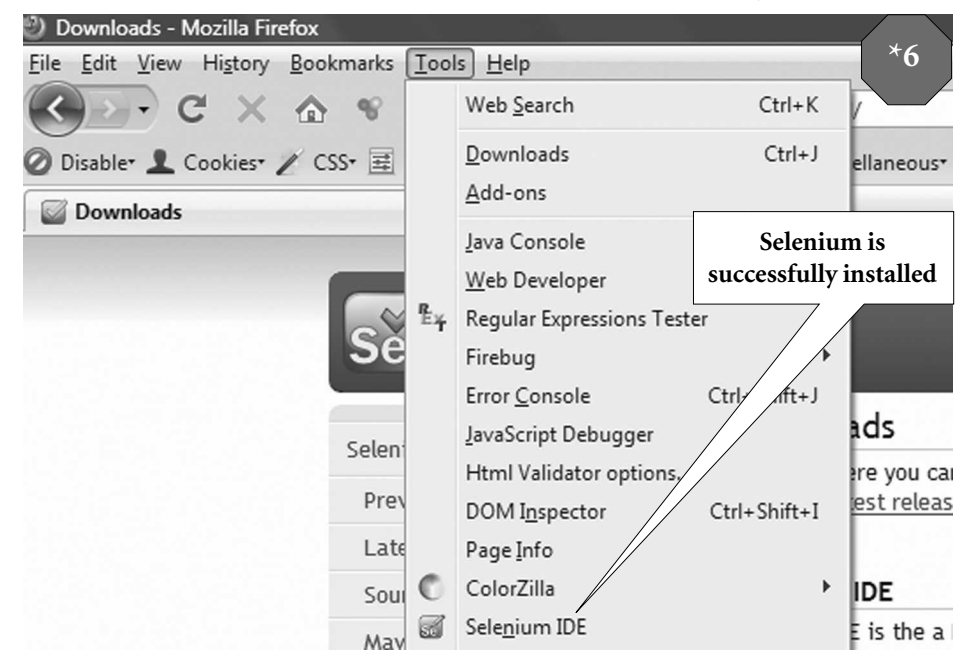

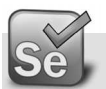

#### Recording a Script with the IDE

- > For our initial simple automated test follow the below steps
  - Open Firefox browser (\*1)
  - In the navigation bar enter <u>www.ge.com</u>
  - Go to Tools  $\rightarrow$  Selenium IDE (\*2)

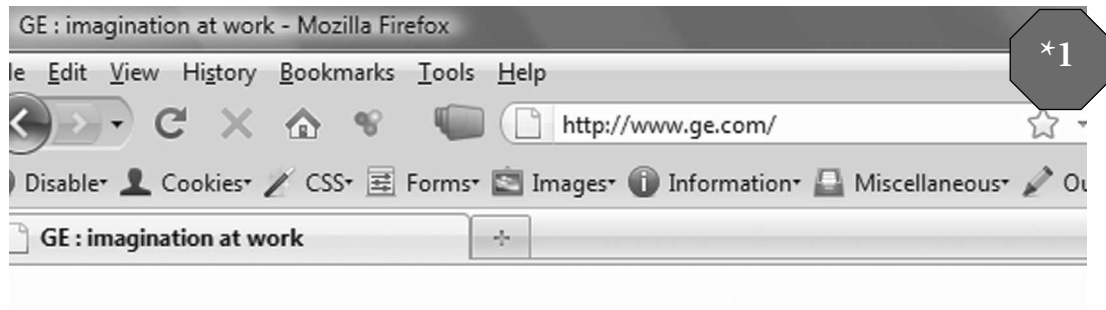

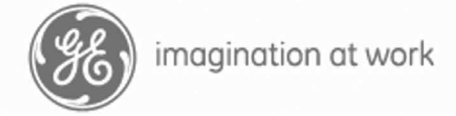

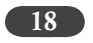

| 6 | 3 9          | Sele       | nium IDI        | E 1.0.10          | 1      |        | ×        |
|---|--------------|------------|-----------------|-------------------|--------|--------|----------|
|   | <u>F</u> ile | <u>E</u> 0 | dit <u>O</u> pt | ions <u>H</u> elp | 0      |        | *2       |
|   | Bas          | e UF       | RL http         | ://www.ge         | .com/  |        |          |
|   | 6ª           | st         | Slow            |                   | - II P | 0      |          |
| Ľ | Та           | ble        | Source          |                   |        | 1      |          |
|   |              | Co         | mmand           |                   | Target | Value  |          |
|   |              |            |                 |                   |        |        |          |
| - |              |            |                 |                   |        |        |          |
|   |              |            |                 |                   |        |        |          |
|   |              |            |                 |                   |        |        |          |
| » |              |            |                 |                   |        |        |          |
|   |              | Cor        | mmand           |                   |        |        | <b>→</b> |
|   |              | Tar        | get             |                   |        | ▼ Find |          |
|   |              | Valu       | Je              |                   |        |        |          |

- Click the Red round button at the right side (\*3)
- Now go to the other Browser window
   In the Search text box enter "energy efficient" then click Search button (\*4)

| 🚮 Selenium IDE 1.0.10      | 200000   |       | *3 |                      |
|----------------------------|----------|-------|----|----------------------|
| <u>File Edit Options H</u> | lelp     |       |    | Click here to record |
| Base URL http://www        | .ge.com/ |       | -  |                      |
| East Slow                  |          | 0     | 0  |                      |
| Table Source               |          |       |    |                      |
| Command                    | Target   | Value |    |                      |
|                            |          |       |    |                      |

|      |                           |                                                                          |         | Getting Started w                                                                  | vith Selenium IDE 19                                                  |  |
|------|---------------------------|--------------------------------------------------------------------------|---------|------------------------------------------------------------------------------------|-----------------------------------------------------------------------|--|
|      | lp                        |                                                                          |         |                                                                                    | ×4                                                                    |  |
|      | http:                     | //www.ge.com/                                                            |         | Ś☆ - W - Wiki                                                                      | pedia (L.                                                             |  |
|      | Images                    | 🕶 🕕 Information - 🚨 Miscellar                                            | neou    | ıs• 🖋 Outline• 💷 Res                                                               | ize* 🔆 Tı                                                             |  |
|      |                           |                                                                          | ene     | erqy efficient → SEARC                                                             | сн                                                                    |  |
| ≻    | Right click o<br>– Select | on the Firefox window (*5)<br>assertTitle exact:GE Results               |         |                                                                                    |                                                                       |  |
| ≻    | Highlight "<br>– Select   | energy efficient" word (*6)<br>VerifyTextPresent                         |         |                                                                                    |                                                                       |  |
| GE   | imagination at work       |                                                                          | ę       | Paste<br>Select <u>A</u> ll<br>DownloadHelper<br>Show in X <u>P</u> ather          | *5                                                                    |  |
| home | innovation                | products & services our cor                                              |         | <u>V</u> iew Page Source<br>View Page <u>I</u> nfo                                 | Select assertTitle                                                    |  |
|      |                           | Search Results                                                           |         | ColorZilla                                                                         |                                                                       |  |
|      |                           | ⊚ Search ge.com ⊚ Search all                                             | ¶₹<br>© | Inspect Element<br>Add To Top Sites                                                |                                                                       |  |
|      |                           | energy efficient                                                         |         | W <u>e</u> b Developer                                                             |                                                                       |  |
|      |                           | RESULTS 1 - 10 OF 5115 : ENERGY EFFICIE                                  |         | open /search/index.jsp<br>assertTextPresent Search R<br>verifyTextPresent Search R | esultsSearch ge.comSearch all GE<br>esultsSearch /ge.comSearch all GE |  |
|      |                           | Energy-Efficient Home Improveme                                          |         | waitForTextPresent Search                                                          | n ResultsSea/ch ge.comSearch all (                                    |  |
|      |                           | Keywords Home > Technologies > Ene<br>Energy-Efficient Home Improvement  |         | assertTitle exact:GE: Search                                                       | Results                                                               |  |
|      |                           | Money Energy-Effic<br>http://www.ecomagination.com/teo                   |         | verifyTitle exact:GE: Search<br>assertText ge_content Sear                         | Results<br>ch ResultsSearch ge.comSearch a                            |  |
|      |                           | Energy Efficient Building Solutions<br>news Keywords Home > Technologies |         | verifyElementPresent ge_co                                                         | ontent                                                                |  |
|      |                           | Energy Efficient Building Solutions Re                                   | _       | Show All Available Comma                                                           | anas                                                                  |  |

| imagination at work |            |                                                                                               | ę        | Paste<br>Select <u>A</u> ll<br>DownloadHelper                                                                                             |                                          |
|---------------------|------------|-----------------------------------------------------------------------------------------------|----------|----------------------------------------------------------------------------------------------------|------------------------------------------|
| home                | innovation | products & ser                                                                                |          | Search Wikipedia (en) for "Energy Efficien"<br>Show in XPather<br>View Selection Source                                                   | gy Efficien"<br>Select verifyTextPresent |
|                     |            | Search                                                                                        | <b>₽</b> | ColorZilla                                                                                                    |                                          |
|                     |            |                                                                                               |          | Inspect Element<br>Add To Top Sites                                                                                                    |                                          |
| Search ge.co        | -          | W <u>e</u> b Developer                                                                        |          |                                                                                                    |                                          |
| energy encient      |            | open /search/index.jsp<br>assertTextPresent Energy Efficie                                    | ent      |                                                                                                    |                                          |
|                     |            | RESULTS 1 - 10 OF 5                                                                           |          | verifyTextPresent Energy Efficie                                                                                                    | ent /                                    |
|                     |            | Energy-Efficient<br>Keywords Home ><br>Energy-Efficient<br>Money Energy-Ef<br>http://www.ecor |          | waitForTextPresent Energy Effic<br>assertTitle exact:GE: Search Res<br>verifyTitle exact:GE: Search Res<br>assertText //div[@id='primary_ | cient<br>ults<br>ults<br>content']/div,  |
|                     |            | Energy Efficient                                                                              |          | verifyElementPresent //div[@id                                                                                                    | l='primary_co                            |
|                     |            | news Keywords<br>Energy Efficien                                                              | Buildi   | ng Solutions Return to All Products                                                                                                    | committed to                             |

- ➤ Now go to Selenium IDE (\*6A)
  - What do you see?

- All your actions are recorded and displayed sequentially under Command Table Tab
- Click the Red circle again to stop recoding the actions.

Getting Started with Selenium IDE 21

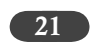

| 5       | Image: TC_GE_EE.html - Selenium IDE 1.0.10         File       Edit       Options       Help       Click here to stop recording |                                                  |                                                              |                  |               |  |  |
|---------|----------------------------------------------------------------------------------------------------|--------------------------------------------------|--------------------------------------------------------------|------------------|---------------|--|--|
|         | Base URL http://www.ge.com/                                                                                                    |                                                  |                                                              |                  |               |  |  |
|         | <b>C</b>                                                                                                    |                                                  | 11 2 6                                                       | 0                | -             |  |  |
|         | Ta                                                                                                    | ble Source                                       |                                                              |                  |               |  |  |
|         |                                                                                                    | Command                                          | Target                                                       | Value            |               |  |  |
|         |                                                                                                    | open<br>Saarah far amunard                       | http://www.scom/                                             |                  |               |  |  |
| -       |                                                                                                    | type                                             | textToSearch                                                 | energy efficient | Command Table |  |  |
| ······· |                                                                                                    | clickAndWait<br>assertTitle<br>assertTextPresent | searchSubmit<br>exact:GE: Search Results<br>energy efficient |                  |               |  |  |
|         |                                                                                                    | Command<br>Target                                |                                                              | ← Find           |               |  |  |
|         |                                                                                                    | Value                                            |                                                              |                  |               |  |  |

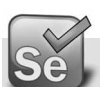

## Save the Test Case

- Now Save the Test Case ≻
  - File  $\rightarrow$  Save Test Case (Short Cut, Ctrl+S) (\*7) \_
  - Browse to "C:\BasicSelenium\Week1\Ex" \_
  - Enter name "TC\_GE\_EE.html" (\*8) \_

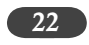

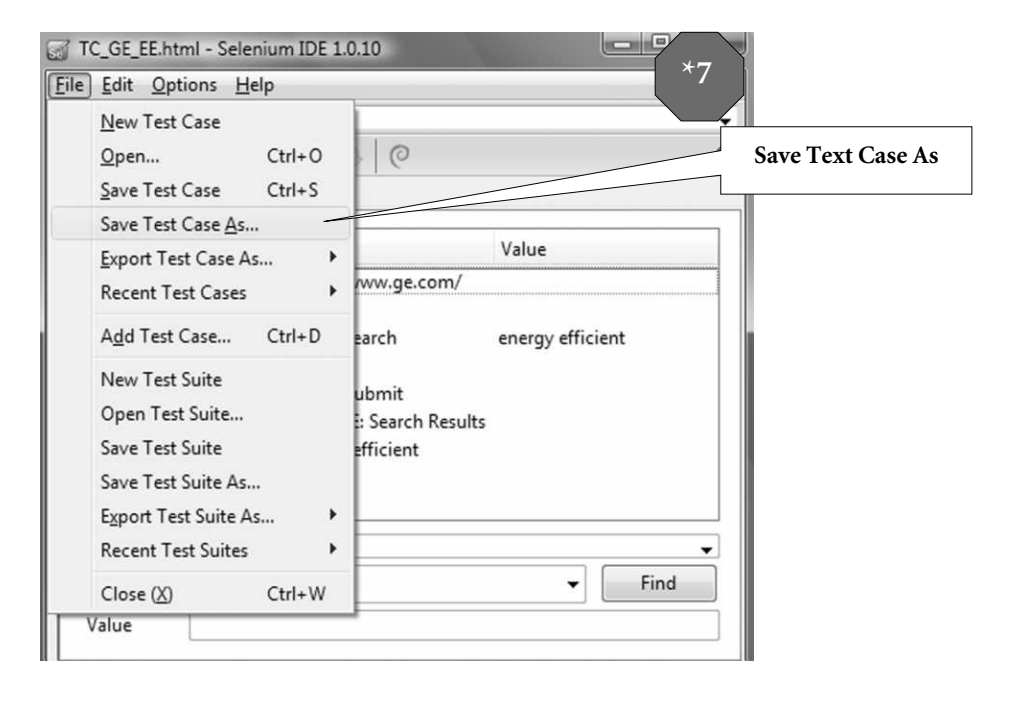

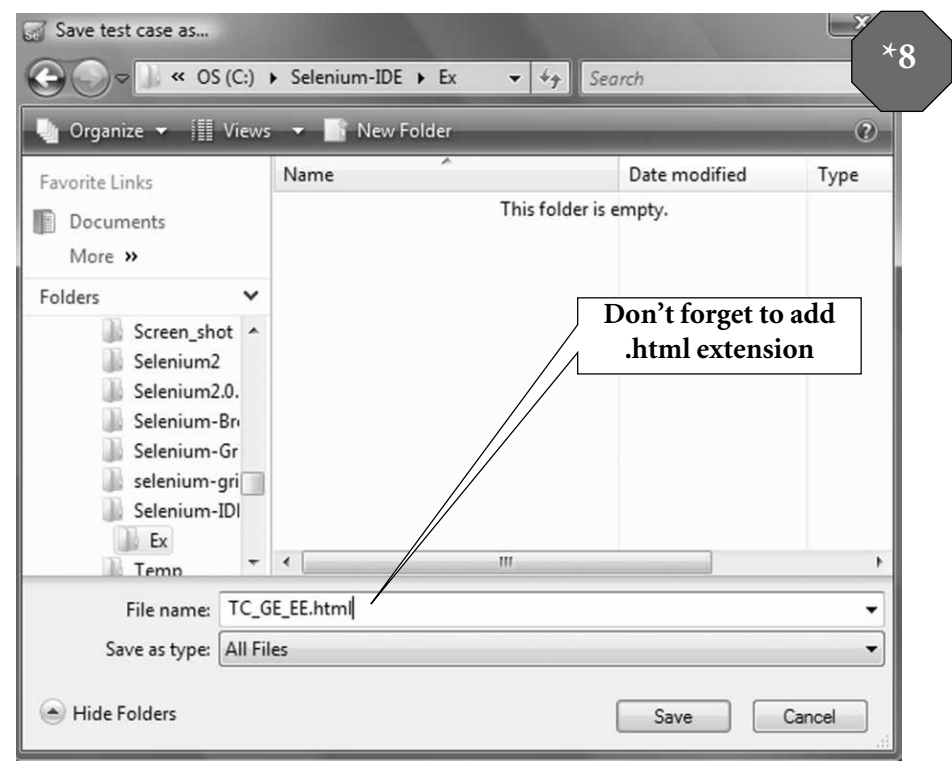

Getting Started with Selenium IDE 23

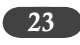

- Congrats!! ≻
- You have completed recording the first automatic test case using Selenium IDE ≻
- Now we'll play back the recorded Test (\*9) ≻

| 3  | TC_GE_EE.html - Seleniu                    | m IDE 1.0.10             |                  | *9                |
|----|--------------------------------------------|--------------------------|------------------|-------------------|
|    | e <u>E</u> dit <u>Options</u> <u>H</u> elp |                          |                  |                   |
| Ва | se URL http://www.ge.                      | com/                     |                  | -                 |
| Ć  |                                            | - II 2 C                 |                  |                   |
| Т  | able Source                                |                          |                  | Click to play the |
| Г  |                                            |                          |                  | test case         |
| L  | Command                                    | Target                   | Value            |                   |
|    | open                                       | http://www.ge.com/       |                  |                   |
|    | Search for any word                        |                          |                  |                   |
|    | type                                       | textToSearch             | energy efficient |                   |
|    | This is just a comment                     | annah Culamit            |                  |                   |
|    | clickAndwalt                               | evact:GE: Search Results |                  |                   |
|    | assertTextPresent                          | energy efficient         |                  |                   |
|    | usserer extra reserie                      | energy enterent          |                  |                   |
|    |                                            |                          |                  |                   |
|    | Command                                    |                          |                  |                   |
| L  |                                            |                          |                  | <b>—</b>          |
| Ŀ  | Target                                     |                          |                  | Find              |
| 1  |                                            |                          |                  |                   |

The commands will be executed one by one and the recorded actions will now be played ≻ back in the browser window(\*10)

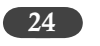

| 5            | TC_GE_EE.html - Seleniur                    | m IDE 1.0.10                                 |                  | × 10     |
|--------------|---------------------------------------------|----------------------------------------------|------------------|----------|
| <u>F</u> ile | e <u>E</u> dit <u>O</u> ptions <u>H</u> elp |                                              |                  |          |
| Bas          | se URL http://www.ge.o                      | :om/                                         |                  |          |
| F            | ast Slow DE De                              | 11 2 0                                       |                  |          |
| Ta           | able Source                                 | Make the test run<br>in Slow mode            |                  |          |
| 11           | Command                                     | Target                                       | Value            |          |
| 11           | open                                        | http://www.ge.com/                           |                  |          |
| 11           | Search for any word                         |                                              |                  | 10,260 A |
| F            | type                                        | textToSearch                                 | energy efficient |          |
|              | This is just a comment                      |                                              |                  |          |
|              | clickAndWait                                | searchSubmit                                 |                  |          |
|              | assertTitle<br>assertTextPresent            | exact:GE: Search Results<br>energy efficient |                  |          |
| •            |                                             |                                              |                  |          |
|              | Command                                     |                                              |                  | <b></b>  |
|              | Target                                      |                                              | -                | Find     |
|              | Value                                       |                                              |                  |          |

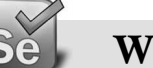

#### What did we test?

So what did we do? Let's recap

- > Open a specific URL (<u>http://www.ge.com</u>)
- ➤ Search for a specific text ("energy efficient")
- > Check whether the windows title matches "GE Search Results"
- > Check whether the result set contains "energy efficient" text
- ➤ If you see all the command line rows turns at the end of the test Green color, then the test is passed. If a specific test failed it will be shown with Red color.
Getting Started with Selenium IDE 25

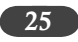

#### Must do Exercise

- Create a new Test: TC\_YAHOO\_EE.html on similar lines to TC\_GE\_EE.html
- Create a new Test: TC\_GOOGLE\_EE.html on similar line to above ≻

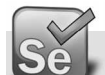

## **Test Condition Failure**

Let's make the test fail, how we will do that? We will change the expected title of the page to "GE: New Search Results" and run the test case again.

| m IDE 1.0.10 *       |                                                                                                    | ×                                                               |
|----------------------|----------------------------------------------------------------------------------------------------|-----------------------------------------------------------------|
| com/                 |                                                                                                    | Test failed at the<br>condition where we<br>validated the title |
|                      |                                                                                                    |                                                                 |
| Target               | Value                                                                                                    |                                                                 |
| http://www.ge.com/   |                                                                                                    |                                                                 |
|                      |                                                                                                    |                                                                 |
| textToSearch         | energy efficient                                                                                                    |                                                                 |
|                      |                                                                                                    |                                                                 |
| searchSubmit         |                                                                                                    |                                                                 |
| exact:GE: New Search |                                                                                                    |                                                                 |
| energy efficient     |                                                                                                    |                                                                 |
|                      | Find                                                                                                    |                                                                 |
|                      | Im IDE 1.0.10 *<br>com/<br>Target<br>http://www.ge.com/<br>textToSearch<br>searchSubmit<br>exact:GE: New Search<br>energy efficient | Im IDE 1.0.10 *                                                 |

Why did this test condition fail?

The test case was recorded to validate the Title of the page exactly as "GE: New Search Results" however the title was found to be "GE: Search Results" thus the error was found and was highlighted as Red color to that step.

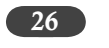

## Things to Note

- Don't close the parent Firefox browser
- > To notice the play back of test case, keep it in slow mode
- > Keep the Firefox browser window small size and Selenium IDE next to it. (\*11)
- > You can notice the steps done in both the windows simultaneously.

| GE: Search Results - Mozilla Firefox                                     |                                      | X 🗑 T     | C_GE_EE.html - Seleni | um IDE 1.0.10            |                  |
|--------------------------------------------------------------------------|--------------------------------------|-----------|-----------------------|--------------------------|------------------|
| Eile Edit View Higtory Bookmarks Iools Help                              |                                      | Eile      | Edit Options Hel      | p                        | *11              |
| C X 🕎 🐨 🦷 🗋 http://www.ge.com/search/index.jsp                           | 🕎 🔹 \phantom W - Wikipedia (e        | ) P Base  | URL http://www.ge     | e.com/                   | 11               |
|                                                                          |                                      | Fas       |                       | 9 8 0                    |                  |
| Disable. T Cookies. & Cos. # Forms. D Images. O Information. D Miscellan | ous* 🖉 Outline* 🏨 Resize* 🔊 10015* 🧮 | Tab       | le Source             |                          |                  |
| GE: Search Results                                                       |                                      | -         |                       |                          |                  |
|                                                                          |                                      |           | Command               | Target                   | Value            |
| (eff.) imagination at work                                               |                                      | 0.000     | open                  | http://www.ge.com/       |                  |
| (dG) maginational work                                                   | 7 SE/                                | IRCH S    | Search for any word   |                          |                  |
|                                                                          |                                      | , j, j, t | ype                   | tex:ToSearch             | energy efficient |
|                                                                          |                                      |           | This is just a commen | t                        |                  |
|                                                                          |                                      |           | :lickAndWait          | searchSubmit             |                  |
| home innovation products & services our company news in                  | vestor relations careers             | tory      | assertTitle           | exact:GE: Search Results |                  |
|                                                                          |                                      |           | assertTextPresent     | energy efficient         |                  |
| Search Results                                                           |                                      | ×         |                       |                          |                  |
|                                                                          |                                      |           | Command               |                          |                  |
| Search ge.com Search all GE Sites                                        |                                      | 1         | Target                |                          | ▼ Find           |
| energy efficient → SEARCH + Re                                           | fine Search                          | 5 V       | /alue                 |                          |                  |
|                                                                          |                                      |           |                       |                          |                  |

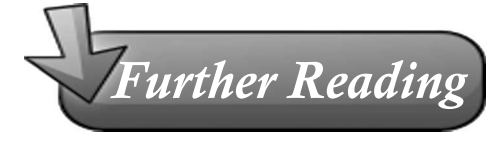

The detailed description of the other Basic and Advanced features are covered in Chapter 6 and Chapter 7.

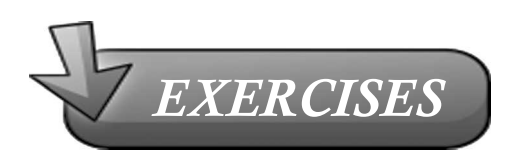

- 1. Why do you choose Selenium over QTP for automation?
- 2. What are the limitation of Selenium?
- 3. Find the advantages of following testing Tools:
  - Watir/WET (For Ruby)
  - LiquidTest (Web App Agile Functional Testing)
  - StoryTestIQ (STIQ, Selenium + FitNesse)

Getting Started with Selenium IDE (27)

- Bromine ("QC" for Selenium) •
- CubicTest (Eclipse Plug-in)
- Frankenstein (Java SWING Testing Framework)
- Find the advantages of following testing frameworks: 4.
  - JUnit, TestNG (Java)
  - NUnit (.Net) •
  - Unittest (Python)
  - RSpec, Test::Unit (Ruby)
- 5. Test Specification -
  - Open a specific URL (<u>www.amazon.com</u>)
  - Select "Books" under Search Select List
  - Search for a specific text ("selenium IDE") in #1 page
  - Sort by "Price: Low to high"
  - Check whether the windows title matches "Amazon.com: selenium IDE: Books"
  - Check whether the result set contains "Selenium IDE" text •
  - Click the link #2
  - Check whether the result set contains "Selenium IDE" text
- Test Specification -6.
  - Open a specific URL (http://www.barnesandnoble.com) •
  - Search for a specific text ("Javascript") in #1 page •
  - Sort by "Price Low to High" •
  - How do you check "Online Price: \$\$\$" is in sorted order?

# 3

# INSTALL JAVA

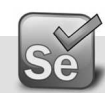

## **Checking Java**

- Go to Start  $\rightarrow$  Run  $\rightarrow$  cmd – Java –version (\*1)
- If you see an older version (< 1.5) it is better to uninstall it.

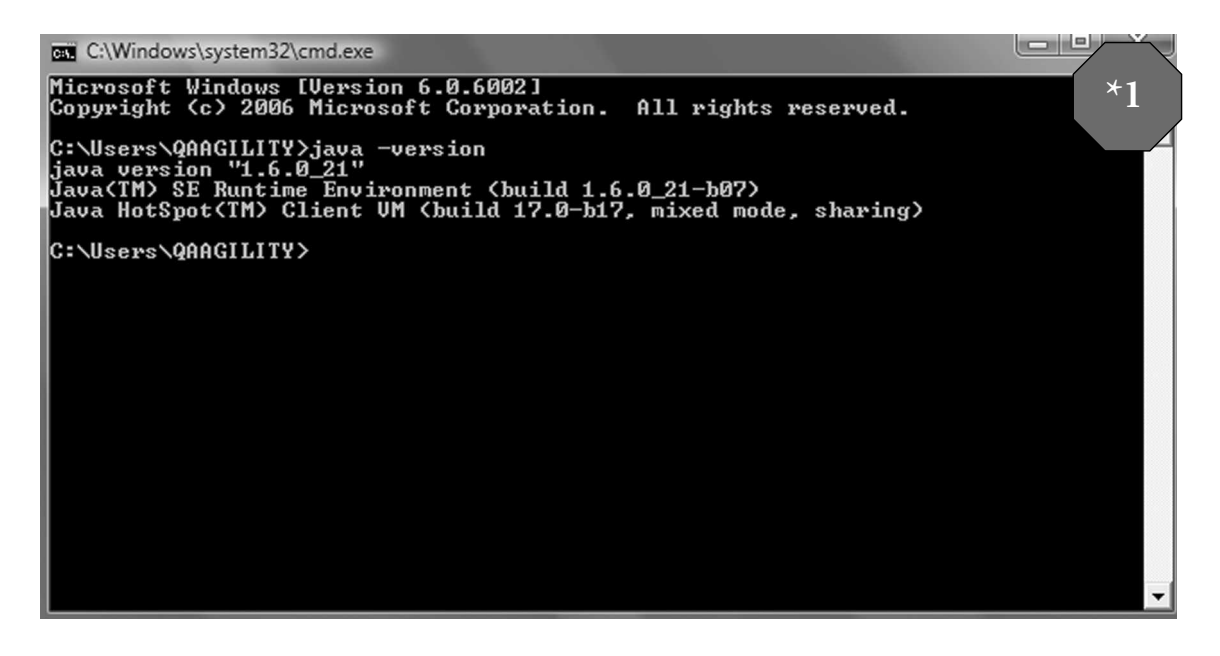

29

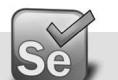

#### **Remove Older versions of Java**

Why should I remove older versions of Java from my system?

The <u>latest version of Java</u> is always the recommended version as it contains updates and improvements to previous versions. You can confirm that you have the latest version by visiting the <u>Java Verification</u> page.

Over time, you may have installed multiple versions of Java to run available Java content. In the past, each Java update was installed in separate directories on your system. However, Java updates are now installed in a single directory.

#### Should I Remove Older Versions of Java?

We highly recommend users remove all older versions of Java from your system.

Keeping old and unsupported versions of Java on your system presents a serious security risk.

Removing older versions of Java from your system ensures that Java applications will run with the most up-to-date security and performance improvements on your system.

#### Do I need older versions of java?

The latest available version is always compatible with the older versions. However, some Java applications (or applets) can indicate that they are dependent on a particular version, and may not run if you do not have that version installed. If an application or web page you access requires an older version of Java, you should report this to the provider/developer and request that they update the application to be compatible with all Java versions.

#### How can I remove older versions of java?

You can safely remove older versions of Java from your system by following the instructions given in the pages below.

Remove older versions of Java in the same way as you would remove any other software from your Windows computer.

#### Windows 7 and Vista - Uninstall Programs

- 1. Click Start
- 2. Select **Control Panel**
- 3. Select Programs
- 4. Click Programs and Features

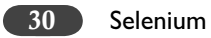

5. Select the program you want to uninstall by clicking on it, and then click the **Uninstall** button.

You may need administrator privileges to remove programs.

#### Windows XP - Uninstall Programs

- 1. Click Start
- 2. Select Control Panel
- 3. Click the Add/Remove Programs control panel icon
- 4. The Add/Remove control panel displays a list of software on your system, including any Java software products that are on your computer. Select any that you want to uninstall by clicking on it, and then click the **Remove** button.

| 16 Add or Re                          | move Programs                                                                                                    |                                         |                       |                              |
|---------------------------------------|----------------------------------------------------------------------------------------------------|-----------------------------------------|-----------------------|------------------------------|
| Ogange or<br>Remove<br>Programs       | Currently installed programs:                                                                                                    | 🗌 Stow upgates                          | Sort by: Name         | > <                          |
| Add New Programs                      |                                                                                                    |                                         | -                     | =                            |
| Add Remove<br>Windows Component       | Java 2 Runtime Environment, SE v1.4.2_<br>Cick here for support information.<br>To change this program or remove R from your                                                                                                    | 05<br>computer, click Change or Remove. | Sce<br>Used<br>Change | 137.0048<br>carely<br>Remove |
| Set Program<br>Access and<br>Defaults | Anna (Br. Barris)<br>Para (Br. Barris)<br>Para (Br. Bar |                                         |                       | 1.08                         |
|                                       | Brokalizati, Isaatol<br>Broadi, Alfreder Spatier,                                                                                                    |                                         | -                     |                              |

31

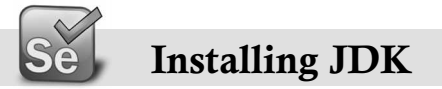

Go to http://www.oracle.com/technetwork/java/javase/downloads/index.html

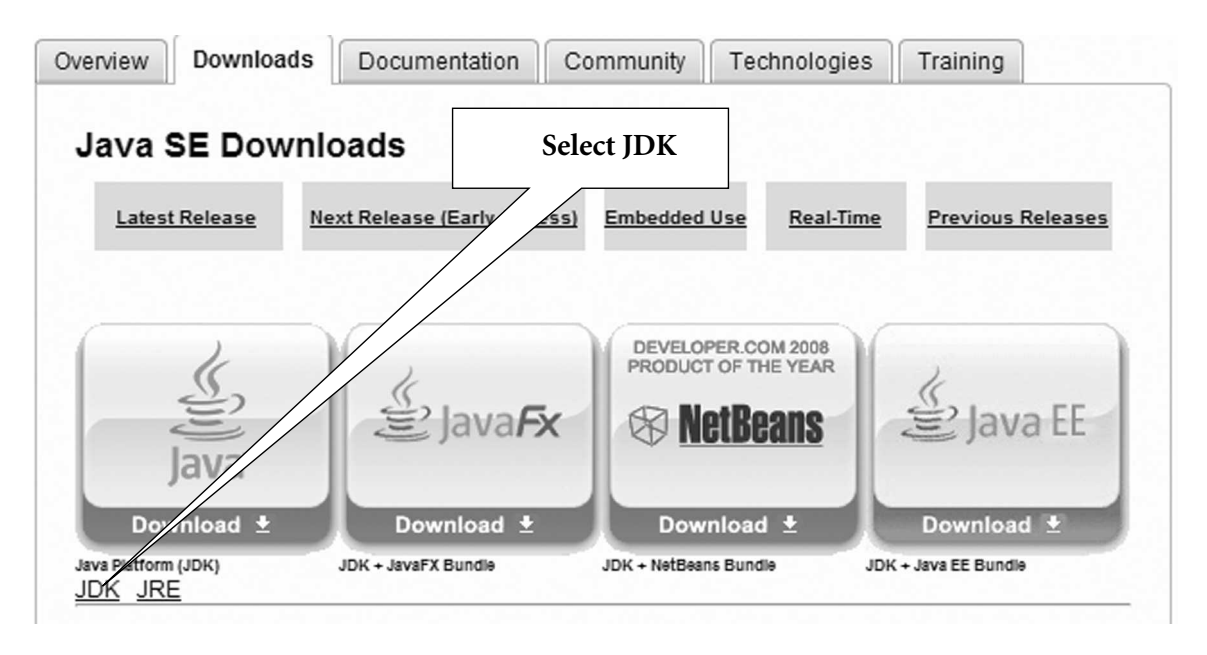

Note: Difference between JDK and JRE

JDK or the Java Development Kit is a set of a Java compiler, a Java interpreter, developer tools, Java API libraries, documentation which can be used by Java developers to develop Java-based applications.

JRE or the Java Runtime Environment is a minimum set that includes a Java interpreter, Java API libraries, Java browser plug-in, which make up the minimum environment to execute Java-based applications.

You need JDK, if at all you want to write your own programs, and to compile them. For running java programs, JRE is sufficient.

JDK includes a JRE as subset.

Select Platform and Language and click Continue.

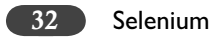

Java SE Development Kit 6u23

Provide Information, then Continue to Download

#### Select Platform and Language for your download:

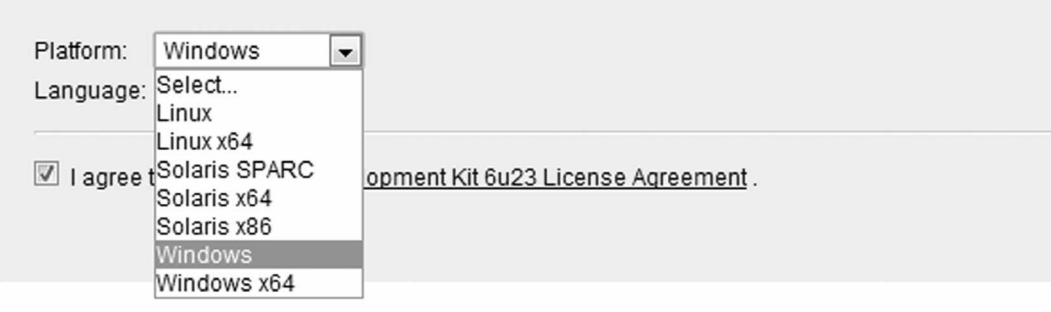

#### Download Java SE Development Kit 6u23 for Windows, Multilanguage

| Download Information and Files                                                                                                    |                                                                                  |                          |
|----------------------------------------------------------------------------------------------------|----------------------------------------------------------------------------------|--------------------------|
| Instructions: Click the file name to start the downl                                                                                                    | oad.                                                                             |                          |
| Available Files                                                                                                    | Click to Download                                                                |                          |
| File Description and Name                                                                                                    |                                                                                  | Size                     |
| Java SE Development Kit 6u23<br>* <u>jdk-6u23-windows-i586.exe</u>                                                                                                    |                                                                                  | 76.32 MB                 |
| Notes:<br>• For download problems or questions, please<br>• If you logged in first, you can complete this do<br><u>Download History</u> .<br>• For Customer Service, contact <u>Download Custor</u> | see the <u>Download FAQs</u> .<br>wnload any time in the next<br>stomer Service. | 30 days. Just visit your |

Save the JDK installable and run it. Accept the Security warnings and terms and continue with installation.

Install Java 33

Verify the version again.

Go to Start  $\rightarrow$  Run  $\rightarrow$  cmd

Java –version \_

➤ If you see newer version (>= 1.5) displayed you have successfully installed JDE.

# 4

# Useful Tools for writing Test Cases — Firefox Add-Ons

- > Firefox Add-ons allows extending the functionality of the Firefox browser.
- > Large selection of add-ons available.
- > Read the reviews and choose what you need the most.
- > I have selected many add-ons which will enhance your learning of Selenium IDE testing.
- These Add-ons make your life easier by doing the expected jobs within your browser, instead of looking for an answer outside.

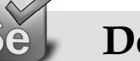

### **Dom Inspector**

- Document Object Model (DOM) Inspector is a tool that can be used to inspect and edit the live DOM of any web document or XUL (XML User Interface Language) application.
- ➤ The DOM hierarchy can be navigated using a two-paned window that allows for a variety of different views on the document and all nodes within.
- > This add-on depends on binary changes to Firefox, and will not work with Firefox 2.
- > Inspects the structure and properties of a window and its contents.
- > URL to Add:
  - <u>https://addons.mozilla.org/en-US/firefox/addon/6622</u>
  - Click Add to Firefox
  - Press Install Now button
  - Press Restart Firefox Now button

Useful Tools for Writing Test Cases—Firefox Add-Ons

35

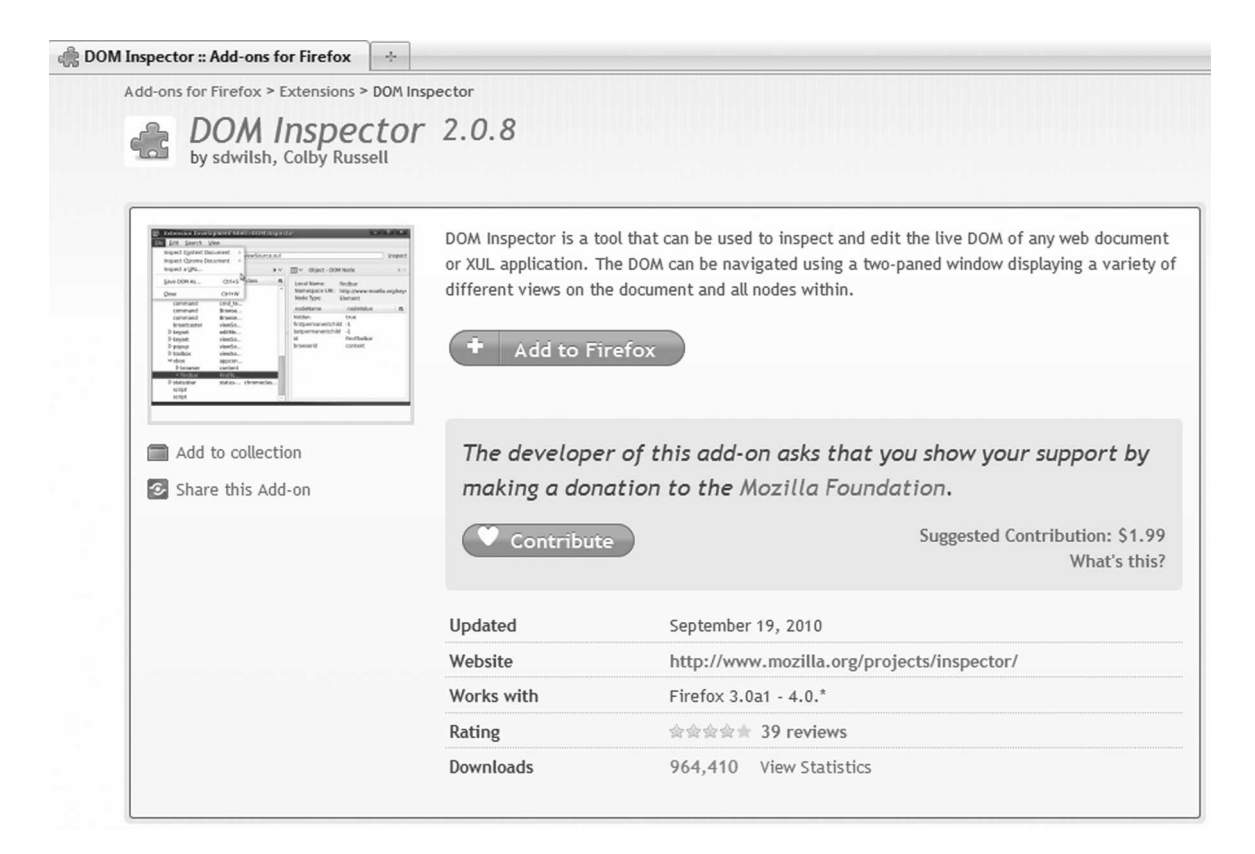

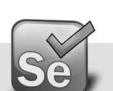

### Firebug

- Firebug integrates with Firefox to put a wealth of development tools at your fingertips while you browse. You can edit, debug, and monitor CSS, HTML, and JavaScript live in any web page.
- Firebug 1.2 requires Firefox 3. Firefox 2 users should install the older 1.05 version of Firebug.
- $\succ$  URL to Add:
  - https://addons.mozilla.org/en-US/firefox/addon/1843
  - Click Add to Firefox
  - Select Firebug and Press Install Now button
  - Press Restart Firefox Now button

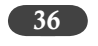

| 🚓 Firebug :: Add-ons for Firefox                                 | +                                     |                                                                                                    |
|------------------------------------------------------------------|---------------------------------------|----------------------------------------------------------------------------------------------------|
| Add-ons for Firefox > Extensions                                 | > Firebug                             |                                                                                                    |
| Firebug 1.<br>by Joe Hewitt, johnjb                              | 6.2<br>arton, robcee, FirebugWorkin   | ngGroup, Jan Odvarko                                                                                                    |
| of (i) (C) (i) (i) (mask + 100, 100, 100, 100, 100, 100, 100, 10 | Firebug integrates browse. You can ed | vith Firefox to put a wealth of development tools at your fingertips while you<br>it, debug, and monitor CSS, HTML, and JavaScript live in any web page<br>on release. For Firefox 4.0b, see below. |
| Add to collection                                                | + Add to F<br>Featured                | irefox                                                                                                    |
| Share this Add-on                                                | The develop<br>continued de           | er of this add-on asks that you help support its<br>evelopment by making a small contribution.                                                                                                    |
|                                                                  | Contribu                              | te Suggested Contribution: \$10.00<br>What's this?                                                                                                    |
|                                                                  | Updated                               | February 5, 2011                                                                                                    |
|                                                                  | Website                               | http://getfirebug.com/                                                                                                    |
|                                                                  | Works with                            | Firefox 3.6 - 3.6.*                                                                                                    |
|                                                                  | Rating                                | 会会会会会 985 reviews                                                                                                    |
|                                                                  | Downloads                             | 33,042,082 View Statistics                                                                                                    |

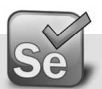

#### Venkman Javascript Debugger

- > Venkman is the code name for Mozilla's JavaScript Debugger.
- Venkman aims to provide a powerful JavaScript debugging environment for Mozilla based browsers.
- ➤ URL to Add:
  - <u>https://addons.mozilla.org/en-US/firefox/addon/216</u>
  - Click Add to Firefox
  - Select JavaScript and Press Install Now button
- ➢ Press Restart Firefox Now button

#### Useful Tools for Writing Test Cases—Firefox Add-Ons 37

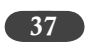

| 🏟 JavaScript Debugger :: Add-ons for Fi                          | ÷                                                              |                                                                                                    |
|------------------------------------------------------------------|----------------------------------------------------------------|----------------------------------------------------------------------------------------------------|
| Add-ons for Firefox > Extensions > JavaS                         | cript Debugger                                                 |                                                                                                    |
| JavaScript De by James Ross, Robert Gind                         | bugger 0.9.                                                    | 88.1                                                                                                    |
| pennennennennenn                                                 | RUNRINGUNU                                                     |                                                                                                    |
|                                                                  | Venkman is the code<br>aims to provide a po<br>based browsers. | name for Mozilla's JavaScript Debugger. Venkman<br>werful JavaScript debugging environment for Mozilla<br>irefox |
|                                                                  | Updated                                                        | August 22, 2010                                                                                                  |
| <ul> <li>Add to collection</li> <li>Share this Add-on</li> </ul> | Website                                                        | http://www.hacksrus.com/~ginda<br>/venkman/                                                                      |
|                                                                  | Works with                                                     | Firefox 3.5 - 4.0b8pre                                                                                           |
|                                                                  | Rating                                                         | و و و و ه و و و ه و و و ه و و ه و و و و و و و و و و و و و و و و و و و و                                          |
|                                                                  | Downloads                                                      | 1,911,174                                                                                                    |
|                                                                  |                                                                |                                                                                                    |

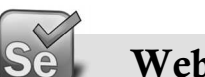

## Web Developer

- Adds a menu and a toolbar with various web developer tools. ≻
- URL to Add: ≻
  - https://addons.mozilla.org/en-US/firefox/addon/60 •
  - Click Add to Firefox •
  - Select Web Developer and Press Install Now button •
  - Press Restart Firefox Now button •

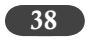

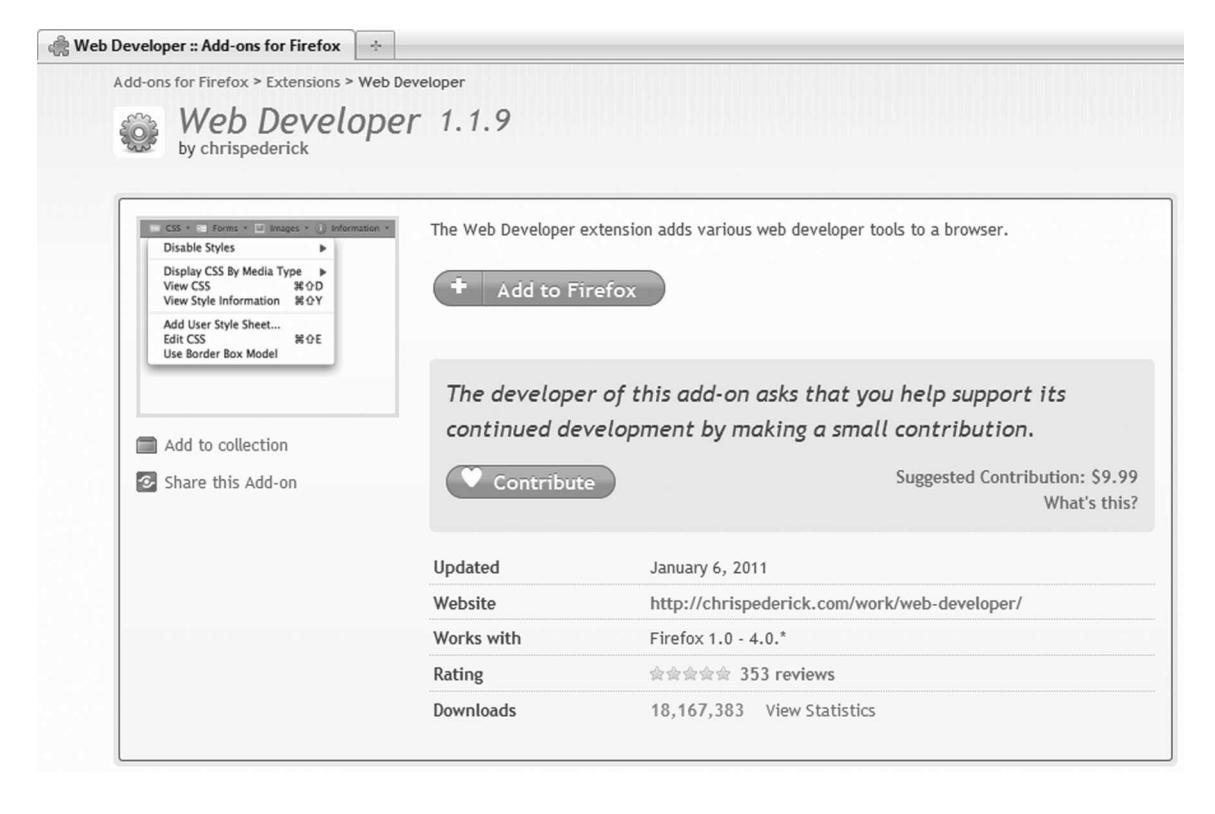

| 🕑 Web Developer :: Add-ons for Firefox - Mozilla Firefox                                                                                |     |
|----------------------------------------------------------------------------------------------------|-----|
| Eile Edit View History Bookmarks Iools Help                                                                                             |     |
| 🔇 🔊 C X 🏠 😵 🚛 🎼 Mozilla Corporation (US) https://addons.mozilla.org/en-US/firefox/addon/web-developer/                                  | ☆ • |
| 🖉 Disabler 👤 Cookies- 🖉 CSS- 🧮 Forms- 🖄 Images- 🚯 Information- 🚨 Miscellaneous- 🖋 Outline- 🛄 Resize- 💥 Tools- 📄 View Source- 🔝 Options- |     |

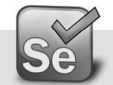

### **Regular Expression Tester**

- Allows you to test regular expressions. The tool includes options like case sensitive, global and multi-line search, color highlighting of found expressions and of special characters, a replacement function incl. back references, auto-closing of brackets, testing while writing and saving and managing of expressions..
- $\succ$  URL to Add:
  - <u>https://addons.mozilla.org/en-US/firefox/addon/2077</u>
  - Click Add to Firefox
  - Select Regular Expression Tester and Press Install Now button
  - Press Restart Firefox Now button

Useful Tools for Writing Test Cases—Firefox Add-Ons 39

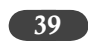

| <b>E</b> Regular Expression                                                                                                    | essions Tester                                           | 3.2.11                                                                 |
|----------------------------------------------------------------------------------------------------|----------------------------------------------------------|------------------------------------------------------------------------|
| Brand Section 10.0     Control (0.00)     Section 10.0     Generative (2.00)     Generative (2.00)     Generative (2.00)     Section 10.0     Generative (2.00)     Generative (2.00)     Generat                | Testing tool for regular exp<br>for creating expressions | pressions with color highlighting (including submatches) and helpers   |
| At a machine are "Unit statement"<br>National and an an annual statement of the statement<br>That state are used for a statement<br>That state are used and an annual statement<br>That statement of the statement of the statement<br>The statement of the statement of the st | The developer of                                         | this add-on asks that you help support its                             |
| <ul> <li>Add to collection</li> <li>Share this Add-on</li> </ul>                                                                                                    | continued develo                                         | oment by making a small contribution.<br>Suggested Contribution: \$1.9 |
|                                                                                                    |                                                          | What's this                                                            |
|                                                                                                    | Updated                                                  | January 10, 2011                                                       |
|                                                                                                    | Website                                                  | http://sebastianzartner.de/firefoxExtensions/RExT/                     |
|                                                                                                    | Works with                                               | Firefox 3.0 - 4.0.*                                                    |
|                                                                                                    | Detter                                                   | Addated 19 regions                                                     |
|                                                                                                    | Rating                                                   | MMMMM TO LEALENS                                                       |

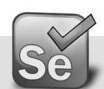

### **HTML Validator**

- > HTML Validator adds HTML validation inside Firefox and Mozilla. The number of errors of a HTML page is seen on the form of an icon in the status bar when browsing. W3C Validator for HTML 4.01 and XHTML.
- $\succ$  URL to Add:
  - https://addons.mozilla.org/en-US/firefox/addon/249 •
  - Click Add to Firefox •
  - Select Html Validator and Press Install Now button
  - Press Restart Firefox Now button
  - Select SGML Parser (w3.org uses the same)
  - Go through the user guide for more information •

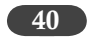

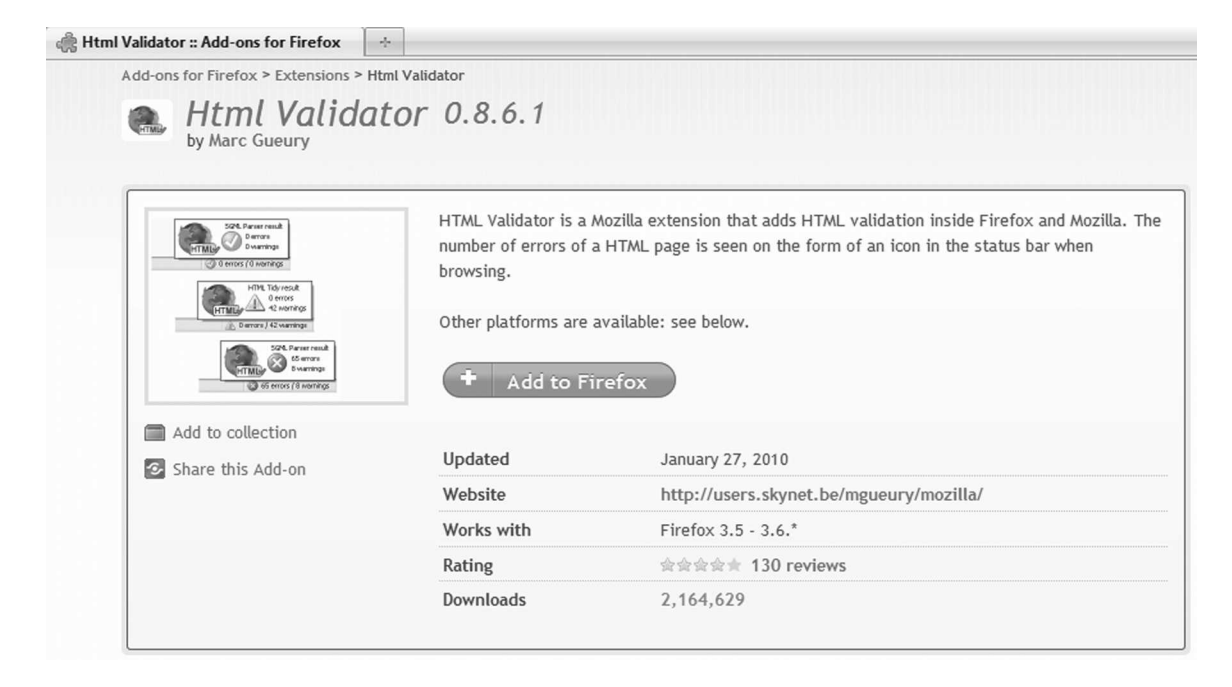

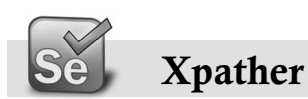

- XPath generator, editor, inspector and simple extraction tool. Since FF3, it requires DOM inspector plug-in.
- > URL to Add:
  - <u>https://addons.mozilla.org/en-US/firefox/addon/1192</u>
  - Click Add to Firefox
  - Select XPather and Press Install Now button
  - Press Restart Firefox Now button

#### Useful Tools for Writing Test Cases—Firefox Add-Ons 41

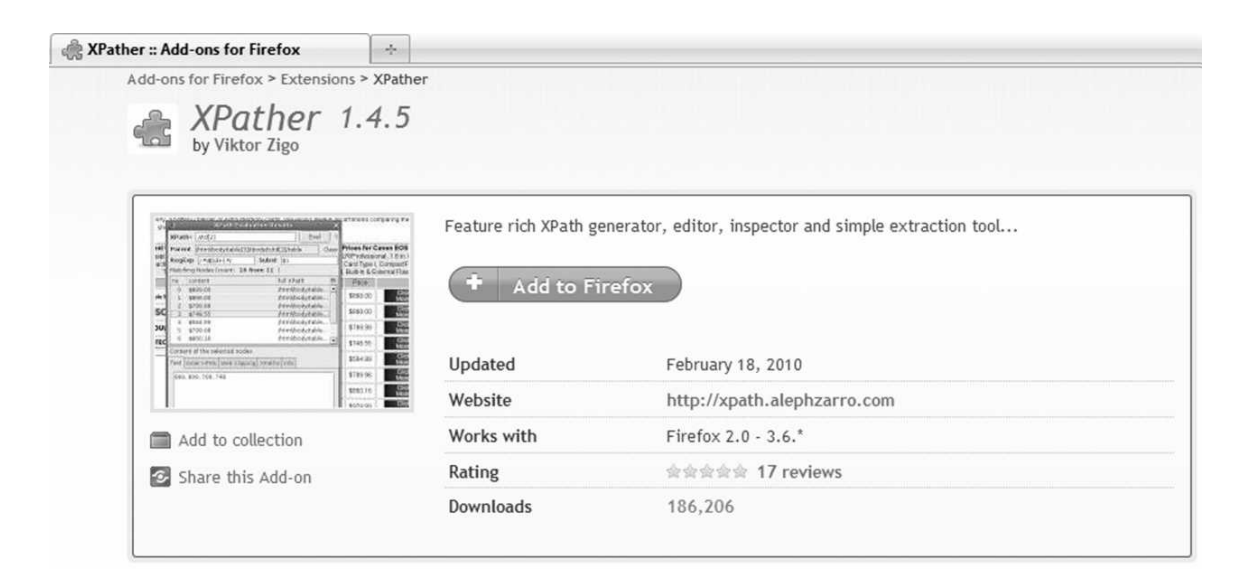

|                  | <u>B</u> ack                  |                                                                                                    |              |
|------------------|-------------------------------|----------------------------------------------------------------------------------------------------|--------------|
|                  | <u>F</u> orward               |                                                                                                    |              |
|                  | <u>R</u> eload                |                                                                                                    |              |
|                  | Stop                          |                                                                                                    |              |
|                  | Book <u>m</u> ark This Page   | 3 XPather Browser                                                                                                    | _ O X        |
|                  | Save <u>P</u> age As          | XPath- /html/body/div[1]/div[@id='addon']/div[1]/div/div[@id='ac                                                                | Eval ?       |
|                  | S <u>e</u> nd Link            | RegExp Subst                                                                                                    |              |
|                  | Vie <u>w</u> Background Image | Matching Nodes (count: 1 from 1 )                                                                                               |              |
|                  | Paste                         | no content full XPath                                                                                                    | ₽            |
|                  | Select All                    | 1 Add to Firefox /html/body/div[1]/div[@id='addon']/div[1]/div/                                                                 | 'div[@id='ad |
| ÷                | DownloadHelper                |                                                                                                    |              |
|                  | Show in XPather               |                                                                                                    |              |
|                  | View Page Source              | Content of the selected nodes                                                                                                   |              |
|                  | View Page <u>I</u> nfo        | Text Inner HTML/XML Web Clipping XPaths Info                                                                                    |              |
|                  | ColorZilla                    | /html/body/div[1]/div[@id='addon']/div[1]/div/div[@id='addon-summ<br>wrapper']/div[@id='addon-summary']/div[1]/div/div/p/a/span | ary-         |
| $\mathbb{R}^{1}$ | Inspect Element               |                                                                                                    |              |
| 0                | Add To Top Sites              |                                                                                                    |              |
|                  | W <u>e</u> b Developer        |                                                                                                    |              |

# 5

# **BASIC HTML THEORY**

You cannot escape HTML, it is almost synonymous with website development and structure. No matter what is the technology or programming language used to create the website, the output is always in HTML. In this chapter we will look at the nuances of HTML that will be required to use Selenium.

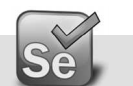

#### What is HTML?

HTML is abbreviation for HyperText Markup Language. As the name has it, it's a programming language.

Let's do a breakup:

- > Hypertext is simply a piece of text that works as a link.
- > Markup Language is a way of writing layout information within documents.

Basically an HTML document is a plain text file that contains text and nothing else.

When a browser opens an HTML file, the browser will look for HTML codes, known as tags, in the text and use them to change the layout, insert images, or create links to other pages.

Since HTML documents are just text files they can be written in even the simplest text editor.

A more popular choice is to use a special HTML editor - maybe even one that puts focus on the visual result rather than the codes - a so-called WYSIWYG editor ("What You See Is What You Get").

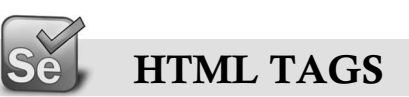

HTML Tags are basically instructions to the browser to display the information in a certain manner. All the HTML tags are enclosed in < and >. For a computer alphabet 'A' is simply an 'A' and it doesn't care for whether it is bold, italics, big or small. We need to use certain tag to tell the browser that the alphabet will be displayed as bold. For example the line "This text is **bold**" needs to be written as below using the HTML Tag:

#### This text is <b>bold</b>.

Notice that the  $\langle b \rangle$  is the starting tag and  $\langle b \rangle$  is the closing tag. There always has to be an associated closing tag.

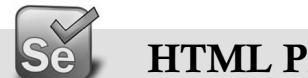

#### HTML PAGE STructure

All HTML pages consist of head and body.

- > The head contains the text and tags that do not show directly on the page.
- > The body has text and tags that are shown directly on the page.

There needs to be <HTML> tag tell the browser where to start and end the page. Please look below for example for a basic HTML web page:

```
<html>
<head>
<!-- This section contains comments regarding the page. -->
</head>
<body>
<!-- This section contains what you want to show on the page. -->
</body>
</html>
```

#### **The Head Section**

The head section of the webpage includes all the stuff that does not show directly on the resulting page.

The <title> and </title> tags encapsulate the title of the page. The title is what shows in the top of your browser window when the page is loaded.

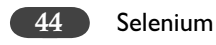

Quite often the head section contains javascript which is a programming language for more complex HTML pages.

Finally, more and more pages contain codes for cascading style sheets (CSS). CSS is a rather new technique for optimising the layout of major websites.

We will be using JavaScript and CSS while we create tests of Selenium IDE.

#### The BODY Section

The body of the document contains all that can be seen when the user loads the page.

There are different aspects of HTML that are used in Body section, including:

≻ Text

- Formatting
- Resizing
- Layout
- Listing
- ≻ Links
  - To local pages
  - To pages at other sites
  - To bookmarks
- ≻ Images
  - Inserting images (GIF and jpg)
  - Adding a link to an image
- ➤ Backgrounds
  - Colors
  - Images
  - Fixed Image
- ➤ Tables
- ► Frames
- ≻ Forms
- ≻ Metatags
- ➤ Hexadecimal Colors

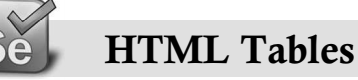

Tables are used on websites for two major purposes:

> The obvious purpose of arranging information in a table

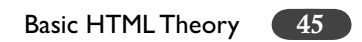

The less obvious - but more widely used - purpose of creating a page layout with the use of hidden tables.

However we are looking at the HTML tables from the view of Selenium IDE test cases/suites. As we have seen already the Selenium Test Cases and Test Suites are stored as HTML tables.

Now let's look at the HTML table structure and related tags.

Tables are defined with the tag.

To insert a table on your page you simply add these tags where you want the table to occur:

The above table would be of no use since it has no rows and no columns.

ROWS:

To add rows to your table use the and tags.

#### Example:

COLUMNS:

You can divide rows into columns with and tags:

#### Example:

```
 This is row one, column one. This is row one, column two.  This is row two, column one. This is row two, column two.
```

#### Result:

| This is row one, column one. | This is row one, column two. |
|------------------------------|------------------------------|
| This is row two, column one. | This is row two, column two. |

This page has shown the core basics of tables. In addition to these, there are different options for customizing your tables.

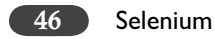

This should make you comfortable in the HTML concepts that are required for Selenium IDE Test Cases/Suites. Now let's move on to see how can we review, create and modify the HTML code of the Selenium IDE Test Cases/Suite.

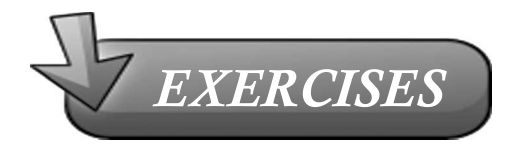

- 1. Create a simple page introducing yourself, how old you are, what you do, what you like and dislike.
- 2. Modify the introduction to include a bullet list of what you do and put list the 5 things you like most and dislike as numbered lists.
- 3. Create another page about your favourite hobby, and link it to (and from) your main page.
- 4. Center something, and put a quote on one of your pages
- 5. Put an existing image on a web page.
- 6. Create a table, use a heading and at least one use of rowspan/colspan
- 7. Create a table with Calendar for the current month.
- 8. Color a page and some text within the page.
- 9. Add links to your favorite websites.

# 6

# CREATE SELENIUM Test Suite

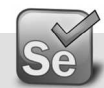

### **Concept of Test Case and Test Suite**

Selenium understands two types of files

- ➤ Test Case
- ≻ Test Suite

Every test must be contained within a test suite.

Both test cases and test suites are defined by using simple tables in HTML.

Test Suites are needed to group the Test Cases in a particular sequence depending upon the Test Requirements so that they can run in the order defined the Test Suite.

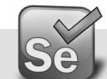

#### Format of Selenium Test

Selenium HTML Table commands are called Selenese commands.

Selenese provides simplicity and does not require actual coding to be done. You need to aware of the functionality of these Selenese commands and use them as per your Testing requirements.

Selenese defined in HTML Table with 3 columns

- ➤ First Column: Selenium command
- ➤ Second Column: Required first parameter

| Command           | Target                | Value             |  |  |
|-------------------|-----------------------|-------------------|--|--|
| store             | this text in          | this text in var1 |  |  |
|                   |                       |                   |  |  |
|                   |                       |                   |  |  |
|                   |                       |                   |  |  |
|                   |                       |                   |  |  |
| Command           | store                 |                   |  |  |
| Command<br>Target | store<br>this text in | Find              |  |  |

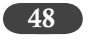

#### Third Column: Optional second parameter

Note: To avoid confusion, please try NOT to remember the Selenese commands by "Target" and "Value", instead use first parameter and second parameter since the first parameter doesn't always stores the target and second parameter doesn't always stores the value. As depicted in the figure above, the store command is storing "this text in" value in the target variable "var1" which is exactly opposite to the labels the labels for the fields!

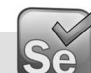

#### Format of Selenium Test Suite

The format of Selenium Test Suite is similar to a Test Case, it is also an HTML table. However the difference being that it points to the Selenium Test Cases and lists them in one column.

Download the TS\_EE.jar file from http://www.qaagility.com/downloads/SeleniumBook/ Unzip/ Decompress the .jar file in a folder.

Just double Click on the HTML file and open the "TS\_EE.html" in any browser.

Click the individual test cases link and you will see that it will open the HTML code of the Test Cases stored in the test suite.

|                             | TC_Yahoo_EE     |                    | +           |                |                     |
|-----------------------------|-----------------|--------------------|-------------|----------------|---------------------|
|                             | TC_Yahoo_EE     |                    |             | 1,210,11.7     |                     |
|                             | open            | http://m.ww        | w.yahoo.    | com/           |                     |
|                             | / type          | p                  |             |                | energy efficie      |
| 🕙 Test Suite - Mozilla      | clickAndWait    | search-submi       | t           | - 1 E 14 -     |                     |
| <u>File Edit View Histo</u> | waitForTextPres | ent Energy Effici  | ent         | 1000           | · · · · · · · · · · |
| C C                         | verifyTitle     | energy efficie     | ent - Yaho  | o! Search Resu | lts                 |
| 🖉 Disable* 👤 Cookie         |                 |                    |             |                |                     |
| Test Suite                  | GE Test Case 1  |                    | +           |                |                     |
| Test Suite                  | GE Test Case 1  |                    |             | <u></u>        |                     |
| TC_Yahoo_EE                 | open            | http://www.g       | e.com/      |                |                     |
| TC_GE_EE                    | type            | textToSearch       |             | energy efficie | nt                  |
| TC_Google_EE                | clickAndWait    | searchSubmit       |             |                |                     |
|                             | assertTitle     | exact:GE: Sear     | rch Results |                |                     |
|                             | assertTextPrese | nt energy efficier | nt          |                |                     |
| $\backslash$                |                 | 60.00 S.M.         |             |                |                     |
|                             | TC_Google_EE    |                    | +           |                |                     |
|                             | TC_Google_EE    |                    |             |                |                     |
|                             | open            | http://www.        | google.cor  | n/             |                     |
|                             | type            | q                  |             | energ          | y efficient         |
|                             | clickAndWait    | btnG               |             |                |                     |
|                             | waitForTextPres | ent energy efficie | ency        |                |                     |
|                             | assertTitle     | energy efficie     | ent - Goog  | le Search      |                     |

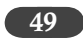

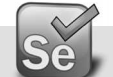

#### Selenium Test Case writing in HTML

You can update or even write the Selenium Test directly in HTML and load in the IDE and run it.

However, please note that Selenium is very sensitive to the format of the table.

All selenium command rows must have three columns else they will not be recognised as commands.

Try it yourself: If you edit the test script in HTML editor and add the forth column to the command then the content of the forth column is taken as extension to the content of the third column itself.

I don't see many reasons why would anyone write the test cases from scratch in HTML instead of recording them in IDE, however there might be a need to manually update them as per the requirement.

Similar to Test Cases the Test Suites can also be created directly using HTML editor as they are nothing but one-column HTML table. Let's have a deeper look at ways to create Test Suites.

Test Suites can be created in two ways:

- Editing the Basic Test Suite
- ➤ Using Add Test Case Method

#### **Editing the Basic Test Suite**

This is manual way of editing Test Suite.

If you have only one test case (TC\_GE\_EE.html) in your test suite named TS\_EE.html and you want to add another Test Case TC\_Google\_EE.html to the Test Suite. As the first step open it Wordpad (or other HTML Editor of your choice).

| TS_EE.html - WordPad                                                                                                    |                      |
|----------------------------------------------------------------------------------------------------|----------------------|
| <u>File E</u> dit <u>V</u> iew Insert F <u>o</u> rmat <u>H</u> elp                                                                                                    |                      |
| □☞■ ● • ₩ ※ ☜ № ∽ 吨                                                                                                    |                      |
| <pre><?xml version="1.0" encoding="UTF-8"?> <!DOCTYPE html PUBLIC "-//W3C//DTD XHTML 1.0 Strict//EN" "http://www.w3.org/TR/xhtml1/DTD/xhtml1-strict.dtd">     <html <head="" xml:lang="en" xmlns="http://www.w3.org/1999/xhtml"></html></pre> | lang="en"><br>ntent- |
| <pre>class="selenium"&gt;<br/></pre>                                                                                                    | rder="1"             |
| <pre><a href="TC_GE_EE.html">TC_GE_EE</a>   </pre>                                                                                                    |                      |

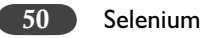

Add a line of code before the end of tag

<a href="TC\_Google\_EE.html">TC\_Google\_EE</a>

File  $\rightarrow$  Save then Exit.

Now you can double click and see the entire test suite in your browser.

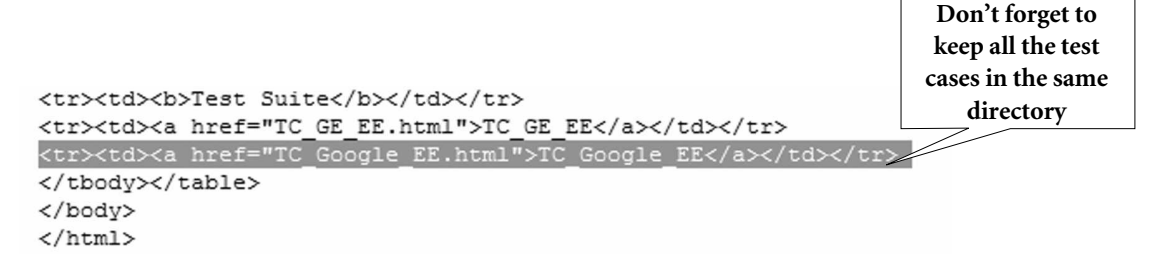

Try it yourself: Keep the test case that needs to be added in the Test Suite in a different folder and update the Test Suite HTML to run that test. Hint – You will need to use the relative path which mentioning the Test Case file name in the HTML code.

If you like this approach then you can edit the Test Suite in Wordpad when you want to:

- ➤ Change the name of the test cases
- ➤ Add, Remove, and Rename test cases
- ➤ Arrange order of test cases.

There is another way to do this which is simpler and does not involve any HTML editing.

#### Using Add Test Case Method

This time we'll use Selenium IDE to create the Test Suite for us.

Open Firefox

Open Tools  $\rightarrow$  Selenium IDE

| Selenium IDE 1.0.10        |               |       |
|----------------------------|---------------|-------|
| <u>File Edit Options H</u> | lelp          |       |
| Base URL http://m.ww       | vw.yahoo.com/ | •     |
| East Slow                  | ▶= 11 � 🤆     | 0     |
| Test Case                  | Table Source  |       |
| Untitled                   | Command       | Ta Va |
|                            |               |       |

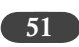

By default there will be one test case "Untitled", even though we don't want it in our Test Suite, we will need to keep it there for now since if we try to delete it, we will get a message "There must be at least 1 test case in a test suite".

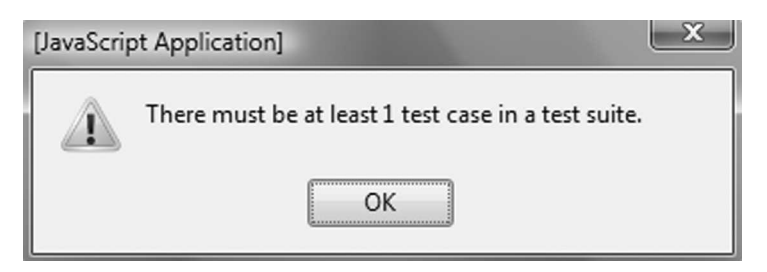

We will now select the first test case that we want to be part of our Test Suite TC\_GE\_EE.html. File  $\rightarrow$  Open  $\rightarrow$  TC\_GE\_EE.html (\*1)

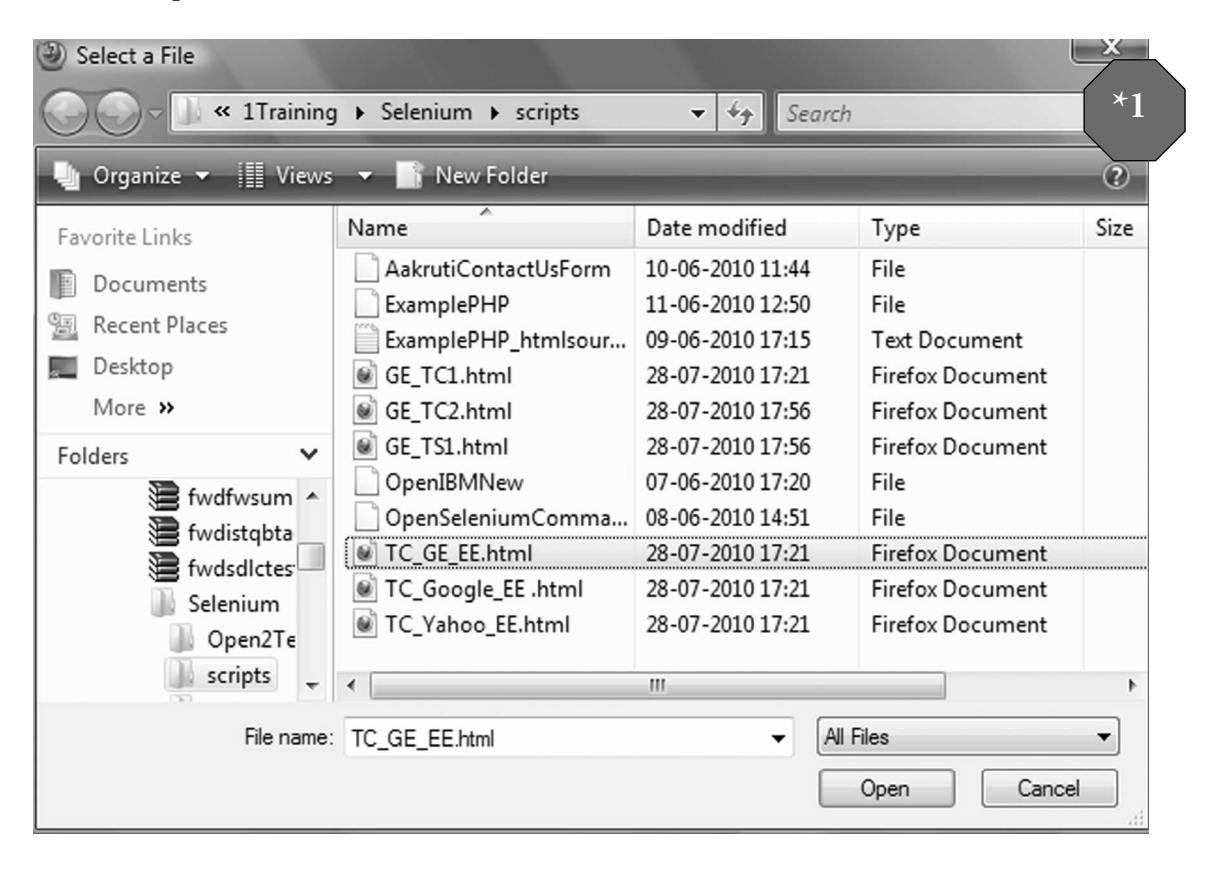

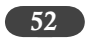

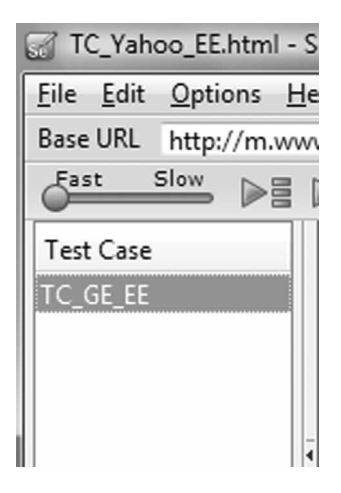

File  $\rightarrow$  Add Test Case  $\rightarrow$  TC\_Google\_EE.html (\*2)

| 🚮 Se         | elenium IDE 1.0.10                    | *2     |
|--------------|---------------------------------------|--------|
| <u>F</u> ile | <u>E</u> dit <u>O</u> ptions <u>H</u> | elp    |
|              | <u>N</u> ew Test Case                 | L      |
|              | <u>O</u> pen                          | Ctrl+O |
|              | <u>S</u> ave Test Case                | Ctrl+S |
|              | Save Test Case <u>A</u> s.            | F      |
|              | Export Test Case A                    | ls 🕨 🔤 |
|              | Recent Test Cases                     | •      |
|              | A <u>d</u> d Test Case                | Ctrl+D |
|              | New Test Suite                        |        |
|              | Open Test Suite                       |        |
|              | Save Test Suite                       |        |
|              | Save Test Suite As                    |        |
|              | Export Test Suite A                   | ۸s ۲   |
|              | Recent Test Suites                    | •      |
|              | Close ( <u>X</u> )                    | Ctrl+W |

```
Create Selenium Test Suite 53
```

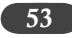

| Select a File       Select a File       Select a File       Select a File       Select a File | g 🕨 Selenium 🕨 scripts                                                                                                    | ✓ <sup>4</sup> ↑ Searc                                                                                                    | h                                                                                                    | ×<br>P |                                                                                               |
|-----------------------------------------------------------------------------------------------|----------------------------------------------------------------------------------------------------|----------------------------------------------------------------------------------------------------|----------------------------------------------------------------------------------------------------|--------|-----------------------------------------------------------------------------------------------|
| 🌗 Organize 👻 🏢 Views                                                                          | 👻 📑 New Folder                                                                                                    | _                                                                                                    |                                                                                                    | 0      |                                                                                               |
| Favorite Links                                                                                | Name                                                                                                    | Date modified                                                                                                    | Туре                                                                                                    | Size   |                                                                                               |
| Documents Recent Places Desktop More >> Folders  fwdistqbta fwdsdlctes Selenium Onen2Te       | AakrutiContactUsForm<br>ExamplePHP<br>ExamplePHP_htmlsour<br>GE_TC1.html<br>GE_TC2.html<br>GE_TS1.html<br>OpenIBMNew<br>OpenSeleniumComma<br>TC_GE_EE.html<br>TC_Google_EE.html<br>TC_Vahoo_EE.html | 10-06-2010 11:44<br>11-06-2010 12:50<br>09-06-2010 17:15<br>28-07-2010 17:21<br>28-07-2010 17:56<br>28-07-2010 17:56<br>07-06-2010 17:20<br>08-06-2010 14:51<br>28-07-2010 17:21<br>28-07-2010 17:21 | File<br>File<br>Text Document<br>Firefox Document<br>Firefox Document<br>File<br>File<br>File<br>Firefox Document<br>Firefox Document |        | TC_Google_EE.html -<br><u>File Edit Options H</u><br>Base URL http://www.<br><u>Fast Slow</u> |
| scripts -                                                                                     | •                                                                                                    | m                                                                                                    |                                                                                                    | ۴      | TC GE EE                                                                                      |
| File name                                                                                     | TC_Google_EE .html                                                                                                    | - A                                                                                                    | Il Files<br>Open Cance                                                                                                    | •      | TC_Google_EE                                                                                  |

Press Ctrl+D (menu short-cut for Adding Test Case), Select TC\_Yahoo\_EE.html (\*3)

| 🖢 Organize 👻 📗 Views | <ul> <li>New Folder</li> </ul>                |                  |
|----------------------|-----------------------------------------------|------------------|
| Favorite Links       | Name                                          | Date modified    |
| Decuments            | TC_GE_EE.html                                 | 13-02-2011 14:09 |
|                      | TC_GE_EE.txt                                  | 04-08-2010 16:38 |
| Recent Places        | TC_Google_EE.html                             | 04-08-2010 16:38 |
| Desktop              | TC_Google_EE.txt                              | 04-08-2010 16:38 |
| More »               | TC_StoreVars.html                             | 03-02-2011 19:57 |
| olders 🗸             | TC_Yahoo_EE.html                              | 19-10-2010 16:52 |
| Content a            | TC_Yahoo_EE.txt                               | 04-08-2010 16:39 |
| Cheats               | Test Case GE Search Energy Efficient.html     | 05-02-2011 13:29 |
| Daví                 | Test Case Google Search Energy Efficient.html | 04-08-2010 16:37 |
| datad                | Test Case Yahoo Search Energy Efficient.html  | 04-08-2010 16:37 |
|                      | Test Case Yahoo Search Energy Efficient.txt   | 04-08-2010 16:37 |
| EX CE                | TS_EE.html                                    | 02-02-2011 17:10 |
|                      | TS_EE.txt                                     | 04-08-2010 16:39 |
|                      | Yahoo_Test01.class                            | 17-10-2010 12:43 |
| inclu *              | < III                                         | •                |
|                      |                                               |                  |

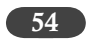

| 🚮 TC_Yaho                 | oo_EE.htm      | - Se  |
|---------------------------|----------------|-------|
| <u>F</u> ile <u>E</u> dit | <u>Options</u> | Hel   |
| Base URL                  | http://m.      | wwv   |
| Fast S                    | Slow D         |       |
| Test Case                 |                |       |
| TC_GE_EE                  |                | -11 [ |
| TC_Google                 | e_EE           |       |
| TC_Yahoo                  | _EE            |       |
|                           |                | _     |

Now Enlarge the Test Case Section You will see all your test cases listed File → Save Test Suite As "TS\_EE.html" (\*4)

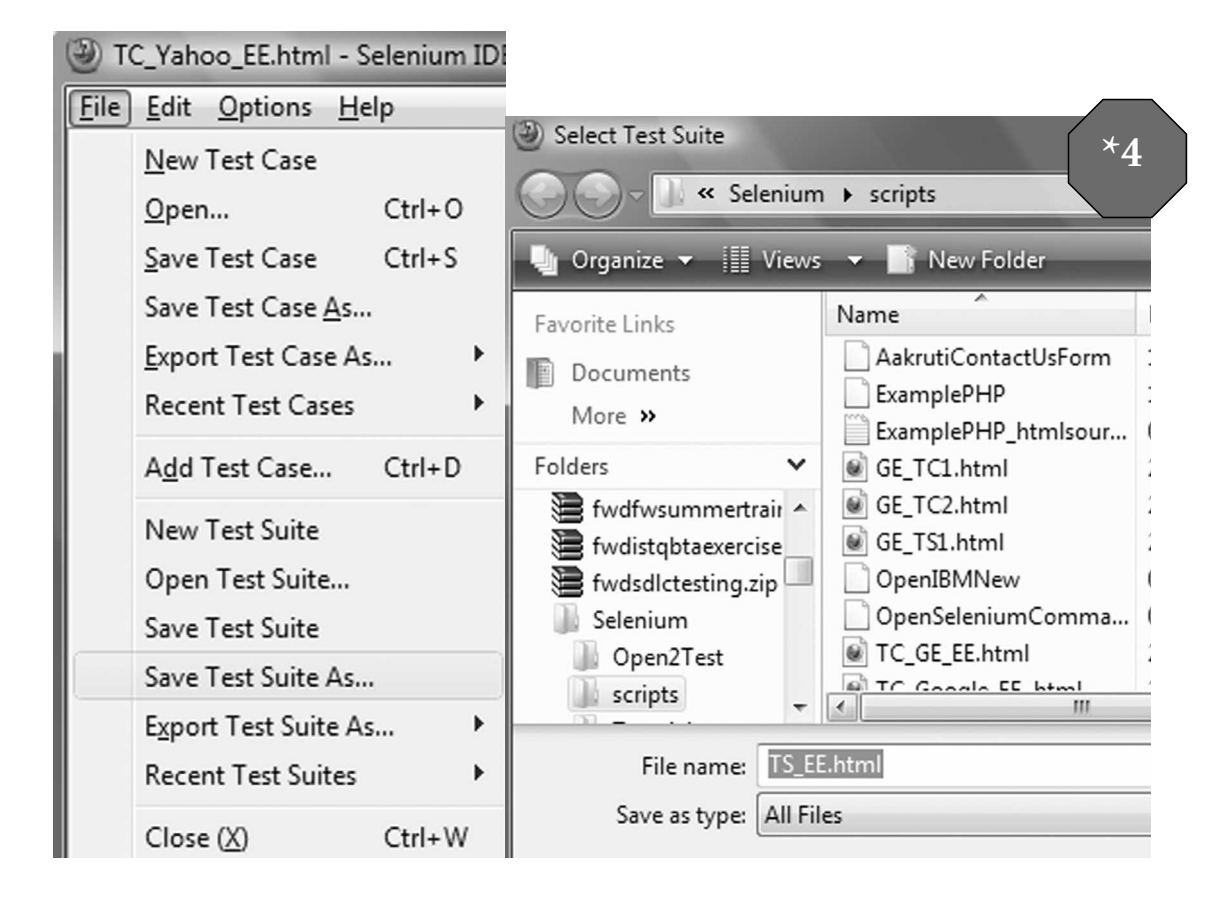

Create Selenium Test Suite 55

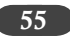

| (III) TC Vahoo EE htr | nl - Selenium IDF 1.0.7                                                               |                                                                                        | *5             |                        |
|-----------------------|---------------------------------------------------------------------------------------|----------------------------------------------------------------------------------------|----------------|------------------------|
| File Edit Options     | Help                                                                                  |                                                                                        |                |                        |
| Base URL http://w     | /ww.ge.com/                                                                           |                                                                                        | •              |                        |
| Fast Slow             |                                                                                       | 0                                                                                      | ۲              |                        |
| Test Case             | Table Source                                                                          |                                                                                        |                | Click here to play     |
| TC_GE_EE              | Command                                                                               | Target V                                                                               | /alue          | your entire Test Suite |
| TC_Vahoo_EE           | open<br>assertTitle<br>type<br>clickAndWait<br>verifyTextPresent<br>Command<br>Target | http://www.ge<br>GE : imaginatio<br>textToSearch e<br>searchSubmit<br>energy efficient | nergy effici = |                        |
| Failures: 0           |                                                                                       |                                                                                        |                |                        |
| Log Reference         | UI-Element Rollup                                                                     | ▼I                                                                                     | Info• Clear    |                        |

Now Click on the "Play Entire Test Suite" icon (\*5).

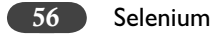

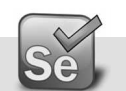

## Edit Test Suite

If you need to edit the Test Suite then open the Test Suite

File  $\rightarrow$  Open Test Suite...

| File Edit Options Help              |       |                      |
|-------------------------------------|-------|----------------------|
|                                     |       |                      |
| New Test Case n/                    | -     |                      |
| Open Ctrl+O                         |       |                      |
| Save Test Case Ctrl+S               |       |                      |
| Save Test Case <u>A</u> s           |       | TC Values FE html    |
| Export Test Case As                 | Ta Va | STIC_Yanoo_EE.ntml - |
| Recent Test Cases 🕨                 | htt   | File Edit Options E  |
| A <u>d</u> d Test Case Ctrl+D IWait | sea   | East Slow            |
| New Test Suite                      | En    | Tert Care            |
| Open Test Suite                     | en    | TC Vahoo FF          |
| Save Test Suite                     |       | TC_GE_EE             |
| Save Test Suite As                  |       | TC_Google_EE         |
| Export Test Suite As 🕨              |       | TC_Yahoo2_EE         |
| Recent Test Suites hd               | •     |                      |
| Close (X) Ctrl+W                    | Find  |                      |

Right Click on the Test Cases list panel and choose the appropriate action. For e.g. if you chose "Delete" then the selected Test Case would be deleted.

57

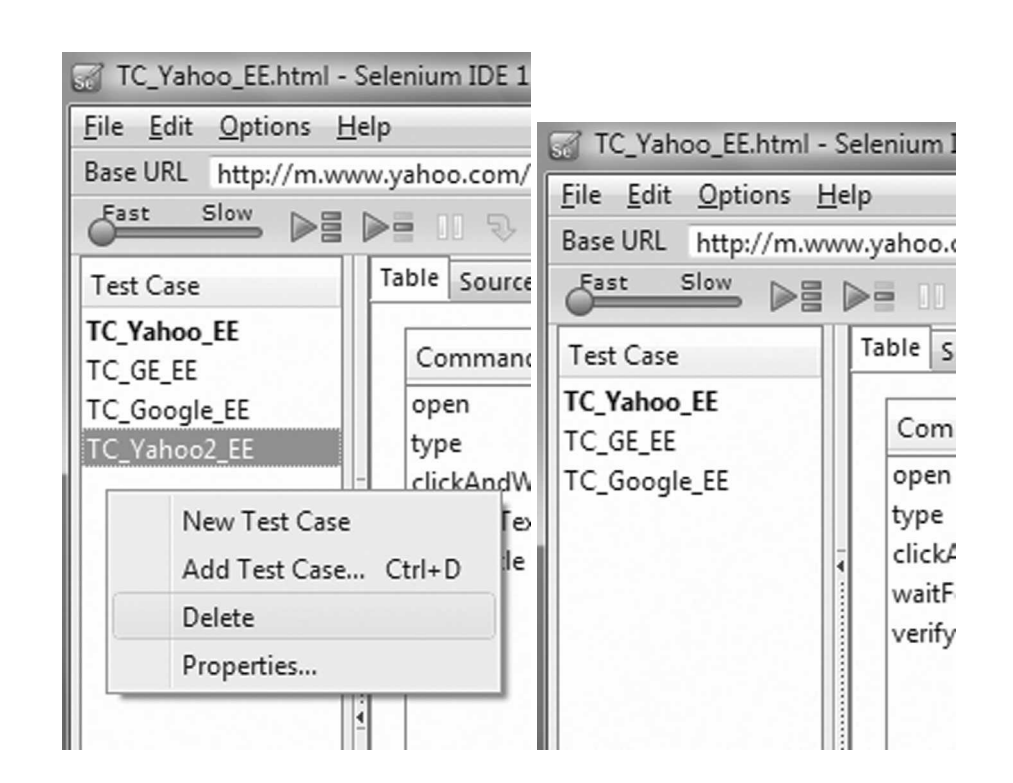

The other options would result in the associated actions. It is as simple as that.

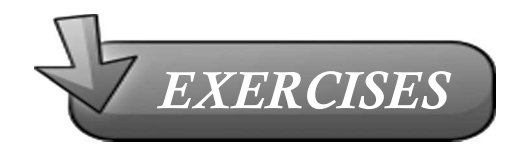

- 1. Create a test suite with three Test cases that you have recorded in IDE. Run the individual test case independently and then run them as a Suite.
- 2. Change the sequence of execution of the Test cases from IDE. How will you do this without using the IDE interface?
- 3. If there was a failure of an Assert command in one of my test case then will execution of my test suite halt?
- 4. Can the test cases of the test suite be places in different folders? What are the implications of this?

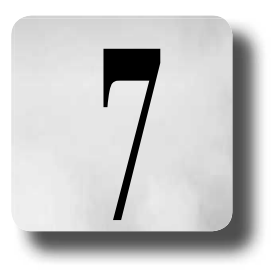

# TOUR OF SELENIUM IDE – SIMPLE FEATURES

Selenium IDE contains the following menus:

≻ File, Edit, Options, Help

Test Running IDE Provides

- ➤ Test Case List View
- ➤ Record/Review Test Case View
- ➤ Table/Source Test Case View
- ➤ Log/Reference/UI-Element/Rollup View

|           | TC_GE_EE.htm     | ml - Selenium IDE 1.0.10                           | - • ×         |                |
|-----------|------------------|----------------------------------------------------|---------------|----------------|
|           | File Edit Opt    | ions <u>H</u> elp                                  |               | Menulist       |
|           | Base URL http    | ://www.ge.com/                                     | -             |                |
|           | Fast Slow        |                                                    | •             | Record/Review  |
| 1         | Test Case        | Table Source                                       |               | Test Case View |
|           | TC_GE_EE         | Command Target Valu                                | Je            |                |
|           |                  | open http://www.ge.co                              |               |                |
|           |                  | Search for any word                                |               |                |
|           |                  | type textToSearch ener                             | rgy efficient |                |
| T 10      |                  | This is just a com                                 |               |                |
| Test Case |                  | accertTitle exact GE Search P                      |               | Table/Source   |
| List View |                  | assertTextPresent energy efficient                 |               | Test Cose      |
|           |                  |                                                    |               | resrease       |
|           |                  |                                                    |               |                |
|           |                  |                                                    |               |                |
|           |                  | Command                                            | -             |                |
|           |                  | Target 👻                                           | Find          |                |
|           | Runs: 1          | Value                                              |               |                |
|           | Failures: 0      | Value                                              | L             |                |
|           |                  | · · · · · · · · · · · · · · · · · · ·              |               |                |
|           | Log Referen      | nce UI-Element Rollup                              | Info* Clear   |                |
|           | liste) Eventie   |                                                    |               |                |
|           | [into] Execution | g: Topen   http://www.google.com/                  |               |                |
|           | [into] Execution | g: Trype i d Tenergy enicient i                    |               |                |
|           | [moj Execution   | g: reactive and and a function of the              |               | 1              |
|           | [info] Execution | a: IwaitEorTextPresent   energy efficiency         |               | Log/           |
|           | finfol Execution | g: lassertTitle   energy efficient - Google Search |               | Reference/     |
|           | [info] Changed   | test race                                          | - E           | UI-Element/    |
|           | finfol Execution | e: lopen   http://www.ee.com/                      |               | Pollup \/jew/  |
|           | [info] Execution | g: Itype   textToSearch   energy efficient         |               |                |
|           | finfol Execution | g:  clickAndWait   searchSubmit                    |               |                |
|           | [info] Execution | g:  assertTitle   exact:GE: Search Results         |               |                |
|           | [info] Executin  | g:  assertTextPresent   energy efficient           |               | 1              |
|           | herbenetisten    |                                                    |               |                |

Tour of Selenium IDE—Simple Features

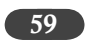

# Selenium IDE Menu Options

#### File Menu

It allows you to create, open, save, export and to view recent test cases.

Allows you to create, open, save and to view recent test suites.

Close menu item will allow you to save/discard last changes before closing the current test case/ suite.

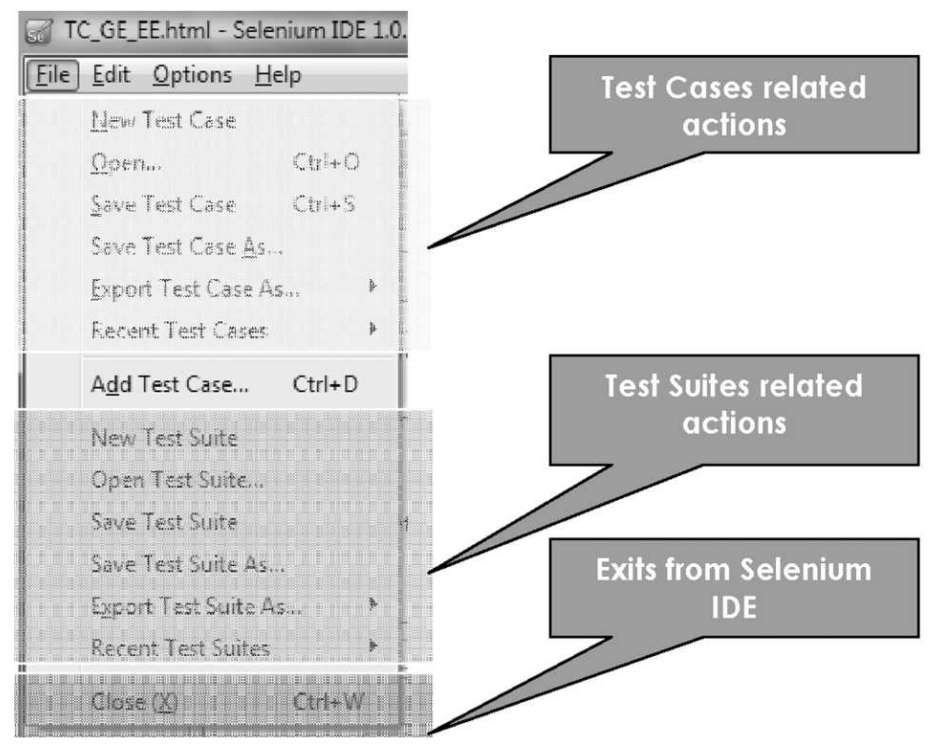

Please note that Selenium IDE does not provide any way to Close a particular Test Case

#### Export Test Case As...

In Selenium IDE exporting Test Cases Available for the following languages:

- ≻ HTML
- ≻ Java
- ≻ JUnit

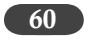

- ≻ TestNG
- ≻ Groovy
- ≻ C#
- ≻ Perl
- ≻ PHP
- ≻ Python
- ≻ Ruby

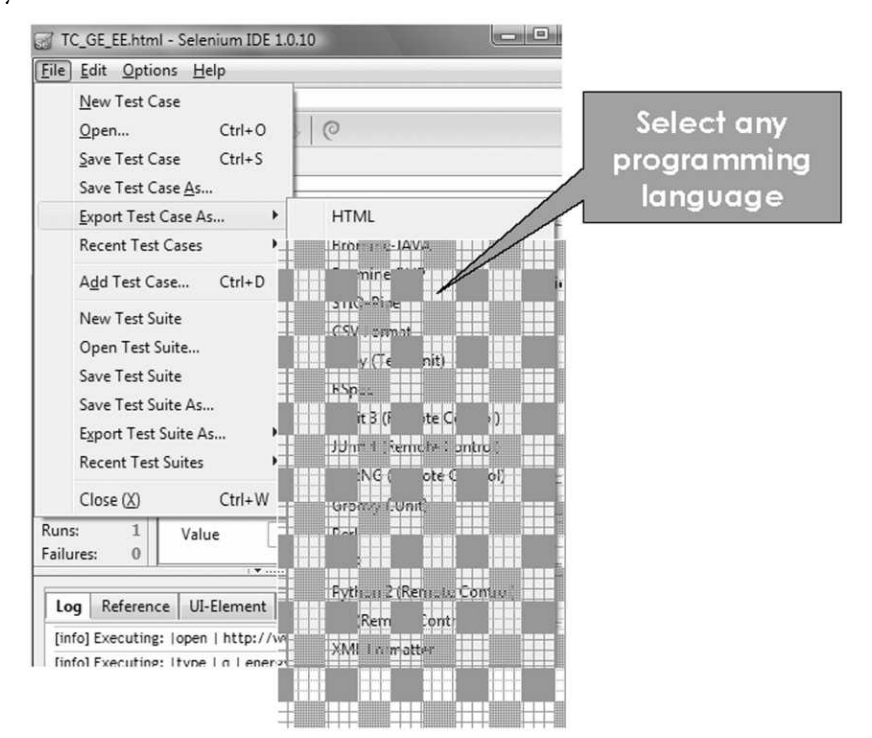

#### Edit Menu

Edit Menu allows you to redo or undo the actions you have performed

Allows you to Select All or Partial Test cases then cut, copy, paste and delete them.

Also, when the clipboard format (will be discussed later in Advanced Features chapter) is selected on a specific language. Holds the copy in that specific language format.
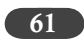

| TC_Hov             | erwindow      | html - | Selenium ID |
|--------------------|---------------|--------|-------------|
| <u>File</u> (Edit) | Options       | Help   |             |
| Base               | Undo          |        | Ctrl+Z n    |
| E                  | Bedo +        |        | Gul-Y       |
| Test               | Cut           |        | Ctrl+X      |
| TC_I               | <u>С</u> ору  |        | Ctrl+C      |
|                    | <u>P</u> aste |        | Ctrl+V      |
|                    | Delete        |        | Del         |
|                    | Select All    |        | Ctrl+A      |

#### **Options Menu**

Allows you set default values under General Options (\*1)

Allows you to add new Formats for test cases (\*2)

Select a specific format to use in the Selenium IDE (\*3)

Select a clipboard format to copy from Selenium IDE (\*4)

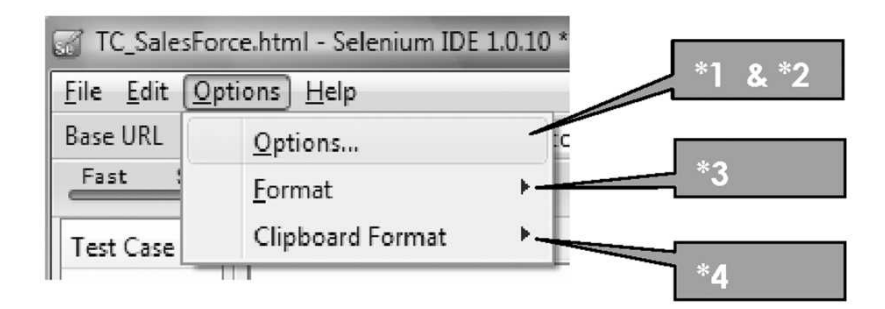

These options we will look in details in the sections below.

#### **Options Menu – General Tab**

- ➤ Allows you to set default values for
  - Encoding format of test files (UTF-8, UTF-16)
  - Timeout value (15000, 45000)

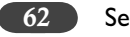

- ➤ Allows you add extensions
  - Selenium Core (user-extensions.js)
  - Selenium IDE extensions
- ➤ Settings to
  - Remember Base URL, Record assertTitle automatically, Record absolute URL, Activate Developer Tools, Start recording immediately on open

| enium IDE Options                                                                                                  |                                                                               |
|----------------------------------------------------------------------------------------------------|-------------------------------------------------------------------------------|
| eneral Formats Plugins Locator Builders                                                                            | Set the Test File encoding                                                    |
| Encoding of test files                                                                                             |                                                                               |
| UTF85                                                                                                    | Set the Default Time out                                                      |
| Default timeout value of recorded command in seconds (3)                                                           | 0s = 30000 ms)                                                                |
| 30000                                                                                                    | Add selenium core                                                             |
| Selenium Core extensions (user-extensions.js)                                                                      | extensions provide the<br>updated file name here.                             |
| Selenium IDE extensions                                                                                            | Brow<br>This file provides a<br>convenient location for<br>adding features to |
| Tips for extensions: Close and reopen Science and window to<br>You can specify multiple files separated by commas- | Extend Selenium, by                                                           |
| V Remember base URL                                                                                                | adding your own actions,                                                      |
| Record assertTitle automatically                                                                                   | assertions and locator-                                                       |
| Record absolute URL                                                                                                |                                                                               |
| Activate developer tools                                                                                           | Set other commonly used                                                       |
| Enable experimental features                                                                                       | settings                                                                      |
| Disable format change warning messages                                                                             |                                                                               |
| Start recording immediately on open                                                                                |                                                                               |
| Reset Options                                                                                                    | OK Cancel                                                                     |

The options are described as below:

Remember base URL – This option records the starting URL of the application under test.
 For e.g in this test the Base URL is recorded as http://www.ge.com

Tour of Selenium IDE—Simple Features

63

| <u>F</u> ile <u>E</u> dit | Actions Options Help |   |
|---------------------------|----------------------|---|
| Base URL                  | http://www.ge.com/   | • |
| Fast                      | 5low >= >= 11 -> (C  |   |

- Record assertTitle automatically For every new page opened while recording an "assertTitle" command is added automatically.
- > Record absolute URL This will record the URLs fully and not relative to the base URL.

For e.g. relative URL will be recorded as below:

| <u>File Edit Actions</u> | Options Help     |                   |   |
|--------------------------|------------------|-------------------|---|
| Base URL http://ww       | w.ge.com/        |                   | - |
| Table Source             | ▶ 11 २ (0        |                   | ٢ |
| Command                  | Target           | Value             |   |
| open                     | http://www.ge.co | http://www.ge.com |   |

Absolute URL will be as below:

| <u>File Edit Actions</u> | Options Help     |       |   |
|--------------------------|------------------|-------|---|
| Base URL http://ww       | w.ge.com/        |       | • |
| Table Source             | ●                |       | ٢ |
| Command                  | Target           | Value |   |
| open                     | http://www.ge.co | n     |   |

Activate developers tools – You will need to restart the IDE every time you make changes to the Core or IDE extension user-extension.js file, however with this option enabled you need not do that and changes to the js file will take effect immediately.

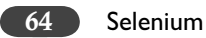

- Enable experimental features The formats available to convert the IDE code to Java or PHP code using option Options-Format has been termed as experimental. If you need this options then enable this else the menu Options – Format will be grayed out.
- Disable format change warning messages Whenever you will switch the IDE code to another format using Options – Format, you will get following warning message:

| [JavaScrip | ot Application]                                                                                                    |
|------------|----------------------------------------------------------------------------------------------------|
| 0          | Changing format is now marked experimental! If you continue, recording and playback may not<br>work, your changes may be lost and you may have to copy and paste the test in a text editor to<br>save. It is better to make a copy of your test cases before you continue. Do you still want to proceed? |
|            | OK Cancel                                                                                                    |

If you wish to disable this message then enable this option.

Start recording immediately on open – If you wish to recording your actions as soon as IDE is opened then enable this option.

#### **Options Menu – Format Tab**

Allows you to **add** a new language format for test cases.

Allows you to view the existing language format for test cases.

You can **modify** at the source code of each existing language formats.

It is an advanced feature, we'll look at it in detail in the next chapter.

Currently available language formats are:

- ≻ HTML
- Java (JUnit, TestNG, Groovy)
- ≻ C#
- ≻ Perl
- ≻ PHP
- ➤ Python
- ≻ Ruby

Tour of Selenium IDE—Simple Features

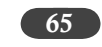

Other than the HTML, rest are handled by Selenium RC (Remote Control).

| HTML I<br>Bromine-JAVA<br>Bromine-PHP<br>STIQ-Pipe | HTML<br>Regular expression for each command entry                                                                                                    | formats for Test Cases                       |
|----------------------------------------------------|----------------------------------------------------------------------------------------------------|----------------------------------------------|
| Bromine-JAVA<br>Bromine-PHP<br>STIQ-Pipe           | Regular expression for each command entry                                                                                                    | formats for lest Cases                       |
| STIQ-Pipe                                          |                                                                                                    |                                              |
| COVE                                               | $< trs^{(^)} ]^{*} > s^{((^[(d)D)^{*}) - 2)} s^{*} < tds^{(^)} - s^{*} s^{*} (s^{(^)} - s^{(^)}) s^{*} - 2s^{*} s^{*} s^{*}$ | For each command                             |
| CSV Format<br>Ruby (Test::Unit)                    | Script to load command from the pattern                                                                                                    | table entry the regular                      |
| RSpec                                              | command.command = result[2];                                                                                                    | expression to set it up                      |
| JUnit 3 (Remote                                    | command.value = result[5]    "; •                                                                                                    |                                              |
| JUnit 4 (Remote<br>TestNG (Remot                   | Template for new test html file                                                                                                    | Template for new test<br>html files (Applied |
| Perl                                               | xml version="1.0" encoding="\${en<del coding}; +<br>html PUBLIC "-//W3C//DTD XHTML ==</del                                                                                                    | when you use File $\rightarrow$              |
| PHP                                                | 1.0 Strict//EN" "http://www.w3.org/TR/xhtml1                                                                                                    |                                              |
| Python 2 (Rem                                      | /DTD/xhtml1-strict.dtd">                                                                                                    | Template for comman                          |
| C# (Remote Co<br>XML Formatter                     | Template for command entries in the test html file                                                                                                    | entries test html files                      |
|                                                    |                                                                                                    | (fou can see while                           |
|                                                    | \${command.command}                                                                                                    | recording and                                |
|                                                    | \{command.target}                                                                                                    |                                              |
| _                                                  |                                                                                                    |                                              |
|                                                    | Escape '\${' as '\\${' (useful for JSP 2.0)                                                                                                    |                                              |
| Add P                                              | anama Dalata Saura                                                                                                    |                                              |
| Add                                                | ename Delete Source                                                                                                    |                                              |
| ]                                                  |                                                                                                    |                                              |

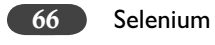

#### **Options Menu – Format Menu Items**

| TC_SalesForce.html - Selenium IDE 1.0.1                                                                                                    | 10 *                                                                                                    | Allows you to switch Test                 |
|----------------------------------------------------------------------------------------------------|----------------------------------------------------------------------------------------------------|-------------------------------------------|
| <u>File Edit Options H</u> elp                                                                                                    |                                                                                                    | Case from one language                    |
| Base URL Options                                                                                                    | om/                                                                                                    |                                           |
| Fast Format                                                                                                    | HTML                                                                                                    | Always switch back to                     |
| Test Case Clipboard Format                                                                                                    | Bromine-JAVA                                                                                                    | HTML format if you wish to                |
| TC_SalesFor<br>Command<br>open<br>click<br>pause<br>selectWindow<br>windowFocus<br>click<br>select<br>type<br>clickAndWait<br><br>Command selectWin | Bromine-PHP<br>STIQ-Pipe<br>CSV Format<br>Ruby (Test::Unit)<br>RSpec<br>JUnit 3 (Remote Control)<br>JUnit 4 (Remote Control)<br>TestNG (Remote Control)<br>Groovy (JUnit)<br>Perl | run that test case in IDE<br>subsequently |
| Target title=Con                                                                                                    | m Python 2 (Remote Control)                                                                                                    |                                           |
| Runs: 1 Value                                                                                                    | C# (Remote Control)                                                                                                    |                                           |
| Failures: 1                                                                                                    | XML Formatter                                                                                                    |                                           |

#### Exercise:

Open the recorded Test case TC\_Google\_EE.html in IDE and look at the Source Tab. Now change the Format of the Test Case to TestNG and look at the Source Tab.

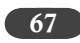

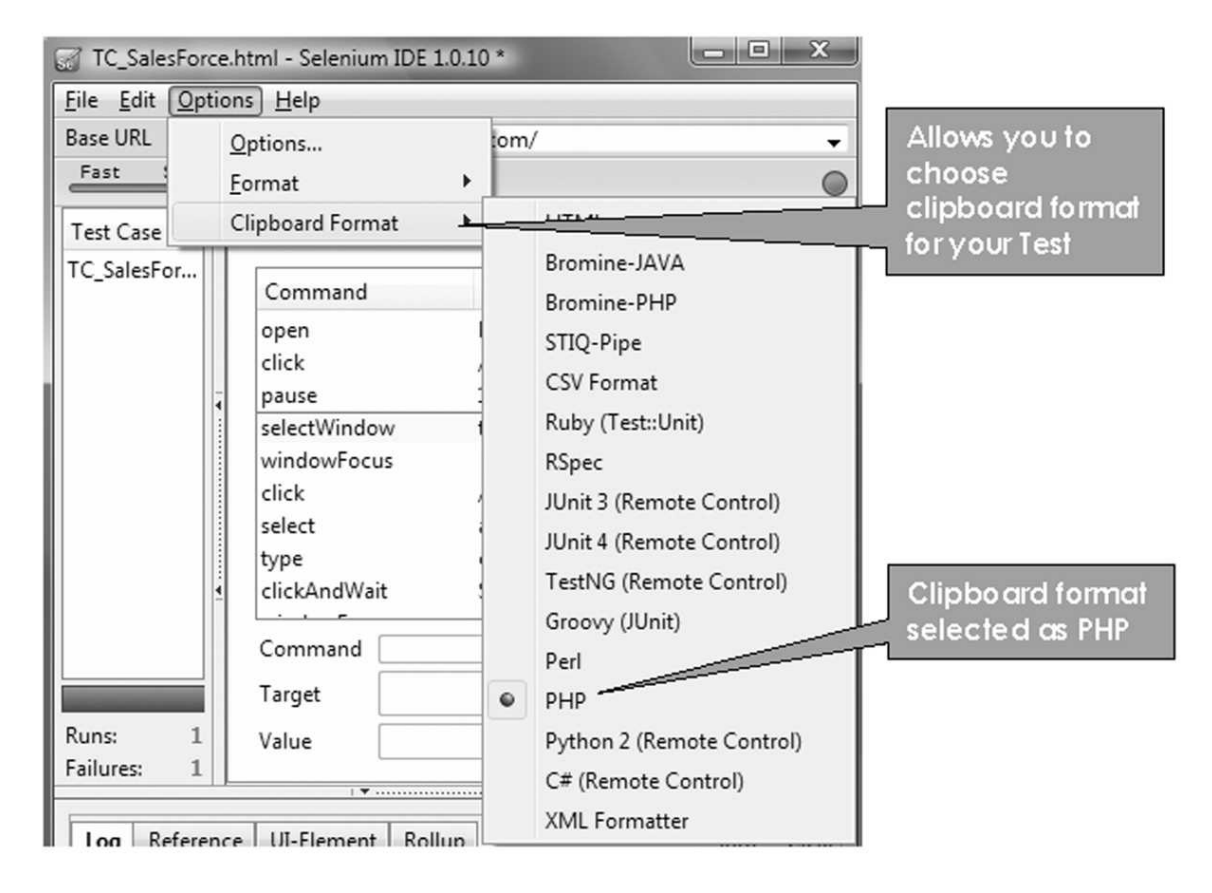

#### **Options Menu – Clipboard Format**

#### Exercise

Open the recorded Test case TC\_Google\_EE.html in IDE and look at the Source Tab. Now switch the Clipboard format to PHP and look at the Sorce Tab, notice that it remains the same. Now go back to the Table tab and select all the rows in the table (Control+A), Copy the content and paste in to Notepad. You will have the commands that you copied from the Table are pasted in PHP language code.

You can also select few rows from the Table as paste them to get the target language (PHP in this case) code for those Selenese commands.

Clipboard format helps us to quickly copy the code in our selected language and also for the selected rows, while not disturbing the original IDE HTML code.

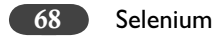

#### What is clipboard?

Clipboard is a temporary storage area for information that you have copied or moved from one place and plan to use somewhere else. You can select text or graphics and then use the Cut or Copy commands to move your selection to the Clipboard, where it will be stored until you use the Paste command to insert it elsewhere. For example, you might want to copy a section of test case commands from command tables, and then paste that command into a different portion of the test case. The Clipboard is available in most Windows programs.

Try this out:

Open TC\_Google.EE.html Change the Options → Clipboard format → HTML to Java In the Command Table Select one or multiple rows then right click and copy Now Open your notepad, press Ctrl+v or Edit → Paste

You can see your commands are now converted into Java format

#### Help Menu

#### Help Menu – UI Element Documentation

| TC_SalesForce.html - Selenium IDE 1.0.10 *  |                                                                                                    |  |  |
|---------------------------------------------|----------------------------------------------------------------------------------------------------|--|--|
| <u>File Edit Options H</u>                  | elp                                                                                                    |  |  |
| Base URL http://wv                          | UI-Element Documentation                                                                                                    |  |  |
| Fast  Slow    Test Case  Tab    TC_SalesFor | Firefox <u>H</u> elp<br>For <u>I</u> nternet Explorer Users<br><u>T</u> roubleshooting Information<br>Release <u>N</u> otes |  |  |
|                                             | Check for Updates                                                                                                    |  |  |
|                                             | <u>A</u> bout Mozilla Firefox                                                                                               |  |  |

Help UI-Element Documentation is the only menu item related to Selenium

Rest of the Help menu items are as it is available as it is in Firefox browser

UI Element Documentation is a reference material, we'll see the contents when we deep dive on that subject.

Tour of Selenium IDE—Simple Features

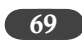

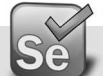

#### Selenium IDE – GUI

Test Running IDE GUI (Graphical User Interface) Provides

- ➤ Test Case List View
- Record/Review Test Case View
- ➤ Table/Source Test Case View
- Log/Reference/UI-Element/Rollup View

#### Test Case List View

Test Case List View

- > Test Case List View displays the test cases available within a test suite
- > Allows you to monitor the progress of the test cases while you are running the test suite
- > Displays the results of the test execution

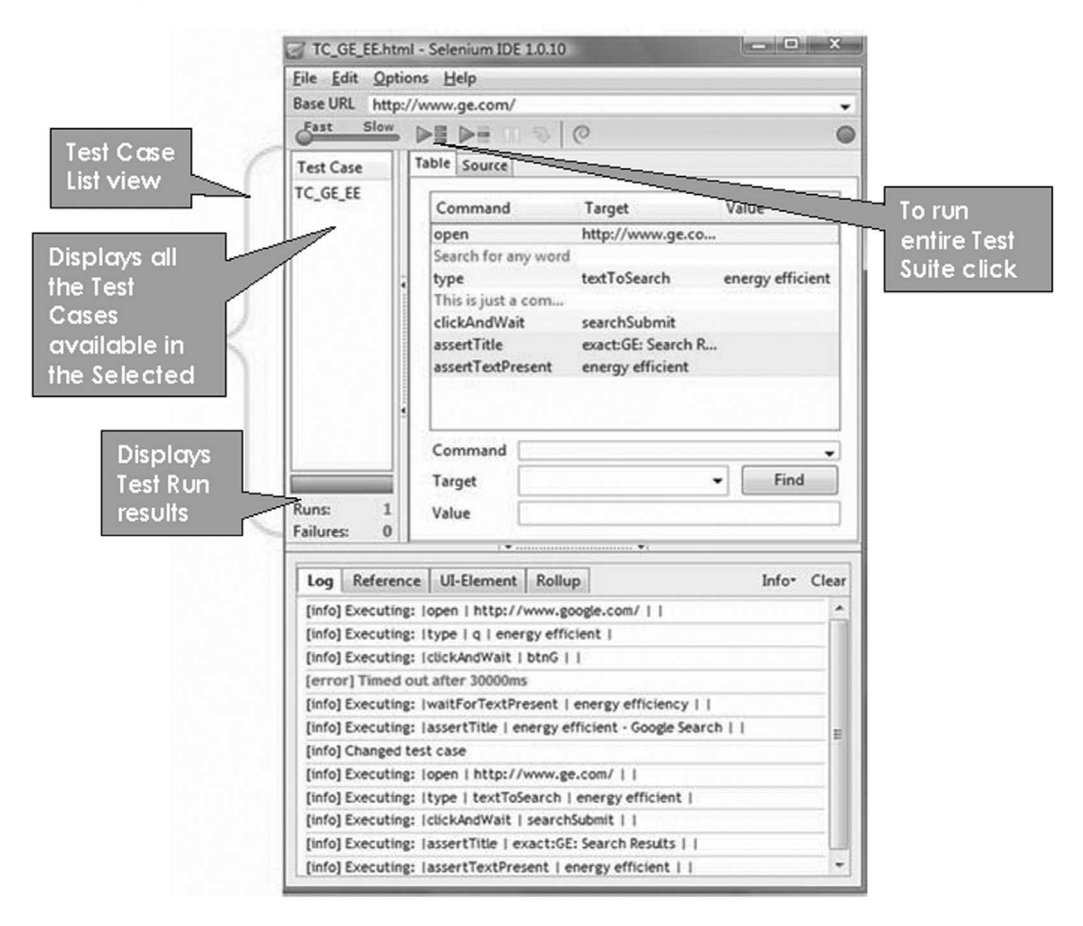

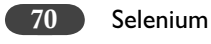

#### **Record/Review Test Case View**

Record/Review Test Case View

- ➤ Shows/sets the base URL of current test case
- > Always better to verify the base URL shown is the one you are running the test case
- > Allows you to set the speed of the test case execution
- > Allows you to play current test case or the entire test suite
- ➢ Pass/Resume the test case
- ➤ Step through the test case
- Record a test case (Default mode when Selenium IDE is opened)
- Stop the current recording
- ➤ To play the test case with Test Runner
- ➤ To apply rollup rules

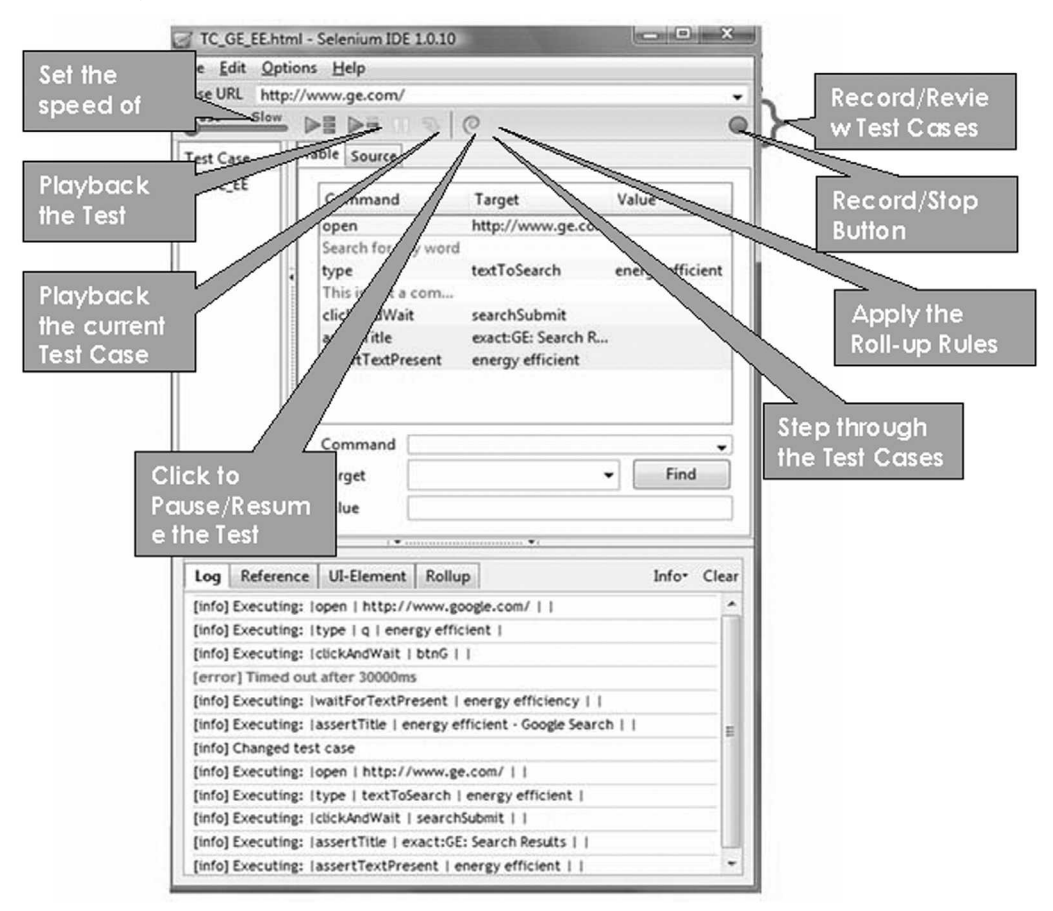

Tour of Selenium IDE—Simple Features

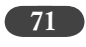

#### Table/Source Test Case View

Table/Source Test Case View

- ➤ Displays the current test case
- Allows you edit a specific test step
- Based on the language format selected, the "Source" displays the test case on that language format
- > Test Case Table view displays the command, target and values for each step
- Displays the status of the test case execution Green indicates the step is passed. Red indicates the step is failed.
  - Right Click allows you to
    - insert new commands
    - set breakpoints

 $\succ$ 

- execute a specific step
- cut, copy, del a specific step or all the test cases

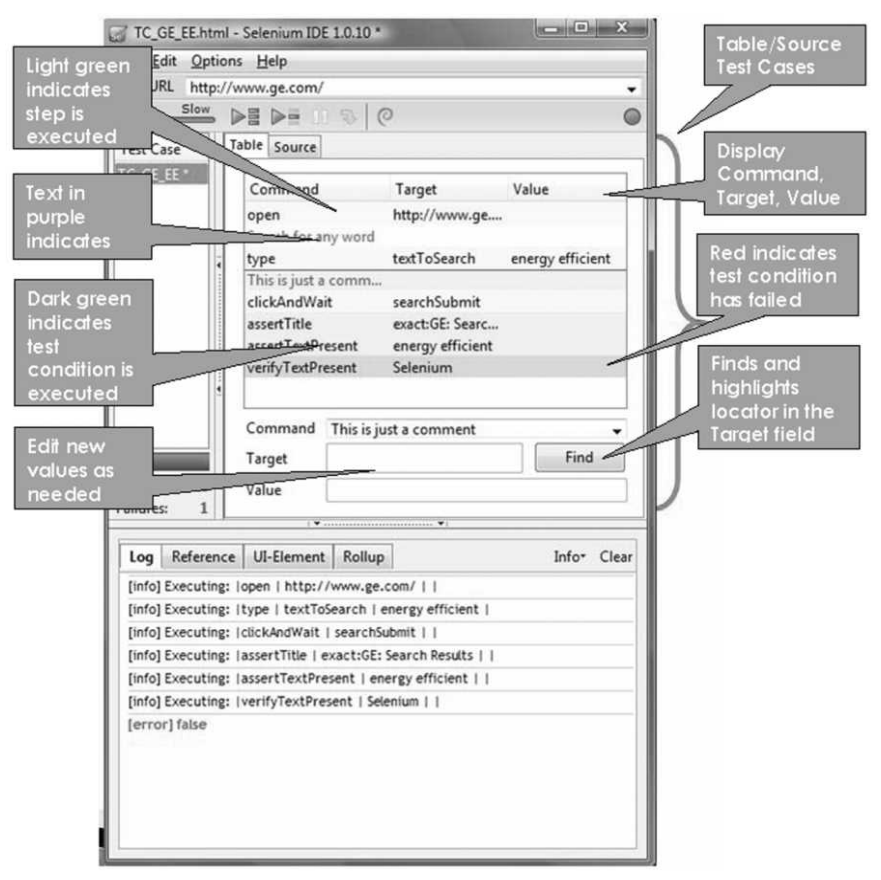

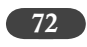

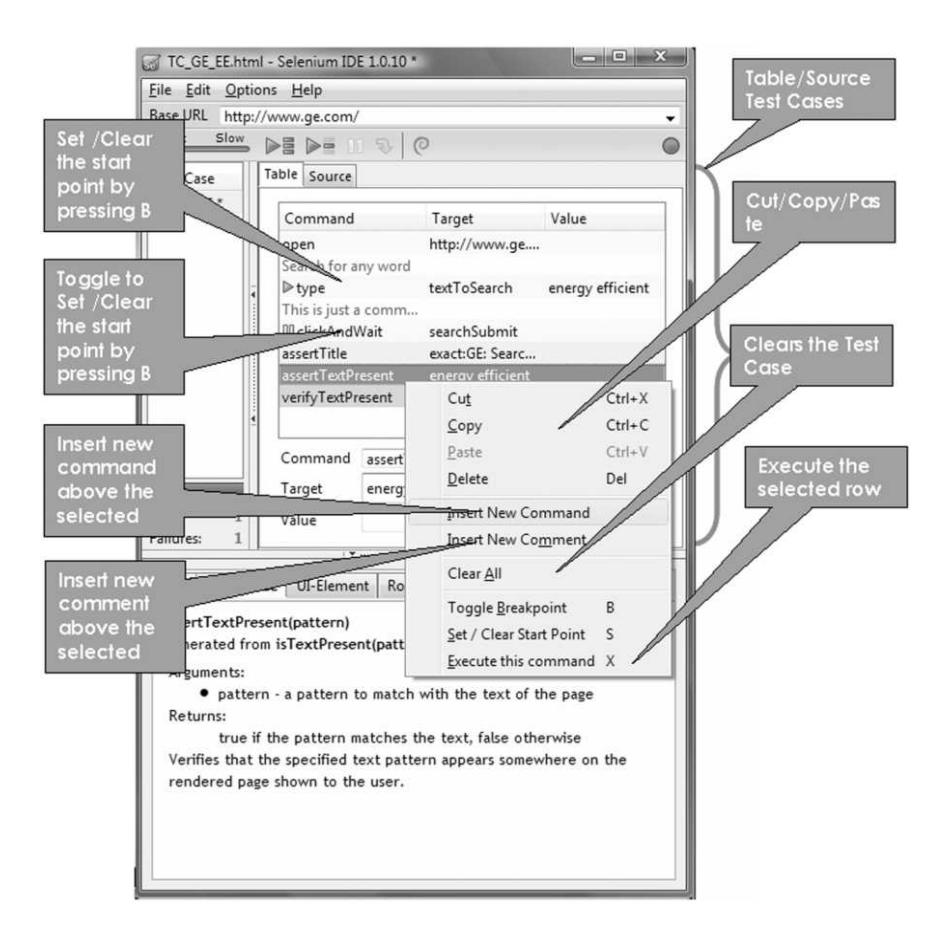

#### Log/Reference/UI-Element/Rollup View

Log View

- > Provides current test case execution details
- ➤ Contains each step processed result
- ➤ Failed step will have a red text
- > Log is filtered into 4 different categories
  - Debug Debugging information
  - Info Execution information
  - Error Error Information (for failed test steps)
  - Warn Any warnings

Tour of Selenium IDE—Simple Features 73

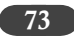

| I set Case       I alle source         TC_GE_EE*       Command Target Value         Open       http://www.ge         Search for any word       > type         D type       textToSearch energy efficient         D clickAndWait       searchSubmit         assertTextPresent       energy efficient         verifyTextPresent       Seleniun         Filter to       display only         Command       This is just a comr         Troits       1         Value       Error, Warning         Target       Value         Value       Value         Value       Error         Color       Reference         UI-Element       Rollup         Error       Clear         Log View                                                                                                    | Ei<br>Ba           | le <u>E</u> dit <u>O</u> ptio<br>ase URL http://<br><u>Fast Slow</u> | ns <u>H</u> elp<br>/www.ge.com/                                                              | 0                                                                                               | •                                                       |
|----------------------------------------------------------------------------------------------------|--------------------|----------------------------------------------------------------------|----------------------------------------------------------------------------------------------|-------------------------------------------------------------------------------------------------|---------------------------------------------------------|
| rrors<br>Runs: 1<br>RED color<br>Reference UI-Element Rollup<br>Reference II-Element Rollup<br>Reference II-Element Rollup<br>Runs: 1<br>Runs: 1<br>Runs: | T<br>Ti            | est Case<br>C_GE_EE *                                                | Command<br>open<br>Search for any word<br>▷ type<br>This is just a comm.<br>III clickAndWait | Target Value<br>http://www.ge<br>textToSearch energy efficien<br>searchSubmit                   | nt                                                      |
| Isplayed<br>RED color<br>Los Reference UI-Element Rollup Error Clyer<br>[error] false                                                                                                    | IS R               | uns: 1                                                               | assertTitle<br>assertTextPresent<br>verifyTextPresent<br>Command This is ju<br>Target        | exact:GE: Searc<br>energy efficient<br>Seleniun<br>Gisplay only<br>ust a comr<br>Error, Warning | Press to<br>remove the<br>exiting entries<br>on the Log |
|                                                                                                    | blayed<br>ED color | illures: 1                                                           | e UI-Element Rollup                                                                          | e Error• (                                                                                      | Clear<br>Log View                                       |

#### Reference View

- > Provide current test steps command's reference details.
- Argument Details ≻
- ➤ Generated from which command
- ➤ Details about the command

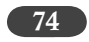

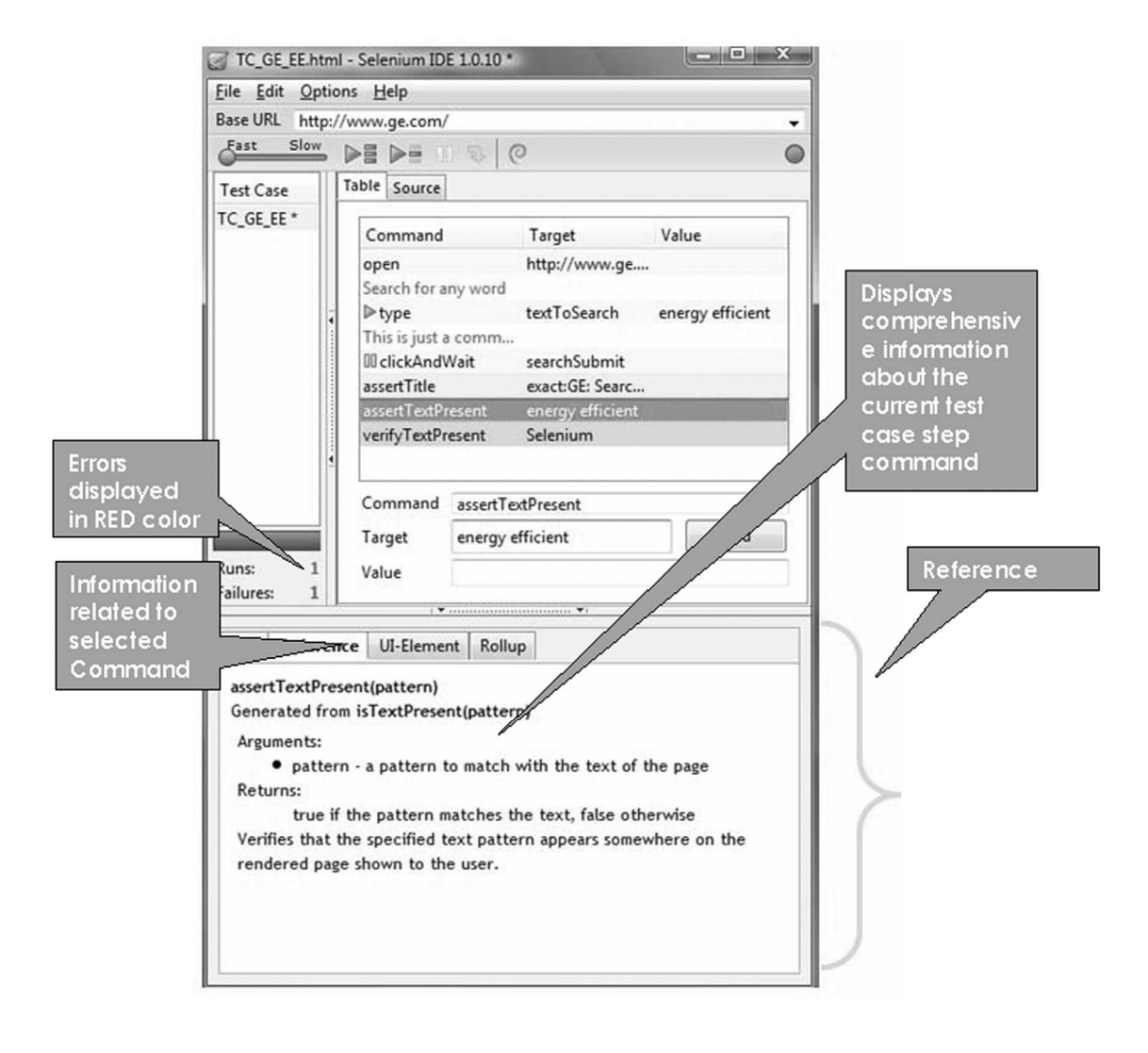

Tour of Selenium IDE—Simple Features 75

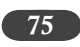

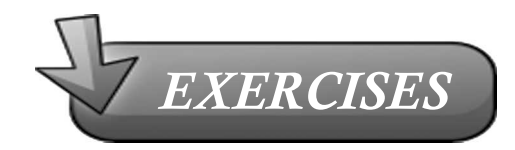

- Open a specific URL (http://www.barnesandnoble.com/)
- Search for a specific text ("Java") in #1 page •
- By default only 10 items are listed. ٠
- How do you verify only 10 items are present? ٠
- Change the Items Per Page to 100.
- Verify whether it contains 100 per page.

### TOUR OF SELENIUM IDE – Advanced Features

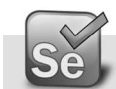

**Options Menu** 

Adding New Format

Go to Tools  $\rightarrow$  Selenium IDE  $\rightarrow$  Options  $\rightarrow$  Format Tab Press the add button

|                             | HTML<br>Bromine-IAVA                           | HTML                                                                                                    |         |
|-----------------------------|------------------------------------------------|----------------------------------------------------------------------------------------------------|---------|
|                             | Bromine-PHP                                    | Regular expression for each command entry                                                                                                    |         |
|                             | STIQ-Pipe                                      | $ s^{([d]^{})} s^{(w]^{+}} s^{(w]^{+}} s^{(w]^{+}} s^{(w)^{+}} s^{(w)^{+}}$ | * </td  |
|                             | CSV Format<br>Ruby (Test-Unit)                 | Script to load command from the pattern                                                                                                    |         |
|                             | RSpec<br>JUnit 3 (Remote                       | command.command = result[2];<br>command.target = result[3];<br>command.value = result[5]    ";                                                                                                    | *       |
|                             | TestNG (Remot                                  | Template for new test html file                                                                                                    | _       |
|                             | Groovy (JUnit)<br>Perl<br>PHP<br>Python 2 (Rem | xml version="1.0" encoding="\${encoding}"?<br><idoctype "-="" 1.0<br="" dtd="" html="" public="" w3c="" xhtml="">Strict//EN" http://www.w3.org/TR/xhtml1/DTD/xhtml1-<br/>strict.dt"&gt;</idoctype>                                                                                                    | •       |
|                             | C# (Remote Co                                  | Template for command entries in the test html file                                                                                                    |         |
| Press on Add<br>o add a new | format                                         | \${command.command}<br>{{command.target}/{td}<br>{{command.value}                                                                                                    | 4 III + |
|                             | Add                                            | Escape '\${' as '\\${' (useful for JSP 2.0)                                                                                                    |         |

Tour of Selenium IDE—Advanced Features

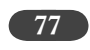

Provide the name of format as "CSV Format"

Download the "selenium IDE\_CSV.js" from http://www.qaagility.com/downloads/SeleniumBook/ Open "selenium IDE\_CSV.js" file in notepad, (From the folder where you have stored, right click on the file name and select Edit Option).

| <ul> <li>TC_SalesForce.html</li> <li>image001.jpg</li> <li>image01.jpg</li> <li>image002.jpg</li> <li>image02.jpg</li> <li>im01.jpg</li> <li>Screen001.jpg</li> <li>Screen01.jpg</li> </ul> | 19 P    | Open<br>Edit<br>Open with Command Prompt<br>Print<br>Open with jEdit<br>Convert to Adobe PDF<br>Convert to Adobe PDF and EMail | cum   | ent 2 KB<br>35 KB<br>95 KB<br>92 KB<br>100 KB<br>106 KB<br>93 KB<br>253 KB                                                        |  |
|----------------------------------------------------------------------------------------------------|---------|----------------------------------------------------------------------------------------------------|-------|----------------------------------------------------------------------------------------------------|--|
| Screen002.jpg                                                                                                    | W       | Scan                                                                                                    | ipt F | 283 KB<br>ile 2 KB                                                                                                    |  |
| seleniumIDE_STIQ_Pi                                                                                                    | •       | Open With<br>Edit with SciTE                                                                                                   |       | <ul> <li>Firefox</li> <li>jedit.bat</li> <li>Microsoft (R) Windows Based Script Host</li> <li>Notepad</li> <li>WordPad</li> </ul> |  |
| Barnes and Noble Ite<br>SampleCSV.csv                                                                                                    | ()) ()) | Share<br>Add to archive<br>Add to "seleniumIDE_CSV.rar"                                                                        |       |                                                                                                    |  |

Press Ctrl+A to select all the Text from the notepad, and Press Ctrl+C to copy the contents Paste the JavaScript contents in Selenium IDE Format Source window

| enium IDE Format S                                                                                                    | burce                                                                                                    |             |
|----------------------------------------------------------------------------------------------------|----------------------------------------------------------------------------------------------------|-------------|
| Name of the format:                                                                                                    | CSV Format                                                                                                    |             |
| var line = /(.*)(\/\/<br>var array = line[1].<br>if (array.length > =<br>var command =<br>command.target<br>command.value<br>command.value<br>command.subsh<br>}<br>doc = doc.substr(<br>} | <pre>in(r\n)]?/.exec(doc); split(sep); 3) { new Command(); nand = array[0]; = array[1]; = array[2]; (command); ine[0].length);</pre> |             |
| function format(test<br>return formatComr<br>}                                                                                                    | Case, name) {<br>mands(testCase.commands);                                                                                           |             |
| options = {separator<br>configForm =<br>' <description>Sep<br/>'<menulist <menuitem="" id="&lt;br&gt;" lat<br="">'<menuitem lat<br=""/>''</menulist>';</description>                       | : 'comma');<br>parator' +<br>options_separator'>' +<br>'+<br>el="Comma" value="comma"/>' +<br>el="Tab" value="tab"/>' +<br>>' +      |             |
|                                                                                                    |                                                                                                    | Save Cancel |

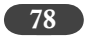

Press the "Save" button

Under the Separator Option, select "Comma" and Press "Ok" button

| Selenium IDE Options                                                                                                    |                                  |        | ×      |
|----------------------------------------------------------------------------------------------------|----------------------------------|--------|--------|
| General Formats Plue                                                                                                    | gins                             |        |        |
| HTML<br>Bromine-JAVA<br>Bromine-PHP<br>STIQ-Pipe<br>CSV Format<br>Ruby (Test::Unit)<br>RSpec<br>JUnit 3 (Remote<br>JUnit 4 (Remote<br>TestNG (Remot<br>Groovy (JUnit)<br>Perl<br>PHP<br>Python 2 (Rem<br>C# (Remote Co<br>XML Formatter | CSV Format<br>Separator<br>Comma |        |        |
| Add                                                                                                    | ename Delete                     | Source |        |
| Reset Options                                                                                                    |                                  | ОК     | Cancel |

The other option is Tab delimited format and can be selected from the dropdown list. Now we have created two new formats:

1. Comma Separated Values (CSV)

Tour of Selenium IDE—Advanced Features

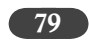

#### 2. Tab Delimited Values (TDV)

We'll get into action to test the new formats

Open any of the existing test cases you have stored by going to

File  $\rightarrow$  Open  $\rightarrow$  TC\_GE\_EE.html

Select the Source Tab, what do you see, it is in html format

| 6  | TC_GE_EE.html - Selenium IDE 1.0.10 |                       |                 |              |              |       |       |  |  |
|----|-------------------------------------|-----------------------|-----------------|--------------|--------------|-------|-------|--|--|
|    | <u>File Edit Options Help</u>       |                       |                 |              |              |       |       |  |  |
| E  | Fast                                | Slow                  | >= >= 0         | 20           |              |       | •     |  |  |
| ľ  | Table Source                        |                       |                 |              |              |       |       |  |  |
| l  | Command Target Value                |                       |                 |              |              |       |       |  |  |
| l  | op<br>Sea                           | en<br>arch for any    | http:<br>word   | //www.ge.co  | m/           |       |       |  |  |
| -  | typ<br>Th                           | oe<br>is is just a co | textT<br>omment | oSearch      | energy effic | ient  |       |  |  |
|    | clickAndWait                        |                       | searc           | hSubmit      | eculte       |       |       |  |  |
|    | assertTextPresent                   |                       | ent energ       | gy efficient | esuits       |       |       |  |  |
| A. |                                     |                       |                 |              |              |       |       |  |  |
| l  | Co                                  | mmand 🗌               |                 |              |              |       | •     |  |  |
| l  | Tar                                 | rget                  |                 |              | •            | Find  |       |  |  |
|    | Value                               |                       |                 |              |              |       |       |  |  |
| F  |                                     |                       | 1 🕶             |              | ····· •1     |       |       |  |  |
|    | Log                                 | Reference             | UI-Element      | Rollup       |              | Info∗ | Clear |  |  |

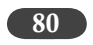

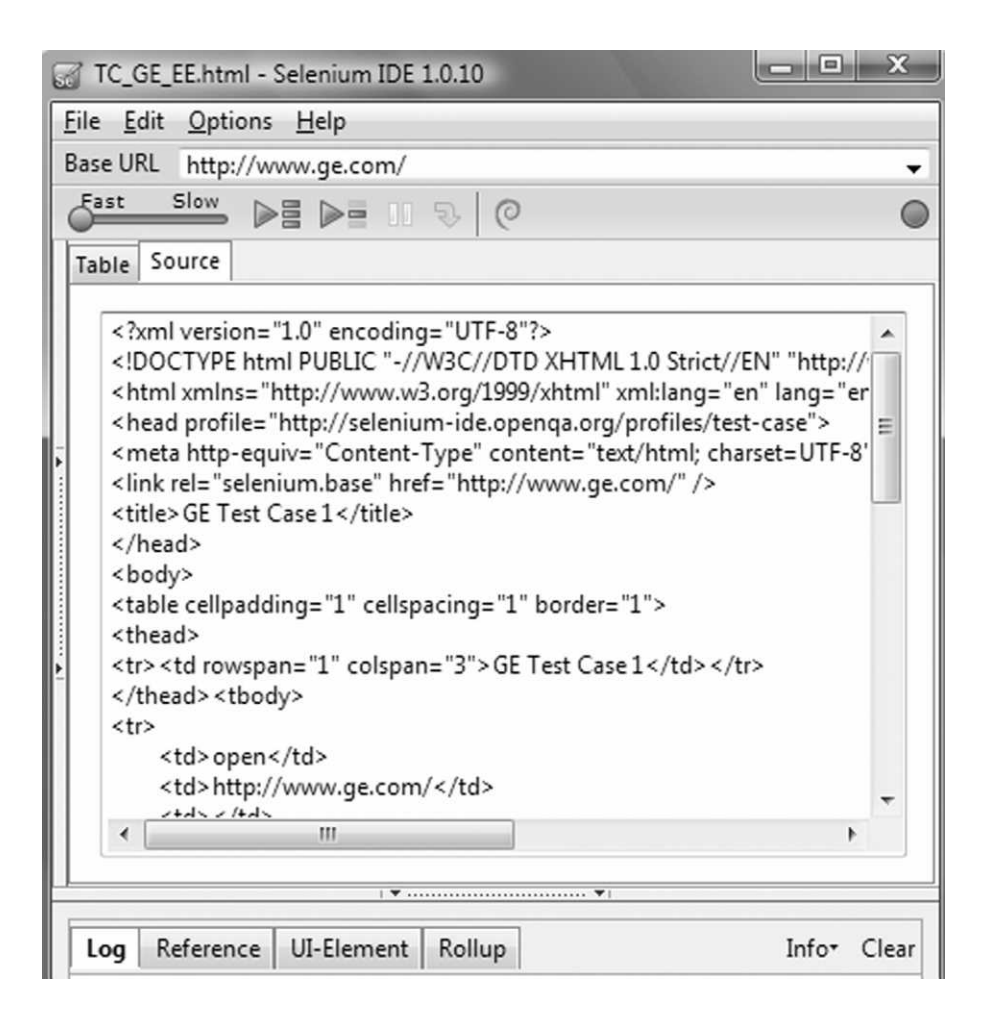

Go to Format ? Select CSV Format from the available options

Now look at the source Tab, it is converted into Comma Separated Value format.

Save by going File  $\rightarrow$  Save Test Case As option, TC\_GE\_EE.csv

#### Tour of Selenium IDE—Advanced Features

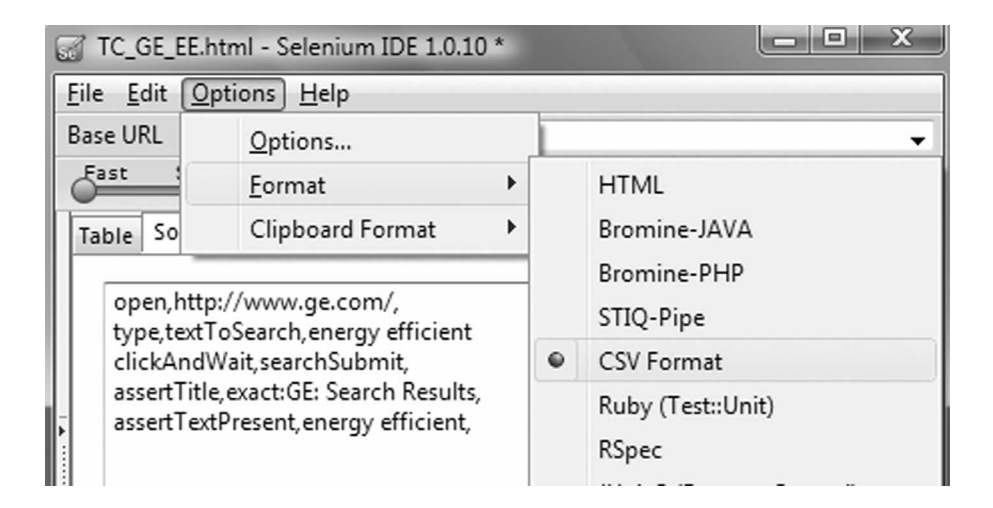

| Save test case as                     |                       |                    |  |  |  |  |  |
|---------------------------------------|-----------------------|--------------------|--|--|--|--|--|
| Search P                              |                       |                    |  |  |  |  |  |
| 🖣 Organize 👻 🏢 Views 👻 📑 New Folder 🕐 |                       |                    |  |  |  |  |  |
| Favorite Links                        | Name                  | Date modified 🔺    |  |  |  |  |  |
| Documents                             | J GE                  | 09-10-2010 17:24   |  |  |  |  |  |
| Documents                             | Checkboxes.html       | 15-09-2010 15:40   |  |  |  |  |  |
| More »                                | GE_TC1.class          | 10-10-2010 12:40   |  |  |  |  |  |
| Folders 🗸                             | GE_TC1.html           | 11-12-2010 22:47   |  |  |  |  |  |
| 📗 Content 🔺                           | GE_TC1.java           | 10-10-2010 12:40   |  |  |  |  |  |
| 📗 CheatS                              | GE_TC1.txt            | 04-08-2010 16:38   |  |  |  |  |  |
| Day1                                  | GE_TC2.html           | 11-12-2010 22:47   |  |  |  |  |  |
| datac 🗌                               | GE_TC2.txt            | 04-08-2010 16:38   |  |  |  |  |  |
| Ex Ex                                 | GE_TS1.html           | 14-10-2010 16:29   |  |  |  |  |  |
| GE GE                                 | GE_TS1.txt            | 04-08-2010 16:38   |  |  |  |  |  |
| F F                                   | 😻 Google Keydown.html | 04-02-2011 10:38   |  |  |  |  |  |
| IE IE                                 | New_CSV.CSV           | 15-01-2011 13:37 👻 |  |  |  |  |  |
| 📄 inclu 🔻                             | •                     | •                  |  |  |  |  |  |
| File name: TC_GE_EE.csv               |                       |                    |  |  |  |  |  |
| Save as type: All Files               |                       |                    |  |  |  |  |  |
|                                       |                       |                    |  |  |  |  |  |
| ) Hide Folders                        |                       | Save Cancel        |  |  |  |  |  |

81

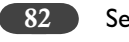

Open the TC\_GE\_EE.csv in Excel Application

With little formatting, you can look at your test cases in a nice formatted way in Excel Sheet.

|    | n 🖳 🖉 🗸 🔍 🗢 🔍 🗢 New_CSV1.csv - Microsoft Excel    |                |                    |             |                  |                 |                     |              |
|----|---------------------------------------------------|----------------|--------------------|-------------|------------------|-----------------|---------------------|--------------|
| C  | Home Insert Page Layout Formulas Data Review View |                |                    |             |                  |                 |                     |              |
| ſ  | 🖹 🐰 Cut                                           | alibri         | * 20 * A A         |             | ₿¥W              | rap Text        | General             |              |
| Pa | aste                                              | BIU            | • • <u>A</u> •     |             | eae M            | erge & Center 👻 | <b>*</b> % <b>,</b> | .0 .<br>00 > |
|    | Clipboard 🕞                                       | I              | Font 🕞             | Alignm      | ent              | Fa              | Number              |              |
|    | A1 •                                              | f <sub>x</sub> | open               |             |                  |                 |                     |              |
| 1  | A                                                 |                | В                  |             | C                |                 |                     |              |
| 1  | open                                              |                | http://www.ge.com/ |             |                  |                 |                     |              |
| 2  | 2 type                                            |                | textToSearch       |             | energy efficient |                 |                     |              |
| 3  | clickAndWait                                      |                | searchSubmit       |             |                  |                 |                     |              |
| 4  | assertTitle                                       |                | exact:GE:          | Search Resu | lts              |                 |                     |              |
| 5  | 5 assertTextPresent energy efficient              |                |                    |             |                  |                 |                     |              |
| 6  |                                                   |                |                    |             |                  |                 |                     |              |
| 7  |                                                   |                |                    |             |                  |                 |                     |              |
| 8  |                                                   |                |                    |             |                  |                 |                     |              |

You can send your test cases to the Business Users easily through excel sheet.

If you are interested we can look at the JavaScript code which does this conversion.

#### Javascript Code for CSV Format

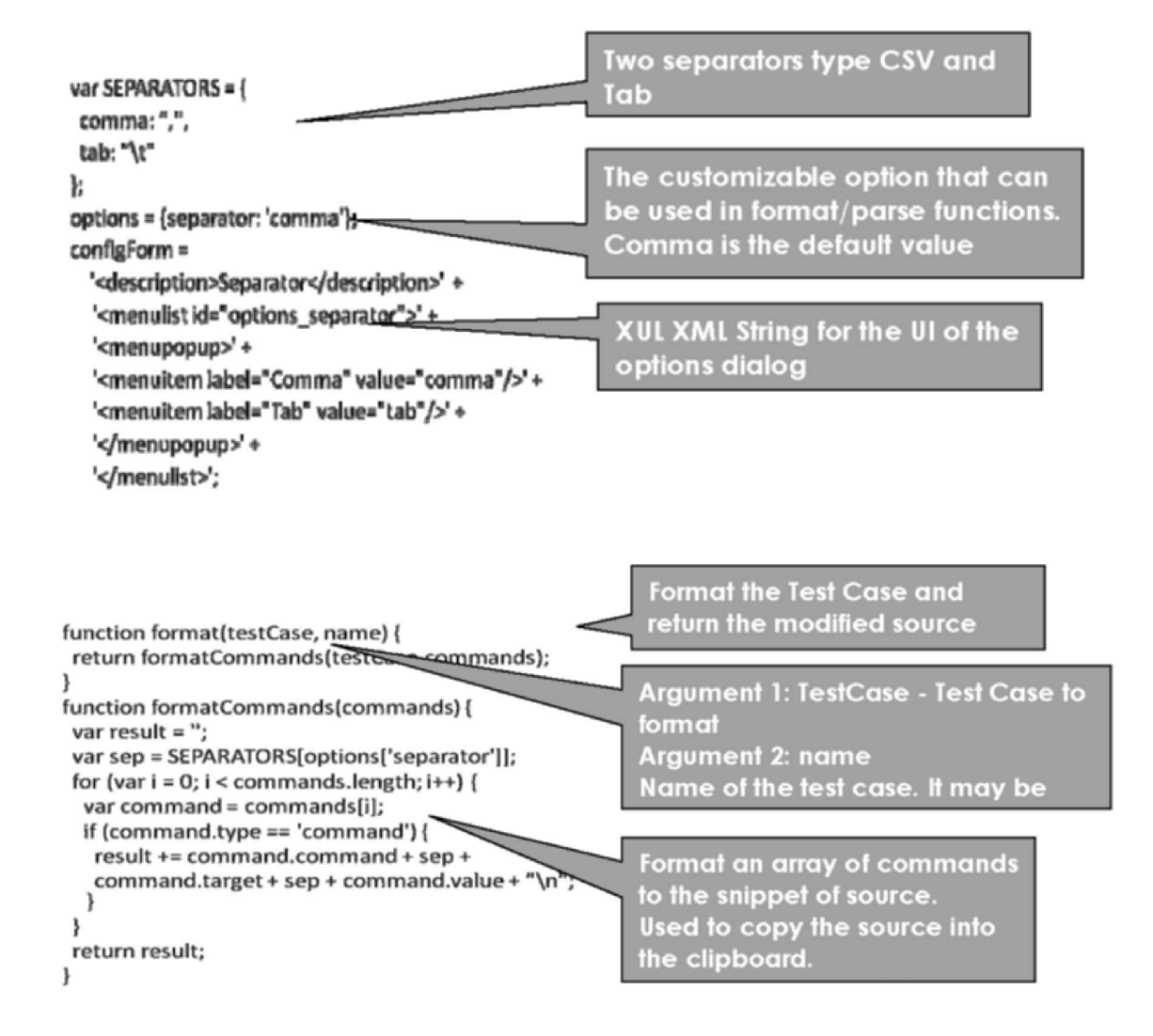

83

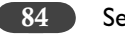

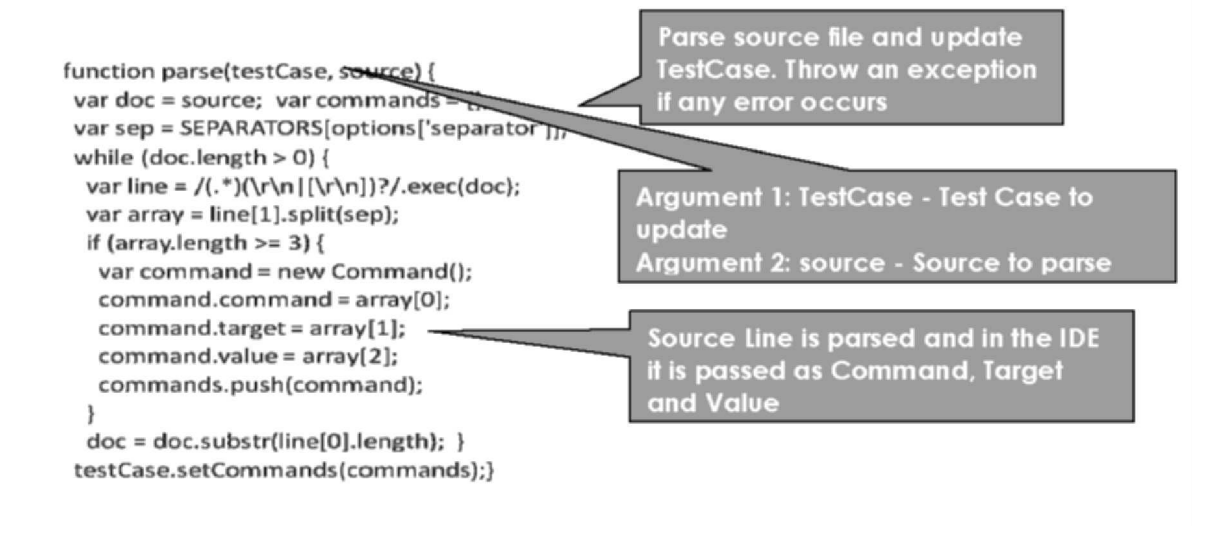

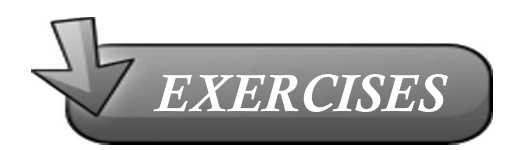

1. How do you convert your HTML Selenese test cases to XML compliant format? (Hint: Your XML test cases should be read and processed by any XML parser)

# 9

### APPLYING CSS TO Selenium Test Cases

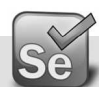

#### What is CSS

- > What is CSS?
- ➤ CSS stands for Cascading Style Sheets
- > Styles define how to display HTML elements
- > Styles are normally stored in Style Sheets
- > External Style Sheets can save you a lot of work
- ➤ External Style Sheets are stored in CSS files
- ➤ How to use it?
- I have created a simple CSS file which will change the look and feel of any Selenium HTML test cases.
- After downloading "Selenium.css" in your machine, you need to add the following HTML code in your existing test case.

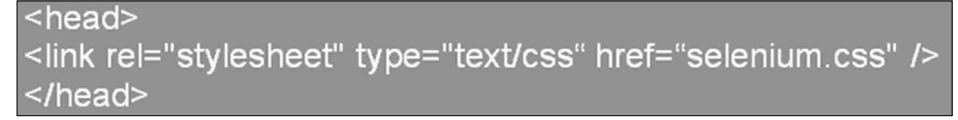

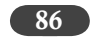

selenium.css

Selenium

| table {                                  | thead {                                  |
|------------------------------------------|------------------------------------------|
| border: 4px solid black;                 | background: Darkgray;                    |
| background: Maroon;                      | font-family: Verdana, Arial, sans-serif; |
| font-family: Verdana, Arial, sans-serif; | font-size: 18px;                         |
| font-size: 12px;                         | font-weight: bold;                       |
| font-weight: bold;                       | text-align: center;                      |
| text-align: center;                      | color: #00ff00                           |
| }                                        | }                                        |
| td {                                     | tbody {                                  |
| border: none;                            | background: Lightgrey;                   |
| padding: 4px;                            | font-family: Verdana, Arial, sans-serif; |
| margin: 0;}                              | font-size: 10px;                         |
|                                          | font-weight: bold;                       |
|                                          | text-align: left;                        |
|                                          | color: Blue;                             |
|                                          | }                                        |

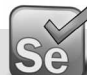

#### Applying CSS to your Test Cases

- 1. Download Selenium.css from http://www.qaagility.com/downloads/SeleniumBook/
- 2. Download the Test Case Demo Add Admin Company Info Company Structure.html from Exercises Section
- 3. Open the file in WordPad (Right Click on the file, Select Open With à WordPad)
- 4. Between the </title> and </head> tags insert the following HTML code
- 5. k rel="stylesheet" type="text/css" href="selenium.css" />
- 6. File → Save As → CSS Applied Test Case Demo Add Admin Company Info Company Structure.html
- 7. File  $\rightarrow$  Exit
- 8. Click and Open the "CSS Applied Test Case Demo Add Admin Company Info Company Structure.html" file in firefox browser.

Applying CSS to Selenium Test Cases 87

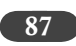

See the CSS applied HTML Test Case below:

| GE Test Case 1    |                          |                  |  |  |
|-------------------|--------------------------|------------------|--|--|
| open              | http://www.ge.com/       |                  |  |  |
| type              | textToSearch             | energy efficient |  |  |
| clickAndWait      | searchSubmit             |                  |  |  |
| assertTitle       | exact:GE: Search Results |                  |  |  |
| assertTextPresent | energy efficient         |                  |  |  |

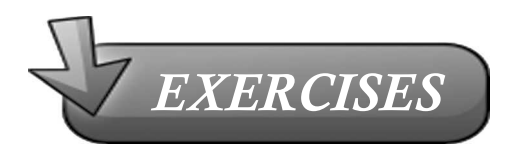

Create a CSS to apply for Selenium Suites

- TIP 1: You can use the same selenium.css as a base and start to create a new one
- TIP 2: When you open a test suite which should totally defer from the look and feel of • test cases.
- TIP 3: You can easily distinguish test suites from test cases by applying unique CSS to each.
- TIP 4: Decide on the CSS formats before start writing the test cases and simply add them to the header of test scripts you record.

## 10

### Selenium Concepts

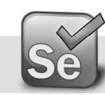

#### Selenium Commands

A command is what tells Selenium what to do.

Selenium commands are broken down into 3 types:

- > Actions Command the browser to do something
- Accessors Store/retrieve data from selenium variables
- > Asserts Verify that the browser is in a certain state

#### Actions

Actions are commands that generally manipulate the state of the application.

They do things like "click this link" and "select that option".

If an Action fails, or has an error, the execution of the current test is stopped.

Many Actions can be called with the "AndWait" suffix, e.g. "clickAndWait".

Action suffix tells Selenium that the action will cause the browser to make a call to the server, and that Selenium should wait for a new page to load.

#### Accessors

Accessors examine the state of the application and store the results in variables, e.g. "storeTitle".

They are also used to automatically generate Assertions.

Selenium Concepts 89

#### Asserts

Assertions are like Accessors, but they verify that the state of the application conforms to what is expected.

Examples include "make sure the page title is X" and "verify that this checkbox is checked".

All Selenium Assertions can be used in 3 modes: "assert", "verify", and "waitFor".

> Example includes, "assertText", "verifyText" and "waitForText".

When an "assert" fails, the test is aborted. When a "verify" fails, the test will continue execution, logging the failure.

This allows a single "assert" to ensure that the application is on the correct page, followed by a bunch of "verify" assertions to test form field values, labels, etc.

"waitFor" commands wait for some condition to become true (which can be useful for testing Ajax applications).

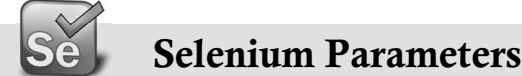

Two types of Selenium Parameters

- Locators Used to find elements in html trees
- > Pattern Matchers Used to verify values

Lots of locator types. Some examples are:

- ➤ Id based,
- ➤ X-Path based, DOM Based
- ➤ CSS selector based

Pattern matchers are typically exact matches or regular expressions

#### Se

#### **Selenium Element Locators**

Element Locators tell Selenium which HTML element a command refers to.

Many commands require an Element Locator as the "target" attribute.

- ➤ Examples of Element Locator's include "elementId" and "document.forms[0].element".
- ➤ The format of a locator is: locatorType=argument.

To locate elements use identifier, id, name, DOM, CSS, XPath, and link. Without an explicit locator prefix, Selenium uses the following default strategies:

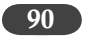

- > DOM, for locators starting with "document."
- > XPath, for locators starting with "//"
- ➤ identifier, otherwise

#### Selenium Element Filter

Element filters can be used with a locator to refine a list of candidate elements.

They are currently used only in the 'name' element-locator. Filters look much like locators, i.e.

➤ filterType=argument

Supported element-filters are:

- Based on their values match elements. It is useful for refining a list of similarly-named toggle-buttons.
  - value=patternValue
- > Selects a single element based on its position in the list (starting from zero).
  - index=indexValue

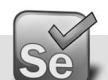

#### Selenium String Match Patterns

Various Pattern syntaxes are available for matching string values:

- glob:patternValue: "Glob" is a limited regular expression syntax. Similar to DOS commandline wildcards. In a glob pattern, "\*" represents any sequence of characters, and "?" represents any single character. Glob patterns match against the entire string.
- regexp:regexpValue: Match a string using a regular-expression. The full power of JavaScript regular-expression is available.
- > exact:stringValue: Match a string value exactly, without using any wildcards.

If no pattern prefix is specified, Selenium assumes that it's a "glob" pattern.

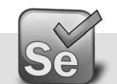

#### **Selenium Recording Problems**

Why doesn't everything get recorded?

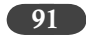

- ➤ Not every event will be recorded by Selenium IDE.
- Usually the ones that won't be recorded are those that involve complex HTML (Hyper Text ≻ Markup Language) and/or AJAX (Asynchronous JavaScript and XML)

Careful while testing HTTPS events

Why doesn't event triggered when I select something from auto-complete history?

- Auto-Complete does not trigger Javascript event ≻
- No event triggered means Selenium IDE cannot record it ≻
- Work Around: Manually type the input, instead of selecting it from auto-complete  $\succ$

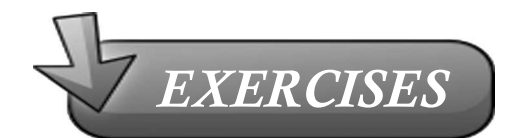

- 1. What are the three categories into which the Selenium commands are divided?
- 2. What is the difference between Accessors and Assertions?
- 3. Where can we use the "waitFor..." set of commands?
- 4. What is the need the pattern matching? What are the various syntax for pattern matching?

## 11

## Selenium Commands — SELENESE

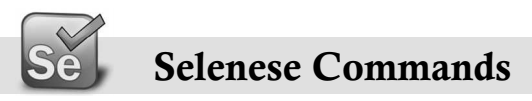

Selenese is the language of Selenium IDE and it is pure HTML. However you should not try to compare it to the traditional programming languages or look for the features that they have. Selenese doesn't include any conditional "if" statements or "for" loops, or, in general, there isn't any way to reuse code (with functions or subroutines). However there are some "flow control" user extensions available that provide support for "if/goto" statements in HTML Selenese. You can search for them on internet and try them out.

The lack of these features is not the drawbacks of Selenese as the HTML, but Selenese is about simplicity. Turning HTML Selenese into a full-blown scripting language, with all the advantages that would bring, would still undermine its simplicity. If one needs to write a full blown program then there are options to export the HTML Selenese to high level language of your choice and run it in Selenium RC.

Now let's look at the Selenese language.

In Selenese we have predefined set of commands.

Each command call is one line in the test table of the form:

| Command | Target                | Value            |
|---------|-----------------------|------------------|
| open    | http://www.yahoo.com/ |                  |
| type    | р                     | energy efficient |

Selenium Commands—SELENESE

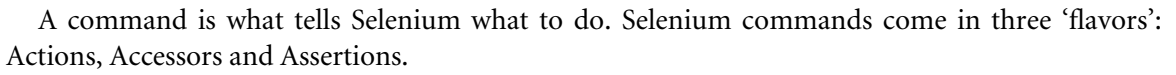

- Actions Command the browser to do something
- Accessors Store/retrieve data from selenium variables
- > Asserts Verify that the browser is in a certain state

Actions are commands that generally manipulate the state of the application. They do things like "click this link" and "select that option". If an Action fails, or has an error, the execution of the current test is stopped.

Many Actions can be called with the "AndWait" suffix, e.g. "clickAndWait". This suffix tells Selenium that the action will cause the browser to make a call to the server, and that Selenium should wait for a new page to load.

**Accessors** examine the state of the application and store the results in variables, e.g. "storeTitle". They are also used to automatically generate Assertions.

**Assertions** are like Accessors, but they verify that the state of the application conforms to what is expected. Examples include "make sure the page title is X" and "verify that this checkbox is checked".

All Selenium Assertions can be used in 3 modes: "assert", "verify", and "waitFor". For example, you can "assertText", "verifyText" and "waitForText".

When an "assert" fails, the test is aborted. When a "verify" fails, the test will continue execution, logging the failure. This allows a single "assert" to ensure that the application is on the correct page, followed by a bunch of "verify" assertions to test form field values, labels, etc.

#### Example:

"waitFor" commands wait for some condition to become true (which can be useful for testing Ajax applications). They will succeed immediately if the condition is already true. However, they will fail and halt the test if the condition does not become true within the current timeout setting (see the setTimeout action below).

#### Example:

Element Locators tell Selenium which HTML element a command refers to. Many commands require an Element Locator as the "target" attribute. Examples of Element Locators include "elementId" and "document.forms[0].element". These are described more clearly in the further chapters.

Patterns are used for various reasons, e.g. to specify the expected value of an input field, or identify a select option. Selenium supports various types of pattern, including regular-expressions, all of which are described in more detail in the further chapters.

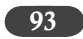

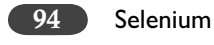

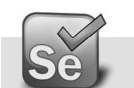

#### Variable Substitution

You can store any value into a variable using selenium accessors.

Variable substitution provides a simple way to include a previously stored variable in a command parameter.

If you give the variable name as intAmount. To use the variable anywhere else use \${intAmount}. This will substitute the actual value in the place of \${intAmount}.

Use echo \${intAmount} to display the values in the Log.

Any of the selenium accessors can be used to store a value.

Some of the key accessors are:

storeText, storeValue, storeCookie, storeAlert and storeEval

Let's try this out:

- 1. Download Helloworld.html from http://www.qaagility.com/downloads/SeleniumBook/. Open the file in Firefox
- 2. Create a test case by opening Firefox → Tools → Selenium IDE (by default it is in Recording mode)
- 3. Update the base URL of Selenium IDE with the URL in the Firefox address
- 4. Click on the link "Click here to enter your name", when prompter for your name, enter your name.

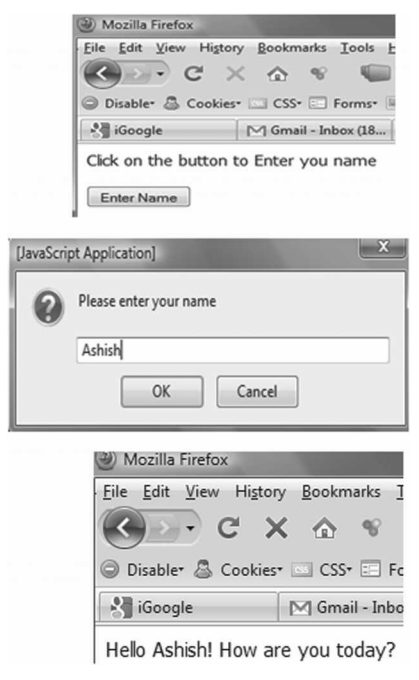

Selenium Commands—SELENESE 95

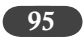

- 5. Your name will be displayed in next line.
- 6. Add the line for the assertText to check the name that you entered, and then stop the recording in Selenium IDE.
- 7. Rerun the test case in Selenium IDE

Your test case would look like as shown in the figure below:

| 6 F          | 😹 Recorded_TestCase_HelloWorld.html - Selenium IDE 1.0.10 * 💶 💌            |                 |           |              |            |      |         |   |
|--------------|----------------------------------------------------------------------------|-----------------|-----------|--------------|------------|------|---------|---|
| <u>F</u> ile | <u>E</u> dit <u>O</u> ptio                                                 | ns <u>H</u> elp | р         |              |            |      |         |   |
| Bas          | e URL http://                                                              | /www.ge         | e.com/    |              |            |      |         |   |
| Fa           | ist Slow                                                                   |                 |           | 20           |            |      |         |   |
| Ta           | ble Source                                                                 |                 |           |              |            |      |         |   |
|              | Command                                                                    |                 | Target    |              |            |      | /alue   |   |
|              | onon                                                                       |                 | files//// | Culleare/(   |            | /10  | , and c |   |
|              | answerOnNey                                                                | + Prom          | Achich    | Li/ USEIS/ ( | ZAAGILITT  | /1Q  |         |   |
|              | click                                                                      | (IF10111        | //input   | @value-      | 'Enter Nar | ne'l |         |   |
|              | assertPrompt                                                               |                 | Please    | enter vou    | r name     | iie] |         |   |
|              | assertTextPre                                                              | sent            | Ashish    | enter you    | inanic     |      |         |   |
|              | usserer exerre.                                                            | sene            | Ashish    |              |            |      |         |   |
|              |                                                                            |                 |           |              |            |      |         |   |
|              |                                                                            |                 |           |              |            |      |         |   |
| E.           |                                                                            |                 |           |              |            |      |         |   |
| 11 1         |                                                                            |                 |           |              |            |      |         |   |
| 11           | Command                                                                    |                 |           |              |            |      |         | _ |
| 11           | Target Find                                                                |                 |           |              |            |      |         |   |
| Value        |                                                                            |                 |           |              |            |      |         |   |
|              |                                                                            |                 |           |              |            |      |         |   |
| L            | Log Reference UI-Element Rollup Infor Clear                                |                 |           |              |            |      |         |   |
| [ii          | nfo] Changed t                                                             | est case        |           |              |            |      |         |   |
| - Fie        | Finfol Executing: Jopan J files ///Cr/Users/OAACH ITV/40AAaility/4Training |                 |           |              |            |      |         |   |

- 1. Try to run multiple time and make sure your test case is passed without any failures.
- 2. Now save the test case as "Recorded\_TestCase\_HelloWorld.html"
- 3. Double click and open the "Recorded\_TestCase\_HelloWorld.html" either in IE or Firefox.

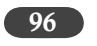

4. You can see all the commands in an HTML table as below

| TC_CheckPrompts_Init |                                                      |  |  |  |  |
|----------------------|------------------------------------------------------|--|--|--|--|
| open                 | file:///C:/Selenium-Examples/Day3/Ex/HelloWorld.html |  |  |  |  |
| answerOnNextPrompt   | Ashish                                               |  |  |  |  |
| click                | //input[@value='Enter Name']                         |  |  |  |  |
| assertPrompt         | Please enter your name                               |  |  |  |  |
| assertTextPresent    | Ashish                                               |  |  |  |  |

Let's try this out using variable substitution

- 1. Now we'll try to do the same exercise using variable substitution
- 2. In the Selenium IDE, select "answerOnNextPrompt", Right Click and Select a new command
- 3. Select the command "store"
- 4. Target "Ashish"
- 5. Value "vName"
- 6. Store | Ashish | vName

| Command | store  | -    |
|---------|--------|------|
| Target  | Ashish | Find |
| Value   | vName  |      |

- 7. Underneath insert a new command and provide the below values
- 8. echo | \${vName}

| Command | echo      |      |  |  |  |
|---------|-----------|------|--|--|--|
| Target  | \${vName} | Find |  |  |  |
| Value   |           |      |  |  |  |

- 9. Right click and copy the "echo" command, and paste before the assertText command line
- 10. Now your test would look like below

#### See how the \${vName} is used in multiple places
# Selenium Commands—SELENESE 97

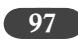

| Recorded_TestCase_HelloWorld_Modified |                                                      |             |  |
|---------------------------------------|------------------------------------------------------|-------------|--|
| open                                  | file:///C:/Selenium-Examples/Day3/Ex/HelloWorld.html |             |  |
| store                                 | Ashish                                               |             |  |
| echo                                  | \${vName}                                            |             |  |
| answerOnNextPrompt                    | \${vName}                                            |             |  |
| click                                 | xpath=/html/body/input See how the \${vNam           | e} is<br>es |  |
| assertPrompt                          | Please enter your name                               |             |  |
| echo                                  | \${vName}                                            |             |  |
| assertTextPresent                     | \${vName}                                            |             |  |

# Now let's have a look at the commands and the log entries

| Recorded_TestCase        | e_HelloWorld_Modified.ht     | ml - Selenium I               | x                                     |
|--------------------------|------------------------------|-------------------------------|---------------------------------------|
| <u>File Edit Options</u> | Help                         |                               |                                       |
| Base URL http://ww       | w.ge.com/                    |                               | •                                     |
| Fast Slow                |                              |                               | 0                                     |
| Table Source             |                              |                               | Storing the value in variable "vName" |
| Command                  | Target                       | Value                         |                                       |
| open                     | file:///C:/Selenium-E        | (amples/D                     | echo shows the                        |
| store                    | Ashish                       | vName                         | variable values in                    |
| , echo                   | \${vName}                    |                               | the Log                               |
| answerOnNextPro          | om \${vName}                 |                               |                                       |
| click                    | xpath=/html/body/in          | put                           |                                       |
| assertPrompt             | Please enter your nan        | ne                            | See the usage of                      |
| ecno                     | S(vivame)                    |                               | S{vName} m                            |
| assertrextPresent        | atvivaniej                   |                               | answerOnNextFrompt                    |
|                          |                              |                               | and assert 1 extPresent               |
| Command                  |                              | 5                             | -                                     |
| Target                   |                              | Find                          |                                       |
| Value                    |                              |                               |                                       |
| Vulue                    |                              |                               |                                       |
|                          | 1.*                          | ··· • •                       |                                       |
| Log Reference            | UI-Element Rollup            | Info• CI                      | ear                                   |
| [info] Executing:  op    | en   file:///C:/Selenium-Exa | amples/Day3/Ex/HelloWorld.htm | ni i                                  |
| [info] Executing:  st    | ore   Ashish   vName         |                               |                                       |
| [info] Executing:  ec    | ho   S{vName}                |                               |                                       |
| [info] echo: Ashish      |                              |                               |                                       |
| [info] Executing:  an    | swerOnNextPrompt   S{vNa     | me}                           |                                       |
| [info] Executing:  cli   | ck   xpath=/html/body/inpu   | ut                            |                                       |
| [info] Executing:  as    | sertPrompt   Please enter y  | our name                      |                                       |
| [info] Executing:  ec    | ho   S{vName}                |                               |                                       |
| [info] echo: Ashish      |                              |                               |                                       |
| [info] Executing:  as    | sertTextPresent   \${vName   | }                             |                                       |
|                          |                              |                               |                                       |
|                          |                              |                               |                                       |

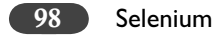

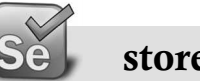

# storedVars

All the variables are internally stored in a map named "storedVars". You can also imagine it as storing values as arrays for Selenese.

storedVars allows you to access the \${varName} using the "varName" key within the map.

Using storedVars you can reference the values within Javascript Evaluation code.

What is a Map?

Maps provide a more general way of storing elements. An object that maps keys to values. A map cannot contain duplicate keys (duplicate variable names); The Map collection type allows to store pairs of elements, termed "keys" and "values", where each key maps to one value. Here Keys refers Selenium variable Names and values refers to their values.

Let's try to see it using example.

- 1. Open URL: <u>http://mail.yahoo.com</u>
- 2. Type username: <username>
- 3. Type password: <passwd>
- 4. Press Sign In button
- 5. verifyTextPresent <username>
- 6. Press SignOut
- 7. waitForTextNotPresent <username>

|                       |                       |            |   | Your recorded t<br>case will look lik |
|-----------------------|-----------------------|------------|---|---------------------------------------|
| TC_Yahoo_sVars        |                       |            |   | this                                  |
| open                  | http://mail.yahoo.com |            |   |                                       |
| type                  | username              | romila1974 |   | Please use caution                    |
| type                  | passwd                | •••••      |   | the password will 1                   |
| clickAndWait          | .save                 |            |   | be encrypted                          |
| assertTextPresent     | romila1974            |            | - |                                       |
| click                 | link=Sign Out         |            |   |                                       |
| waitForTextNotPresent | romila1974            |            |   |                                       |

### Selenium Commands—SELENESE

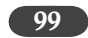

| ( <b>F</b>            |                                  | Change your Test<br>case to something |
|-----------------------|----------------------------------|---------------------------------------|
| TC_Yahoo_sVars_Modif  | ied                              | like this                             |
| open                  | http://mail.yahoo.com            |                                       |
| store                 | romila1974                       | vUName                                |
| store                 | ••••                             | vUPass                                |
| type                  | username                         | javascript{storedVars['vUName']}      |
| type                  | passwd                           | javascript{storedVars['vUPass']}      |
| clickAndWait          | .save                            | Notice how stored Vers                |
| assertTextPresent     | javascript{storedVars['vUName']} | is used for userid and                |
| click                 | link=Sign Out                    | password                              |
| waitForTextNotPresent | javascript{storedVars['vUName']} |                                       |

Why use variables in test scripts?

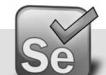

# Javascript Evaluation

JavaScript evaluation allows full power of JavaScript code in constructing the Command Parameter

JavaScript snippet can be given using the following syntax.

- Javascript { <code snippet goes here> }
- Javascript keyword is optional
- > The code given is treated as a JavaScript code and executed.
- > storedVars Map can be used to access the previously stored variables
- > Variable substitution should be handled carefully within the JavaScript code.
- 1. You can use any of the following **Eval** commands
  - assertEval, assertNotEval, VerifyEval, verifyNotEval, waitForEval, waitForNotEval, storeEval
- 2. You can use any of the following Expression commands
  - assertExpression, assertNotExpression,verifyExpression, verifyNotExpression, waitForExpression, waitForNotExpression, storeExpression, store and WaitForCondition

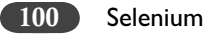

# se I

# Exercises

- 1. Open a specific URL (http://www.barnesandnoble.com/)
- 2. Search for a specific text ("Javascript") in #1 page
- 3. Sort by "Price<sup>v</sup>"
- 4. How do you check "Online Price: \$\$\$" is in sorted order?

# Answers

- In this case I have decided to check the first two Amounts displayed on that page are in the ascending order.
- > The first value is A, the second value is B
- ➤ If A <= B then we assume the first two listed prices are in ascending order.
- ➢ Now get the third value C
- > If  $B \le C$  then we assume that A, B and C are in ascending order. (i.e.,  $A \le B \le C$ )

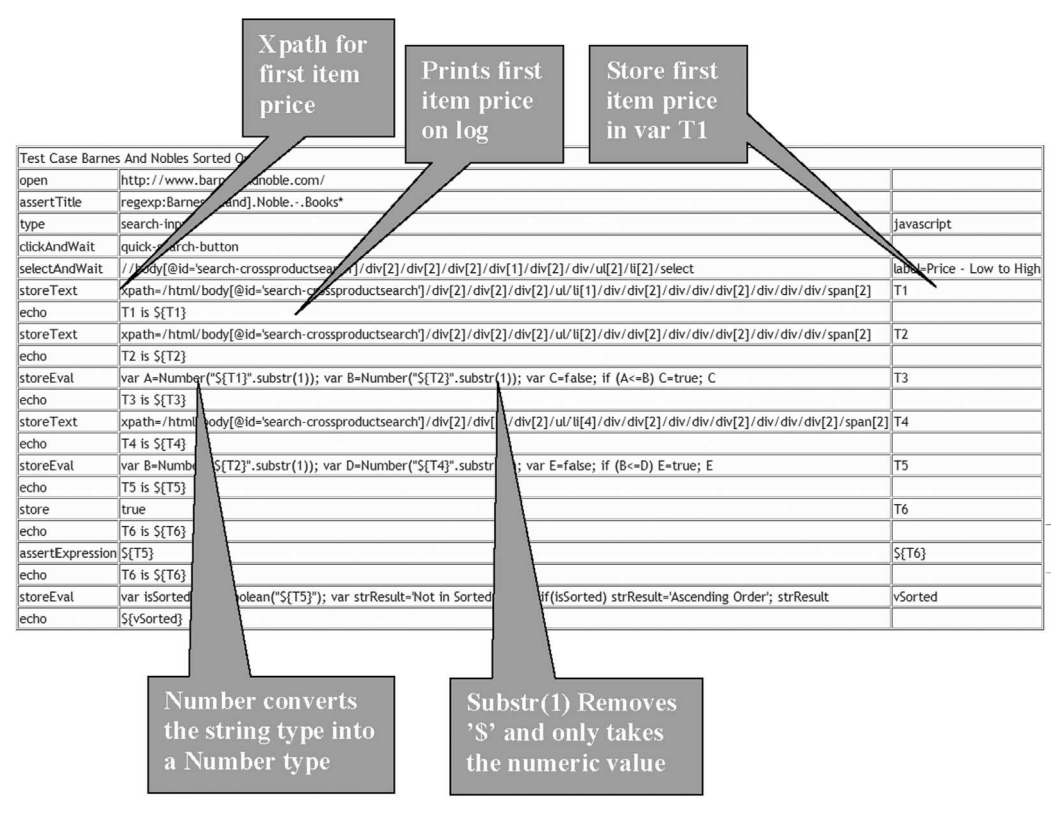

Selenium Commands—SELENESE

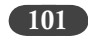

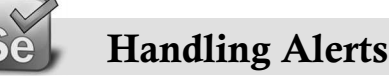

storeAlert(seleniumVariableName)

- Checks for JavaScript Alert, stores the alert message. If no alert generated then throws an exception.
- Getting an alert has the same effect as manually clicking OK.
- If an alert is generated but you do not get/verify it, then the next Selenium action will fail.
- JavaScript alerts will NOT pop up a visible alert dialog.
- Selenium does NOT support JavaScript alerts that are generated in a page's onload() event handler. In this case a visible dialog WILL be generated and Selenium will hang until someone manually clicks OK.
- ➤ Returns:
  - The message of the most recent JavaScript alert.
- > Other Alert commands are:
  - assertAlert (pattern), assertNotAlert (pattern), verifyAlert (pattern)
  - verifyNotAlert (pattern), waitForAlert (pattern), waitForNotAlert (pattern)

# AlertPresent

- ➤ verifyAlertPresent()
  - The best way to check the alerts are using this command
  - This command never throws an exception
- ≻ Returns:
  - True or False.
- Other AlertPresent Commands are:
  - storeAlertPresent(seleniumVariableName)
  - assertAlertPresent()
  - assertAlertNotPresent()
  - verifyAlertNotPresent()
  - waitForAlertPresent()
  - waitForAlertNotPresent()

On load Alert will not be sensed by Selenium. You need to manually press "Ok" to continue the test.

## Example:

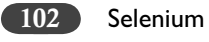

**Browser Navigation** 

- goBack and goBackAndWait are the two commands simulates a user clicking on the "back" button of the browser.
- Download the SelectAWebSite.html from http://www.qaagility.com/downloads/ SeleniumBook/
- ➤ Record the test as listed below:
  - Select Google, after going to Google assertTitle then go back
  - Select QAAgility, after going to QAAgility assertTitle then go back
  - Select Microsoft, after going to MicroSoft assertTitle then go back
  - Select Yahoo, after going to MicroSoft assertTitle then go back
- $\succ$  Run the test
  - Why it fails?
  - How do you fix it?

| Recorded Test Case SelectAWebSite |                                                                                                  |  |
|-----------------------------------|--------------------------------------------------------------------------------------------------|--|
| open                              | file:///C:/Users/QAAGILITY/1QAAgility/1Training<br>/Selenium/Content/Day3/Ex/SelectAWebSite.html |  |
| clickAndWait                      | link=link                                                                                        |  |
| assertTitle                       | Google                                                                                           |  |
| clickAndWait                      | //a[@href='http://www.qaagility.com']                                                            |  |
| assertTitle                       | QAAgility Technologies                                                                           |  |
| clickAndWait                      | //a[@href='http://www.microsoft.com']                                                            |  |
| assertTitle                       | Microsoft Corporation                                                                            |  |
| clickAndWait                      | //a[@href='http://www.yahoo.com']                                                                |  |
| assertTitle                       | Yahoo! India                                                                                     |  |

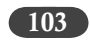

| F             |                                                                                                    |                                             |
|---------------|----------------------------------------------------------------------------------------------------|---------------------------------------------|
| Reviewed Test | Case SelectAWebSite                                                                                      |                                             |
| open          | file:///C:/Users/QAAGILITY/1QAAgility/1Training<br>/Selenium/Content/Day3/Ex/SelectAWebSite. <u>html</u> | l ry with added<br>command<br>goBackAndWait |
| clickAndWait  | link=link                                                                                                |                                             |
| assertTitle   | Google                                                                                                   |                                             |
| goBackAndWait |                                                                                                    |                                             |
| clickAndWait  | //a[@href='http://www.qaagility.com']                                                                    |                                             |
| assertTitle   | QAAgility Technologies                                                                                   |                                             |
| goBackAndWait |                                                                                                    |                                             |
| clickAndWait  | //a[@href='http://www.microsoft.com']                                                                    |                                             |
| assertTitle   | Microsoft Corporation                                                                                    |                                             |
| goBackAndWait |                                                                                                    |                                             |
| clickAndWait  | //a[@href='http://www.yahoo.com']                                                                        |                                             |
| assertTitle   | Yahoo! India                                                                                             |                                             |
| goBack        |                                                                                                    |                                             |

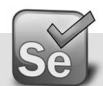

# Handling Pop-Ups

- waitForPopUp (windowID,timeout) and selectWindow (windowID) are the two commands allows you to test the Popup Windows.
- > selectWindow selects a specific Popup, use null to select Parent window.
- Download the Ex1.html, Ex2.html, Ex3.html , CreatePopUps.html from http://www. qaagility.com/downloads/SeleniumBook/ and Open CreatePopUps.html in Firefox browser
- ➤ Record the test as listed below:
  - Click Create Windows button
  - Select win1, click the button "Click and get the Welcome Message", minimize win1
  - Select win3, select any option, press "Submit" button
  - Go back to the parent window, press "close button"
- $\succ$  Run the test
  - Is it failing?
  - How do you fix it?

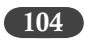

104 Selenium

| Reviewed Tes | t Case Popup                                                                                   |       |
|--------------|------------------------------------------------------------------------------------------------|-------|
| open         | file:///C:/Users/QAAGILITY/1QAAgility/1Training/Selenium<br>/Content/Day3/Ex/CreatePopUps.html |       |
| click        | winBut                                                                                         |       |
| waitForPopUp | win1                                                                                           | 30000 |
| waitForPopUp | win2                                                                                           | 30000 |
| waitForPopUp | win3                                                                                           | 30000 |
| selectWindow | name=win1                                                                                      |       |
| click        | acpro_inp0                                                                                     |       |
| assertAlert  | Welcome you all Test Automators!                                                               |       |
| selectWindow | name=win3                                                                                      |       |
| click        | acpro_inp0                                                                                     |       |
| assertAlert  | Your time is good!                                                                             |       |
| selectWindow | nul                                                                                            |       |
| click        | winBut2                                                                                        |       |

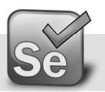

•

# **Navigator Properties**

- > To get Browser information, you can use navigator object
  - The common properties of navigator object is like
  - appName ≻
  - appCodeName ≻
  - appEnabled ≻
  - ► JavaEnabled
  - ► language
  - ► cookieEnabled
  - ► navigator.userAgent
  - ► navigator.plugins
  - ► navigator.platform
  - ► navigator.mimeTypes
  - The common properties of browserVersion object is like •
    - ► browserVersion.name
    - browserVersion.browser ≻

Selenium Commands—SELENESE 105

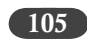

- ► browserVersion.isFirefox
- "TestCaseNavigatorProperties.html" ≻ Download http://www.qaagility.com/ from downloads/SeleniumBook/
- Run the Test Case  $\succ$
- ➤ Look at the Selenium IDE Log
- > You can See all the Navigator Properties

| Test Cas  | e Navigator Properties                                                                                                    |           |                    |
|-----------|----------------------------------------------------------------------------------------------------|-----------|--------------------|
| echo      | javascript{navigator.appName}                                                                                                    |           |                    |
| echo      | javascript{navigator.appCodeName}                                                                                                    |           |                    |
| echo      | javascript{navigator.appVersion}                                                                                                    |           |                    |
| echo      | javascript{navigator.javaEnabled()}                                                                                                    |           |                    |
| echo      | javascript{navigator.language}                                                                                                    |           |                    |
| echo      | javascript{navigator.cookieEnabled}                                                                                                    |           | Create a string to |
| echo      | javascript{navigator.userAgent}                                                                                                    |           | display the object |
| echo      | javascript{navigator.platform.length}                                                                                                    |           | properties         |
| echo      | javascript{navigator.mimeTypes.length}                                                                                                    |           | L                  |
| echo      | javascript{browserVersion.name}                                                                                                    |           |                    |
| echo      | javascript{browserVersion.browser}                                                                                                    |           |                    |
| echo      | javascript{browserVersion.isFirefox}                                                                                                    |           |                    |
| storeEval | <pre>var jLen=navigator.plugins.length;<br/>jStr=jLen+"Plugin(s)"+"<br/>"+"Name  <br/>Filename   description"+"<br/>"; for(var i=0;<br/>i<jlen; i++)="" {jstr+='navigator.plugins[i].name+"&lt;br'>  "+navigator.plugins[i].filename+"  <br/>"+navigator.plugins[i].description+"<br/>";}</jlen;></pre> | selPlugIn |                    |
| echo      | \${selPlugIn}                                                                                                    |           |                    |

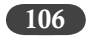

Selenium

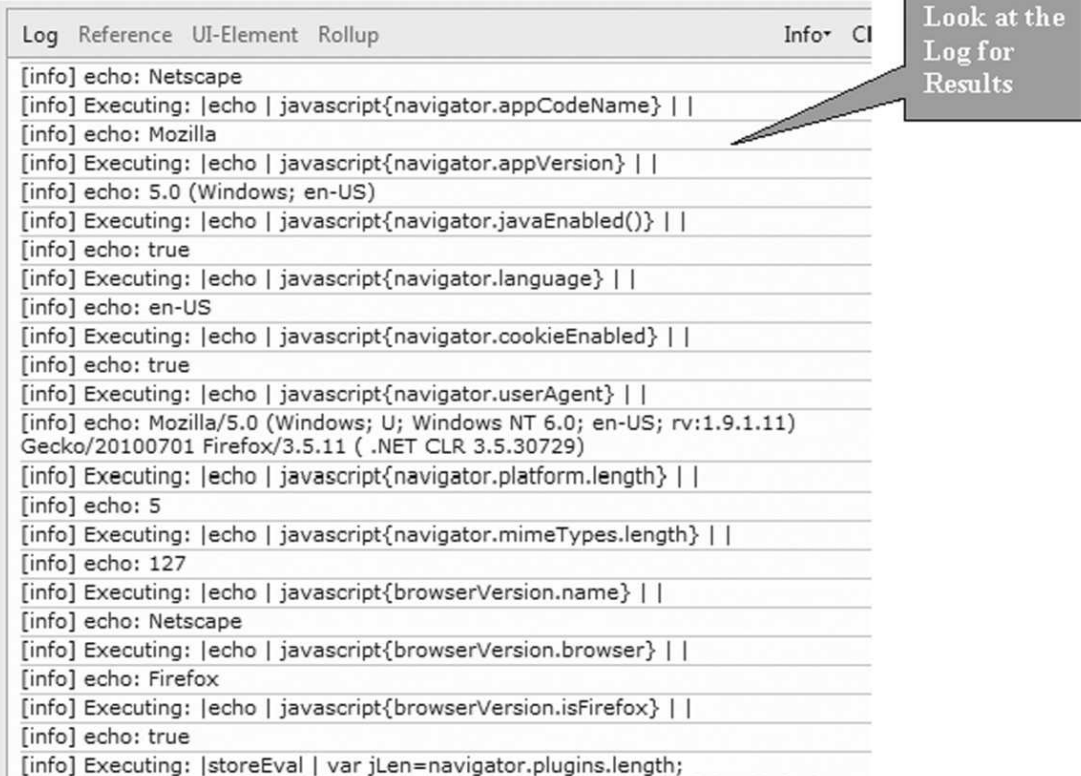

jStr=jLen+"Plugin(s)"+"<br>"+"Name | Filename | description"+"<br>"; for(var

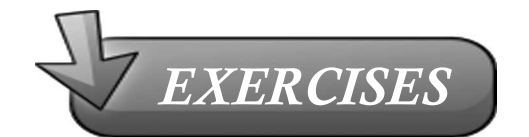

### • Create a test case with the following steps:

- 1. Open http://www.devry-degrees.com
- 2. At the bottom of the page, you will see 4 footer links
- 3. Click a link at a time, this will create a popup
- 4. verifyTitle on the Popped Up window
- 5. Close the Popup
- 6. Click on the next link in the parent window, this will create a popup
- 7. verifyTitle on the Popped Up window
- 8. Close the Popup, Continue the same for all the 4 links

# 12

# **PATTERN MATCHING**

Patterns frequently occur in the Selenium tests. There are several commands in Selenium that take the pattern parameter. These enable you to match various content types on a web page – links, text, elements. There are mainly three types of patterns you can use in your tests: globs, exact and regular expressions.

# Globs

Globs or the verb Globbing is familiar to most people who have ever used file matching patterns. If you have ever searched for a file in Linux or DOS using a line like \*.exe or photos\*, then you have used globs. But globbing in Selenium is not as rich as the one in Linux – it supports only three special characters: \*, ? and [].

\* matches any number of characters, by any we mean 'nothing', 'a single character' or 'many characters'.

?, matches a single character.

[], called a character class, lets you match any single character found within the brackets. e.g

[0-9] matches any digit

[a-zA-Z] matches any alphabet, regardless of case

To specify a glob in a selenium command, prefix the pattern with the glob: string. For example if you would like to search for the texts color or colour then you can use the colo\*r glob as shown below.

| Command      | Target       | Value |
|--------------|--------------|-------|
| clickAndWait | link=search  |       |
| verifyValue  | glob: colo*r |       |

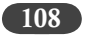

Selenium

However you are free to eliminate the glob: prefix and only specify the text pattern because globbing patterns are the default in Selenium.

Example:

If you have dropdown combo box then you can use global pattern matching

```
<select id="combo">
```

```
<option id="v1" value="option1">First Dropdown Value</option>
```

```
<option selected="selected" id="v2" value="option2">Second Dropdown Value</option>
```

```
<option id="v3" value="option3">Third Dropdown Value</option>
```

```
</select>
```

To select the dropdown option and verify like this:

assertEquals("Second \*", selenium.getSelectedLabel("combo"));

# **Regular Expression Patterns**

Of the three types of patterns, Regular Expressions are the one that are the most useful. Selenium supports the complete set of RegEx patterns that Javascript supports. So now you are not limited by the \*,? And [] globbing patterns. To use RegEx patterns you need to prefix each RegEx with either regexp: or regexpi:, the latter being case-insensitive.

For example the following will test if a input field with the id 'name' contains the string 'javascript', 'JavaScript' or 'Javascript'.

| Command      | Target      | Value                     |
|--------------|-------------|---------------------------|
| clickAndWait | link=search |                           |
| verifyValue  | id=name     | regexp:[Jj]ava([Ss]cript) |

Below are a few common regular expression patterns:

> Date

regexp:(0[1-9]|1[012])[-/.](0[1-9]|[12][0-9]|3[01])[-/.](19|20)\d\d

This will match a date in 'mm/dd/yyyy' format with any of the '-', '/', '.' as separators.

≻ Email

regexpi:^[A-Z0-9+\_.-]+@[A-Z0-9.-]+\$

This will match a generic email address.

> Zip Code

regexp:^[0-9]{5}(?:-[0-9]{4})?\$

This will match a ZIP code (U.S. postal code), allowing both the five-digit and nine-digit (ZIP + 4) formats.

Pattern Matching 109

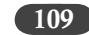

```
➤ Social Security Number
     \operatorname{regexp:}^{(?!000|666)(?:[0-6][0-9]{2}]7(?:[0-6][0-9]]7[0-2]))-?(?!00)[0-9]{2}-(?!0000)[0-9]
     {4}$
```

This will match U.S Social Security numbers in the in the AAA-GG-SSSS format.

> URL

regexp:^(https?|ftp|file)://.+\$

This will match almost any url.

### Example:

<select id="combo">

```
<option id="v1" value="option1">First Dropdown Value</option>
```

```
<option selected="selected" id="v2" value="option2">Second Dropdown Value</option>
```

<option id="v3" value="option3">Third Dropdown Value</option>

</select>

To select the dropdown option and verify like this:

assertEquals("regexp:Second .\*", selenium.getSelectedLabel("combo"));

# **Exact Patterns**

Patterns with the prefix 'exact:' will match the given text as it is. For example if you give the search pattern as below, then it will match a glob pattern '\*' or '\*.java'.

| Command      | Target       | Value |
|--------------|--------------|-------|
| clickAndWait | link=search  |       |
| verifyValue  | glob: *.java |       |

But if you want an exact match with the value string, i.e. without the glob operator doing its work then you use the 'exact' pattern as below. In this example the '\*' (asterisk) will work as a normal character rather than a pattern-matching wildcard character.

| Command      | Target        | Value |
|--------------|---------------|-------|
| clickAndWait | link=search   |       |
| verifyValue  | exact: *.java |       |

Example:

```
<select id="combo">
```

<option id="v1" value="option1">First Dropdown Value</option>

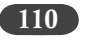

### Selenium

<option selected="selected" id="v2" value="option2">Second Dropdown Value</option> <option id="v3" value="option3">Third Dropdown Value</option> </select>

To select the dropdown option and verify like this:

assertEquals("exact:Second Dropdown Value", selenium.getSelectedLabel("combo"));

In conclusion the glob: and the exact: patterns are the subsets of the Regular Expression pattern matcher. Everything you can do with glob: or exact: you can accomplish with RegExp.

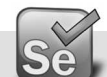

# Selenium Commands

A command is what tells Selenium what to do.

Selenium commands are broken down into 3 types:

- > Actions Command the browser to do something
- Accessors Store/retrieve data from selenium variables
- > Asserts Verify that the browser is in a certain state

# Actions

Actions are commands that generally manipulate the state of the application.

They do things like "click this link" and "select that option".

If an Action fails, or has an error, the execution of the current test is stopped.

Many Actions can be called with the "AndWait" suffix, e.g. "clickAndWait".

Action suffix tells Selenium that the action will cause the browser to make a call to the server, and that Selenium should wait for a new page to load.

# Accessors

Accessors examine the state of the application and store the results in variables, e.g. "storeTitle".

They are also used to automatically generate Assertions.

# Asserts

Assertions are like Accessors, but they verify that the state of the application conforms to what is expected.

➤ Examples include "make sure the page title is X" and "verify that this checkbox is checked".

All Selenium Assertions can be used in 3 modes: "assert", "verify", and "waitFor".

> Example include, "assertText", "verifyText" and "waitForText".

When an "assert" fails, the test is aborted. When a "verify" fails, the test will continue execution, logging the failure.

This allows a single "assert" to ensure that the application is on the correct page, followed by a bunch of "verify" assertions to test form field values, labels, etc.

"waitFor" commands wait for some condition to become true (which can be useful for testing Ajax applications).

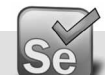

# **Selenium Parameters**

Two types of Selenium Parameters

- Locators Used to find elements in html trees
- > Pattern Matchers Used to verify values

Lots of locator types. Some examples are:

- ➤ Id based,
- ➤ X-Path based, DOM Based
- CSS selector based

Pattern matchers are typically exact matches or regular expressions

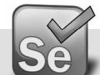

# **Selenium Element Locators**

Element Locators tell Selenium which HTML element a command refers to.

Many commands require an Element Locator as the "target" attribute.

- > Examples of Element Locator's include "elementId" and "document.forms[0].element".
- ➤ The format of a locator is: locatorType=argument.

To locate elements use identifier, id, name, DOM, CSS, XPath, and link. Without an explicit locator prefix, Selenium uses the following default strategies:

- DOM, for locators starting with "document."
- > XPath, for locators starting with "//"
- ➤ identifier, otherwise

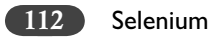

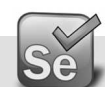

# Selenium Element Filter

Element filters can be used with a locator to refine a list of candidate elements.

- They are currently used only in the 'name' element-locator. Filters look much like locators, i.e.
- ➢ filterType=argument

Supported element-filters are:

- ➤ Based on their values match elements. It is useful for refining a list of similarly-named toggle-buttons.
  - value=patternValue
- > Selects a single element based on its position in the list (starting from zero).
  - index=indexValue

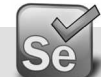

# Selenium String Match Patterns

Various Pattern syntaxes are available for matching string values:

- glob:patternValue: "Glob" is a limited regular expression syntax. Similar to DOS commandline wildcards. In a glob pattern, "\*" represents any sequence of characters, and "?" represents any single character. Glob patterns match against the entire string.
- regexp:regexpValue: Match a string using a regular-expression. The full power of JavaScript regular-expression is available.
- > exact:stringValue: Match a string value exactly, without using any wildcards.

If no pattern prefix is specified, Selenium assumes that it's a "glob" pattern.

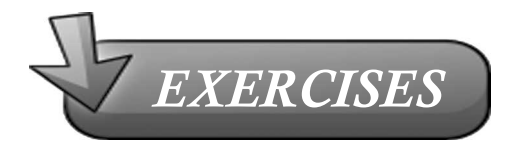

- 1. I have a dropdown with values: Large Size, Medium Size, Small Size. How can I use regular expression to pick the second value from the list?
- 2. What is the difference between "Glob" and "Exact" keywords of pattern matching?
- 3. For questions one, if I wish to make my pattern matching independent of the case, how will the regular expression look like?
- 4. What will be regular expression for match any vowel?
- 5. Make regular expression for match any whitespace (space, tab, newline, carriage return, form feed)?

# 13

# **ELEMENT LOCATORS**

A big part of implementing your browser based automation solution effectively is choosing locators wisely. There are various locators that Selenium's commands support to locate elements on the page to interact with. Using the right locator ensures your tests are faster, more reliable or has lower maintenance over releases. This chapter explains how and when to use these locators.

Simply put, locators are a way to tell selenium which specific element we want it to act on. All the visible elements of a web application are reflected in the Document Object Model (DOM) in HTML, and they can be addressed in various ways: the directions from the root of the document to the element using XPath; unique identifiers; or characteristics possessed by the elements, such as class names, attributes, or link text. Some examples of these addressing options are shown in the Navigation Options illustration below. The navigation using XPath could be much slower than using IDs; and IDs should be unique. Let's look at this in details in the sections below.

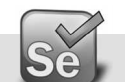

# **Selenium Element Locators**

Element Locators tell Selenium which HTML element a command refers to. What do we mean by this? Suppose we want to click on a link on the webpage then we need to supply the details regarding that link to the 'click' command in the target field. Please see the command reference for 'click':

# Click (locator)

Arguments:

locator - an element locator

Clicks on a link, button, checkbox or radio button. If the click action causes a new page to load (like a link usually does), call waitForPageToLoad.

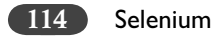

For e.g. in the page below, if we need to click on the 'Gmail' link then we need to give the details regarding that link to the 'click' command.

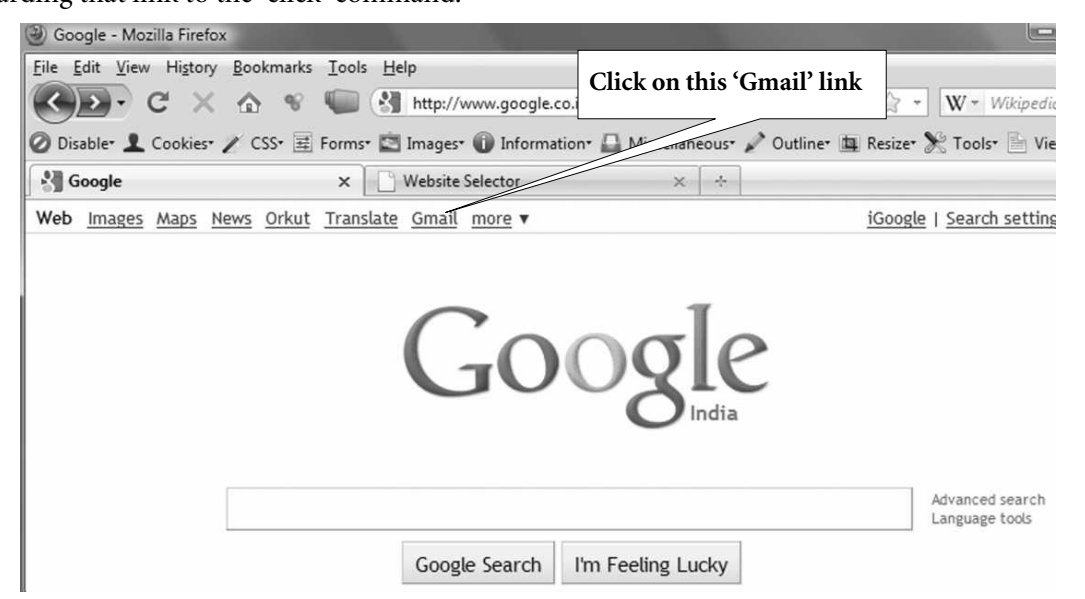

In this case we will use the name of the link to locate the object. So we will put 'link=Gmail' in the target field of the command, please see below:

| Selenium IDE                                                                            | 1.0.10 *                                                                   |                                   |                               | - • ×                           |  |
|-----------------------------------------------------------------------------------------|----------------------------------------------------------------------------|-----------------------------------|-------------------------------|---------------------------------|--|
| Eile Edit Options Help<br>Base URL http://m.www.yahoo.com/                              |                                                                            |                                   |                               |                                 |  |
| Fast Slow                                                                               |                                                                            | 0                                 |                               |                                 |  |
| Command                                                                                 | Target                                                                     |                                   | Value                         |                                 |  |
| click                                                                                   | link=Gm                                                                    | ail                               |                               |                                 |  |
|                                                                                         |                                                                            |                                   |                               |                                 |  |
| Command click                                                                           |                                                                            |                                   | •                             |                                 |  |
| Target                                                                                  | Target link=Gmail Find                                                     |                                   |                               | Find                            |  |
| Value                                                                                   |                                                                            |                                   |                               |                                 |  |
| <u> </u>                                                                                |                                                                            |                                   | . •1                          |                                 |  |
| Log Refere                                                                              | nce UI-Element                                                             | Rollup                            |                               |                                 |  |
| click(locator<br>Arguments:<br>• locat<br>Clicks on a li<br>action cause<br>waitForPage | or - an element lo<br>ink, button, check<br>es a new page to lo<br>ToLoad. | cator<br>box or ra<br>bad (like a | idio button.<br>a link usuall | . If the click<br>y does), call |  |

Element Locators 115

Now if you click on the 'Find' button next the target field, you will notice that it will highlight the link in green box, as below:

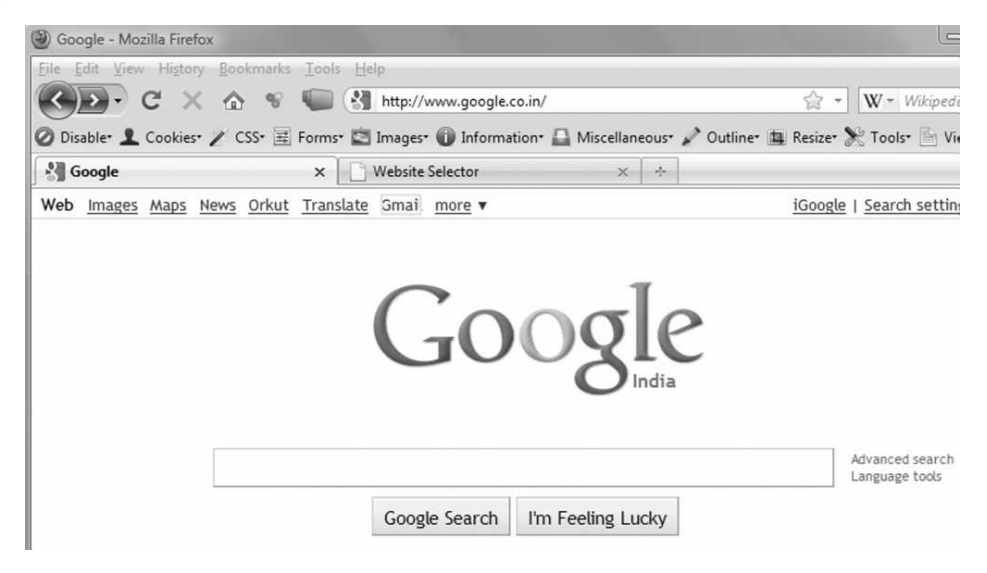

This will tell us that our locator is working fine. Now if you execute the command, it will click on the link and the Gmail page will be launched.

We could use this approach to locate the object using name, however what can we do when the link name is not unique. Please download the following example (SelectAWebSite.html) from http://www.qaagility.com/downloads/SeleniumBook/ and open it in FireFox browser.

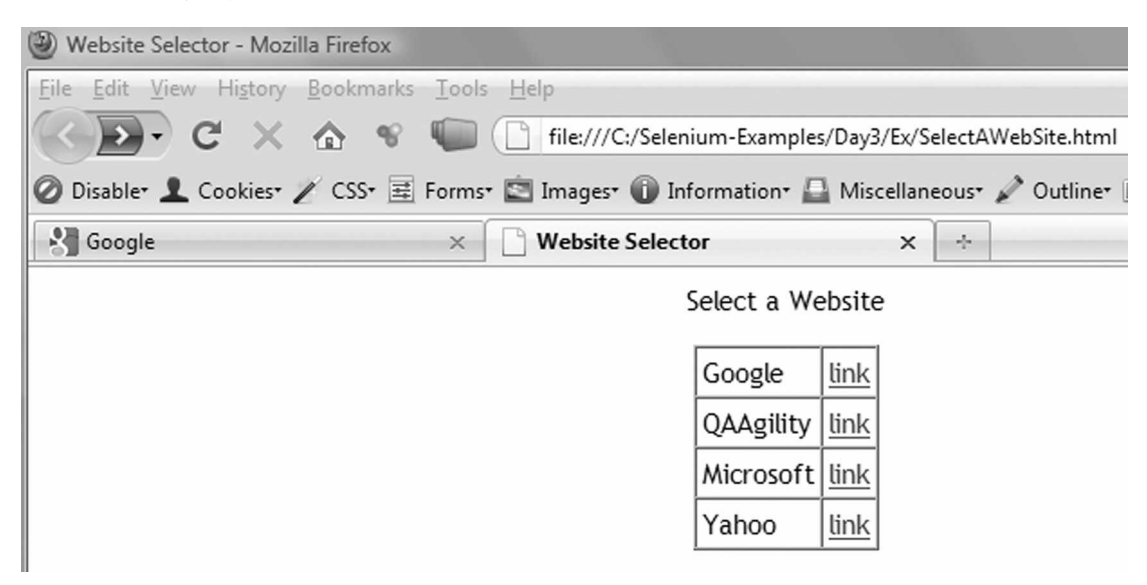

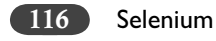

Here our approach will not work as all the links have same name 'link' so if we call command *click* | *link=link* then it will always launch the first link.

So how do we handle such situation? Let's look at other ways to locate elements.

In the section below you will see various ways to use Element Locators from the simplest to the most complex way. The simpler the element locator the less likely the test is to fail in future, and it is easy to read when coming back to the test later. Complex XPath elements may be required, but they may also be very fragile and one small change on the website may break the test in future.

**Note:** This does not cover speed of locating the elements, there are many other blog posts about that – XPath may be slower, but sometimes it is the only way.

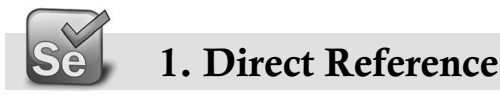

We can use the direct references to the HTML element via the Name or, the ID. We saw the example of this in the section above where we located the object using the link name. This is the most straightforward way of finding the correct element.

ID=win\_button (NOTE IN THIS CASE, "ID =" IS NOT EVEN REQUIRED)

NAME=name\_desc

VALUE=Click

LINK=link\_gmail

Let's use the tool Firebug ( Firebug) to view the internals of the web page and create strategy to locate web elements. Please refer to Chapter 4 for more details in installation of Firebug.

If not already downloaded, download HelloWorldDay3.html file from http://www.qaagility. com/downloads/SeleniumBook/ and open in FireFox browser as below.

| le Mozilla Firefox                                                                  |                                               |  |  |  |
|-------------------------------------------------------------------------------------|-----------------------------------------------|--|--|--|
| <u>File Edit View History Bookmarks Tools H</u> elp                                 |                                               |  |  |  |
| 🔇 🕑 - C 🗙 🏠 👻 🛄 🗋 📠                                                                 | /C:/Selenium-Examples/Day3/Ex/HelloWorld.html |  |  |  |
| 🖉 Disabler 👤 Cookies  🖉 CSS 🧮 Forms 🖾 Images 🕦 Information 🚨 Miscellaneous 🖉 Outlin |                                               |  |  |  |
| file:///C:/SeleniuEx/HelloWorld.html                                                |                                               |  |  |  |
| Click on the button to Enter you name                                               |                                               |  |  |  |
| Enter Name                                                                          | Click on this Firebug icon                    |  |  |  |
| Button with name:<br>Enter Name2                                                    |                                               |  |  |  |
| Done Done                                                                           | 🥐 🚺 🛞 Ѿ Secure Search                         |  |  |  |

Element Locators 117

Click on the Firebug icon in the status bar, this will open the Firebug window as the horizontal pan.

| Mozilla Firefox                                                                                                    |                                              |  |  |  |  |
|----------------------------------------------------------------------------------------------------|----------------------------------------------|--|--|--|--|
| <u>File Edit V</u> iew Hi <u>s</u> tory <u>B</u> ookmarks <u>T</u> ools <u>H</u> elp                                                                                                    |                                              |  |  |  |  |
| 🔇 🕑 - C 🗙 🏠 😵 🗐 🗋 file:///C:/Se                                                                                                    | elenium-Examples/Day3/Ex/HelloWorld.html     |  |  |  |  |
| 🖉 Disable* 👤 Cookies* 🧪 CSS* 🧮 Forms* 🔄 Images* 🚺                                                                                                    | ) Information* 🚨 Miscellaneous* 🖉 Outline* ( |  |  |  |  |
| file:///C:/SeleniuEx/HelloWorld.html                                                                                                    |                                              |  |  |  |  |
| Click on the button to Enter you name                                                                                                    |                                              |  |  |  |  |
| Enter Name                                                                                                    |                                              |  |  |  |  |
| Button with name:<br>Enter Name2                                                                                                    |                                              |  |  |  |  |
| Image: Second Second Secon | t DOM Net                                    |  |  |  |  |
| Edit body < html                                                                                                    |                                              |  |  |  |  |
| <pre>l&gt;</pre>                                                                                                    |                                              |  |  |  |  |
| <pre> <head></head></pre>                                                                                                    |                                              |  |  |  |  |
|                                                                                                    |                                              |  |  |  |  |
|                                                                                                    |                                              |  |  |  |  |
|                                                                                                    |                                              |  |  |  |  |
|                                                                                                    |                                              |  |  |  |  |
|                                                                                                    |                                              |  |  |  |  |
| Done Done                                                                                                    | 🐲 💵 🛞 Ѿ Secure Search                        |  |  |  |  |

You can expand the collapsed HTML code in the main window of firebug to review the web page code. It should be simple enough to review this web page as it is simple, however when you have a complex web application page then it would be difficult to find the object that you wish to locate using Selenium. We use the Element Inspector feature of Firebug.

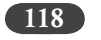

Selenium

Click on the  $\mathbb{R}$  icon, it is used to inspect any element on the webpage and take the mouse over to the object that you want to inspect. This will expand the HTML page source and will highlight the code responsible for the object. Please see below:

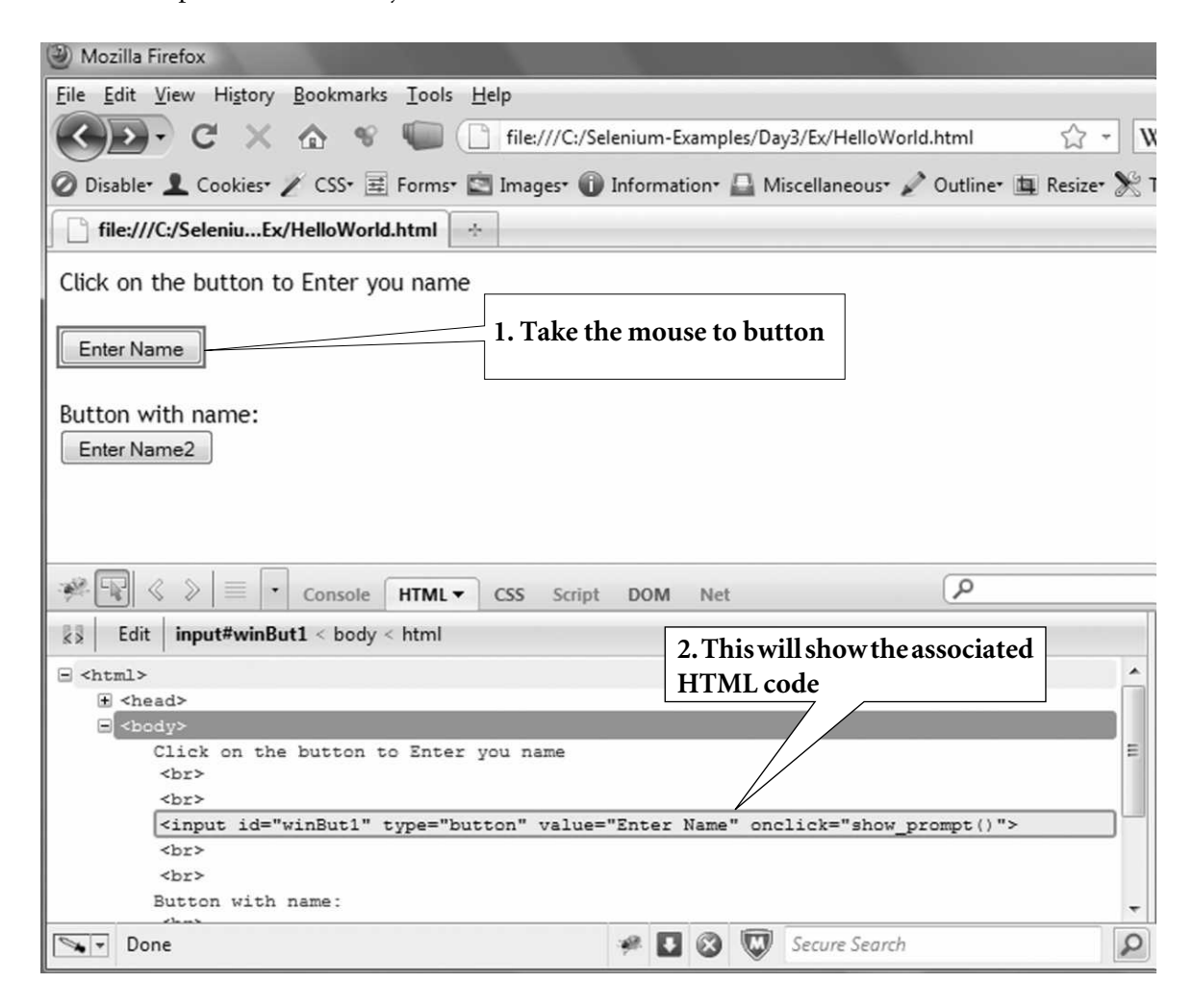

This gives you the information regarding the web element and you can use this information to locate these objects as required in your Selenium tests.

# Using ID to locate object using IDE

Click on the button to Enter you name

Enter Name

| Button with | name: |
|-------------|-------|
| Enter Name2 | 2     |

| 5 | Selenium IDE 1.0.10 *            |            |       |      |  |  |
|---|----------------------------------|------------|-------|------|--|--|
| 1 | <u>File Edit Options H</u> elp   |            |       |      |  |  |
| 1 | Base URL http://m.www.yahoo.com/ |            |       |      |  |  |
|   | ►ast Slow ►= ► □ ¬> @ ●          |            |       |      |  |  |
|   | Table Source                     |            |       |      |  |  |
| _ | Command                          | Target     | Value |      |  |  |
|   | click                            | id=winBut1 |       |      |  |  |
|   |                                  |            |       |      |  |  |
|   |                                  |            |       |      |  |  |
|   | Command                          | click      |       | -    |  |  |
| Ě | Target                           | id=winBut1 |       | Find |  |  |
|   | Value                            |            |       |      |  |  |

Click on the 'Find' button to ensure that the correct object gets highlighted in green border. If the 'Find' button works then any command that uses this object locator would also work. As in this case, running the command 'click' would find the button 'Enter Name' and click on it.

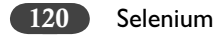

# Using Name to locate object using IDE

Inspect the second button to find the code associated with it to get the object name, as below:

| Wozilla Firefox                                                                                                    |
|----------------------------------------------------------------------------------------------------|
| <u>File Edit V</u> iew Hi <u>s</u> tory <u>B</u> ookmarks <u>T</u> ools <u>H</u> elp                                                                                                    |
| 🕢 🔁 🗸 🚱 🐨 🖤 🗋 file:///C:/Selenium-Examples/Day3/Ex/HelloWorld.html 🟠 🔹 🕅                                                                                                    |
| 🧭 Disable* 👤 Cookies* 🧪 CSS* 🗮 Forms* 🖾 Images* 🕦 Information* 🚨 Miscellaneous* 🖋 Outline* ங Resizer 💥                                                                                                    |
| file:///C:/SeleniuEx/HelloWorld.html                                                                                                    |
| Click on the button to Enter you name                                                                                                    |
| Enter Name                                                                                                    |
| Button with name:       1. Take the mouse to button                                                                                                    |
| Image: Second and Second and Second a |
| Edit     input < body < html                                                                                                    |
|                                                                                                    |
|                                                                                                    |
|                                                                                                    |
| Button with name:                                                                                                    |
| <pre><input name="but2" onclick="show prompt()" type="button" value="Enter Name2"/></pre>                                                                                                    |
| <pre>script type="text/javascript" src="http://cdn1.predictad.com/scripts/publishers</pre>                                                                                                    |
| /suggestmeyes/predictadme.js?si=7889">                                                                                                    |
|                                                                                                    |
| Done Pone Secure Search                                                                                                    |

We can see that the name of the object (button) is 'but2'.

Use the following locator using object name to find the button using IDE as below. As a good practice always use the 'Find' button on IDE next to the target field to ensure you got the locator correct.

Element Locators 121

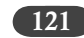

Click on the button to Enter you name

Enter Name

Button with name: Enter Name2

| File     | Selenium IDE<br>e Edit Opt | : 1.0.10 *<br>ions Help |       |
|----------|----------------------------|-------------------------|-------|
| Bas      | se URL http                | ://m.www.vahoo.com/     |       |
| 6        | ast Slow                   |                         |       |
| Ta       | able Source                |                         |       |
| -        | Command                    | Target                  | Value |
|          | click                      | name=but2               |       |
|          |                            |                         |       |
|          |                            |                         |       |
|          | Command                    | click                   | ▼     |
| <u>►</u> | Target                     | name=but2               | Find  |
|          | Value                      |                         |       |
|          |                            |                         |       |

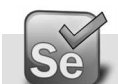

# 2. XPath References

XPath is a short way of referencing an element on a web page. It stand for XML path, when the HTML page is rendered on a browser, the various web elements are stored under the tags. We can have an address to those elements using these tags.

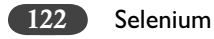

In selenium it is used for identifying a html element that does not have an easy, unique identifier such as id, name, text.

You can also optimize the full length XPath to a shorter address which uses the address by the relative address to the web elements. It searches the web page, top to bottom, looking for elements that match the criteria.

Let's talk about html. Here is an example element: <a href=http://www.google.com>google link</a>. This will show up on the page as a text link displaying the words "google link" and it will take you to www.google.com.

For each web element there are three main parts:

- $\succ$  the type
- $\succ$  the attributes, and
- $\succ$  the text.

Our element is of type a. It has an attribute called href equal to http://www.google.com and it has text equal to "google link". We can use all three of these things to search for our elements.

# Nodes in XPath

Let's understand the idea of nodes, and the familial relationship of html elements. Look at this example code:

```
<div title="Section1">
Yahoo Search
Google Search
</div>
```

Do you notice the </div> at the bottom? That means the td and tr elements are contained within the div. These other elements are considered descendants of the div. The td is a child, and the tr is a grandchild (and so on and so forth). The two tr elements are considered siblings. This is vital, as XPath uses these relationships to find your element

So suppose I wanted to find the google item. Any of the following expressions will work:

```
//tr[@class='Google']
/div/td/tr[2]
//div[@title="Section1"]//tr[text()="Google Search"]
```

So let's analyse these expressions. We start at the top element (also known as a node). The // means to search all descendants, / means to just look at the current element's children. So //div means look through all descendants for a div element. The brackets [] specify something about

Element Locators 123

that element. So we can look for an attribute with the @ symbol, or look for text with the text () function. We can chain as many of these together as we can.

Here is a quick reference:

- // search all descendant elements
- > / search all child elements
- > [] The predicate (specifies something about the element you are looking for)
- > @ Specifies an element attribute. (For example, @title)
- $\succ$  text() Gets the text of the element.
- specifies the current node (useful when you want to look for an element's children in the predicate)
- ➤ .. specifies the parent node
- contains() Use this in the predicate if you can't do a full string match on an attribute or text() value.

# Xpath - Structure

XPath is an optimum way to locate your elements, considering the ease of use against possibility of breaking. Few "experts" in selenium consider that XPath is bad, it's slow, and it needs to be avoided at all costs. This is bit of an exaggeration and generalisation, we need to take an educated judgment as to using XPath based upon the need of the situation. Ultimately we need to reference an item in the most clean and concise method possible. So if an item has a unique id or name, you should use that and avoid an XPath expression. However, there are so many times when the element you're trying to locate does not have a unique identifier, and you need to find it.

The problem with XPath is the way most XPath generating programs work. They generate a string of absolute locators a million miles long. So something like this:

/html/body[@id='sc']/div[2]/div[3]/ul/li[1]/div/table/tbody/tr/td/p/a[3]

This might be accurate however you do NOT want to use XPath like this as this is highly dependent upon the structure of the web page and can break even with slight modification to it. The resulting paths can be brittle for a fully qualified path like above and it will break if any elements are added in the tree, and different browsers may insert things like tbody's in different places. This style of XPath expression should be your very LAST resort on locating an element. But what is the alternative? Start with the parent.

First off, I strongly recommend the use of // instead of /. It may be slightly slower locating an element, but it allows you to construct a much more transparent, and reliable XPath expression.

So something like this would be a more appropriate XPath from the above example: //div[@ class='object1']/a. This looks through the entire page for a div with attribute "class" equal to "object1". It then looks for a child <a> element. This is fine as long as there is only one div with

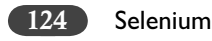

class=object1. However, class is not a unique identifier, and it's quite possible there is more than one item on the page that matches our expression. What is the solution? Add another parent.

//td[@title='Row1']//div[@class='object1']/a. Neither title nor class are unique, but hopefully the combination of both should be. However, maybe not.

If you can't find a parent or grandparent to start with that is unique, you can also try a sibling node. Suppose we have a table where nothing has attributes. We want to type into the text field in an adjacent row to a link. We can find the link, because the link text is unique. But we can't find the text field without resorting to some caveman XPath expression. The easiest way to do this is to start with the parent node, and in the predicate (the []) look for a child node, then select another node. For example:

//tr[.//a[text()="book1"]]//input

This expression select a row, looks for a descendant link with text "book1", then selects any descendant input. You have to use the period inside to select the current node.

# Simple XPath

Relatively straightforward to compose and read later down the track.

//td[text()='My Cell Contents'] (the first table cell with the specified text)
//td[normalize-space(text())='My Cell Contents'] (for finding text that is surrounded by spaces).
//p[contains(text(), 'My Para Contents')]
//div(@class='MyClass')
//input[contains(@id, 'myTextField')]

# **Complex XPath**

These may be necessary if there are no unique ID's or names in elements nearby the element you need to click on. As mentioned above, try not to use the fully qualified or the raw XPath that Selenium records with, but refine the XPath to be a bit more robust and readable in future.

/html/body/div[1]/div[5]/div/table/tbody/tr/td/p/a[3] (An example bad XPath - it will break as soon as the page layout changes a bit)

//td[contains(text()),'My Label']/following-sibling::td[2]/input (an un-named input box that has a
known label 2 table cells away from it).

You can validate your generated XPaths using the \$x function of Firebug. For example, you can build the XPath for the "Google Search" and "I am feeling lucky" button on Google website as below:

XPath = /html/body/center/form/table/tbody/tr/td[2]/span/span/input

You can verify the XPath by putting it in the x() function of Firebug in the Console tab as shown below. This will give you the matching Web Elements in the next line, when you hover the mouse over them, it takes you to the derived web elements from the XPath.

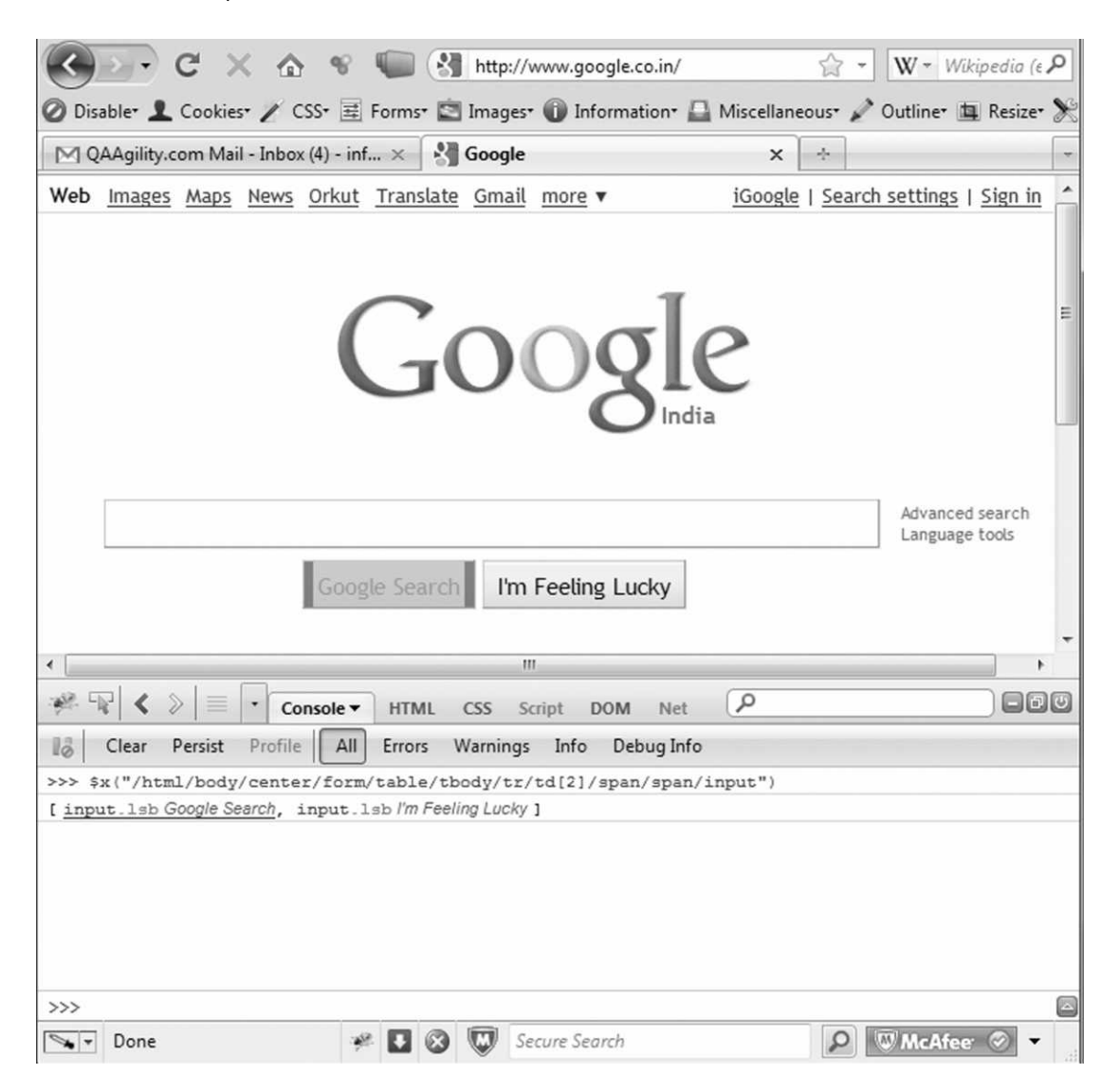

# Notes

- 1. Set selectors [1] [2] etc are numbered from 1, not 0
- 2. If you use multiple classes on an element (e.g. <div class="foo bar">) you can use // div[contains(@class, "foo")] to find matching elements.

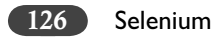

- 3. Don't forget that id's can't start with numbers.
- 4. Don't forget that <a> elements have name's not id's.

# Why won't this XPath work in IE6?!

- 1. for some reason the XPath expression id('foo')/span doesn't work in IE6. Try: //div[@ id='foo']/span instead.
- 2. //div[5][@class="foo"] (select the fifth div with class foo that occurs in the document tree) doesn't work in IE6. Try /descendant::div[@class="foo"][5] instead.

# Using Regular Expressions in xpath

Here is an example where I have used regular expressions in xpath.

This includes a code sample that demonstrates how you can use the starts-with XPath string function to implement this requirement.

Here is my HTML source code:

```
<h1 id="c100ltem_P100">Abrasion Resistance</h1>
<h1 id="c100Item_P101">Access Panels</h1>
<h1 id="c100Item_P102">Access Solutions</h1>
<h1 id="c100ltem_P103">Accessories</h1>
<h1 id="c100ltem_P104">Acoustic Performance</h1>
<h1 id="c100Item_P105">Affordable Playground Equipment</h1>
<h1 id="c100Item_P106">Aged Care Facilities</h1>
<h1 id="c100ltem_P107">Aggregates</h1>
<h1 id="c100Item_P108">Air Circulation</h1>
<h1 id="c100Item_P109">Air Conditioning Filter Cleaning</h1>
<h1 id="c100ltem_P110">Air Conditioning Maintenance</h1>
<h1 id="c100ltem_P111">Air Conditioning Services</h1>
<h1 id="c100Item_P112">Air Flow</h1>
<h1 id="c100Item P113">Air Fresheners</h1>
<h1 id="c100Item_P114">Air Movement</h1>
<h1 id="c100Item_P115">Alarm Monitoring</h1>
<h1 id="c100Item_P116">Alfresco</h1>
<h1 id="c100Item_P117">Alternative Waterproofing</h1>
<h1 id="c100Item_P118">Aluminium Composite</h1>
<h1 id="c100Item_P119">Amplifiers</h1>
<h1 id="c100Item_P120">Anodising</h1>
<h1 id="c100Item_P121">Anti Slip</h1>
<h1 id="c100Item_P122">Anti Vandal</h1>
```

Element Locators

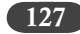

```
<h1 id="c100Item_P123">Anti-graffiti</h1>
<h1 id="c100Item_P124">Anti-Rust</h1>
<h1 id="c100Item_P125">Apartments</h1>
<h1 id="c100Item_P126">Appliances</h1>
```

Here is the verifyElement command in Java to verify for the xpath element.

verifyTrue(selenium.isElementPresent("//\*[starts-with(@id, \"c100Item\_P\")]"));

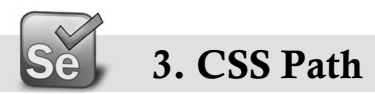

In general terms, CSS locators are suppose to be faster than XPath and they are more readable. Also, it would make more sense to use CSS if you are testing a website based on jQuery as CSS is jQuery's locating strategy. Let's see some advanced CSS rules and pseudo-classes that will help you move your XPath locators to CSS, a native approach on all browsers.

# **Next Sibling**

Let's see how we can navigate lists of elements, such as forms or ul items. The next sibling will tell selenium to find the next adjacent element on the page that's inside the same parent. Let's take an example using a form to select the field after username.

<form>

```
<input id="id_inp2" class="username"></input>
<input id="id_inp3" class="alias"></input>
<input value="435435435-7a3e-23f4-af1d-a83b5fe03f4d" name="vid" type="hidden"><input value="FL_
d10dr3e3" name="fl_cid" type="hidden"></form>
```

Let's write a css selector that will choose the input field after "username". This will select the "alias" input, or will select a different element if the form is reordered.

css=form input.username + input

# Attribute Values

If you don't care about the ordering of child elements, you can use an attribute selector in selenium to choose elements based on any attribute value. A good example would be choosing the 'username' element of the form without adding a class.

```
<form>
<input id="id_inp6" name="username"></input>
<input id="id_inp7" name="password"></input>
<input name="continue" type="button"></input>
```

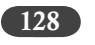

Selenium

```
<input name="cancel" type="button"></input>
```

```
<input value="435435435-7a3e-23f4-af1d-a83b5fe03f4d" name="vid" type="hidden"><input value="FL_d10dr3e3" name="fl_cid" type="hidden"></form>
```

We can easily select the username element without adding a class or an id to the element.

css=form input[name='username']

We can even chain filters to be more specific with our selections.

css=input[name='continue'][type='button']

Here Selenium will act on the input field with name="continue" and type="button"

# **Choosing a Specific Match**

CSS selectors in Selenium allow us to navigate lists with more finesse than that the above methods. If we have an ul and we want to select its fourth li element without regard to any other elements, we should use nth-child or nth-of-type.

```
Heading
Cat
Dog
Car
Goat
```

If we want to select the fourth li element (Goat) in this list, we can use the nth-of-type, which will find the fourth li in the list.

```
css=ul#recordlist li:nth-of-type(4)
```

On the other hand, if we want to get the fourth element only if it is a li element, we can use a filtered nth-child which will select (Car) in this case.

css=ul#recordlist li:nth-child(4)

Note, if you don't specify a child type for nth-child it will allow you to select the fourth child without regard to type. This may be useful in testing css layout in selenium.

```
css=ul#recordlist *:nth-child(4)
```

Sub-string matches

CSS in Selenium has an interesting feature of allowing partial string matches using  $^=$ , =, or  $^*=$ . I'll define them, then show an example of each:

 $^{=}$  Match a prefix

Element Locators 129

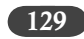

```
= Match a suffix
```

```
*= Match a substring
```

css=a[id^='id\_prefix\_']

A link with an "id" that starts with the text "id\_prefix\_"

css=a[id\$='\_id\_sufix']

A link with an "id" that ends with the text "\_id\_sufix"

css=a[id\*='id\_pattern']

A link with an "id" that contains the text "id\_pattern"

# Matching by Inner Text

And last, one of the more useful pseudo-classes, :contains() will match elements with the desired text block:

css=a:contains('Log Out')

This will find the log out button on your page no matter where it's located.

Note: Elements may have more than one class, however you don't need to list them all. Only specify enough to unambiguously locate the element. You can chain classes by separating them will a period.

# **Readability Compared to XPath**

| XPath                                            | CSS                             |  |
|--------------------------------------------------|---------------------------------|--|
| //input[@id="myld"]                              | input#myld                      |  |
| //input[@class="myClass"]                        | input.myClass                   |  |
| //input[@name="myName"]                          | input[name=myName]              |  |
| //*[@id="myId"]                                  | #myld                           |  |
| //table[@id="myld"]//tr[@class="myClass"]//td[3] | table#myld tr.myClass td:nth(3) |  |

# Limitation of CSS Locators

The only thing that I don't like with CSS locators is that indexing specific sibling elements is more verbose—it must be done with nth-child():

```
.content .sidebar:nth-child(1) a
```

With XPath you can use a simple pair of brackets:

//div[@class='content']/div[@class='sidebar'][1]/a

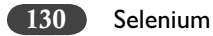

It would be really nice if CSS selectors had the same bracket-style indexing syntax as XPath. (Of course, this is a limitation of CSS itself, not Selenium.)

In addition, nth-child() is a little more brittle in that it isn't constrained to the current selection scope. For example, assume you have markup like so:

```
<div class="content">
<div class="something_else">...</div>
<div class="sidebar">...</div>
</div>
```

There is now a non-sidebar sibling <div> appearing before the sidebar <div>. In this case, there will be no element that matches *.sidebar:nth-child(1)*—the sidebar is matched by *.sidebar:nth-child(2)*. This means that adding additional unrelated mark-up to your page can break your tests if you're using CSS locators. If you were using the XPath locators in this case, the indexing of the element in question would remain constant because the index doesn't refer to children, but to elements matching that specific XPath. (If you added additional sidebar <div>'s the XPath would break as well, but all the same it's still less brittle.)

One final point to note is that there's also a bug in the cssQuery library that prevents nth-child() from working correctly—it's Selenium bug #698. Unfortunately, the patch posted on the bug does not fix the problem for me. Instead, you have to resort to suffixing any nth-child() selector with a child or sibling combinator like so:

```
.content .sidebar:nth-child(1) > a
```

Despite these minor wrinkles, I find that the CSS locators used with Selenium are less verbose in general and lead to faster running tests.

# 4. Click and Mouse Events

Sometimes to replicate a specific Javascript event that occurs, there are a few tricks that need to be tried. The Javascript may not activate on the selenium Click event. It may actually activated on the Mouse Up Event. There is no way to know this except testing each different scenario (if you don't have access to the developer, who may be able to help).

Some of the useful commands are:

- ➤ Click and ClickAt
- MouseDown and MouseDownAt
- MouseUp and MouseUpAt
- MouseMove and MouseMoveAt
- DragDrop (useful for moving slider bars that calls a JavaScript event to change a value when the slider is moved).

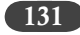

You usually need to use these in combination with each other.

e.g. doing a ClickAt, MouseDownAt and MouseUpAt in sequence on the same locator, may actually make the Javascript work, whereas a Click will not.

# 5. Keyboard and Coordinates

There will be time when all your locators can fail, such situations can occur and we need to have some locator strategy. If all else fails, you may actually have to resort to simulate the key press events on locators to get the right action (or it could very well for filling text into a text field).

Usually the **type** command works fine, but there may be cases where the javascript is called after every single key press and you need to replicate that (e.g. like the Google search box that shows the results after each key stroke). In this case you will need to use **typeKeys** commands.

You can also go to the extreme of KeyDown and KeyUp - rather than the equivalent command of KeyPress as the Javascript may be called on KeyUp. You can use Selenium for keyboard commands to test a website for keyboard only accessibility. This can also be a fantastic use for Selenium and shows just how powerful it is.

In the absolute worst case scenario you could use a **clickAt** event with X,Y coordinates from the top left hand corner of the page.

Fortunately, most of the times such extremely situations do not arise but you need to be prepared for such complex Selenium testing. I have found that even if it takes a while, there is usually a way to find the locator and work with it using one of the tricks listed above.

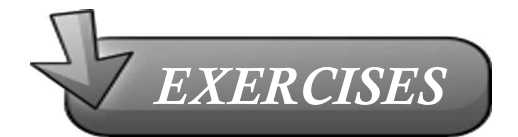

- 1. What are different ways of locating an element other than use of Xpath and CSS?
- If you had three buttons on the web page in the AUT with unique IDs, would you use 2. Xpath pr CSS path? Why?
- 3. How does this locator work, css=label:contains(Email:) >> This locates the first label element on the page that has text contents of 'Email:'
- 4. How does this locator work, xpath=id('register')/input[2] >> This locates the second input element beneath the element with an id value of 'register'
- 5. Using the regular expression in my locator, xpath=//div[matches(@id,'che.\*boxes')] >> This would click the div with 'id=checkboxes', or 'id=cheANYTHINGHEREboxes'

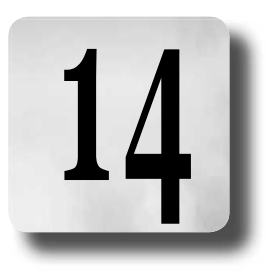

# Selenium RC Overview

Remember that Selenium consists of

- ➤ Selenium IDE
- > Selenium RC
- ➤ Selenium Grid
- Let's look at Selenium RC now.

The Selenium RC Server is used for testing complex AJAX-based web user interfaces under a Continuous Integration system.

Selenium RC is used with Selenium Core/Selenium IDE to write tests in programming languages other than the Selenese HTML table format.

The RC server is bundled with Selenium Core and automatically loads it into the browser.

Without using special modes, using Selenium RC test script, one cannot test domain changing web applications or within the same domain to change from insecure (http) page to secure (https) page.

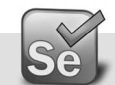

# Selenium-RC Architecture

- Selenium Remote Control (RC) is a test tool that allows testers to write automated Web Application User Interface tests in many programming languages against any HTTP website using any mainstream JavaScript-enabled browser.
- ➤ Selenium RC comes in two parts.
  - A server which automatically launches and kills browsers, and acts as a HTTP proxy for web requests from them.
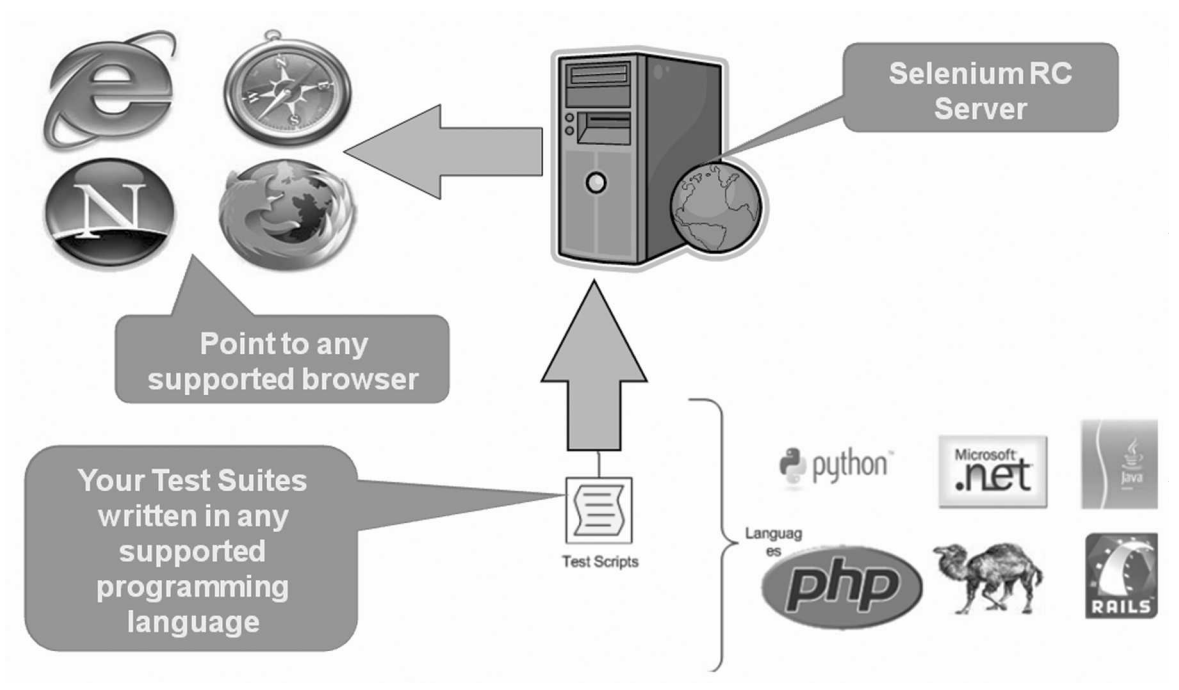

• Client libraries for computer languages.

How Selenium acts as proxy and overcomes Same-origin policy:

#### What is Proxy?

The proxy is a third person in the middle that passes the ball between the two parts. It acts as a "web server" that delivers the AUT to the browser. Being a proxy gives Selenium Server the capability of "lying" about the AUT's real URL.

#### What is Same-origin Policy?

The main restriction that Selenium faces is the Same Origin Policy. This security restriction is applied by every browser in the market and its objective is to ensure that a site's content will never be accessible by a script from another site. The Same Origin Policy dictates that any code loaded within the browser can only operate within that website's domain. It cannot perform functions on another website. So for example, if the browser loads JavaScript code when it loads www.mysite. com, it cannot run that loaded code against www.mysite2.com–even if that's another of your sites. If this were possible, a script placed on any website you open would be able to read information on your bank account if you had the account page opened on other tab. This is called XSS (Cross-site Scripting).

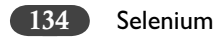

To work within this policy, Selenium-Core (and its JavaScript commands that make all the magic happen) must be placed in the same origin as the Application Under Test (same URL).

Historically, Selenium-Core was limited by this problem since it was implemented in JavaScript. Selenium RC is not, however, restricted by the Same Origin Policy. Its use of the Selenium Server as a proxy avoids this problem. It, essentially, tells the browser that the browser is working on a single "spoofed" website that the Server provides.

#### **Proxy Injection**

The first method Selenium used to avoid the The Same Origin Policy was Proxy Injection. In Proxy Injection Mode, the Selenium Server acts as a client-configured HTTP proxy, that sits between the browser and the Application Under Test. It then masks the AUT under a fictional URL (embedding Selenium-Core and the set of tests and delivering them as if they were coming from the same origin).

As a test suite starts in your favorite language, the following happens:

- 1. The client/driver establishes a connection with the selenium-RC server.
- 2. Selenium RC server launches a browser (or reuses an old one) with a URL that injects Selenium-Core's JavaScript into the browser-loaded web page.
- 3. The client-driver passes a Selenese command to the server.
- 4. The Server interprets the command and then triggers the corresponding JavaScript execution to execute that command within the browser.
- 5. Selenium-Core instructs the browser to act on that first instruction, typically opening a page of the AUT.
- 6. The browser receives the open request and asks for the website's content from the Selenium RC server (set as the HTTP proxy for the browser to use).
- 7. Selenium RC server communicates with the Web server asking for the page and once it receives it, it sends the page to the browser masking the origin to look like the page comes from the same server as Selenium-Core (this allows Selenium-Core to comply with the Same Origin Policy).
- 8. The browser receives the web page and renders it in the frame/window reserved for it.

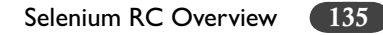

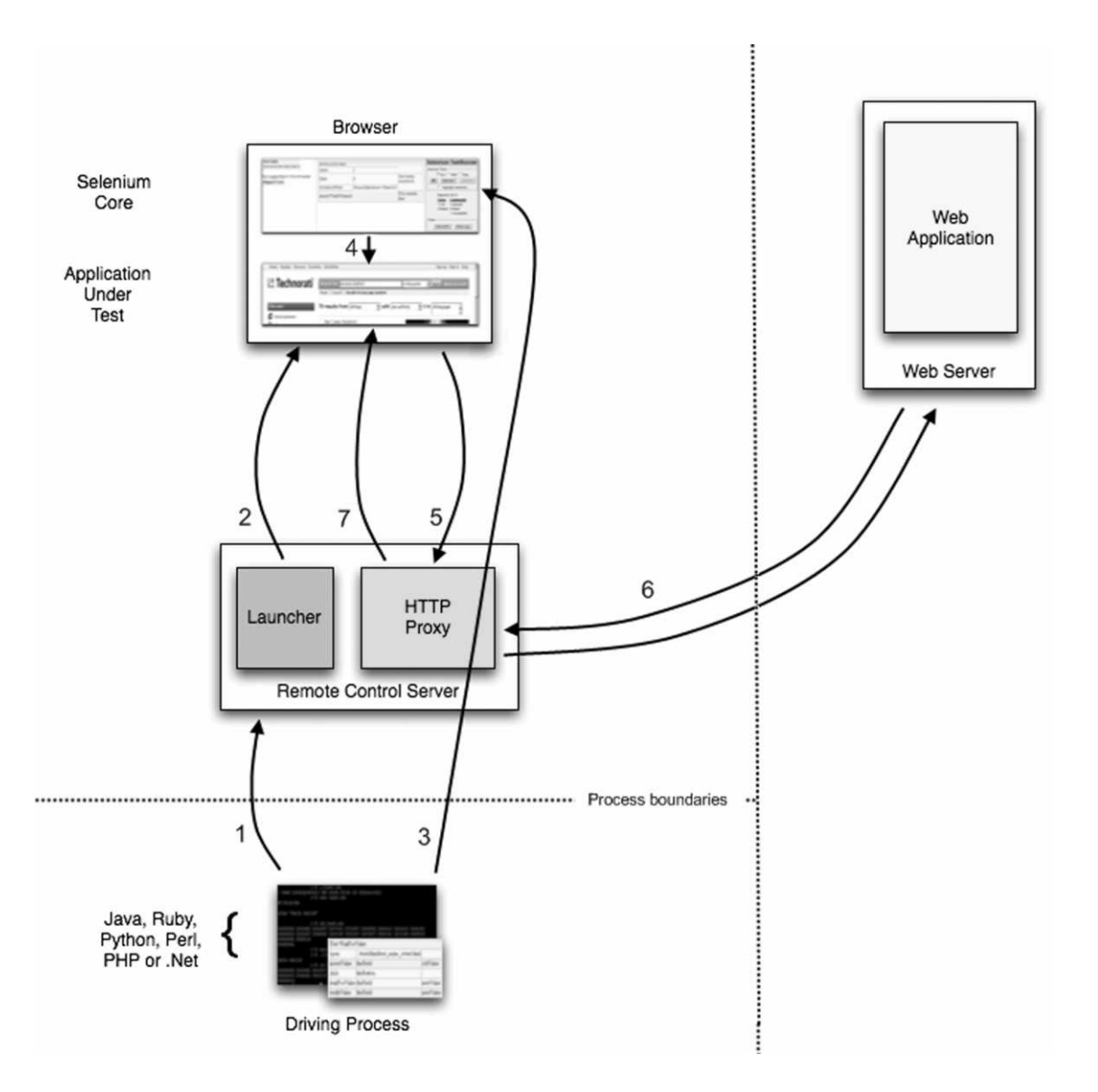

#### Heightened Privileges Browsers

This workflow in this method is very similar to Proxy Injection but the main difference is that the browsers are launched in a special mode called Heightened Privileges, which allows websites to do things that are not commonly permitted (as doing XSS, or filling file upload inputs and pretty useful stuff for Selenium). By using these browser modes, Selenium Core is able to directly open

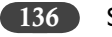

the AUT and read/interact with its content without having to pass the whole AUT through the Selenium RC server.

Here is the architectural diagram.

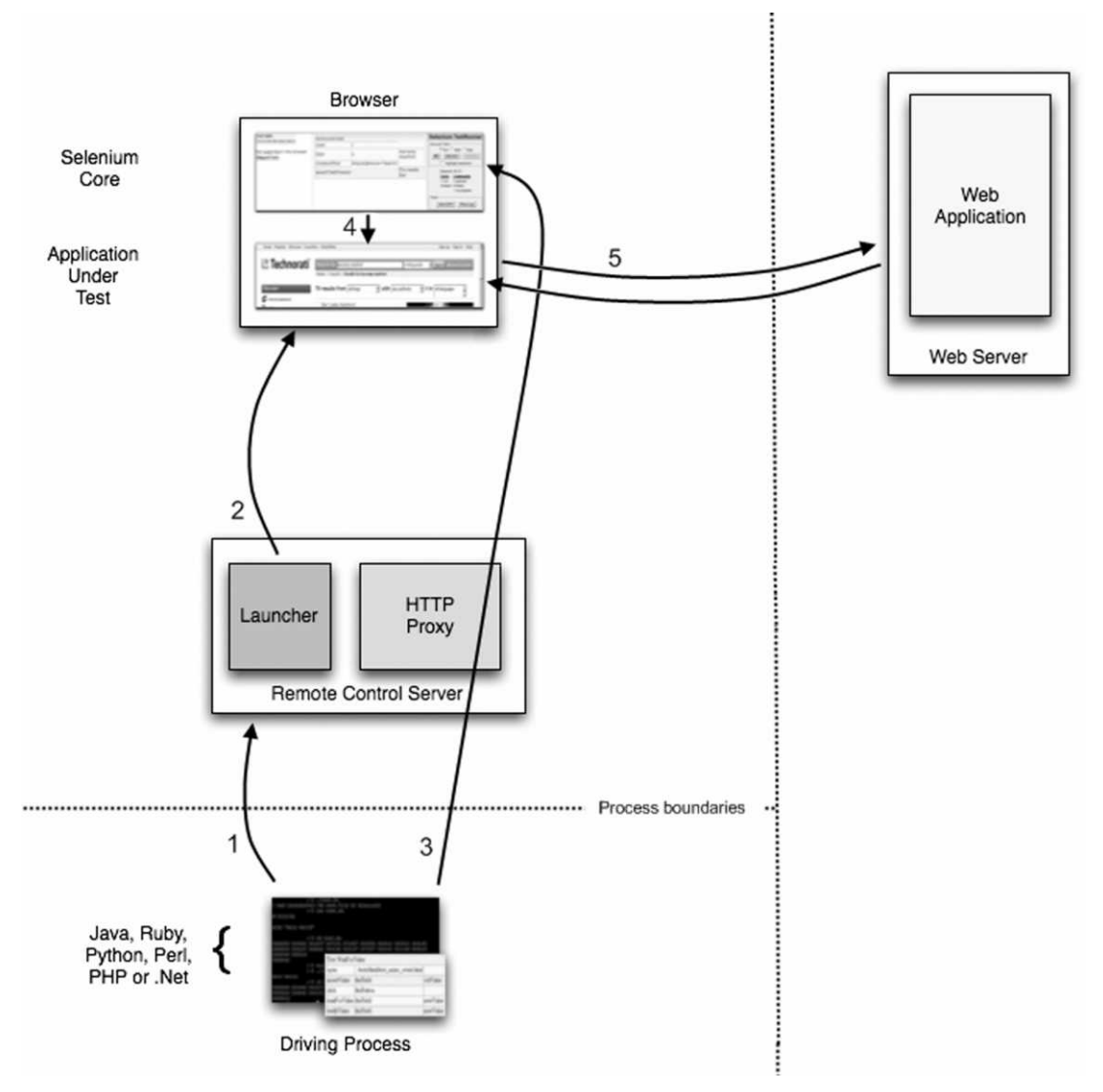

As a test suite starts in your favorite language, the following happens:

- 1. The client/driver establishes a connection with the selenium-RC server.
- 2. Selenium RC server launches a browser (or reuses an old one) with a URL that will load Selenium-Core in the web page.

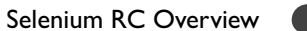

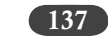

- 3. Selenium-Core gets the first instruction from the client/driver (via another HTTP request made to the Selenium RC Server).
- 4. Selenium-Core acts on that first instruction, typically opening a page of the AUT.
- 5. The browser receives the open request and asks the Web Server for the page. Once the browser receives the web page, renders it in the frame/window reserved for it.

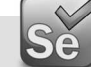

#### Platforms Supported by Selenium-RC

- ➤ Browsers
  - Firefox, IE, Safari and Opera
- Operating Systems
  - Windows, Mac OS X, Linux, and Solaris
- Programming Languages
  - C#, Java, Perl, PHP, Python, and Ruby
- Testing Frameworks
  - Bromine, JUnit & TestNG (Java), NUnit (.Net), RSpec & Test::Unit (Ruby), unittest (Python)

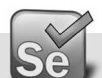

#### Selenium-RC Command Line Options

Usage: java -jar selenium-server.jar [-interactive] [-options]

port <nnnn>:(default 4444)

the port number the selenium server should use

timeout <nnnn>: (eg: 180)

an integer number of seconds

interactive:

Interactively enter the commands.

multiWindow:

Tests are executed in a separate window and supports web pages with frames.

forcedBrowserMode <browser>: (eg: \*iehta)

sets the forced default browser mode (e.g. "\*iexplore") for all sessions, no matter what is passed in getNewBrowserSession

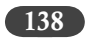

userExtensions <file>:

indicates a JavaScript file that will be loaded into selenium

browserSessionReuse:

stops re-initialization and spawning of the browser between tests

avoidProxy:

Uses by default proxy for browser request

set this flag to make the browser use proxy only for URLs containing '/selenium-server'

firefoxProfileTemplate <dir>:

By default generates a fresh empty Firefox profile for every test.

Provide a directory to use your profile directory instead.

debug:

Debug mode provides more trace information and used for diagnostics purpose

log:

When enabled writes debug information out to a log file

htmlSuite <browser> <startURL> <suiteFile> <resultFile>:

Provide browser and URL to run a single HTML Selenese Test suite and then exit immediately.

Provide absolute path to the HTML test suite, and HTML results file.

proxyInjectionMode:

A proxy injection mode is a mode where the selenium server acts as a proxy server for all content going to the AUT. Under this mode, multiple domains can be visited.

The following additional flags are supported for proxy injection mode:

- dontInjectRegex <regex>: an optional regular expression that proxy injection mode can use to know when to bypass injection
- userJsInjection <file>: specifies a JavaScript file which will then be injected into all pages userContentTransformation <regex> <replacement>:
- A regular expression which is matched against all test HTML content; the second is a string which will replace matches. These flags can be used any number of times. A simple example of how this could be useful: if you add "-userContentTransformation https http" then all "https" strings in the HTML of the test application will be changed to be "http".

Java system properties:

Dhttp.proxyHost and -Dhttp.proxyPort

Selenium RC Overview

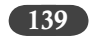

Normally Selenium RC overrides the proxy server configuration, using the Selenium Server as a proxy. Use these options if you need to use your own proxy together with the Selenium Server proxy.

Use the proxy settings like this:

- java -Dhttp.proxyHost=myproxy.com -Dhttp.proxyPort=1234 -jar selenium-server.jar ≻
- $\succ$ HTTP proxy requires authentication, you will also need to set -Dhttp.proxyUser and -Dhttp.proxyPassword, in addition to http.proxyHost and http.proxyPort.
- ≻ java -Dhttp.proxyHost=myproxy.com -Dhttp.proxyPort=1234 -Dhttp.proxyUser=joe -Dhttp.proxyPassword=example -jar selenium-server.jar

# 15

# Install and Run Selenium RC

## Step One - Download & Install Selenium-Rc

Installing Selenium Remote Control (RC) requires three step process:

- > First: Install JRE 1.5 or later version (for execution install JDK)
- ➤ Second: Install the Selenium RC
- ➤ Third: Install Java Client

## Install JDK

- > Go to Start . Run . cmd
  - Java version (\*1)
- ➤ If you see an older version (< 1.5) it is better to uninstall it

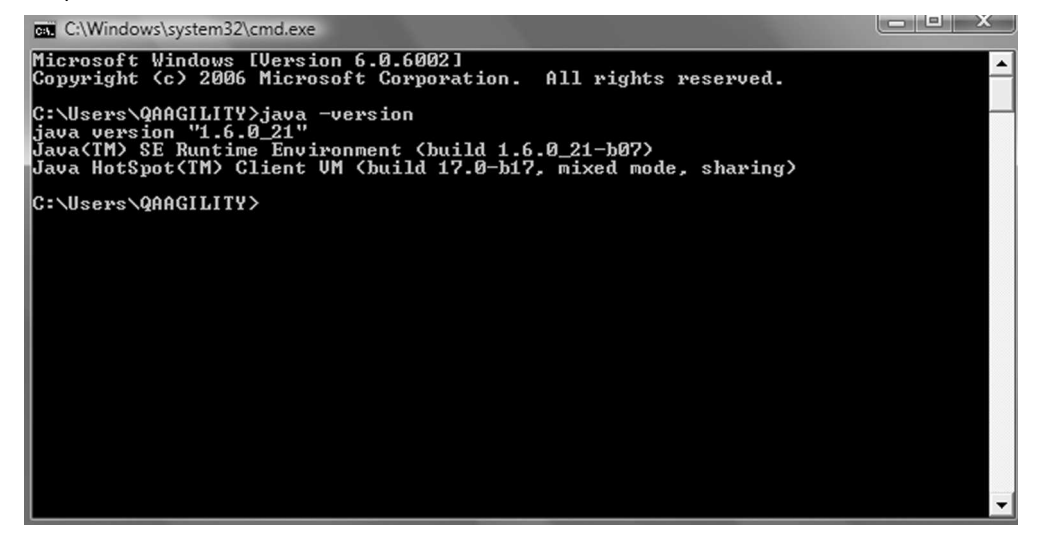

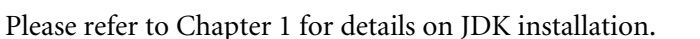

#### Install RC

Go to http://code.google.com/p/selenium/downloads/detail?name=selenium-remote-control-1.0.3.zip

Select selenium-remote-control-1.0.3.zip file (\*1) link

| Se seleniu                     | <b>IM</b><br>framework                | *2 *3 1                                                 |
|--------------------------------|---------------------------------------|---------------------------------------------------------|
| Project Home Downloads         | <u>Wiki Issues</u>                    | Source                                                  |
| Search Current downloads       | ✓ for                                 | Search                                                  |
| Download: Seleniu<br>18 people | m Remote Cont<br>starred this downloa | trol 1.0.3<br>d                                         |
| Uploaded by: pligh@gmail.com   |                                       |                                                         |
| Released:                      | File:                                 | selenium-remote-control-1.0.3.zip 20.8 MB               |
| Downloads: 195592              | Description:                          |                                                         |
| Deprecated<br>Type-Archive     | SHA1 Checksum                         | : 28f30448bcd8ac3591618dfc436dc7e0583dd96a What's this? |
| OpSys-All                      |                                       |                                                         |

UnZip the selenium-remote-control-1.0.3.zip in C:\ (\*3) Rename the selenium-remote-control-1.0.1 folder into SeleniumRC (optional) Rename the selenium-java-client-driver-1.0.1 folder into JavaClient (optional) Rename the selenium-server-1.0.1 into JavaServer (optional)

#### Overview of the Contents of the Selenium Archive

#### Step Two - Run Selenium-RC

Open Windows Explorer go to (or to the folder where you have unpacked your selenium-server. jar file)

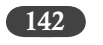

C:\SeleniumRC\JavaServer

Go to Start  $\rightarrow$  Run  $\rightarrow$  Cmd (enter the following command)

➤ Java -jar selenium-server.jar –interactive

| N                              | Check selenium   | m-server.jar        | C.        |
|--------------------------------|------------------|---------------------|-----------|
| Name                           | Dat is available |                     | Size      |
| 🚵 javadocs                     | 08-06-2010-5-03  | File Folder         |           |
| 📗 sslSupport                   | 06-2010 15:03    | File Folder         |           |
| 🔳 selenium-server.jar          | 23-02-2010 09:37 | Executable Jar File | 15,796 KB |
| 🖃 selenium-server-coreless.jar | 23-02-2010 09:37 | Executable Jar File | 1,342 KB  |
| 🖃 selenium-server-sources.jar  | 23-02-2010 09:37 | Executable Jar File | 851 KB    |
|                                |                  |                     |           |

If you see the below message, then you have successfully installed the Selenium RC

Entering interactive mode... type Selenium commands here (e.g: cmd=open&1=http:// www.yahoo.com)

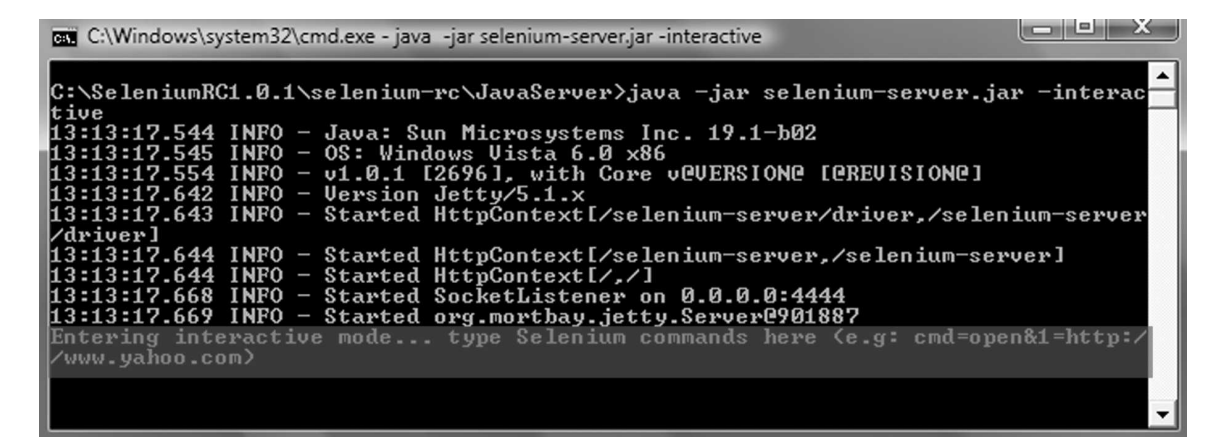

Provide the below command

cmd=getNewBrowserSession&1=\*firefox&2=http://www.yahoo.com

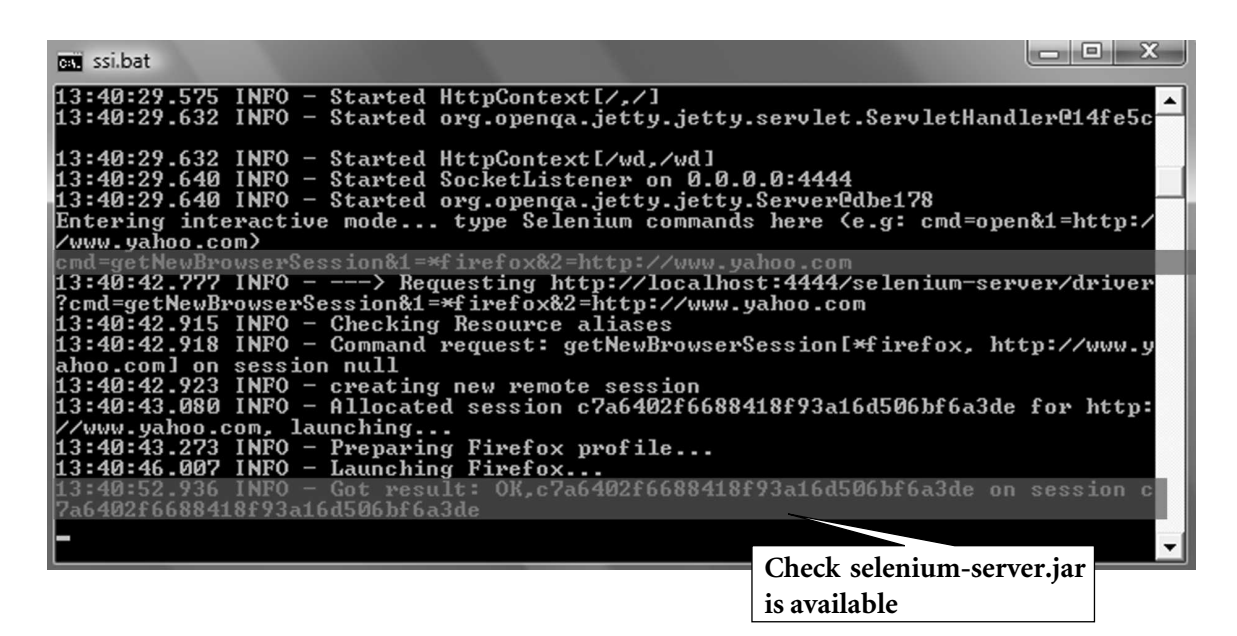

This will launch two windows of Firefox, which will align horizontally.

In your cmd window, go to menu by clicking the left corner, Select Edit  $\rightarrow$  Mark, then select the last two rows, then press Enter.

Now open your Wordpad. Paste the contents

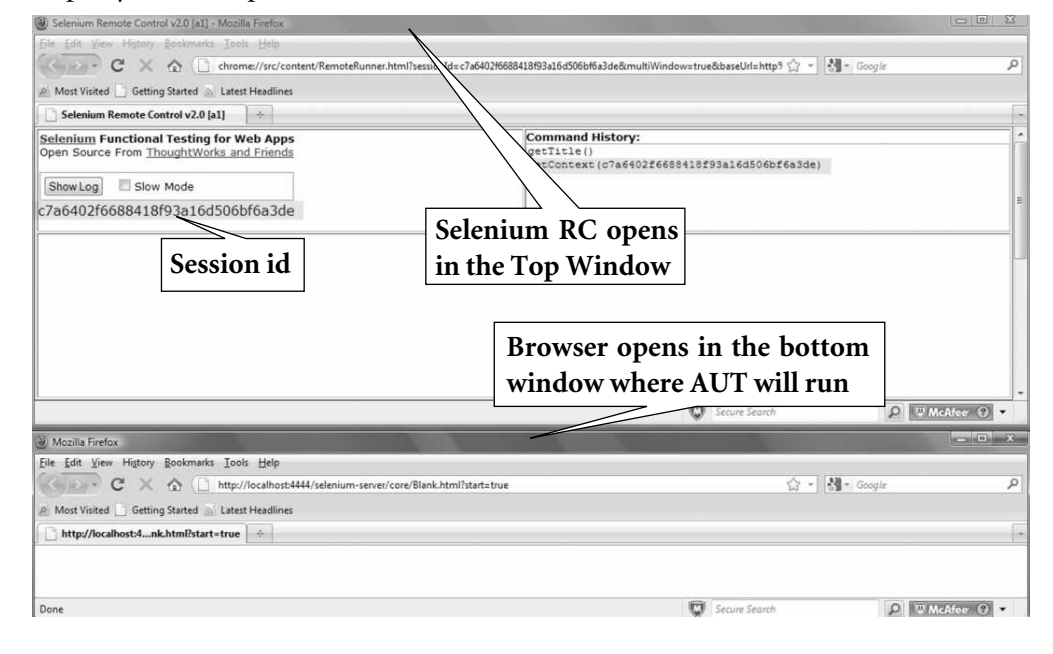

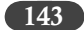

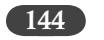

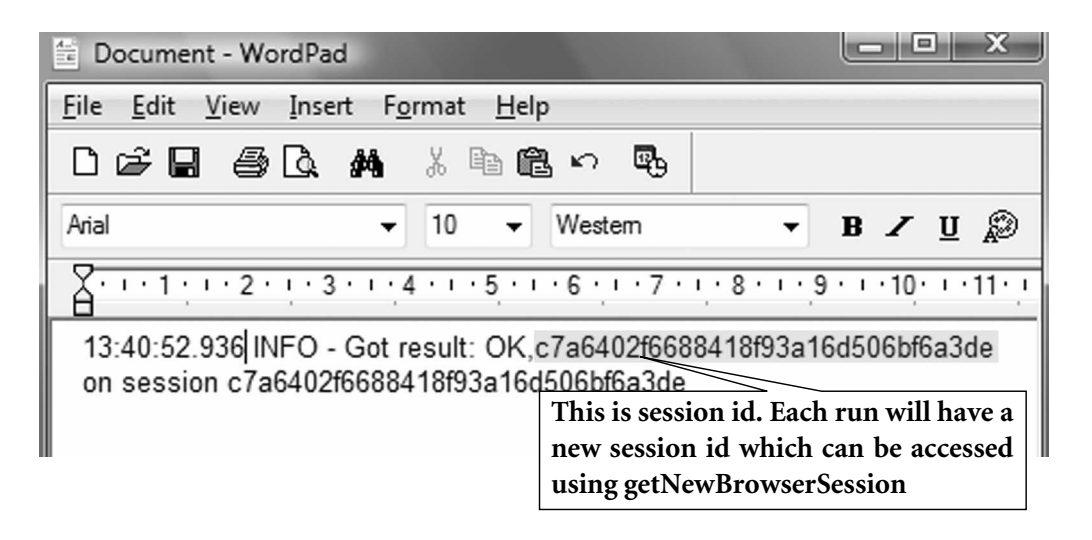

#### Step Three – Stop The Selenium Server

#### From the command line

Press Control+C and you will get message INFO-Shutting Down

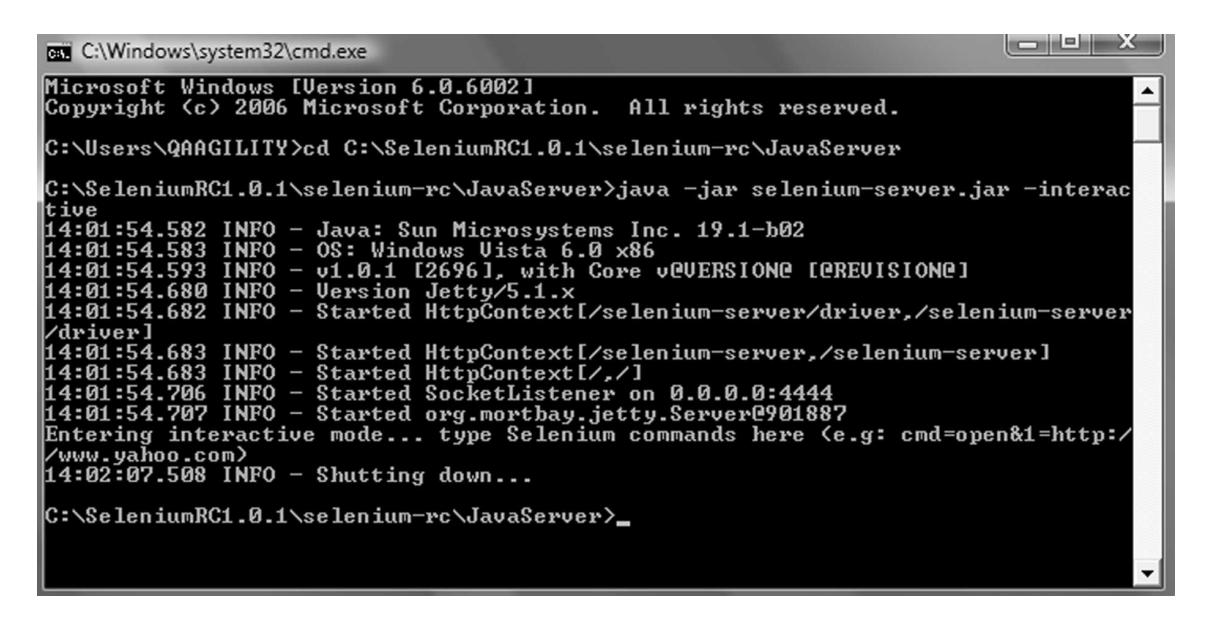

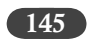

#### From a browser url

Type http://localhost:4444/selenium-server/driver/?cmd=shutDownSeleniumServer in the URL, you will see OKOK on the browser content area.

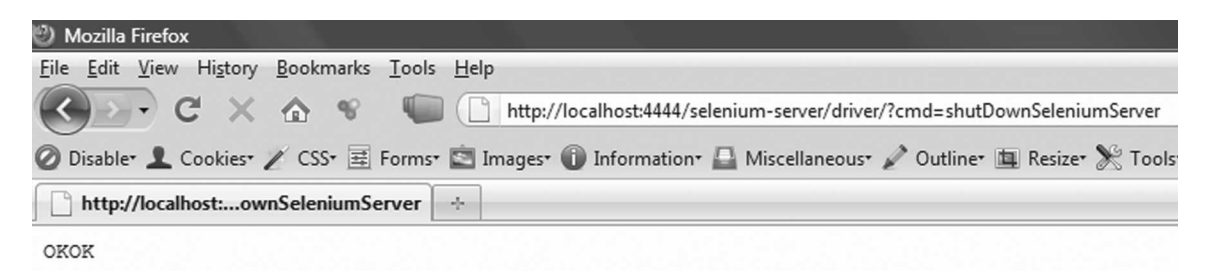

On the RC server side, you will find message on server shutdown

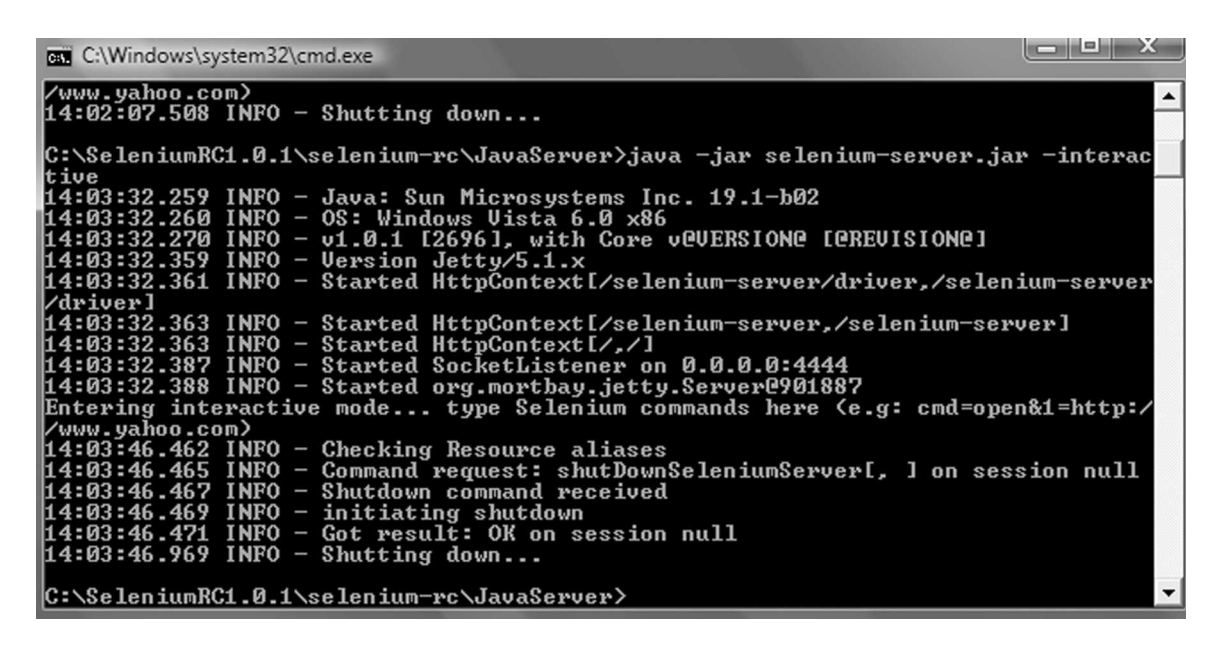

# **Running Selenium-Rc In Interactive Mode**

The "interactive mode (IM)" allow you to run your test case commands on the Selenium Server interactively.

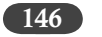

This works like Ruby IRB shell, where you can type the code and see the results immediately. Likewise Selenium Server shows the executed commands results into a browser interactively.

This approach is suited for novice programmers to understand.

To completely automate the test suites, it is best practice to write your tests in a suitable programming language. Not using interactive mode.

Type **exit** to quit from interactive mode

| Browser Launch Mode | Description                   | Cross Domain |
|---------------------|-------------------------------|--------------|
| *iexplore, *iehta   | Internet Explorer in HTA mode | Yes          |
| *iexploreproxy      | Internet Explorer HTML mode   | No           |
| *firefox, *chrome   | Firefox in Chrome mode        | Yes          |
| *firefoxproxy       | Firefox normal                | No           |
| *opera              | Opera mode                    | No           |
| *safari             | Safari mode                   | No           |
| *custom             | Custom mode                   | Dynamic      |

#### Selenium-RC Browser Launch Mode

#### **Parameters for Interactive Mode**

During the "interactive mode" one can get the current browser Session ID using the getNewBrowserSession command.

This command accepts two parameters.

Both are mandatory parameters.

First Parameter: Browser Launch mode

Example: \*iexplore, \*firefox, etc

Second Parameter: URL

Example: http://www.google.com

testComplete command will stop the current session. No longer you can use the same session for further testing after executing this command.

#### Selenium RC – Interactive Mode Command Line

Interactive mode allows you to execute commands using cmd command

The format of the command is as follows:

cmd={SeleneseCommand}&1={FirstParameter}&2={SecondParameter}&sessionId={sessionID got using getNewBrowserSession}

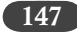

Example:

cmd=type&1=q&2=energy efficient&sessionId=500b9ffb521d4c67b37e649a7bd5e527

cmd=close&sessionId=500b9ffb521d4c67b37e649a7bd5e527

cmd=waitForTextPresent&1=energy\_efficiency&sessionId=500b9ffb521d4c67b37e649a7bd5e5 27

The session ID is optional. Use session ID when you have multiple sessions.

Selenese Command Parameter is mandatory.

Both &1 and &2 parameters are optional. If the Selenese command requires these parameter then you may need it.

#### Example:

For this test, we'll use the example from Chapter 2, TC\_GE\_EE.html (\*1)

First we need to convert this test into interactive mode format.

The converted code is available under the name Test Case Google Search Energy Efficient Interactive Mode No Session ID.txt (\*2)

| CE Test Core 4    |                          | *1               |
|-------------------|--------------------------|------------------|
| GE Test Case T    |                          |                  |
| open              | http://www.ge.com/       |                  |
| type              | textToSearch             | energy efficient |
| clickAndWait      | searchSubmit             |                  |
| assertTitle       | exact:GE: Search Results |                  |
| assertTextPresent | energy efficient         |                  |

|                                            | *2             |
|--------------------------------------------|----------------|
| cmd=getNewBrowserSession&1=*firefox&2=http | p://www.ge.com |
| cmd=open&1=http://www.ge.com               |                |
| cmd=type&1=textToSearch&2=energy efficient |                |
| cmd=clickAndWait&1=searchSubmit            |                |
| cmd=assertTitle&1=exact:GE: Search Results |                |
| cmd=assertTextPresent&1=energy efficient   |                |
| cmd=close                                  | Closes the AUT |
| cmd=testComplete                           | Browser        |

Open your Windows explorer, go to C:\SeleniumRC\JavaServer

Goto Start  $\rightarrow$  Run  $\rightarrow$  cmd

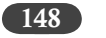

If necessary - change the directory to the location where SeleniumRC is installed.e.g. on the command prompt - type cd "C:\SeleniumRC\JavaServer and then type ssi.bat (\*3).

Download ssi.bat file from http://www.qaagility.com/downloads/SeleniumBook/

Or you can type

Java -jar Selenium-server.jar -interactive

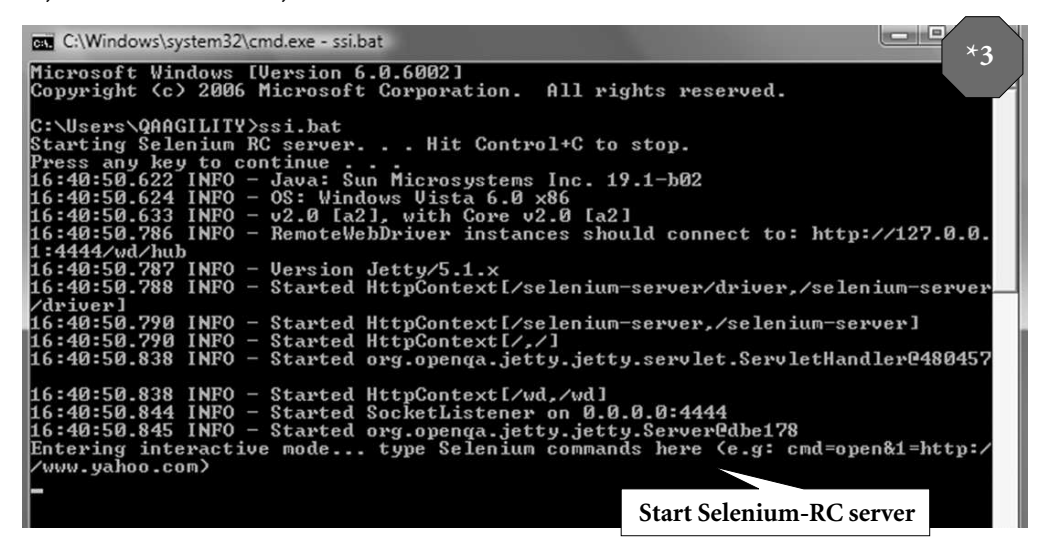

Copy the first line of the code and paste in the interactive mode (\*4) cmd=getNewBrowserSession&1=\*firefox&2=http://www.ge.com Press Enter Key

| C:\Windows\system32\cmd.exe - ssi.bat                                                                                                    |
|----------------------------------------------------------------------------------------------------|
| Microsoft Windows [Version 6.0.6002]<br>Copyright (c) 2006 Microsoft Corporation. All rights reserved.                                                                                                    |
| C:\Users\QAAGILITY>ssi.bat                                                                                                    |
| Starting Selenium RC server Hit Control+C to stop.                                                                                                    |
| Press any key to continue                                                                                                    |
| 18:08:52.527 INFO - Java: Sun Microsystems Inc. 19.1-b02                                                                                                    |
| 18:08:52.529 INFO - OS: Windows Vista 6.0 x86                                                                                                    |
| 18:08:52.539 [NFO - v2.0 [a2], with Core v2.0 [a2]                                                                                                    |
| 18:08:52.697 INFO - RemoteWebDriver instances should connect to: http://127.0.0.                                                                                                    |
| 1:4444/wd/hub                                                                                                    |
| 18:08:52.699 INFO - Version Jetty/5.1.x                                                                                                    |
| 18:08:52.700 INFO - Started HttpContextl/selenium-server/driver,/selenium-server_                                                                                                    |
|                                                                                                    |
| 18:08:52.701 INFO - Started http://doctoryticselenium-server,/selenium-server]                                                                                                    |
| 18:88:52.702 INFO – Started Http://istar.strue.org/lateral.com/lateral.com/la |
| 10.00.52.750 IMPO - Started org.openda.Jett9.Jett9.Serviet.Servietnandierei4iesc                                                                                                    |
| 19.69.52 759 INEO - Standad Http://optovtf.dud.dud]                                                                                                    |
| 19:69:52 756 INFO - Started Report istance on 0 0 0 0.4444                                                                                                    |
| $10 \cdot 00 \cdot 52 \cdot 700$ INFO - Started SUCRELIFICENER ON $0.20 \cdot 0.1111$<br>$18 \cdot 68 \cdot 52 \cdot 766$ INFO - Started SUCRELIFICENER of the started Sucrements and $1260 \cdot 1111$                                                                                                    |
| Entering interactive ande two Selenium commands have (e.g.: cmd=open&1=http:/                                                                                                    |
| /www.ushoo.com                                                                                                    |
| cmd=getNevBrowserSession&1=*firefox&2=httn://www.ge.com                                                                                                    |
| and the second second second second second second                                                                                                    |
|                                                                                                    |

Enter your command here

| Selenium Remote Control v2.0 [a1] - Mozilla Firefox                                                                                                    |                                                |
|----------------------------------------------------------------------------------------------------|------------------------------------------------|
| Eile Edit View Higtory Bookmarks Iools Help                                                                                                    | *5                                             |
| 🕼 chrome://src/content/RemoteRunner.html?sessionId=d3487eceddeb47eb93344c36ab711f50&m                                                                                                    | nultiWindow=true&baseUrl=http 🏠 - 🛛 🖓 - Google |
| A Most Visited Getting Started A Latest Headlines                                                                                                    |                                                |
| Selenium Remote Control v2.0 [a1]                                                                                                    |                                                |
| Selenium Functional Testing for Web Apps         Command History:           Open Source From ThoughtWorks and Friends         getTitle()           ShowLog         Slow Mode           d3487eceddeb47eb93344c36ab711f50         getTitle() | cceddeb47eb93344c36ab711f50)                   |
| All the executed commands<br>are shown here                                                                                                    | Your Browser session ID                        |
|                                                                                                    | Your AUT Browser                               |
| Mozilla Firefox                                                                                                    | ×                                              |
| Eile Edit Yiew Higtory Bookmarks Iools Help                                                                                                    |                                                |
| C X 🟠 ( http://localhost4444/selenium-server/core/Blank.html?start=true                                                                                                    | 😭 - 🔛 - Google                                 |
| 🖉 Most Visited 📋 Getting Started 🔊 Latest Headlines                                                                                                    |                                                |
| http://localhost:4nk.html?start=true                                                                                                    |                                                |
|                                                                                                    |                                                |

Execute the next lines one by one on IM (\*6) until the assert commands

cmd=type&1=textToSearch&2=energy efficient

cmd=clickAndWait&1=searchSubmit

cmd=assertTitle&1=exact:GE: Search Results

cmd=assertTextPresent&1=energy efficient

After finishing each command press Enter Key

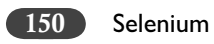

| C:\Windows\system32\cmd.exe - ssi.bat                                                                                                    |
|----------------------------------------------------------------------------------------------------|
| <pre>//www.ge.com, launching 18:09:35.121 INFO - Preparing Firefox profile 18:09:42.270 INFO - Launching Firefox 18:09:50.320 INFO - Got result: OK,d3487eceddeb47eb93344c36ab711f50 on session d 3487eceddeb47eb93344c36ab711f50</pre>                                                                                                    |
| 18:12:19.856 INFO> Requesting http://localhost:4444/selenium-server/driver<br>?cmd=open&1=http://www.ge.com&sessionId=d348?eceddeb4?eb93344c36ab711f50<br>18:12:19.874 INFO - Command request: open[http://www.ge.com, ] on session d348?e<br>ceddeb4?eb93344c36ab711f50<br>18:12:28.291 INFO - Got result: OK on session d348?eceddeb4?eb93344c36ab711f50<br>cmd=type&1=textToSearch&2=energy efficient<br>?cmd=type&1=textToSearch&2=energy efficient&<br>?cmd=type&1=textToSearch&2=energy efficient& |
| 711F50<br>18:12:56.802 INFO — Command request: type[textToSearch, energy efficient] on ses<br>sion d3487eceddeb47eb93344c36ab711F50<br>18:12:56.841 INFO — Got result: OK on session d3487eceddeb47eb93344c36ab711F50<br>cmd=clickAndWait81=searchSubmit                                                                                                    |
| 18:13:17.834 INFO> Requesting http://localhost:4444/selenium-server/driver<br>?cmd=clickAndWait&1=searchSubmit&sessionId=d348?eceddeb4?eb93344c36ab?11f50<br>18:13:17.844 INFO - Command request: clickAndWait[searchSubmit, ] on session d34<br>8?eceddeb4?eb93344c36ab?11f50<br>18:13:26.75? INFO - Got result: OK on session d348?eceddeb4?eb93344c36ab?11f50                                                                                                    |
| cmd=assert[it]ex1=exact:GE: Search Results<br>18:13:39.440 INFO => Requesting http://localhost:4444/selenium-server/driver<br>?cmd=assertTitle&1=exact:GE: Search Results&sessionId=d348?eceddeb4?eb93344c36ab<br>711f50<br>18:13:39.449_INFO = Command request: assertTitle[exact:GE: Search Results, ] on                                                                                                    |
| session d348?eceddeb4?eb93344c36ab?11f50<br>18:13:39.471 INFO - Got result: OK on session d348?eceddeb4?eb93344c36ab?11f50<br>cmd=assentTextPresent&1=energy efficient<br>?cmd=assertTextPresent&1=energy efficient&sessionId=d348?eceddeb4?eb93344c36ab?1                                                                                                    |
| 1150<br>18:14:02.178 INFO - Command request: assertTextPresent[energy efficient, ] on se<br>ssion d3487eceddeb47eb93344c36ab711f50<br>18:14:02.208 INFO - Got result: OK on session d3487eceddeb47eb93344c36ab711f50<br>-                                                                                                    |
|                                                                                                    |

Install and Run Selenium RC [151]

| Selenium Remote Control v2.0 [a1] - Mozilla Fil                                                                                                    | refox                                                |                                                                                                    |                                                              |                                                                                                    |
|----------------------------------------------------------------------------------------------------|------------------------------------------------------|----------------------------------------------------------------------------------------------------|--------------------------------------------------------------|----------------------------------------------------------------------------------------------------|
| Eile Edit View Higtory Bookmarks Tools E                                                                                                    | dep .                                                |                                                                                                    |                                                              | *7                                                                                                    |
| C X & C chrome//                                                                                                    | /src/content/RemoteRunner.html?sessionId=d3487ecedde | b47eb93344c36ab711f50&mul                                                                                 | tiWindow=true&baseUrl=http 🏠 👻 🚷                             | * Google P                                                                                                    |
| A Most Visited Getting Started Latest He                                                                                                    | adlines                                              |                                                                                                    |                                                              |                                                                                                    |
| Selenium Remote Control v2.0 [a1]                                                                                                    | 1                                                    |                                                                                                    |                                                              | 7                                                                                                    |
| Selenium Functional Testing for Web Open Source From ThoughtWorks and Fi ShowLog Slow Mode                                                                                                    | Apps<br>riends                                       | Command History:<br>open(http://www.ge<br>type(textToSearch,<br>clickAndWait(search<br>assertTitle(exact) | .com)<br>energy efficient)<br>15ubmit)<br>E: Search Results) |                                                                                                    |
| d3487eceddeb47eb93344c36ab7                                                                                                    | 11f50                                                | assertTerrfesent (e                                                                                       | energy efficient)                                            |                                                                                                    |
|                                                                                                    | All the executed are shown here                      | commands                                                                                                  |                                                              |                                                                                                    |
|                                                                                                    |                                                      |                                                                                                    | Your AUT Brows                                               | er                                                                                                    |
| (a) GE-Search Results - Movilla Firefox                                                                                                    |                                                      | -                                                                                                    |                                                              | ×                                                                                                    |
| File Edit View History Bookmarks Tools H                                                                                                    | Help                                                 |                                                                                                    | P                                                            | The second second |
| C × & http://ww                                                                                                    | w.ge.com/search/index.jsp                            |                                                                                                    | 습· 정                                                         | * Google 🔎                                                                                                    |
| R Most Visited Getting Started Latest He                                                                                                    | adlines                                              |                                                                                                    |                                                              |                                                                                                    |
| GE: Search Results                                                                                                    |                                                      |                                                                                                    |                                                              |                                                                                                    |
| (Hereit and Hereit and H | imagination at work                                  |                                                                                                    | E b + search                                                 | c                                                                                                    |
| Done                                                                                                    |                                                      |                                                                                                    | Secure Search                                                | D McAfee 🗇 🔹                                                                                                    |

Execute the next two lines one by one in interactive mode (\*8)

cmd=close

// Closes the AUT browser

cmd=testComplete

// Stops the current Session and Closes Selenium Command Browser

| C:\Windows\system32\cmd.exe - ssi.bat                                                                                                    |                        |
|----------------------------------------------------------------------------------------------------|------------------------|
| session d3487eceddeb47eb93344c36ab711f50                                                                                                    | *8                     |
| cnd=assertTextPresent&1=energy efficient                                                                                                    |                        |
| 18:14:02.171 INFO> Requesting http://localhost:4444/selenium-serv<br>?cmd=assertTextPresent&1=energy efficient&sessionId=d348?eceddeb4?eb933          | er/driver<br>44c36ab71 |
| 1150<br>18:14:02.178 INFO - Command request: assertTextPresent[energy efficient<br>ssion_d3487eceddeb47eb93344c36ab711550                             | , ] on se              |
| 18:14:02.208 INFO - Got result: OK on session d3487eceddeb47eb93344c36a                                                                               | b711f50                |
| cmd=close<br>18:27:33.321 INFO> Requesting http://localhost:4444/selenium-serv<br>2cmd=close&sessionId=d3487eceddeb47eb93344c36ab711550               | er/driver              |
| 18:27:33.338 INFO - Command request: close[, ] on session d3487eceddeb4                                                                               | 7eb93344c              |
| 18:27:33.458 INFO - Got result: OK on session d3487eceddeb47eb93344c36a                                                                               | b711f50                |
| cma-testComplete<br>18:27:44.277 INFO> Requesting http://localhost:4444/selenium-serv<br>2cmd=testComplete&sessionId=d3487eceddeb47eb93344c36ab711f50 | er/driver              |
| 18:27:44.285 INFO - Command request: testComplete[, ] on session d3487e                                                                               | ceddeb47e              |
| 18:27:44.286 INFO - Killing Firefox<br>18:27:44.773 INFO - Got result: OK on session d3487eceddeb47eb93344c36a                                        | b711f50                |
|                                                                                                    |                        |

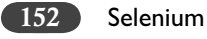

Finally Type Exit to quit from Interactive mode (\*9)

| C:\Windows\system32\cmd.exe                                                                                                    |
|----------------------------------------------------------------------------------------------------|
| cmd=testComplete<br>18:27:44.277 INFO> Requesting http://localhost:4444/selenium-server/dr<br>?cmd=testComplete&sessionId=d3487eceddeb47eb93344c36ab711f50<br>18:27:44.285 INFO - Command request: testComplete[, ] on session d3487eceddeb47e<br>b93344c36ab711f50<br>b93344c36ab711f50<br>b93344c36ab711f50<br>b93344c36ab711f50<br>b93344c36ab711f50 |
| 18:27:44.286 INFO - KIIIIng Firefox<br>18:27:44.773 INFO - Got result: OK on session d3487eceddeb47eb93344c36ab711f50                                                                                                    |
| Stopping<br>18:31:43.600 INFO - Stopping Acceptor ServerSocket[addr=0.0.0.0/0.0.0.0,port=0,1                                                                                                    |
| ocalport=4444]<br>18:31:43.700 INFO - Stopped SocketListener on 0.0.0.0:4444<br>18:31:43.728 INFO - Stopped HttpContext[/selenium-server/driver,/selenium-server/<br>driver]                                                                                                    |
| 18:31:43.751 INFO - Stopped HttpContext[/selenium-server,/selenium-server]<br>18:31:43.774 INFO - Stopped HttpContext[/,/]<br>18:31:43.774 INFO - Stopped org.openga.jetty.jetty.servlet.ServletHandler@14fe5c                                                                                                    |
| 18:31:43.798 INFO - Stopped HttpContext[/wd,/wd]<br>18:31:43.799 INFO - Stopped org.openga.jetty.jetty.Server@1af9e22                                                                                                    |

#### Posting Ide Test Suite Results Using Selenium-Rc

You must have noticed that Selenium IDE does not give any consolidated output reports. The only out that we see is in the form of IDE Logs and Color coding of the commands (Light Green, Dark Green and Red). We can run Selenium-RC in htmlSuite mode to post results as an HTML file. This can work as an acceptable reports that consolidates the actual run time logs, commands snapshots and summary of the Test Suite. The tests need to be run as Test Suite in this mode.

It is actually a command line run options for RC, however as we have eight parameters to pass to the commands line, we can simplify it by using the batch file. Please follow the steps below:

- 1. Open notepad/wordpad
- 2. Cut and Paste the below code.
- 3. Save the batch file with name "GE\_TC1.bat"
- 4. Please ensure that the GE\_TS1.html file is stored in C:\EX\GE\GE\_TS1.html folder. Download the GE\_TS1.html file from the QAAgility site if not created earlier.
- 5. Please ensure that the following folder exists: C:\EX\GE\FF

```
@echo off
```

```
java -jar C:\selenium-rc\selenium-server.jar -htmlSuite "*firefox"
    "http://www.ge.com" "C:\Ex\GE\GE_TS1.html"
    "C:\Ex\GE\FF\GE_TS1_Result.html"
    pause
```

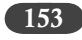

Param 1,2,3 - For launching RC

Param 4 - RC Mode

Param 5 - Browser

Param 6 - Base URL of Test Suite

Param 7 - Test Suite file with full path

Param 8 - Name of the Report html file

Please check:

- Before running bat file, run Test Suite manually to ensure that it runs and also check the file  $\succ$ paths.
- $\succ$ Also ensure that the folder name used do not have any spaces in them, at times bat files can have issue with that.
- > Please make sure that you have write access to the folder mentioned in param 8.

Now Double click on the GE\_TS1.bat file

Command window open and run the test suite (\*1)

After completing the test, double click on the "GE\_TS1\_Result.html" (\*2)

| C:\Windows\system32\cmd.exe                                                                                            | - 7               |
|----------------------------------------------------------------------------------------------------|-------------------|
| 19:18:56.538 INFO – Java: Sun Microsystems Inc. 19.1-b02<br>19:18:56.540 INFO – OS: Windows Vista 6.0 x86              |                   |
| 19:18:56.550 INFO - v2.0 [a2], with Core v2.0 [a2]<br>19:18:56.708 INFO - RemoteWebDriver instances should connect to: | http://127.0.0.   |
| 19:18:56.710 INFO - Version Jetty/5.1.x<br>19:18:56.711 INFO - Started HttpContext[/selenium-server/driver.            | /selenium-server  |
| /driver]<br>19:18:56.712 INFO - Started HttpContext[/selenium-server,/selen:                                           | ium-server]       |
| 19:18:56.713 INFO - Started HttpContext[/,/]<br>19:18:56.762 INFO - Started org.openqa.jetty.jetty.servlet.Serv.       | LetHandler@480457 |
| 19:18:56.762 INFO - Started HttpContext[/wd,/wd]<br>19:18:56.769 INFO - Started SocketListener on 0.0.0.0:4444         |                   |
| 19:18:56.769 INFO - Started org.openqa.jetty.jetty.Server@dbe178<br>19:18:57.355 INFO - Preparing Firefox profile      | 8                 |
| 19:19:02.463 INFO - Launching Firefox<br>19:19:07.864 INFO - Checking Resource aliases                                 |                   |
|                                                                                                    |                   |

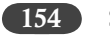

# Test suite results

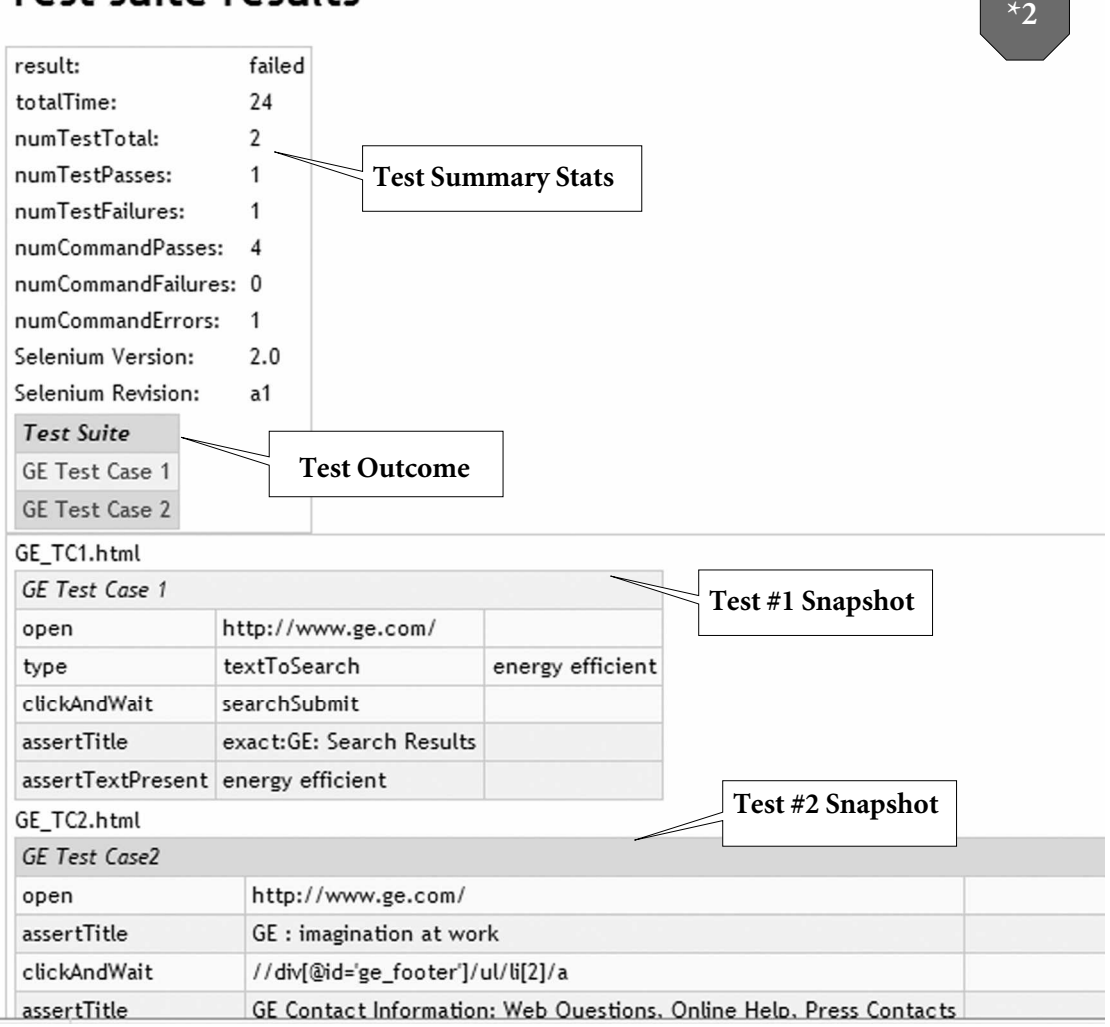

155

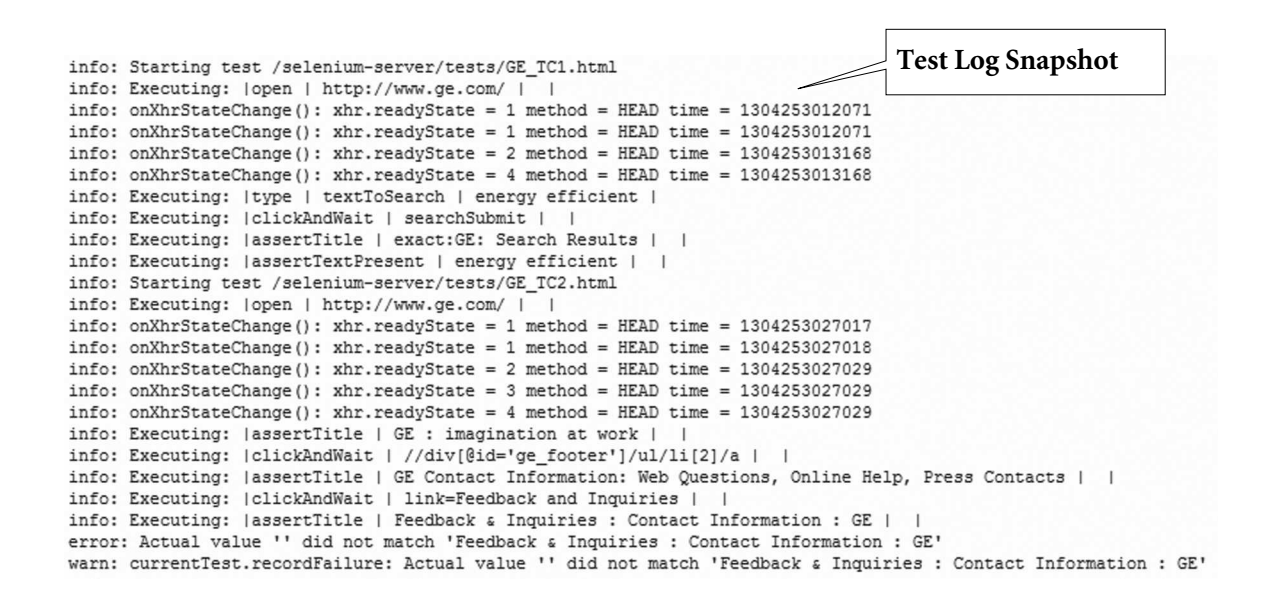

In order to run the Test in another browser, you need to change the param 5. This is also the only way to make your IDE tests run in various browsers.

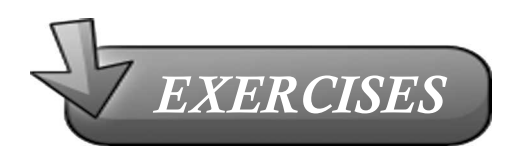

- 1. How can you run your IDE scripts in browsers other than Firefox?
- 2. What browsers are supported by Selenium RC?
- 3. What is interactive mode in RC?
- 4. How can I avoid launching RC from long command line control?
- 5. Can I have multiple versions of RC installed on one machine?

# 16

# THE ECLIPSE IDE

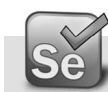

# Install Eclipse

Eclipse requires an installed Java Runtime. I recommended to use Java 6 (also known as Java 1.6).

Download "Eclipse IDE for Java Developers" from the website Eclipse Downloads <u>http://www.eclipse.org/downloads/</u> and unpack it to a directory.

| 🕑 Eclipse Downloads - Mo      | ozilla Firefox                                                                                                    |                                  |
|-------------------------------|----------------------------------------------------------------------------------------------------|----------------------------------|
| <u>File Edit View History</u> | <u>B</u> ookmarks <u>T</u> ools <u>H</u> elp                                                                                                    |                                  |
| C X                           | ☆ ♥ W Attp://www.eclipse.org/downloads/                                                                                                    |                                  |
| 🖉 Disable• 👤 Cookies•         | 🖉 CSS- 📰 Forms- 🖄 Images- 🕦 Information- 🚨 Miscellaneous- 🖍 Outline- 💷 Resize                                                                                                    | • 🌋 Tools• 📄 View Source• 🔝 Opti |
| Eclipse Downloads             | *                                                                                                    |                                  |
|                               | Home Downloads Users Members Committers Resources Projects                                                                                                    | About Us Google" G               |
|                               | Eclipse Downloads                                                                                                    |                                  |
|                               | Packages Developer Builds Projects                                                                                                    |                                  |
|                               | Compare Packages Older Versions Eclipse Helios (3.6.2)                                                                                                    | Packages for Windows             |
|                               | Complexed by the second second | Windows 32 Bit<br>Windows 64 Bit |
|                               | Eclipse IDE for Java EE Developers, 206 MB<br>Downloaded 24,508 Times Details                                                                                                    | Windows 32 Bit<br>Windows 64 Bit |
|                               | Eclipse IDE for C/C++ Developers, 87 MB     Downloaded 6,922 Times Details                                                                                                    | Windows 32 Bit<br>Windows 64 Bit |

Use a directory path that does not contain spaces in its name as Eclipse sometimes have problems with that. After unpacking the download Eclipse is ready to be used; no additional installation procedure is required.

#### **Run Eclipse**

To start Eclipse double-click on the file "eclipse.exe" (Microsoft Windows) or eclipse (Linux / Mac) in the directory you unpacked Eclipse. The system will prompt you for a workspace. The workspace is the place there you store your Java projects (more on workspaces later). Create a directory under C: drive (or where you want to save all your work) as C:\ 1SeleniumWorkspace (you can give any name as you want). Select this directory when you launch eclipse and press Ok.

| Name                  | Date modified    | Туре               | Size  |
|-----------------------|------------------|--------------------|-------|
| logical configuration | 25-08-2010 17:17 | File Folder        |       |
| 📗 dropins             | 18-02-2010 11:35 | File Folder        |       |
| 📗 features            | 19-01-2011 17:25 | File Folder        |       |
| 📗 p2                  | 07-07-2010 13:52 | File Folder        |       |
| 📗 plugins             | 19-01-2011 17:25 | File Folder        |       |
| 📗 readme              | 03-06-2010 13:45 | File Folder        |       |
| .eclipseproduct       | 10-12-2008 17:05 | ECLIPSEPRODUCT     | 1 KB  |
| artifacts.xml         | 19-01-2011 17:36 | XML Document       | 93 KB |
| eclipse.exe           | 19-05-2009 18:10 | Application        | 56 KB |
| 🗑 eclipse.ini         | 19-01-2011 17:48 | Configuration Sett | 1 KB  |
| eclipsec.exe          | 19-05-2009 18:10 | Application        | 28 KB |
| 👜 epl-v10.html        | 25-02-2005 18:53 | Firefox Document   | 17 KB |
| notice.html           | 17-03-2005 17:12 | Firefox Document   | 7 KB  |

| Workspace                    | ace Launcher                                                                                    | ×      |  |  |  |
|------------------------------|-------------------------------------------------------------------------------------------------|--------|--|--|--|
| Select a w                   | Select a workspace                                                                              |        |  |  |  |
| Eclipse store<br>Choose a wo | pres your projects in a folder called a workspace.<br>workspace folder to use for this session. |        |  |  |  |
| Workspace:                   | e: C:\1SeleniumWorkspace                                                                        | Browse |  |  |  |
| 🔲 Use this a                 | s as the default and do not ask again                                                           | Cancel |  |  |  |

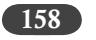

Eclipse will start and show the Welcome page. Close the welcome page by press the "X" besides the "Welcome".

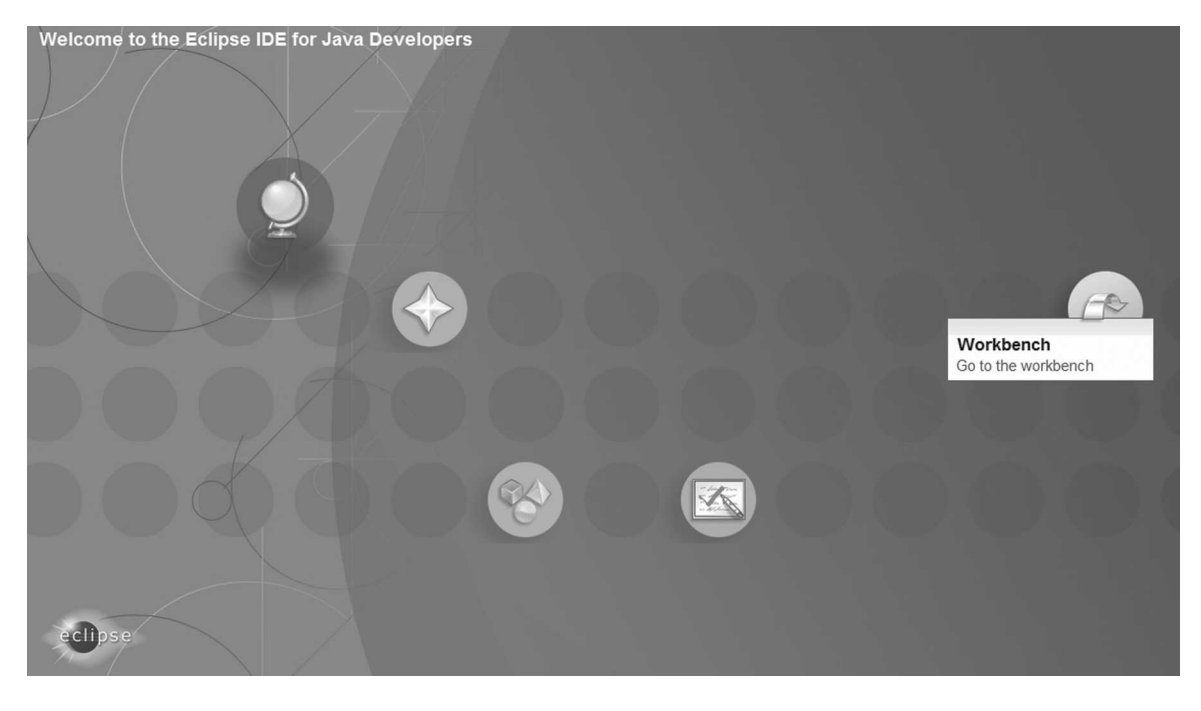

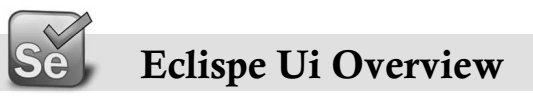

Eclipse provides perspectives, views and editors. Views and editors are grouped into perspectives. All projects are located in a workspace.

#### Workspace

The workspace is the physical location (file path) you are working in. You can choose the workspace during startup of eclipse or via the menu (File-> Switch Workspace-> Others). All your projects, sources files, images and other artefacts will be stored and saved in your workspace.

You can predefine the workspace via the startup parameter -data path\_to\_workspace, e.g. "c:\ eclipse.exe -data "c:\temp" Please note that you have to put the path name into brackets. To see the current workspace directory in the title of Eclipse use -showLocation as additional parameter.

The Eclipse IDE

#### 159

#### Perspective

A perspective is a visual container for a set of views and editors. You can change the layout within a perspective (close / open views, editors, change the size, change the position, etc.). Eclipse allows you to switch to another perspective via the menu Window  $\rightarrow$  Open Perspective  $\rightarrow$  Other. For Java development you usually use the "Java Perspective".

#### Tip

A common problem is that you closed a view and don't know how to re-open this view. You can reset a perpective it to it original state via the menu "Window" -> "Reset Perspective".

## Views and Editors

A view is typically used to navigate a hierarchy of information or to open an editor. Changes in a view are directly applied to the underlying data structure. Editors are used to modify elements. Editors can have code completion, undo / redo, etc. To apply the changes in an editor to the underlying resources, e.g. Java source file, you usually have to save.

# Create a New Java Project

When you enter the Eclispe IDE after selecting the appropriate workspace (C:\1SeleniumWorkspace), the package explorer window would be blank. Right click on the view and select Java Project

| 🗏 Java       | a - Eclipse             | •                |                   |                  |                |                   |                |              |
|--------------|-------------------------|------------------|-------------------|------------------|----------------|-------------------|----------------|--------------|
| <u>F</u> ile | <u>E</u> dit <u>R</u> u | n <u>S</u> ource | Refac <u>t</u> or | <u>N</u> avigate | Se <u>a</u> rc | h <u>P</u> roject | <u>W</u> indow | <u>H</u> elp |
|              | - 8 6                   |                  | ₿ Ju              | 1                | 0 -            | Q                 | ¢ # C          | •   @        |
| 🕆 Pa         | ckage Exp               | • X \$           | 8 Hierarchy       |                  |                |                   |                |              |
|              |                         |                  | 日生                | <u>6</u> 9 ▽     |                |                   |                |              |
| _            |                         |                  |                   |                  |                |                   |                |              |
|              | New                     |                  |                   | •                | 2              | Java Projec       | :t             |              |
|              | Show In                 |                  | ۵ŀ                | t+Shift+W ▶      |                | Android P         | roject         |              |
|              | 5110 11                 |                  | ~                 | c. shire w       | ĒŶ             | Project           |                |              |
|              | Сору                    |                  |                   | Ctrl+C           | nt≎            | Dackage           |                |              |
| 龟            | Copy Q                  | ualified Na      | me                |                  | Ŧ              | Раскаде           |                |              |
| Ê            | Paste                   |                  |                   | Ctrl+V           | 6              | Class             |                |              |
| ×            | Delete                  |                  |                   | Delete           | U              | Interface         |                |              |
|              |                         |                  |                   |                  | G              | Enum              |                |              |
| Ľ            | Import.                 |                  |                   |                  | @¢             | Annotation        | n              |              |
| 4            | Export                  |                  |                   |                  | £Ŷ.            | Source Fol        | der            |              |

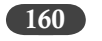

Enter the project name as "SeleniumTestProject"

Click on Next button (\*1)

Click on Finish button as the last step to create Java Project.

The project is created and visible in the Package Explorer window. (\*2)

| New Java Project                                                                                                    |                          | 1                                      |
|----------------------------------------------------------------------------------------------------|--------------------------|----------------------------------------|
| Create a Java Project<br>Create a Java project in the workspace or in an external location.                                |                          |                                        |
| Project name: SeleniumTestProject                                                                                          |                          |                                        |
| <ul> <li>Create new project in <u>w</u>orkspace</li> <li>Create project from existing source</li> </ul>                    |                          |                                        |
| Directory: C:\1SeleniumWorkspace\SeleniumTestProject                                                                       | Browse                   |                                        |
| JRE © Use an execution environment JRE: JavaSE-1.6 © Use a project specific JRE: jre6 © Use default JRE (currently 'jre6') | ▼<br>✓<br>Configure JREs |                                        |
| Project layout                                                                                                    |                          | 🗲 Java - Erlinse                       |
| © Create separate folders for sources and class files                                                                      | Configure default        | Eile Edit Run Source Refactor Navigate |
| Working sets                                                                                                    |                          | Package Exp 🙁 🎏 Hierarchy              |
| W <u>o</u> rking sets:                                                                                                    | ▼ S <u>e</u> lect        |                                        |
| (?) < <u>Back</u> <u>Next</u> > <u>Fin</u>                                                                                 | ish Cancel               |                                        |

# Add the required JAR files

Right click on Project and

Create 'lib' folder for keeping JAR files (\*3)

'lib' folder is created (\*4)

The Eclipse IDE 161

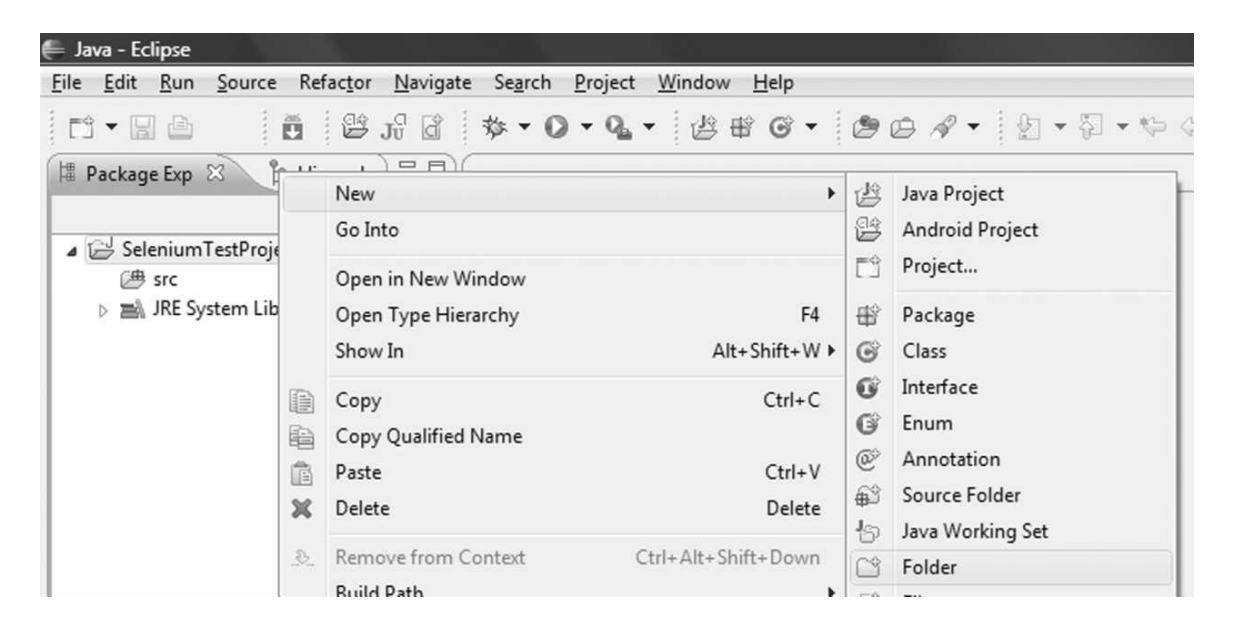

| New Folder                         |               |
|------------------------------------|---------------|
| Folder                             |               |
| Create a new folder resource.      |               |
| Enter or select the parent folder: |               |
| SeleniumTestProject                |               |
|                                    |               |
| 🔁 SeleniumTestProject              |               |
|                                    |               |
|                                    |               |
| Folder name: lib                   |               |
| Advanced >>                        |               |
| Advanced >>                        |               |
|                                    |               |
|                                    |               |
| ?                                  | Finish Cancel |

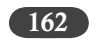

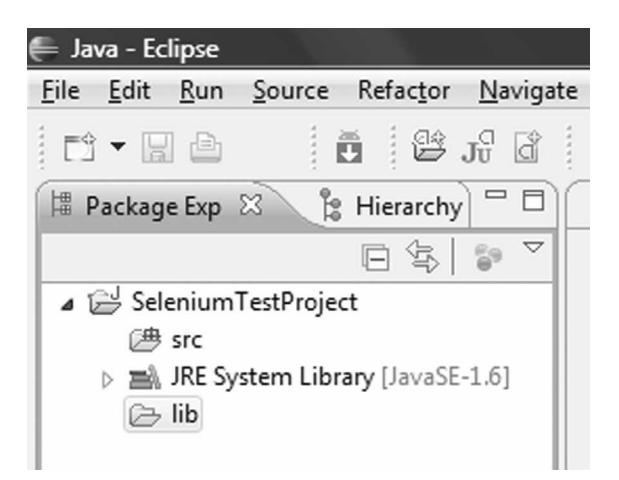

Add the required JAR files to the newly created 'lib' folder. We would need the following JARS:

- selenium-server.jar (to be found in folder C:\SeleniumRC1.0.1\selenium-rc\JavaServer if you have renamed the folders as mentioned in Chapter XX)
- selenium-java-client-drive.jar (to be found in folder C:\SeleniumRC1.0.1\selenium-rc\ JavaClient if you have renamed the folders as mentioned in Chapter XX)

You can simply open the File Explorer and drag and drop the JAR files to the lib folder:

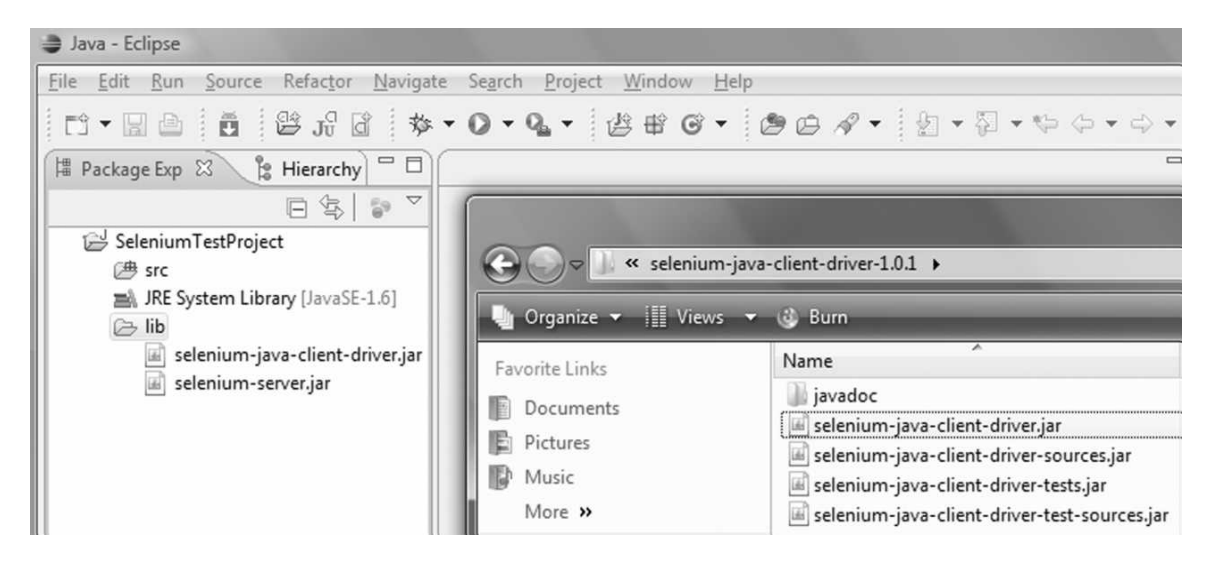

# Add JARs to the build-path of the Project

- 1. Right click Project and Click Properties option
- 2. Select Java Build Path option and Libraries tab

| /pe filter text                                                                                                    | Java Build Path                                                                                                    | ⇔ • ⇔ •          |
|----------------------------------------------------------------------------------------------------|----------------------------------------------------------------------------------------------------|------------------|
| Resource<br>Builders<br>Java Build Path<br>Java Code Style<br>Java Compiler<br>Java Editor<br>Javadoc Location<br>Project References<br>Run/Debug Settings<br>Task Repository<br>Task Tags<br>Validation<br>WikiText | Java Build Path<br>Source Projects Libraries & Order and<br>JARs and class folders on the build path:<br>JRE System Library [JavaSE-1.6] |                  |
|                                                                                                    |                                                                                                    | Migrate JAR File |

Click "Add JARs.." button and select all the JAR files under 'lib' folder and click OK (\*7) This will add JAR files to the Project classpath (\*8)

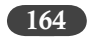

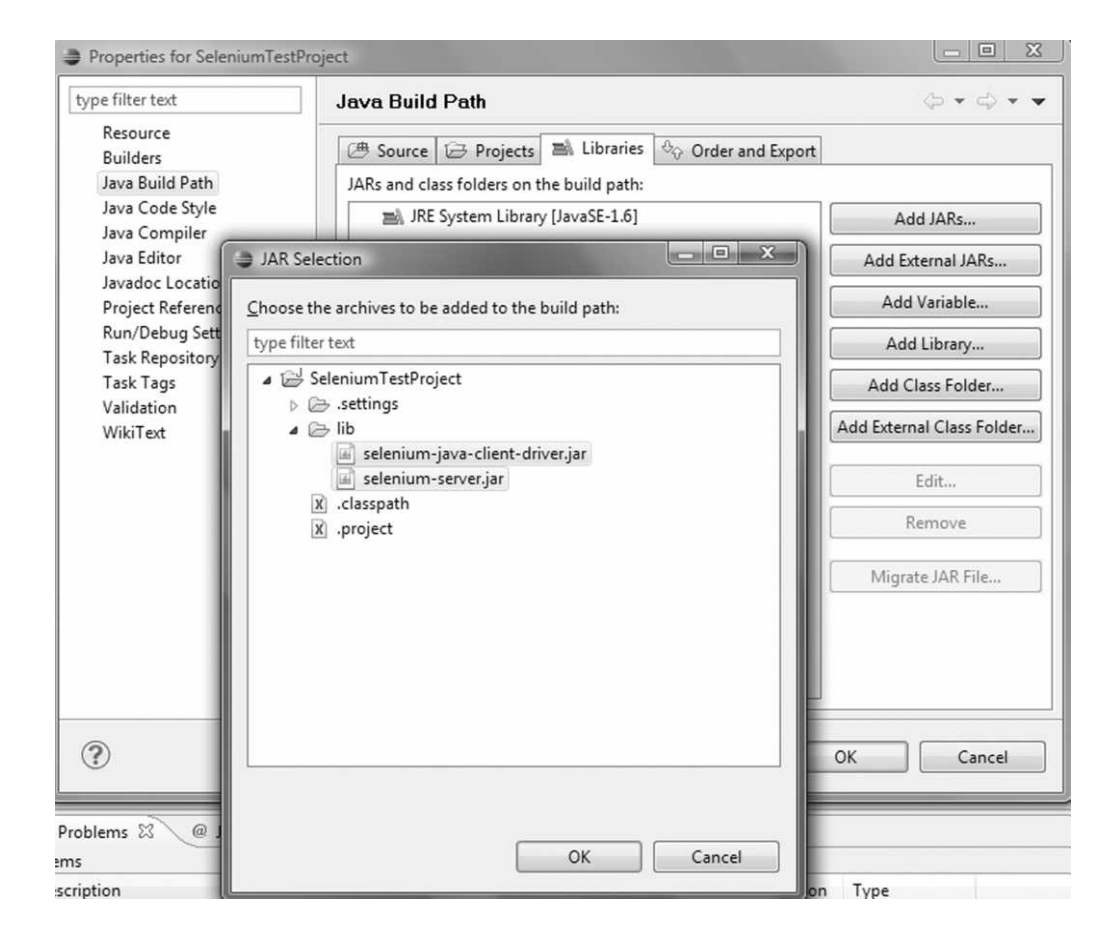

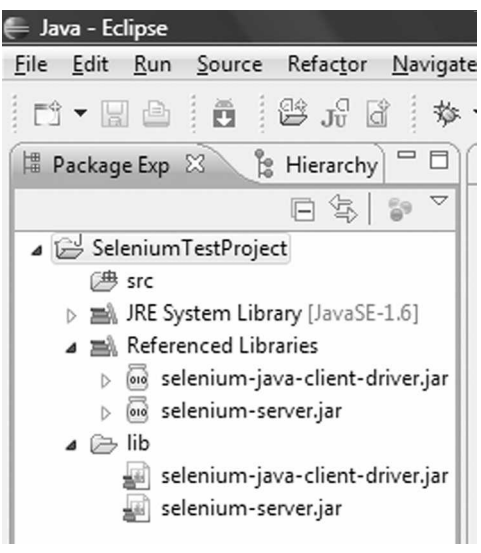

## Create folder for Source files

Create folder in project where we will keep all the Test Scripts and Data

Right Click on project, select New – Source Folder, give name as "test", click Finish.

| New Source                    | Folder                                      |             | ×      |
|-------------------------------|---------------------------------------------|-------------|--------|
| Source Fold<br>Create a new s | er<br>:ource folder.                        |             |        |
| Project name:                 | SeleniumTestProject                         |             | Browse |
| Folder name:                  | test                                        |             | Browse |
| 🔲 Update excl                 | usion filters in other source folders to so | lve nesting |        |
|                               |                                             |             |        |
|                               |                                             |             |        |
|                               |                                             |             |        |
|                               |                                             |             |        |
|                               |                                             |             |        |
|                               |                                             |             |        |
|                               |                                             |             |        |
|                               |                                             |             |        |
| ?                             |                                             | Finish      | Cancel |

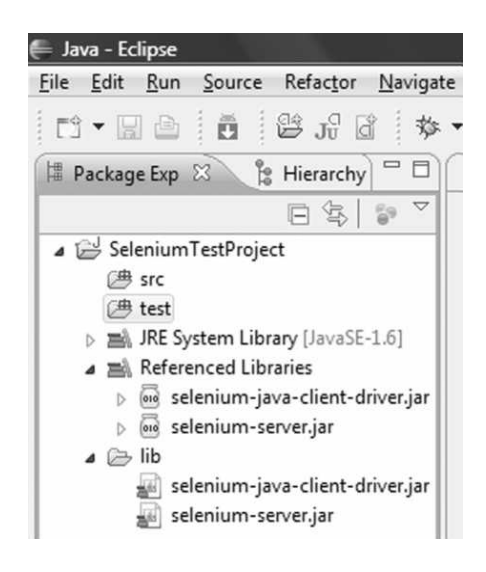

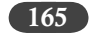

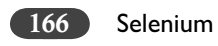

Create folder for scripts

Create a Package within the source folder. Right click on 'test' select New – Package option, name as 'script'. Click on Finish.

| New Java Pa                  | ckage                      |        |        |
|------------------------------|----------------------------|--------|--------|
| Java Packa<br>Create a new J | <b>ge</b><br>Iava package. |        | Ť      |
| Creates folders              | corresponding to packages. |        |        |
| Source folder:               | SeleniumTestProject/test   |        | Browse |
| Name:                        | script                     |        |        |
|                              |                            |        |        |
|                              |                            |        |        |
|                              |                            |        |        |
|                              |                            |        |        |
|                              |                            |        |        |
|                              |                            |        |        |
|                              |                            |        |        |
|                              |                            |        |        |
|                              |                            |        |        |
| ?                            |                            | Finish | Cancel |

| 📙 Java - E                | clipse      |         |         |                               |           |
|---------------------------|-------------|---------|---------|-------------------------------|-----------|
| <u>F</u> ile <u>E</u> dit | <u>R</u> un | Sourc   | e Re    | fac <u>t</u> or               | Navigate  |
|                           | 10          | Ē       | 1       | $\mathbf{J}_{U}^{\mathrm{C}}$ | 1 <b></b> |
| 🗏 Packa                   | ge Exp      | ×       | 🍰 Hi    | erarchy                       |           |
|                           |             |         | E       |                               | 69 ▽      |
| 4 🛃 Se                    | lenium      | TestPro | ject    |                               |           |
| Œ                         | src         |         |         |                               |           |
| ⊿ (∰                      | test 🕴      |         |         |                               |           |
|                           | t so        | ript    |         |                               |           |
| > <b>B</b>                | JRE S       | ystem L | ibrary  | [JavaSE                       | -1.6]     |
| ⊿ ⊒                       | Refer       | enced L | ibrarie | s                             |           |
| Þ                         | 010 56      | lenium  | -java-o | lient-d                       | river.jar |
| Þ                         | 010 56      | lenium  | -server | .jar                          |           |
| 4 00                      | lib         |         |         |                               |           |
| _                         | Se se       | lenium  | -iava-o | lient-d                       | river.iar |
|                           | and se      | lenium  | -serve  | iar                           |           |
|                           | - ·         |         |         |                               |           |

# Create Folder for data files

Create folder under the 'test' where we will keep the data files, name as 'data'.

| New Folder                                                                                                    |               |
|----------------------------------------------------------------------------------------------------|---------------|
| Folder<br>Create a new folder resource.                                                                                                   |               |
| Enter or select the parent folder:                                                                                                    |               |
| SeleniumTestProject/test                                                                                                    |               |
| <ul> <li>A → →</li> <li>B SeleniumTestProject</li> <li>A settings</li> <li>A bin</li> <li>A lib</li> <li>A src</li> <li>A test</li> </ul> |               |
| Folder name: data<br>Advanced >>                                                                                                    |               |
| 3                                                                                                    | Finish Cancel |

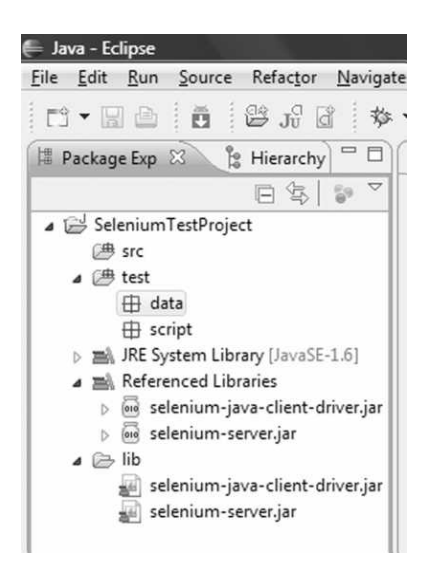

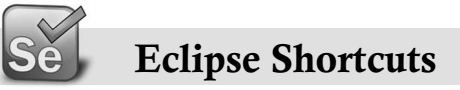

#### Table 1. Navigation

| Shortcut                                         | Description                                                                                                    |
|--------------------------------------------------|----------------------------------------------------------------------------------------------------|
| CTRL + SHIFT + R                                 | Open / Search for resources, e.g. files                                                                                 |
| CTRL + SHIFT + T                                 | Open / Search for Types                                                                                                 |
| CTRL + T                                         | Used on a method or class shows the whole inheritance tree, for example all methods which implement an interface.       |
| STRG + O                                         | In place outline view (displayed in editor), allows to search directly for elements in the selected file via type-ahead |
| ALT + LEFT ARROW KEY or<br>ALT + RIGHT ARROW KEY | Go to prev/ next editor position in history                                                                             |
| Ctrl-PageUp/PageDown                             | Previous/next tab                                                                                                    |
| F3                                               | Go to declaration of this variable                                                                                      |
| CTRL + SHIFT + P                                 | Go to matching bracket                                                                                                  |
| CTRL + Q                                         | Go to editor area and position the cursor at the last changed position                                                  |

#### Table 2. Search

| Shortcut           | Description                           |
|--------------------|---------------------------------------|
| Ctrl + .           | Go to next problem                    |
| Ctrl + ,           | Go to previous problem                |
| F3 on a variable   | Goto Declaration of this variable     |
| F4 on a variable   | Show type hierarchy                   |
| Strg + J , Strg +k | Incremental search, find next         |
| STRG + SHIFT + G   | Search for reference in the workspace |

#### Table 3. Run

| Shortcut            | Description             |
|---------------------|-------------------------|
| Ctrl F11            | Run last launched       |
| Alt + Shift + X - J | Run as Java application |

#### Table 4. Handling the editor

| Shortcut | Description                                                           |
|----------|-----------------------------------------------------------------------|
| CTRL + 1 | Quickfix, dependend on cursor position                                |
| F12      | Focuses the editor (especially helpful if you working with Fast Views |

(Contd.)
The Eclipse IDE 169

#### Table 4. (Contd.)

| Ctrl + M         | Maximize Java editor                                                |
|------------------|---------------------------------------------------------------------|
| CTRL + Shift + F | Format source code                                                  |
| CTRL + Shift + O | Organize the imports/Will import the missing imports.               |
| CTRL + Shift + S | Source generation related operations such as creating getter/setter |
| CTRL + Q         | Last edited position                                                |

#### Table 5. Arrow Keys

| Shortcut                             | Description                                                                   |
|--------------------------------------|-------------------------------------------------------------------------------|
| CTRL + Left                          | Move one element to the left                                                  |
| CTRL + Right                         | Move one element to the right                                                 |
| CTRL + ALT + Up/Down                 | Copy line                                                                     |
| ALT + Up / Down                      | Move line up / down                                                           |
| ALT + SHIFT Up / Down                | Select the previous / next syntactical element                                |
| ALT + SHIFT Up / Down / Left / Right | Extending / Reducing the selection of the previous / next syntactical element |
| CTRL + Up / Down                     | Scroll up / down a line in the editor                                         |

#### Table 6. Delete

| Shortcut            | Description              |
|---------------------|--------------------------|
| Ctrl + D            | Deletes line             |
| STRG + SHIFT + DELE | Delete until end of line |
| Ctrl + DELE         | Delete next element      |
| Ctrl + BACKSPACE    | Delete previous element  |

#### Table 7. Variable assignment

| Shortcut     | Description                            |
|--------------|----------------------------------------|
| Ctrl + 2 + L | Assign statement to new local variable |
| Ctrl + 2 + F | Assign statement to new field          |

#### Table 8. Coding

| Shortcut               | Description                                                                                                |  |
|------------------------|----------------------------------------------------------------------------------------------------|--|
| Shift + F2             | Call the Javadoc for the selected type / class / method                                                    |  |
| Alt+Shift + N + Letter | Type shortcut for the command, e.g. njc to create a new Java class or npip to create a new Plugin project. |  |
| Alt + Shift + Z        | Surround block with try and catch                                                                          |  |

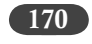

#### Table 9. Refactoring

| Shortcut       | Description                      |
|----------------|----------------------------------|
| ALT- SHIFT +R  | Rename                           |
| ALT- SHIFT +R  | Quick refactoring menu           |
| ALT- SHIFT + T | Opens the quick refactoring menu |

#### Table 10. Debugging

| Shortcut         | Description        |
|------------------|--------------------|
| F11              | Debug last run     |
| Ctrl + Shift + B | Toggle breakpoint  |
| F5               | Single Step (Down) |
| F6               | Single Step (Jump) |
| F7               | Up                 |

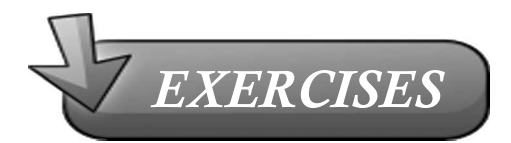

- 1. What is the Eclipse platform?
- 2. What is a project in Eclipse?
- 3. How can I import a project into Eclipse?
- 4. What is a plug-in in Eclipse?
- 5. How does a java program compile in Eclipse/
- 6. Where can I find the class files?
- 7. What are the imported Jar files in the class path?

## 17

## RUNNING A TEST USING THE JUNIT EXPORT FROM SELENIUM-IDE

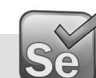

#### Introduction

In this section we are going to export the recorded script in IDE, which is in HTML format to JUnit, and then run it in Eclipse.

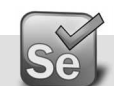

#### Export an IDE script as a JUnit test

Open the script that you want to run in RC in Selenium IDE first.

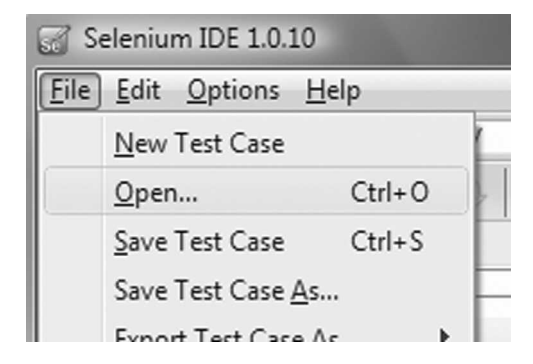

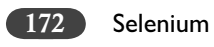

Select TC\_GE\_EE.html and it will be loaded as below.

| 6 | 3                                                      | TC_GE_EE.html - Seleni | um IDE 1.0.10            |                  | x |  |  |
|---|--------------------------------------------------------|------------------------|--------------------------|------------------|---|--|--|
|   | <u>F</u> ile <u>E</u> dit <u>O</u> ptions <u>H</u> elp |                        |                          |                  |   |  |  |
| 1 | Bas                                                    | e URL http://www.ge    | e.com/                   |                  | - |  |  |
|   | 6ª                                                     | ast Slow               | 0 2 11                   |                  |   |  |  |
| h | Ta                                                     | ble Source             |                          |                  |   |  |  |
|   |                                                        | Command                | Target                   | Value            |   |  |  |
|   |                                                        | open                   | http://www.ge.com/       |                  |   |  |  |
|   |                                                        | Search for any word    |                          |                  |   |  |  |
| - |                                                        | type                   | textToSearch             | energy efficient |   |  |  |
|   |                                                        | This is just a comm    |                          |                  |   |  |  |
|   | clickAndWait                                           |                        | searchSubmit             |                  |   |  |  |
|   | assertTitle                                            |                        | exact:GE: Search Results |                  |   |  |  |
|   |                                                        | assertTextPresent      | energy efficient         |                  |   |  |  |
|   |                                                        |                        |                          |                  |   |  |  |

Change the format of the script to JUnit3.

| 5                                | 31           | TC_GE_E                                                                    | E.html - Seleni | um IDE 1.0.10    |                         |             |                          |
|----------------------------------|--------------|----------------------------------------------------------------------------|-----------------|------------------|-------------------------|-------------|--------------------------|
|                                  | <u>F</u> ile | <u>E</u> dit (                                                             | Options Help    | D                |                         |             |                          |
|                                  | Bas          | e URL                                                                      | Options.        |                  |                         |             | •                        |
|                                  | 6ª           | st :                                                                       | <u>F</u> ormat  |                  | Þ                       | •           | HTML                     |
| Γ                                | Ta           | ble So                                                                     | Clipboar        | d Format         | F                       |             | Bromine-JAVA             |
|                                  | Command      |                                                                            |                 |                  |                         | Bromine-PHP |                          |
|                                  |              |                                                                            | Target          |                  |                         | STIQ-Pipe   |                          |
|                                  |              | open<br>Search for any word<br>type<br>This is just a comm<br>clickAndWait |                 | http://www.ge.co |                         | CSV Format  |                          |
|                                  |              |                                                                            |                 |                  |                         |             | Ruby (Test::Unit)        |
| -                                |              |                                                                            |                 | textrosearch     |                         |             | RSpec                    |
|                                  |              |                                                                            |                 | searchSubmit     |                         |             | JUnit 3 (Remote Control) |
| assertTitle<br>assertTextPresent |              | assertTitle                                                                |                 | exact:GE: Search | :h                      |             | JUnit 4 (Remote Control) |
|                                  |              | energy efficient                                                           | nt              |                  | TestNG (Remote Control) |             |                          |

Running a Test Using the JUnit Export from Selenium-IDE

173

This is open the Source Tab with JUnit code as below.

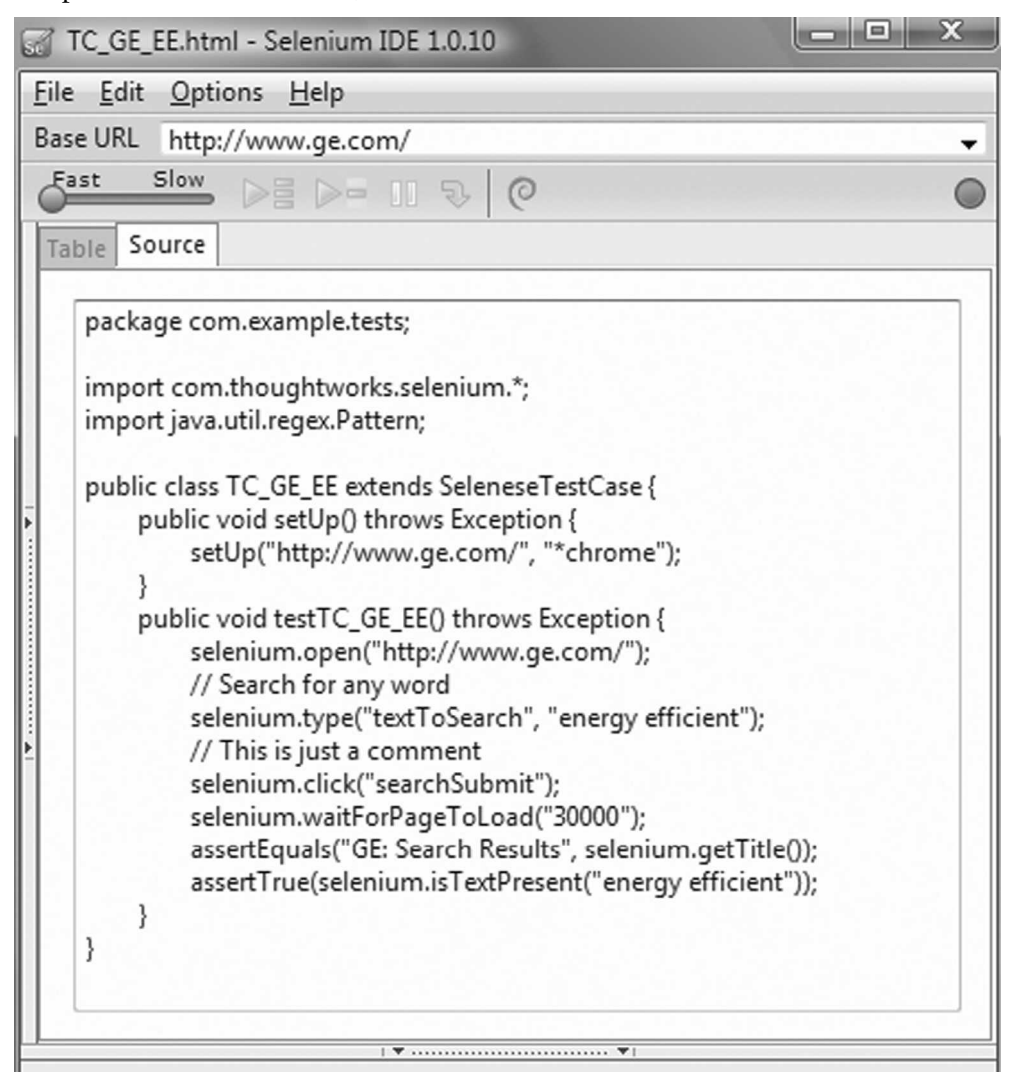

Copy this code and you can save it temporarily as we prepare Eclipse to run this JUnit code.

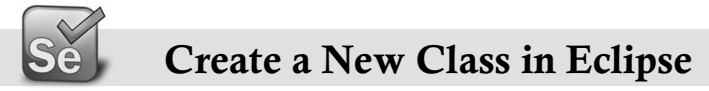

All test code for Java needs to created as new class so we will create new class under the selected project. File  $\rightarrow$  New  $\rightarrow$  Class

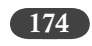

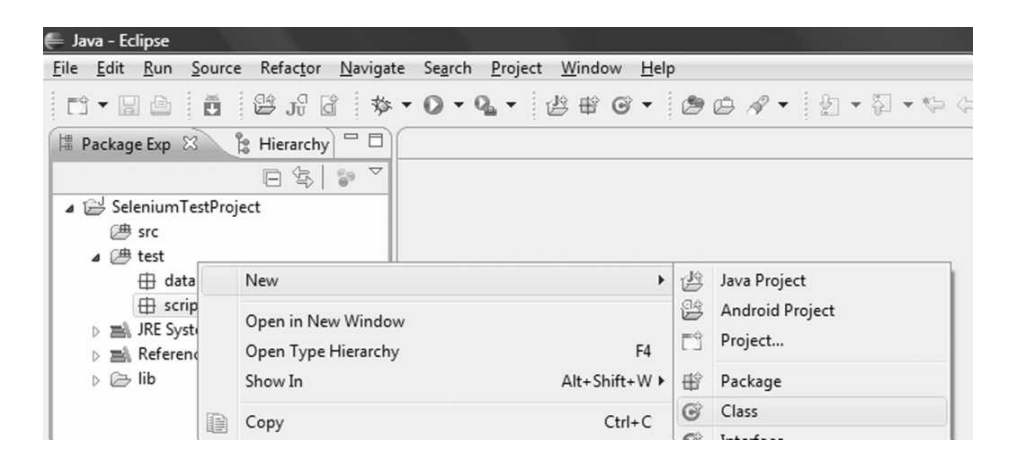

New Class wizard window will appear where provide the name of the Java class, we prefer to keep the name same as what we gave in IDE to avoid confusion later.

| New Java Class                         | And the second second se | _ O X  |
|----------------------------------------|----------------------------------------------------------------------------------------------------|--------|
| <b>Java Class</b><br>Create a new Java | class.                                                                                                    | C      |
| Source folder:                         | SeleniumTestProject/test                                                                                                    | Browse |
| Package:                               | script                                                                                                    | Browse |
| Enclosing type:                        |                                                                                                    | Browse |
| Name:<br>Modifiers:                    | TC_GE_EE <ul> <li>public</li> <li>default</li> <li>private</li> <li>protected</li> </ul> abstract           final         static           static                                                                                                    |        |
| Superclass:                            | java.lang.Object                                                                                                    | Browse |
| Interfaces:                            |                                                                                                    | Add    |
|                                        |                                                                                                    | Remove |
| Which method stu                       | bs would you like to create?  public static void main(String[] args)  Constructors from superclass  Inherited abstract methods                                                                                                    |        |
| Do you want to add                     | d comments? (Configure templates and default value <u>here</u> )                                                                                                    |        |
| ?                                      | Finish                                                                                                    | Cancel |

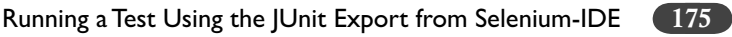

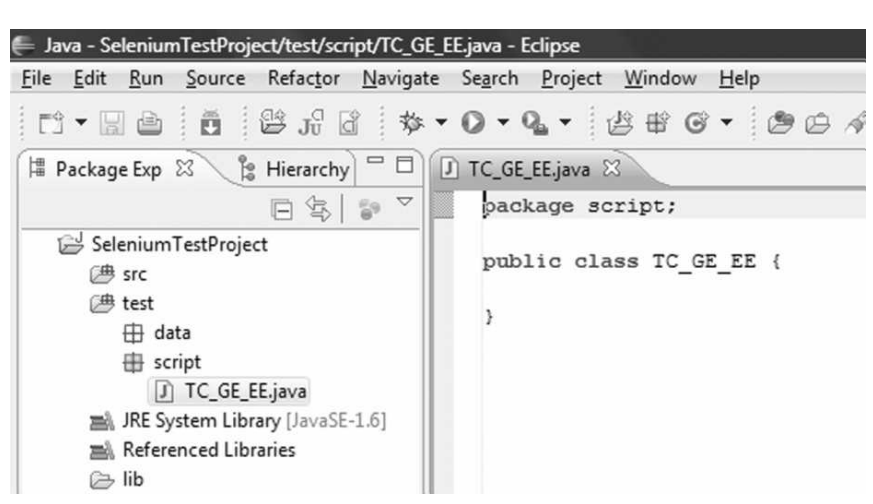

When you press Finish the following empty class will be created with default code as below:

Now we need to add the code from Source tab of IDE to Eclipse.

Overwrite the default content of the Eclipse class file with the copied code from IDE.

```
J *TC_GE_EE.java ⊠
package com.example.tests;

import com.thoughtworks.selenium.*;
  import java.util.regex.Pattern;
   public class TC GE EE extends SeleneseTestCase {
       public void setUp() throws Exception {
  0
           setUp("http://www.ge.com/", "*chrome");
       3
       public void testTC GE EE() throws Exception {
          selenium.open("http://www.ge.com/");
           // Search for any word
           selenium.type("textToSearch", "energy efficient");
           // This is just a comment
           selenium.click("searchSubmit");
           selenium.waitForPageToLoad("30000");
           assertEquals("GE: Search Results", selenium.getTitle());
           assertTrue(selenium.isTextPresent("energy efficient"));
       3
   3
```

As you can see there is an error displayed in Eclipse with 'x' sign on red color, if you also see a bulb then it means that Eclipse has suggestion to fix it. Just hover your mouse on 'X' and you will see details of the error.

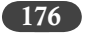

| J   | * | TC_GE_EE.j | java 🕱                                                                        |
|-----|---|------------|-------------------------------------------------------------------------------|
| 9es |   | 1 The decl | ared package "com.example.tests" does not match the expected package "script" |
|     | Θ | import     | com.thoughtworks.selenium.*;                                                  |
|     |   | import     | java.util.regex.Pattern;                                                      |

You can see the suggestion to fix the error by clicking on the 'x' sign

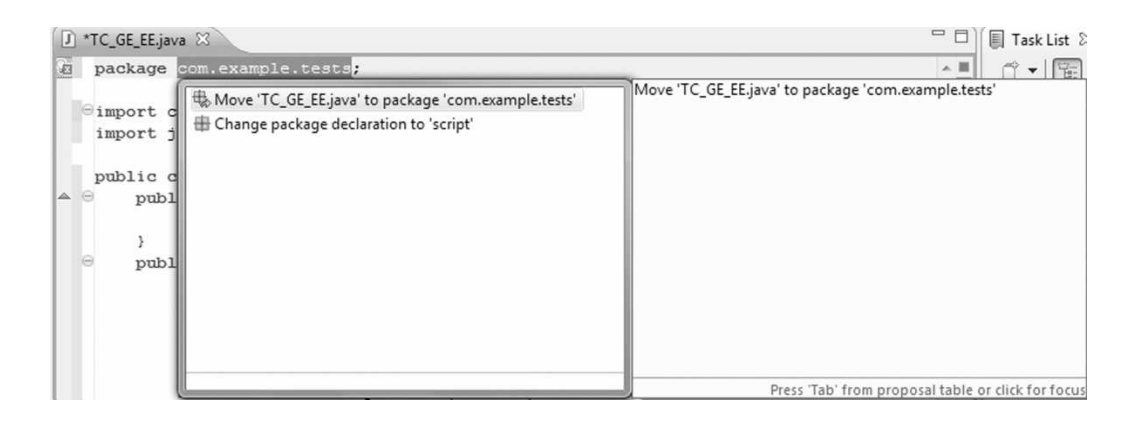

In this case we know that the package name should be 'script' so we select the second option and the script is updated accordingly.

🕖 TC\_GE\_EE.java 😫

```
package script;
  import com.thoughtworks.selenium.*;
import java.util.regex.Pattern;
   public class TC_GE_EE extends SeleneseTestCase {
▲ ⊖
       public void setUp() throws Exception {
           setUp("http://www.ge.com/", "*chrome");
       }
  Θ
       public void testTC_GE_EE() throws Exception {
           selenium.open("http://www.ge.com/");
           // Search for any word
           selenium.type("textToSearch", "energy efficient");
           // This is just a comment
           selenium.click("searchSubmit");
           selenium.waitForPageToLoad("30000");
           assertEquals("GE: Search Results", selenium.getTitle());
           assertTrue(selenium.isTextPresent("energy efficient"));
       }
   3
```

Running a Test Using the JUnit Export from Selenium-IDE

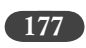

Now we don't see any red 'x' however an '!' sign in yellow background is shown. These are warnings and hover your mouse on the '!' sign to see the details.

```
import com.thoughtworks.selenium.*;
   The import java.util.regex.Pattern is never used
```

Click on the yellow '!' sign to see the suggestions from Eclipse

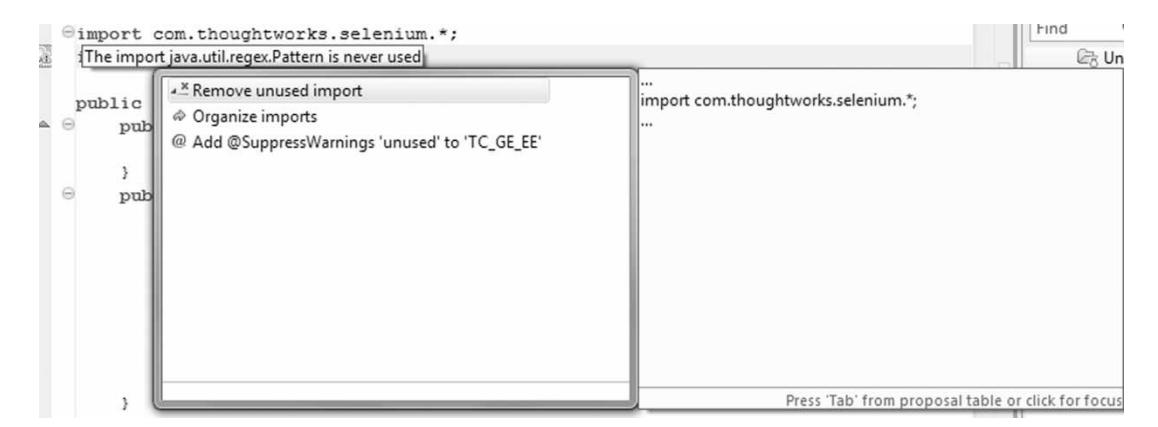

Depending upon what works best for you, you can select the fix for the warning. We suggest you select "Organise imports". The code will be fixed accordingly as below:

```
J TC_GE_EE.java 🔀
   package script;
   import com.thoughtworks.selenium.SeleneseTestCase;
   public class TC_GE_EE extends SeleneseTestCase {
  \Theta
       public void setUp() throws Exception {
           setUp("http://www.ge.com/", "*chrome");
       -3
  Θ
       public void testTC_GE_EE() throws Exception {
           selenium.open("http://www.ge.com/");
           // Search for any word
           selenium.type("textToSearch", "energy efficient");
            // This is just a comment
           selenium.click("searchSubmit");
           selenium.waitForPageToLoad("30000");
           assertEquals("GE: Search Results", selenium.getTitle());
           assertTrue(selenium.isTextPresent("energy efficient"));
       }
   }
```

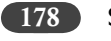

Now you can save your code by choosing Ctrl+S.

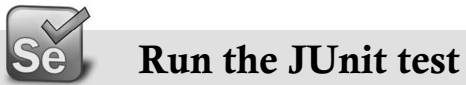

Notice the elements of the class on the package explorer view:

| ۵ | IC_GE_EE.java         |
|---|-----------------------|
|   |                       |
|   | 👞 setUp() : void      |
|   | testTC_GE_EE() : void |

Right click on the file and select Run As  $\rightarrow$  JUnit Test

| Add to Snippets |    | H          |                    |                |
|-----------------|----|------------|--------------------|----------------|
| Run As          | ۰. | Ju         | 1 JUnit Test       | Alt+Shift+X, T |
| Debug As        | ۱. | ۹ <b>F</b> | 2 TestNG Test      | Alt+Shift+X, N |
| Validate        |    |            | Run Configurations |                |
| Team            | •  | -          | -                  |                |

The test does not run and the results are displayed in the JUnit tab and highlighted in red color which indicates error:

| Problems @ Javad          | loc 🚯 Declaratio  | 🐨 JUnit 🕴 👫 Results of running test o                                       | tlass 🖳 Console 🐑 Error Log          | 0 0 🖬 🖬 🔍 🕄 🗏                    | • ~ |
|---------------------------|-------------------|-----------------------------------------------------------------------------|--------------------------------------|----------------------------------|-----|
| Finished after 1.286 seco | onds              |                                                                             |                                      |                                  |     |
| Runs: 1/1                 | Errors:           | 1 🖾 Failures: 0                                                             |                                      |                                  |     |
| script.TC_GE_EE           | [Runner: JUnit 4] | 1.10 = Failure Trace                                                        |                                      |                                  |     |
| testTC_GE_E               | E (1.104 s)       | <sup>J</sup> <sup>0</sup> <sub>0</sub> java.lang.RuntimeException: Could no | t contact Selenium Server; have you  | started it on 'localhost:4444' ? |     |
|                           |                   | Read more at http://seleniumhq.org/p<br>Connection refused: connect         | projects/remote-control/not-started. | html                             |     |
|                           |                   | = at cam thoughtworks calonium Defau                                        | ltCalanium start/DafaultCalanium iau |                                  | E   |

Please evaluate the error and see that the failure trace shows that java.lang.RuntimeException: Could not contact Selenium Server; have you started it on 'localhost:4444'?

It means that the Selenium Server is not running. Let's start the server and run the test again. The test should launch the two Firefox windows – one for RC and other for AUT.

Running a Test Using the JUnit Export from Selenium-IDE [179]

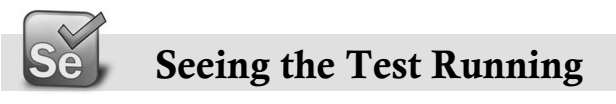

| Selenium Remote Control v2.0 [       | [a1] - Mozilla Firefox                 |                                              | A CONTRACT OF A CONTRACT OF A CONTRACT OF A CONTRACT OF A CONTRACT OF A CONTRACT OF A CONTRACT OF A CONTRACT OF |                                       |
|--------------------------------------|----------------------------------------|----------------------------------------------|----------------------------------------------------------------------------------------------------|---------------------------------------|
| <u>File Edit View History Bookm</u>  | narks <u>T</u> ools <u>H</u> elp       |                                              |                                                                                                    |                                       |
| C X & C                              | chrome://src/content/RemoteRunner.html | ?sessionId=9cd9b9b81d4d4b7e8c6c8d2f420f84e5μ | ultiWindow=true&baseUrl=http 🏠 🕤 🚷                                                                              | Google 👂                              |
| A Most Visited 📄 Getting Started     | d 🔊 Latest Headlines                   |                                              |                                                                                                    |                                       |
| Selenium Remote Control v2           | 2.0 [a1] ÷                             |                                              |                                                                                                    | -                                     |
| Selenium Functional Testi            | ing for Web Apps                       | Command History:                             |                                                                                                    | *                                     |
| Open Source From <u>Thoughty</u>     | works and Friends                      | setContext (9cd9b9b                          | p81d4d4b7e8c6c8d2f420f84e5)                                                                                     |                                       |
| Show Log Slow Mode                   |                                        | open(http://www.ge<br>tvpe(textToSearch,     | e.com/)<br>, energy efficient)                                                                                  | E                                     |
| 9cd9b9b81d4d4b7e8c6                  | c8d2f420f84e5                          |                                              |                                                                                                    |                                       |
|                                      |                                        |                                              |                                                                                                    |                                       |
|                                      |                                        |                                              |                                                                                                    |                                       |
|                                      |                                        |                                              |                                                                                                    |                                       |
|                                      |                                        |                                              |                                                                                                    |                                       |
|                                      |                                        |                                              |                                                                                                    |                                       |
|                                      |                                        |                                              | Canada Canada                                                                                                   | ·                                     |
| AFTERTON-WATT                        |                                        |                                              | Secure Search                                                                                                   | McAree 0                              |
| ④ GE : imagination at work - Mozil   | illa Firefox                           |                                              |                                                                                                    | - O X                                 |
| <u>File Edit View History B</u> ookm | narks <u>T</u> ools <u>H</u> elp       |                                              |                                                                                                    |                                       |
| <                                    | http://www.ge.com/                     |                                              | 습 - 생                                                                                                    | Google P                              |
| Most Visited Getting Started         |                                        |                                              |                                                                                                    |                                       |
|                                      | d 🔊 Latest Headlines                   |                                              |                                                                                                    |                                       |
| GE : imagination at work             | d 🔊 Latest Headlines                   |                                              |                                                                                                    |                                       |
| GE : imagination at work             | Latest Headlines                       |                                              |                                                                                                    |                                       |
| GE : imagination at work             | d 🗟 Latest Headlines                   |                                              |                                                                                                    | ·                                     |
| GE : imagination at work             | d Latest Headlines                     |                                              | energy efficient → SEARCH                                                                                       |                                       |
| GE : imagination at work             | d Latest Headlines                     |                                              | energy efficient → SEARCH                                                                                       | · · · · · · · · · · · · · · · · · · · |
| GE : imagination at work             | d Latest Headlines                     |                                              | energy efficient → SEARCH                                                                                       | Â                                     |
| GE : imagination at work             | d Latest Headlines                     | ices our compony news investor rela          | energy efficient → SEARCH<br>ations careers<br>Secure Search                                                    | McAfee •                              |

The output of the test would appear in the JUnit log in green color, which indicates successful execution of test.

#### Check the Results

| Problems @ Ja         | vadoc 🚯 Declaration 🖉 JUnit             | : 🛛 🕂 TestNG 🖳 Console | 🐑 Error Log | 0 0 ∎ II 0 1 = E |
|-----------------------|-----------------------------------------|------------------------|-------------|------------------|
| Finished after 28.925 | seconds                                 |                        |             |                  |
| Runs: 1/1             | Errors: 0                               | Failures: 0            |             |                  |
| ▲ 🔄 script.TC_GE      | _EE [Runner: JUnit 4] (28.9 $\equiv$ Fi | ailure Trace           |             |                  |
| testTC_G              | E_EE (28.906 s)                         |                        |             |                  |

#### Run the Test in Debug Mode

You can double click on the left frame of the editor window and add the toggle break-point.

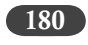

```
🕽 TC_GE_EE.java 🔀
   package script;
   import com.thoughtworks.selenium.SeleneseTestCase;
   public class TC_GE_EE extends SeleneseTestCase {
  \Theta
       public void setUp() throws Exception {
setUp("http://www.ge.com/", "*chrome");
       }
  Θ
       public void testTC GE EE() throws Exception {
۲
           selenium.open("http://www.ge.com/");
           // Search for any word
           selenium.type("textToSearch", "energy efficient");
           // This is just a comment
0
           selenium.click("searchSubmit");
           selenium.waitForPageToLoad("30000");
           assertEquals("GE: Search Results", selenium.getTitle());
           assertTrue(selenium.isTextPresent("energy efficient"));
       }
   }
```

Don't run it this time, debug it using the menu option Debug As  $\rightarrow$  JUnit Test.

| Run As       | +                                     |                      |                |
|--------------|---------------------------------------|----------------------|----------------|
| Debug As     | ▶ Ju                                  | 1 JUnit Test         | Alt+Shift+D, T |
| Validate     | FT.                                   | 2 TestNG Test        | Alt+Shift+D, N |
| Team         | •                                     | Debug Configurations |                |
| Compare With | · · · · · · · · · · · · · · · · · · · |                      |                |

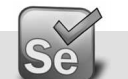

#### **Execute Some More Imported Tests from IDE**

Similarly import few earlier test cases that you have created and execute them using JUnit.

Running a Test Using the JUnit Export from Selenium-IDE [181]

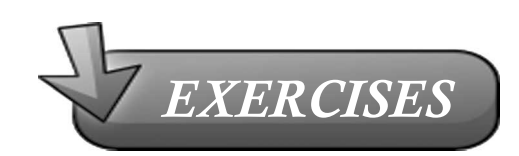

- What is JUnit, how is it different from Java class? 1.
- Is Selenium RC server needs to be running while running JUnit script? 2.
- 3. How do you distinguish between compilation errors and warnings/
- 4. How do you know whether your JUnit code has run or failed?
- 5. Which option needs to be enabled to change the format of IDE code?

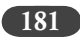

# 18

## RUNNING A TEST USING THE TESTNG EXPORT FROM SELENIUM-IDE

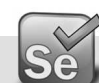

#### Setting up TestNG in Eclipse

#### Go to URL http://testng.org/doc/download.html

| ② TestNG - Downloading - Mo                                         | zilla Firefox                                      |                                            |                                         |
|---------------------------------------------------------------------|----------------------------------------------------|--------------------------------------------|-----------------------------------------|
| <u>File Edit View History Boo</u>                                   | okmarks <u>T</u> ools <u>H</u> elp                 |                                            |                                         |
| < > - C × 🏠                                                         | 😵 🖤 🗋 http://testr                                 | ng.org/doc/download.html                   |                                         |
| 🖉 Disable* 👤 Cookies* 🧨 🤇                                           | CSS* 🚊 Forms* 🖄 Images* 🕕                          | Information* 🚨 Miscellaneous* 🖉 Out        | line* 🚊 Resize* 🌺 Tools* 📄 View Sou     |
| TestNG - Downloading                                                | +                                                  |                                            |                                         |
| Welcome                                                             | Download                                           | Documentation                              | Migrating from JUnit                    |
| Eclipse                                                             | IDEA                                               | Maven                                      | Ant                                     |
|                                                                     |                                                    | Do                                         | wnloading TestNG                        |
|                                                                     |                                                    |                                            |                                         |
| You can download TestNG he                                          | re.                                                |                                            |                                         |
| For the Eclipse plug-in, we su                                      | ggest using the update site:                       |                                            |                                         |
|                                                                     |                                                    |                                            |                                         |
| <ul> <li>Select Help / Software</li> </ul>                          | updates / Find and Install.                        |                                            |                                         |
| <ul> <li>Search for new feature</li> <li>New search site</li> </ul> | s to install.                                      |                                            |                                         |
| For Eclipse 3.4 and abo                                             | ove. enter http://beust.com/er                     | linse                                      |                                         |
| <ul> <li>For Eclipse 3.3 and bell</li> </ul>                        | ow, enter http://beust.com/ec                      | clipse1.                                   |                                         |
| <ul> <li>Make sure the check I</li> </ul>                           | box next to URL is checked and                     | l click Next.                              |                                         |
| • Eclipse will then guide                                           | you through the process.                           |                                            |                                         |
| You can also install older vers                                     | ions of the plug-ins here. Note                    | that the URL's on this page are update sit | tes as well, not direct download links. |
| TestNG is also hosted on GitH                                       | ub, where you can download th                      | he source and build the distribution yours | elf:                                    |
| <pre>\$ git clone git://github</pre>                                | o.com/cbeust/testng.git                            |                                            |                                         |
| \$ cd testng                                                        |                                                    |                                            |                                         |
| \$ ant                                                              |                                                    |                                            |                                         |
| You will then find the jar file                                     | in the targetdirectory                             |                                            |                                         |
|                                                                     | 2010 10 1 4 10 10 10 10 10 10 10 10 10 10 10 10 10 |                                            |                                         |

183

#### Installing TestNG JAR file

As first, we can download the latest testNG zip file from the link #1 and install it manually. Unzip the testng-xxxx.zip (in this case testng-6.0.1.zip)

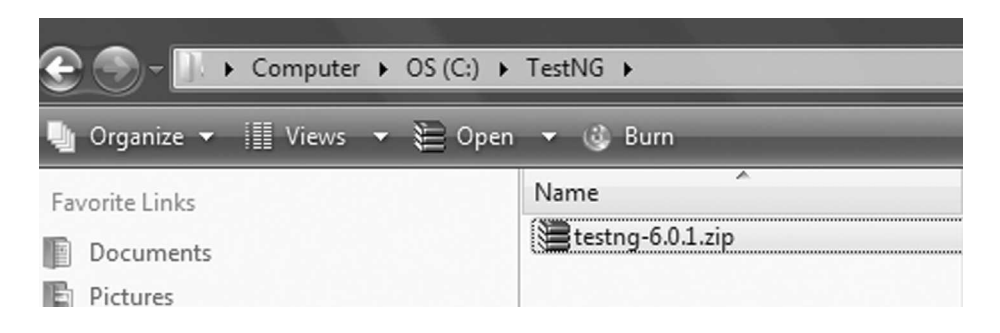

Navigate through the zipped folders to find testng-6.0.1.jar file.

| Computer ► OS (C:) ►                                               | TestNG → testng-6.0.1 → testng-6.0.1 →                                                            |
|--------------------------------------------------------------------|---------------------------------------------------------------------------------------------------|
| 🌗 Organize 👻 🏢 Views 👻 🚳 Open                                      | 👻 🎯 Burn                                                                                          |
| Favorite Links Documents Fictures Music More »                     | Name<br>Name<br>Acc<br>Acc<br>Acc<br>Acc<br>Acc<br>Acc<br>Acc<br>Ac                               |
| Folders 🗸                                                          | src src                                                                                           |
| TestNG<br>testng-6.0.1<br>doc<br>examples<br>javadocs<br>resources | Users<br>build.properties<br>build.xml<br>CHANGES.txt<br>LICENSE.txt<br>README<br>Estng-6.0.1.jar |

Copy this file in the 'lib' folder of your Eclipse Workspace.

| 184 Selenium                   |                                    |                  |
|--------------------------------|------------------------------------|------------------|
| 🕒 🕞 – 📄 + Computer + OS (C:) + | 1SeleniumWorkspace   SeleniumTestF | Project 🕨 lib    |
| 🌗 Organize 👻 🏢 Views 👻 🦓 Open  | 🔻 🍓 Burn                           |                  |
| Favorite Links                 | Name                               | Date modified    |
| Documents                      | 📓 selenium-java-client-driver.jar  | 01-03-2011 15:37 |
| Pictures                       | 🖃 selenium-server.jar              | 01-03-2011 15:36 |
|                                | 🖬 testng-6.0.1.jar                 | 24-03-2011 13:15 |
| Music                          |                                    |                  |

Now go to Eclipse and right click on the Project to select properties, select Java Build Path option.

| Properties for SeleniumTest                                                                                                    | Project                                                                                                    | _ <b>_</b> X                                                                                                    |
|----------------------------------------------------------------------------------------------------|----------------------------------------------------------------------------------------------------|----------------------------------------------------------------------------------------------------|
| type filter text                                                                                                    | Java Build Path                                                                                                    | ↓ ↓ ↓ ↓                                                                                                    |
| Resource<br>Builders<br>Java Build Path<br>Java Code Style<br>Java Compiler<br>Java Editor<br>Javadoc Location<br>Project References<br>Refactoring History<br>Run/Debug Settings<br>Task Repository<br>Task Tags<br>Validation<br>WikiText | Java Build Path    Source Projects Libraries Order and Export  JARs and class folders on the build path:    JARs and class folders on the build path:    JARs and class folders on the build path:    JARS and class folders on the build path:   JARS and class folders on the build path:  JARS and class folders on the build path:  JARS and class folders on the build path:  JARS and class fo | Add JARs<br>Add External JARs<br>Add External JARs<br>Add Libr <u>a</u> ry<br>Add <u>Class Folder</u><br>Add <u>External Class Folder</u><br><u>Edit</u><br><u>Remove</u><br><u>Migrate JAR File</u> |
| 3                                                                                                    |                                                                                                    | OK Cancel                                                                                                    |

Click on "Add JARs…" option, in the opened window expand the 'lib' folder and select the newly added jar for TestNG. Click on OK-OK to return to Eclispe workspace.

AR Selection

Choose the archives to be added to the build path:

type filter text

SeleniumTestProject

SeleniumTestProject

SeleniumTestProject

SeleniumTestProject

SeleniumTestProject

SeleniumTestProject

SeleniumTestProject

SeleniumTestProject

SeleniumTestProject

SeleniumTestProject

SeleniumTestProject

SeleniumTestProject

SeleniumTestProject

SeleniumTestProject

SeleniumTestProject

SeleniumTestProject

SeleniumTestProject

SeleniumTestProject

SeleniumTestProject

SeleniumTestProject

SeleniumTestProject

SeleniumTestProject

SeleniumTestProject

SeleniumTestProject

SeleniumTestProject

SeleniumTestProject

SeleniumTestProject

SeleniumTestProject

SeleniumTestProject

SeleniumTestProject

SeleniumTestProject

SeleniumTestProject

SeleniumTestProject

SeleniumTestProject

SeleniumTestProject

SeleniumTestProject

SeleniumTestProject

SeleniumTestProject

SeleniumTestProject

SeleniumTestProject

SeleniumTestProject

SeleniumTestProject

SeleniumTestProject

SeleniumTestProject

SeleniumTestProject

SeleniumTestProject

SeleniumTestProject

SeleniumTestProject

SeleniumTestProject

SeleniumTestProject

SeleniumTestProject

SeleniumTestProject

SeleniumTestProject

SeleniumTestProject

SeleniumTestProject

SeleniumTestProject

SeleniumTestProject

SeleniumTestProject

SeleniumTestProject

SeleniumTestProject

SeleniumTestProject

SeleniumTestProject

SeleniumTestProject

SeleniumTestProject

SeleniumTestProject

SeleniumTestProject

SeleniumTestProject

SeleniumTestProject

SeleniumTestProject

SeleniumTestProject

SeleniumTestProject

SeleniumTestProject

SeleniumTestProject

SeleniumTestProject

SeleniumTestProject

SeleniumTestProject

SeleniumTestProject

SeleniumTestProject

SeleniumTestProject

SeleniumTestProject

SeleniumTestProject

SeleniumTestProject

SeleniumTestProject

SeleniumTestProject

SeleniumTestProject

SeleniumTestProject

SeleniumTestProject

SeleniumTestProject

SeleniumTestProject

SeleniumTestProject

SeleniumTestProject

SeleniumTestProject

SeleniumTestProject

Seleniu

#### Running a Test Using the TestNG Export from Selenium-IDE

#### **TestNG Plug-in for Eclispe**

For Eclipse plug-in and to ensure seamless integration with Eclipse, we will use the link #2. As we are using the higher version of Eclipse, we will use <u>http://beust.com/eclipse</u>, copy this URL.

Launch Eclipse and select menu option Help  $\rightarrow$  Install New Software...

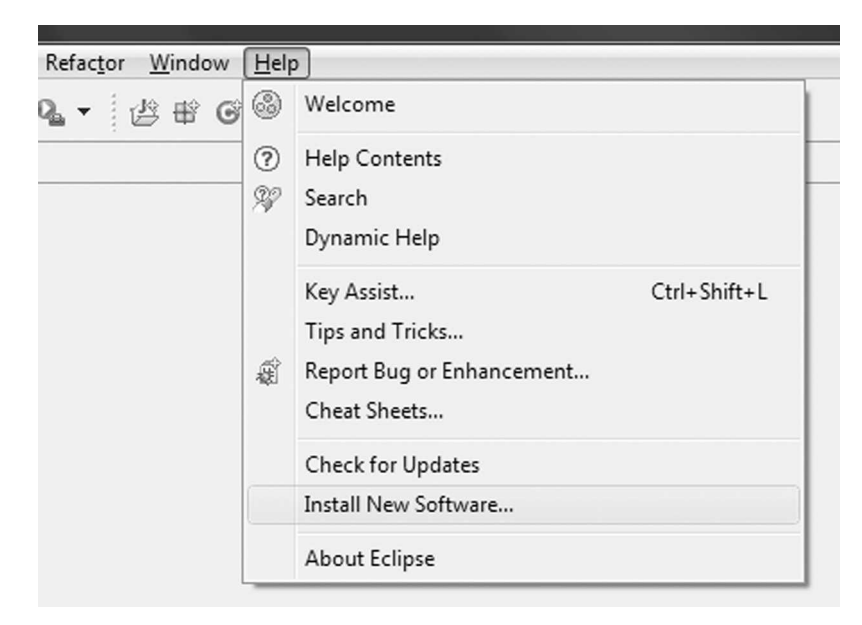

185

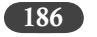

Paste the URL copies in the above step and wait for "TestNG" to appear in the list. Select the checkbox and click on Next button.

| Install                  | State of the owner of the local division of the local division of |                                  |                                        |
|--------------------------|----------------------------------------------------------------------------------------------------|----------------------------------|----------------------------------------|
| Available<br>Check the i | e <b>Software</b><br>items that you wish to install.                                                                                                    |                                  |                                        |
| Work with:               | http://beust.com/eclipse                                                                                                    |                                  | ▼ Add                                  |
|                          | Find more softw                                                                                                    | re by working with the ½         | Available Software Sites' preferences. |
| type filter te           | ext                                                                                                    |                                  |                                        |
| Name                     | Version                                                                                                    |                                  |                                        |
| Details                  | & TestNG 6.0.1.20110513_1336                                                                                                    |                                  |                                        |
| Show only                | y the latest versions of available software                                                                                                    | Hide items that are alre         | ady installed                          |
| 🔽 Group iter             | ms by category                                                                                                    | What is <u>already installed</u> | ?                                      |
| ♥ Contact a              | Il update sites during install to find required software                                                                                                    |                                  |                                        |
| ?                        | < Bac                                                                                                    | Next >                           | Finish Cancel                          |

Select TestNG (plug-in for Eclipse) and click on Next button.

#### Running a Test Using the TestNG Export from Selenium-IDE [187]

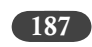

| Install                                               |                         |                                  |      |
|-------------------------------------------------------|-------------------------|----------------------------------|------|
| Install Details<br>(i) Your original request has been | n modified. See the det | ails.                            |      |
| Name                                                  | Version                 | Id                               |      |
| Carl TestNG                                           | 6.0.1.20                | org.testng.eclipse.feature.group |      |
|                                                       |                         |                                  |      |
|                                                       |                         |                                  |      |
|                                                       |                         |                                  |      |
|                                                       |                         |                                  |      |
|                                                       |                         |                                  |      |
|                                                       |                         |                                  |      |
| Size: Unknown<br>Details                              |                         |                                  |      |
| TestNG plug-in for Eclipse.                           |                         |                                  | 1    |
|                                                       |                         |                                  | More |
|                                                       |                         |                                  |      |
|                                                       | C                       |                                  |      |

Read and accept the License and click on Finish.

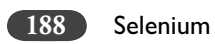

|                                                                                                    | 5      | -2566 TBGR2 M1 (38: 64.)                                                                                                    |                                                                                                    |
|----------------------------------------------------------------------------------------------------|--------|----------------------------------------------------------------------------------------------------|----------------------------------------------------------------------------------------------------|
|                                                                                                    |        |                                                                                                    |                                                                                                    |
| 🗮 Java - Eclipse                                                                                                    | T      | a Install                                                                                                    | <<br>1                                                                                                    |
| Eite Edit Bun Source Navigate Segrich<br>[1] ~ 및 🎰 👩 🍪 Jg 🖾 💠 <                                                                                              | Proj   | Review Licenses<br>Licenses must be assisted and accounted before the coffusion can be installed                                                                                                    | 🖽 🐉 Java Type Hi 💈 »                                                                                                    |
| 🛱 Package Exp 🖾 🐾 Hierarchy 🗖 🗍                                                                                                    |        | הרובווזכז וווחזי הם ובעובועים פוח פירבליבים הבוחוב זווב זחוואפוב רפון הב וווזיפווביוי                                                                                                    | = C Tasklist X = C                                                                                                    |
| ▶ <sup>1</sup> ● <sup>1</sup>                                                                                                    |        | License text:                                                                                                    |                                                                                                    |
| 通 Setemum tethroject<br>通 test<br>田 data<br>田 J TCGE EE. TNG java<br>国 TCGE EE.java<br>画 RE System Library / Java SE-1.6]<br>画 Referenced Libraries<br>合 IIb |        | Version 12.0 January 2004<br>Amttr://www.apache.org/licenses/<br>http://www.apache.org/licenses/<br>1. Definition.<br>1. Definition. | Find     A     h     h     Attivate       Connect Mylyn     M     M     M       D     Connect by your task and ALM tools.       B     Outline     M     M       An outline is not available. |
|                                                                                                    | 3 erro | Aack Nett      Finish Cancel     Cancel     Can                                                                                                    |                                                                                                    |
|                                                                                                    | 0      | Error (3 items) resource rain Location type                                                                                                    |                                                                                                    |
| 5 script.TC_GE_EE_TNG.java - Seleniur                                                                                                    | umTest | toject/test                                                                                                    |                                                                                                    |
| (2) = = * * (0 = QA)                                                                                                    | 4 W.   | . 🚽 🖪 Micco 🛛 🕹 2 Fir 🔸 🏂 1. Tra 📔 🖬 2 M 🦿 🗃 Adob 🗲 Java 🤇 🛋 Ci Wi 👔 🗸 Untit                                                                                                    | 📕 Untitl < 💻 🕸 📲 🛃 (1) 16:09                                                                                                    |

Running a Test Using the TestNG Export from Selenium-IDE [189]

Installation would start, let it continue

| Install                                                                                   |  |  |  |  |
|-------------------------------------------------------------------------------------------|--|--|--|--|
| Fetching org.testng.eclipse_6.0.1.20110513_13s/org.testng.eclipse_6.0.1.20110513_1336.jar |  |  |  |  |
| Always run in background                                                                  |  |  |  |  |
| 🛞 Install                                                                                 |  |  |  |  |
| Fetching org.testng.eclipse_6.0.1.201105testng.eclipse_6.0.1.20110513_1336.jar            |  |  |  |  |
|                                                                                           |  |  |  |  |
| Run in Background Cancel << Details                                                       |  |  |  |  |

You might get warning like one below, click OK to continue

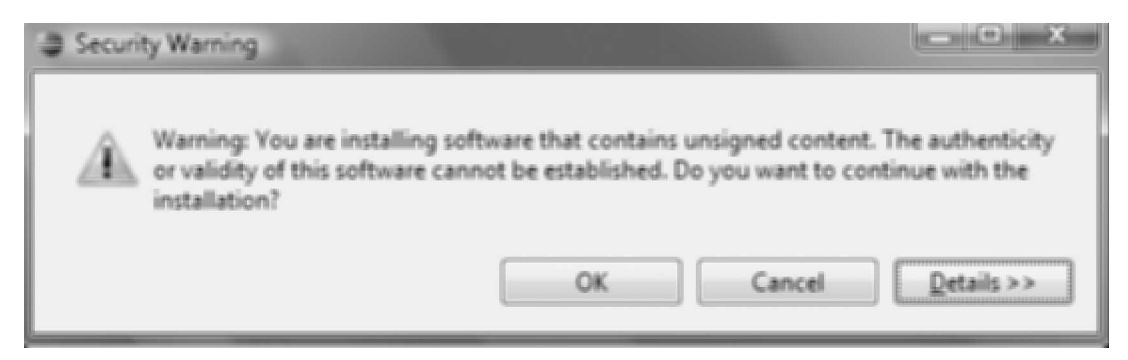

At the end of installation, you will get the following message, click on Yes to restart Eclipse.

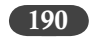

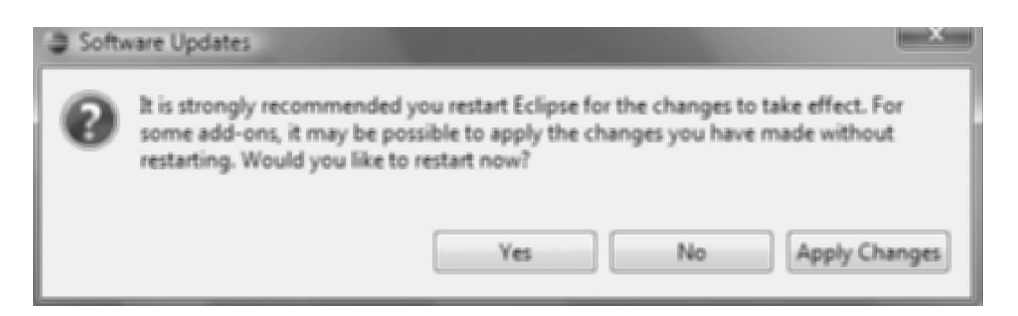

Now, we are ready to run Tests in TestNg format in Eclispe. Let's try one.

#### **Import IDE Tests In Testng Format**

Similar to JUnit in the previous Chapter, we will Open the script that we want to run in RC in Selenium IDE first.

| Eile | Edit Options Help |        |  |  |
|------|-------------------|--------|--|--|
|      | New Test Case     | 1      |  |  |
|      | Open              | Ctrl+O |  |  |
|      | Save Test Case    | Ctrl+S |  |  |
|      | Save Test Case As | L [    |  |  |
|      | Evport Tert Care  | 6 B    |  |  |

Select TC\_GE\_EE.html and it will be loaded as below

| 6 | 3                              | TC_GE_EE.html - Seleni | um IDE 1.0.10            |                  |   |  |
|---|--------------------------------|------------------------|--------------------------|------------------|---|--|
|   | <u>File Edit Options H</u> elp |                        |                          |                  |   |  |
|   | Bas                            | e URL http://www.ge    | e.com/                   | 2                | Ŧ |  |
|   |                                |                        |                          |                  |   |  |
| h | Ta                             | ble Source             |                          |                  |   |  |
|   |                                |                        |                          |                  | , |  |
|   |                                | Command                | Target                   | Value            |   |  |
|   | open                           |                        | http://www.ge.com/       |                  | 1 |  |
|   |                                | Search for any word    |                          |                  |   |  |
| - |                                | type                   | textToSearch             | energy efficient |   |  |
|   |                                | This is just a comm    |                          |                  |   |  |
|   |                                | clickAndWait           | searchSubmit             |                  |   |  |
|   |                                | assertTitle            | exact:GE: Search Results |                  |   |  |
|   |                                | assertTextPresent      | energy efficient         |                  |   |  |

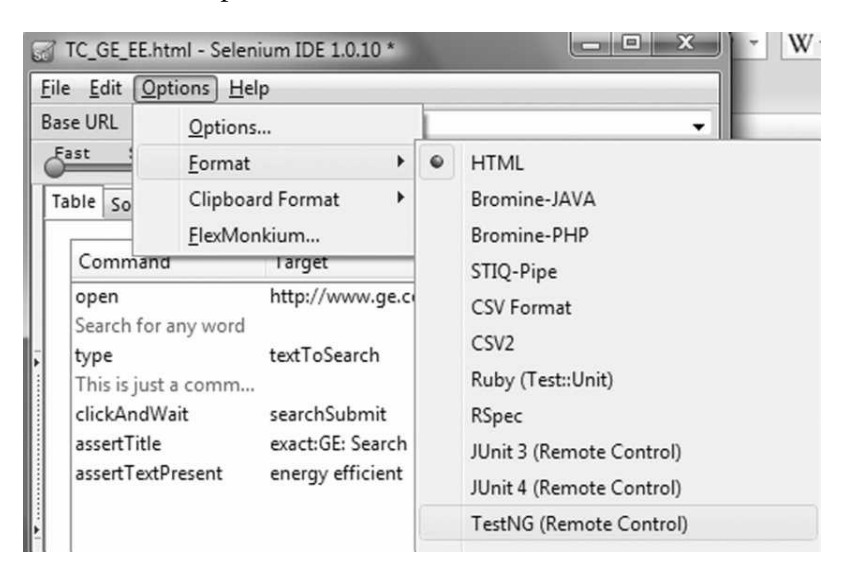

Change the format of the script to TestNG

This would open the source tab with converted code in TestNG. Copy the code on clipboard.

| TC_GE_EE.html - Selenium IDE 1.0.10 *                                                                                                    |     |
|----------------------------------------------------------------------------------------------------|-----|
| <u>File Edit Options H</u> elp                                                                                                    |     |
| Base URL http://www.ge.com/                                                                                                    | -   |
|                                                                                                    |     |
| Table Source                                                                                                    |     |
| <pre>import contailoughtworksisterindin: , import org.testing.annotations.*; import static org.testing.Assert.*; import java.util.regex.Pattern;  public class TC_GE_EE extends SeleneseTestNgHelper {     @Test public void testTC_GE_EE() throws Exception {         selenium.open("http://www.ge.com/");         // Search for any word         selenium.type("textToSearch", "energy efficient");         // This is just a comment         selenium.click("searchSubmit");         selenium.waitForPageToLoad("60000");         assertEquals(selenium.isTextPresent("energy efficient"));     } }</pre> | M M |
| ▼▼!                                                                                                    |     |

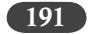

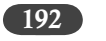

Note: As a good practice, it is always advisable to switch back the format to HTML

| TC_GE_                    | E.html - Selenium IDE 1.0.10 * | 36 |      |
|---------------------------|--------------------------------|----|------|
| <u>F</u> ile <u>E</u> dit | Options <u>H</u> elp           |    |      |
| Base URL                  | Options                        |    | •    |
| East 3                    | <u>F</u> ormat                 | •  | HTML |

Now switch to Eclipse and create a new Class for this test as 'TC\_GE\_EE\_TNG'. This will give a blank class with default package.

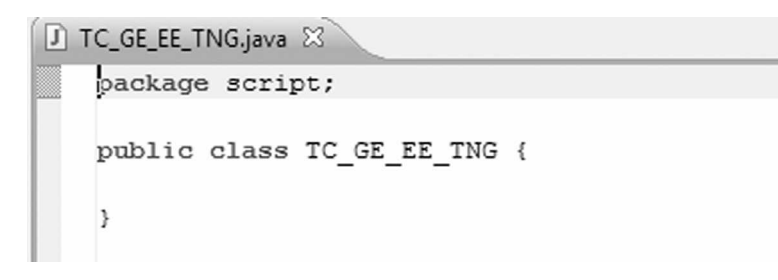

Paste the TestNG code that you copied from IDE.

```
J *TC_GE_EE_TNG.java ⊠
package com.example.tests;
  import com.thoughtworks.selenium.*;
   import org.testng.annotations.*;
   import static org.testng.Assert.*;
   import java.util.regex.Pattern;
E.
   public class TC GE EE extends SeleneseTestNgHelper {
       @Test public void testTC GE EE() throws Exception {
            selenium.open("http://www.ge.com/");
NO.
            // Search for any word
            selenium.type("textToSearch", "energy efficient");
NO.
            // This is just a comment
            selenium.click("searchSubmit");
Geo I
            selenium.waitForPageToLoad("60000");
See.
201
            assertEquals(selenium.getTitle(), "GE: Search Results");
            assertTrue(selenium.isTextPresent("energy efficient"));
EB.
       }
   }
```

#### Running a Test Using the TestNG Export from Selenium-IDE

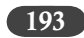

Now those are lots of errors, let fix them. Please make following changes to the copied code:

- 1. Change the package name to the package that you have created 'script'.
- 2. Change the class name to match the file name 'TC\_GE\_EE\_TNG'
- 3. Change the class extension from 'SeleneseTestNgHelper' to 'SeleneseTestCase'

This should remove all the errors and you might be left with couple if warnings.

🕖 \*TC\_GE\_EE\_TNG.java 🛛

```
package script;
 import com.thoughtworks.selenium.*;
   import org.testng.annotations.*;
  import static org.testng.Assert.*;
22
  import java.util.regex.Pattern;
24
   public class TC_GE_EE_TNG extends SeleneseTestCase {
       @Test public void testTC_GE_EE() throws Exception {
           selenium.open("http://www.ge.com/");
           // Search for any word
           selenium.type("textToSearch", "energy efficient");
           // This is just a comment
           selenium.click("searchSubmit");
           selenium.waitForPageToLoad("60000");
           assertEquals(selenium.getTitle(), "GE: Search Results");
           assertTrue(selenium.isTextPresent("energy efficient"));
       }
```

You can leave the warnings to comment those line to get rid of them.

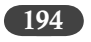

```
Ĵ TC_GE_EE_TNG.java ⊠
   package script;
  import com.thoughtworks.selenium.*;
   import org.testng.annotations.*;
   //import static org.testng.Assert.*;
   //import java.util.regex.Pattern;
   L
   public class TC GE EE TNG extends SeleneseTestCase {
  Θ
       @Test public void testTC GE EE() throws Exception {
           selenium.open("http://www.ge.com/");
           // Search for any word
           selenium.type("textToSearch", "energy efficient");
           // This is just a comment
           selenium.click("searchSubmit");
           selenium.waitForPageToLoad("60000");
           assertEquals(selenium.getTitle(), "GE: Search Results");
           assertTrue(selenium.isTextPresent("energy efficient"));
       }
```

Now we are error free and warnings free as there are no compilation errors, we can save the test case by File – Save or Control + S.

For running the test, right click on the file and select Run As  $\rightarrow$  TestNG Test

| Run As   | → Ju         | 1 JUnit Test       | Alt+Shift+X, T |  |
|----------|--------------|--------------------|----------------|--|
| Debug As | - • <b>H</b> | 2 TestNG Test      | Alt+Shift+X, N |  |
| Validate | <i>a</i> .   | Run Configurations |                |  |

The Test did not run!! What happened? Let's investigate...

Double click on the tab 'Results of running class TC\_GE\_EE\_TNG' to open the results page

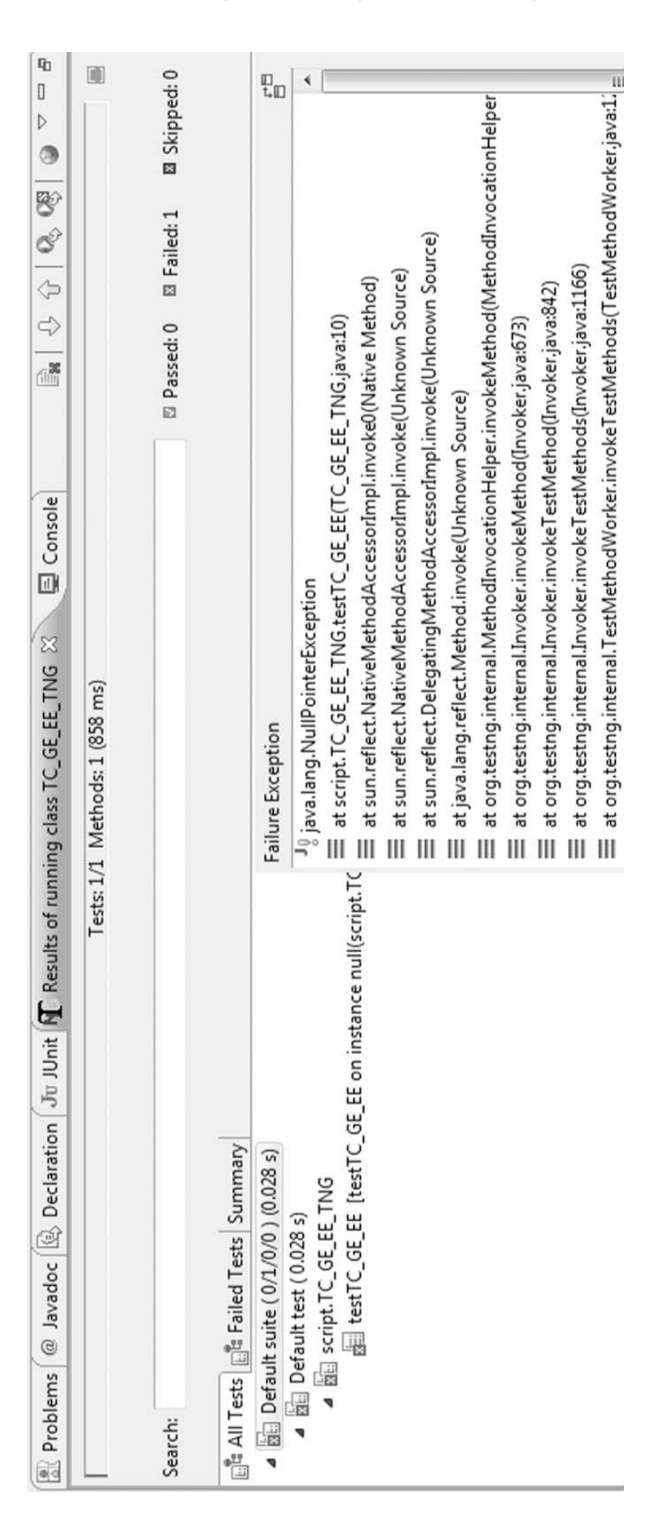

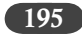

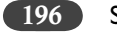

Θ

Selenium

It seems we got java "NullPointerException" error, this is a typical run-time error and it doesn't give us much to debug the error.

If you compare with the JUnit test script, you will notice that this TestNG script is missing the setup method. Let's add that

```
public void setUp() throws Exception {
    setUp("http://www.ge.com/", "*firefox");
}
```

IC\_GE\_EE\_TNG.java ⋈

```
package script;
```

```
import com.thoughtworks.selenium.*;
import org.testng.annotations.*;
//import static org.testng.Assert.*;
```

```
//import java.util.regex.Pattern;
```

public class TC\_GE\_EE\_TNG extends SeleneseTestCase {

```
public void setUp() throws Exception {
    setUp("http://www.ge.com/", "*firefox");
}
```

```
@ @Test public void testTC_GE_EE() throws Exception {
    selenium.open("http://www.ge.com/");
    // Search for any word
    selenium.type("textToSearch", "energy efficient");
    // This is just a comment
    selenium.click("searchSubmit");
    selenium.waitForPageToLoad("60000");
    assertEquals(selenium.getTitle(), "GE: Search Results");
    assertTrue(selenium.isTextPresent("energy efficient"));
  }
}
```

Let's run again, but the error NullPointerException error persists. We got to be doing something wrong. Notice that gray color @*Test* in the code that we copied from IDE, it was not there in JUnit code. There is our lead, these are called annotation of TestNG, let's investigate further...

#### What is TestNG?

TestNG is next step towards writing test cases, here 'NG' stands for Next Generation. TestNG is a testing framework derived from JUnit and NUnit and it has taken the best from both and also addressed their shortcomings. Here are certain features of TestNG:

- > Annotations. Basically instructions for the defined set of code.
- > Test that your code is multithread safe.
- Using XML do Flexible test configuration.
- Support for data-driven testing (with @DataProvider).
- Powerful execution model (no more TestSuite).
- > Dependent methods for application server testing.
- > Supported ignore, time, parameters, Suite and exception Test.
- Supported by Eclipse, IDEA, Ant, Maven, Netbean, Hudson and so on.
- > Test that your source code is multithread-safe.
- > Never superfluous code, No required extend specified class.
- Easy to Migrate from JUnit

We need to focus on the Annotations feature of TestNG, let's have a closer look.

#### What are Annotations?

As mentioned before Annotations are kind of an instruction for the set of code. A TestNG test can be configured by @BeforeXXX and @AfterXXX annotations which allows to perform some Java logic before and after a certain point.

Following is the list of all the annotations with a brief explanation. This will give you an idea of the various functionalities offered by TestNG:

- > @BeforeSuite: The annotated method will be run before all tests in this suite have run.
- > @AfterSuite: The annotated method will be run after all tests in this suite have run.
- @BeforeTest: The annotated method will be run before any test method belonging to the classes inside the <test> tag is run.
- @AfterTest: The annotated method will be run after all the test methods belonging to the classes inside the <test> tag have run.
- @BeforeGroups: The list of groups that this configuration method will run before. This method is guaranteed to run shortly before the first test method that belongs to any of these groups is invoked.

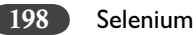

- @AfterGroups: The list of groups that this configuration method will run after. This method is guaranteed to run shortly after the last test method that belongs to any of these groups is invoked.
- @BeforeClass: The annotated method will be run before the first test method in the current class is invoked.
- @AfterClass: The annotated method will be run after all the test methods in the current class have been run.
- > @BeforeMethod: The annotated method will be run before each test method.
- > @AfterMethod: The annotated method will be run after each test method.

Other important Annotations are:

(*@DataProvider(name = "XYX")* Marks a method as supplying data for a test method. The annotated method must return an Object[][] where each Object[] can be assigned the parameter list of the test method. The @Test method that wants to receive data from this DataProvider needs to use a dataProvider name equals to the name of this annotation.

*name* The name of this data provider. If it's not supplied, the name of this data provider will automatically be set to the name of the method.

*@Parameters* Describes how to pass parameters to a *@*Test method.

*value* The list of variables used to fill the parameters of this method.

#### Updating the Imported Testng Script with Annotations

Let's use the @BeforeXXX and @AfterXXX annotation to fix our imported TestNG script. In this case we will use @BeforeTest and @AfterTest.

As we have learned that @BeforeTest code runs before the actual test code and @AfterTest runs the code after the test. It makes sense to start the Selenium server before running the test, as it is the prerequisite. Also the browser needs to be setup in this section. Also, the browser windows need to be closed after the test has run so we will take care of it in the @AfterTest annotated code. We have incorporated these changes to our imported code.

Running a Test Using the TestNG Export from Selenium-IDE [199]

Please see below for the updated code.

```
J TC_GE_EE_TNG.java ⊠
   package script;
  import com.thoughtworks.selenium.*;
   import org.openqa.selenium.server.SeleniumServer;
   import org.testng.annotations.*;
   //import static org.testng.Assert.*;
   //import java.util.regex.Pattern;
   public class TC_GE_EE_TNG extends SeleneseTestCase {
  Θ
       @BeforeTest
       public void setUp() throws Exception {
           SeleniumServer seleniumserver=new SeleniumServer();
           seleniumserver.boot();
           seleniumserver.start();
           setUp("http://www.ge.com/", "*firefox");
           selenium.open("/");
           selenium.windowMaximize();
           selenium.windowFocus();
       }
  Θ
       @Test public void testTC GE EE() throws Exception {
           selenium.open("http://www.ge.com/");
           // Search for any word
           selenium.type("textToSearch", "energy efficient");
           // This is just a comment
           selenium.click("searchSubmit");
           selenium.waitForPageToLoad("60000");
           assertEquals(selenium.getTitle(), "GE: Search Results");
           assertTrue(selenium.isTextPresent("energy efficient"));
       }
  Θ
       GAfterTest
       public void tearDown() {
           selenium.close();
           selenium.stop();
       }
   3
```

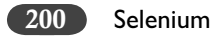

Now, let's run the test. The Results will be displayed in the appropriate tab as below:

| 😰 Problems @ Javadoc 🔞 Declaration Ju JUnit 🕅 Results of running class TC_GE_EE_TNG                                                                                           | 🛿 📮 Console       | Br 🕂        | - 🖓 🔍 💖     | 0 ~        |
|----------------------------------------------------------------------------------------------------|-------------------|-------------|-------------|------------|
| Tests: 1/1 Methods: 1 (52371 ms)                                                                                                    |                   |             |             |            |
| Search:                                                                                                    |                   | 🛛 Passed: 1 | ☐ Failed: 0 | Skipped: 0 |
| Concerted (1/0/0/0) (13:475 s)     Default suite (1/0/0/0) (13:475 s)     Script.TC_GE_EE_TNG     EstTC_GE_EE [testTC_GE_EE on instance null(script.TC_GE_EE_TNG)] (13:475 s) | Failure Exception |             |             | -15<br>    |

#### What is Testng xml Configuration File?

A configuration file, testng.xml needs to be created for every TestNG script, in Eclipse it is created by default. You can typically find it under test-output folder. If you wish to run the TestNG script from commands line then you will need this file. The format of this configuration file is as below:

```
<?xml version="1.0" encoding="UTF-8"?>
<!DOCTYPE suite SYSTEM "http://testng.org/testng-1.0.dtd">
<suite verbose="0" name="Default suite">
<test verbose="2" name="Default test" preserve-order="false">
<classes="classes">
<classes="classes">
<classes="classes">
</classes>
</test>
</test>
</test>
</test>
</suite>
```

To run the test, please compile the class TC\_GE\_EE\_TNG and then invoke TestNG with the following command:

java -ea -classpath .; testng-6.0.1.jar org.testng.TestNG testng.xml

#### Parallel Testing Using Testng

As testing projects progress and the requirements are added, it is not uncommon to see organizations running thousands of tests. Not all these tests are similar in complexity and some of these tests take a long time to run. In terms of code optimization one can not do much about it because they just happen to test code that takes a long time to execute. This can become a potential bottleneck and jeopardize the testing project.

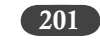

TestNG's parallel mode comes in handy in those situations, but on a larger scale, you need distributed testing. You can run your test cases in parallel by using the parallel attribute for Test Suite.

The parallel attribute on the <suite> tag can take one of following values:

```
<suite name="My suite" parallel="methods" thread-count="5">
<suite name="My suite" parallel="tests" thread-count="5">
<suite name="My suite" parallel="classes" thread-count="5">
```

- parallel="methods": TestNG will run all your test methods in separate threads. Dependent methods will also run in separate threads but they will respect the order that you specified.
- parallel="tests": TestNG will run all the methods in the same <test> tag in the same thread, but each <test> tag will be in a separate thread. This allows you to group all your classes that are not thread safe in the same <test> and guarantee they will all run in the same thread while taking advantage of TestNG using as many threads as possible to run your tests.
- parallel="classes": TestNG will run all the methods in the same class in the same thread, but each class will be run in a separate thread.

Additionally, the attribute thread-count allows you to specify how many threads should be allocated for this execution.

Note: the @Test attribute timeOut works in both parallel and non-parallel mode.

You can also specify that a @Test method should be invoked from different threads. You can use the attribute threadPoolSize to achieve this result:

```
@Test(threadPoolSize = 3, invocationCount = 10, timeOut = 10000)
public void testServer() {
```

In this example, the function testServer will be invoked ten times from three different threads. Additionally, a time-out of ten seconds guarantees that none of the threads will block on this thread forever.

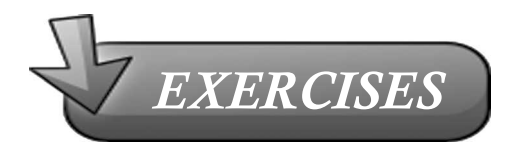

- 1. What does TestNG name signifies?
- 2. In order to run TestNG scripts in Eclipse, what else do we need to do in addition to adding TestNGxxx.jar file?

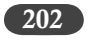

- 3. What are annotations in TestNG?
- 4. Can I write @BeforeTest annotation after @Test code block?
- 5. Where is testing.xml file is created? Can you edit that?
- 6. What would be ideal code as part of @BeforeTest and @AfterTest annotations?

## 19

### DATA DRIVEN TESTING USING TESTNG

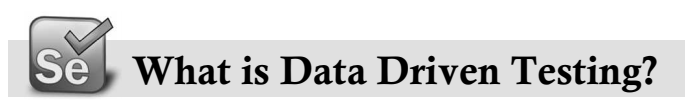

Test Data is one of the most important aspect of testing, be it manual or automation. There are several testing techniques that focus on preparing test data set for e.g. equivalence partitioning, boundary value analysis. Test data can be said to be ideal if for the minimum size of data set all the application errors get identified. Try to prepare test data that will incorporate all application functionality, but not exceeding cost and time constraint for preparing test data and running tests.

When we record a test case it is for one set of data identified for the application workflow. We can record/update the same test and run it again for a different set of data. However when the combination of this data grows it calls for data driven testing. In Data Driven Testing we can generate multiple test scenarios with different data set using the same test.

For example suppose you want to create an account in yahoo for 1000 people, we can put all the user information an excel file and use a single script to do exactly the same action on yahoo website.

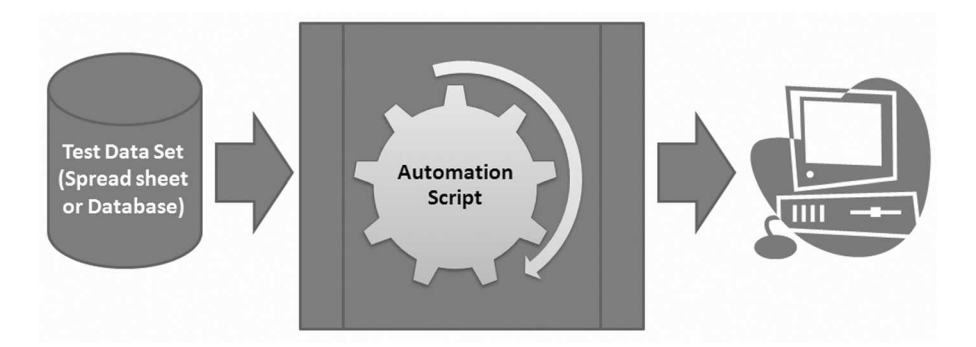

```
204 Selenium
```

### Advantages of TestNG Framework in Data driven testing

Selenium does not provide any out of box solution or framework for data driven testing. TestNG makes it easy to implement data driven testing in Selenium. The @DataProvider annotation in TestNG provides the basic engine for this. The data listed or retrieved in the DataProvider feeds the data to the test method. So effectively the method in Test annotation runs for each data set in DataProvider.

For e.g.

//The following method will provide data to any test method that declares that it's Data Provider. This is named "dp1"

```
@DataProvider(name = "dp1")
public Object[][] createData() {
  return new Object[][] {
    { "Ashish", new Integer(10) },
    { "Aditya", new Integer(11)},
  };
}
```

//The following test method declares that its data should be supplied by the Data Provider named as "dp1"

```
@Test(dataProvider = "dp1")
public void verifyData(String n1, Integer n2) {
  System.out.println("The data for test is: " + n1 + " and " + n2);
}
```

This will print:

The data for test is Ashish and 10 The data for test is Aditya and 11

In the above example we have hard-coded the data in the createData() method which returns two dimensional array of string and integer data. The test method verfyData() is linked to the data provider by the parameter dataProvider="dp1".

However in the practical scenarios data set will be large and it might not be a good idea to hardcode values in the dataProvider class. Anyways, in order to have flexibility in our automation it would be better to keep the test data separate than the test automation code. The test data can be stored in a simple spreadsheet or XML or it can be stored in some back-end database.
Data Driven Testing Using TestNG

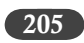

## Test Automation Scenario for Data Driven Testing

Let's try to automate the following:

- 1. Open website <u>http://www.flipkart.com</u>
- 2. Search for Book titled as "The Time Of My Life"

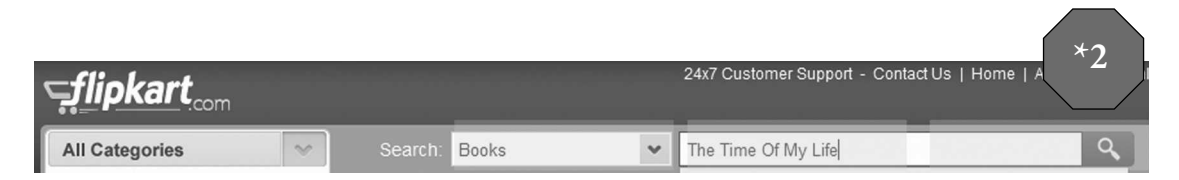

3. On the result page, click on the matching book's title to open the book details.

| ⊊ <u>flipkart</u> ∞m |   |              |               |                                    |                                       | 24x7 (              | Customer Suppo  | rt - Contact Us   Hoi | me   A                      | *3<br>11                     |
|----------------------|---|--------------|---------------|------------------------------------|---------------------------------------|---------------------|-----------------|-----------------------|-----------------------------|------------------------------|
| See all Categories   | ~ | Search:      | Books         |                                    | ~                                     | The T               | Time Of My Life |                       |                             | ٩                            |
| Books                | > | New Releases | Complete      | Collections                        | Pre-C                                 | rder                | Audio Books     | Booker Prize Winners  | Best of                     | f 2011                       |
| Refine Your Search   |   | "The Time C  | of My Life" – | - 229 result                       | s found                               | in 2 ca             | ategories       |                       |                             |                              |
| Search Only For      |   | Showing 1    | 56 results in | Books                              |                                       |                     |                 |                       |                             |                              |
| Title (56)           |   | 1.           | Fred V        | The Time                           | e Of My                               | Life b              | y Cecelia Ahern |                       |                             |                              |
| Language             |   | J.           | dinys O:00    | MMMM                               | M 3 Kdu                               | ngs                 |                 |                       | Pinding                     | Daparhad                     |
| English (201)        |   | 1            | 14es          | Price: <del>Rs.</del><br>Discount: | <del>250</del> <b>Rs</b><br>Rs. 87 (3 | . <b>163</b><br>5%) |                 |                       | Publisher:                  | : Harper                     |
| Spanish (2)          |   |              | 20            | In Stock                           | . Delivere                            | d in <b>2-</b> 3    | business days.  | ?                     | The stunnin<br>Number On    | g and magic<br>e bestselling |
| German (1)           |   |              |               | Buy I                              | low                                   |                     |                 |                       | on More                     | »<br>ions:                   |
| Price                |   |              |               |                                    |                                       |                     |                 |                       | <ul> <li>Paperba</li> </ul> | ck (2011)                    |

- 4. On the book details page, confirm the following:
  - a. The Author name is "Cecelia Ahern"
  - b. The ISBN-13 Number is "9780007463305"
  - c. The Book summary is "The stunning and magical new novel from the Number One bestselling author"

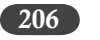

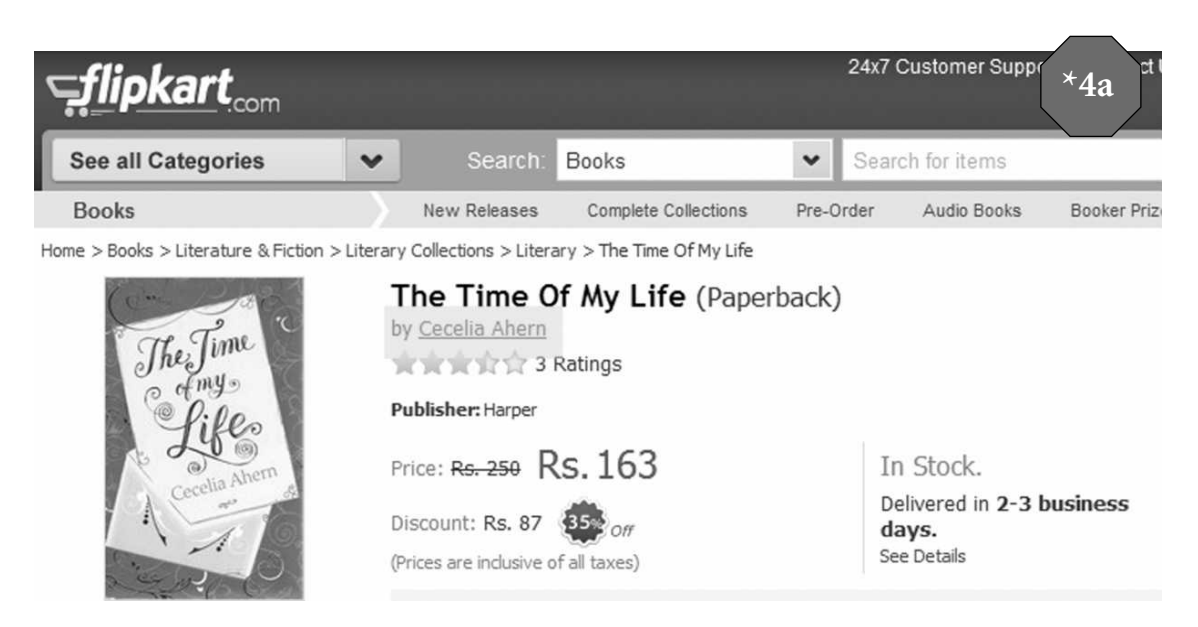

#### Book Summary of The Time Of My Life

The stunning and magical new novel from the Number One bestselling author

Lying on Lucy Silchester s carpet one day when she returns from work is a gold envelope. Inside is an invitation to a meeting with Life. Her life. It turns out she s been ignoring it and it needs to meet with her

\*4b

<sup>+</sup>4c

## Details of Book: The Time Of My Life

| Book:      | The Time Of My Life                  |
|------------|--------------------------------------|
| Author:    | Cecelia Ahern                        |
| ISBN:      | 0007463308                           |
| ISBN-13:   | 9780007463305, <b>978-0007463305</b> |
| Binding:   | Paperback                            |
| Publisher: | Harper                               |
| Language:  | English                              |
| Format:    | Α                                    |

Data Driven Testing Using TestNG

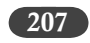

## **Recorded IDE Script**

The equivalent IDE script would be as below:

| Ei  | le <u>E</u> dit <u>A</u> ctions <u>Op</u> | tions Help                         |                     |
|-----|-------------------------------------------|------------------------------------|---------------------|
| Ba  | ase URL http://www.f                      | ipkart.com                         | •                   |
| _   | Fast Slow                                 | ≥ II \$ 0                          | •                   |
| I F | Table Source                              |                                    |                     |
| IF  | Source                                    |                                    |                     |
|     | Command                                   | Target                             | Value               |
|     | open                                      | http://www.flipkart.com/           |                     |
| 11  | click                                     | id=fk-menuSelIcon                  |                     |
|     | click                                     | //div[@id='fk-mI']/ul/li[2]/div    |                     |
|     | type                                      | id=fk-top-search-box               | The Time Of My Life |
|     | clickAndWait                              | name=Search                        |                     |
|     | clickAndWait                              | link=The Time Of My Life           |                     |
|     | verifyTextPresent                         | Cecelia Ahern                      |                     |
|     | verifyTextPresent                         | 9780007463305                      |                     |
|     | verifyTextPresent                         | The stunning and magical new novel |                     |
|     |                                           |                                    |                     |
| E   |                                           |                                    |                     |
|     |                                           |                                    |                     |
|     |                                           |                                    |                     |
|     |                                           |                                    |                     |

If we were to run this script for different set of data then we will have to record and playback the same test for that data set. It would definitely not be good use of IDE and of our time. If we need to loop then we should work on Java (or other high level languages).

## Converted Java (TestNG) Code

The TestNG format code for the above IDE script would be as below: package com.example.tests;

```
import com.thoughtworks.selenium.*;
import org.testng.annotations.*;
import static org.testng.Assert.*;
import java.util.regex.Pattern;
```

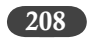

```
public class Flipkart extends SeleneseTestNgHelper {
    @Test public void testFlipkart() throws Exception {
        selenium.open("http://www.flipkart.com/");
        selenium.click("id=fk-menuSellcon");
        selenium.click("//div[@id='fk-ml']/ul/li[2]/div");
        selenium.click("/div[@id='fk-ml']/ul/li[2]/div");
        selenium.type("id=fk-top-search-box", "The Time Of My Life");
        selenium.click("name=Search");
        selenium.waitForPageToLoad("30000");
        selenium.click("link=The Time Of My Life");
        selenium.waitForPageToLoad("30000");
        verifyTrue(selenium.isTextPresent("Cecelia Ahern"));
        verifyTrue(selenium.isTextPresent("The stunning and magical new novel from the Number One
bestselling author"));
```

```
}
```

}

Please refer to the previous chapters to see the changes needed in order to run this code successfully in Eclipse.

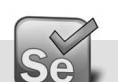

## The Data Set

We would like to run our test for the following data set:

| bookTitle                    | authorName           | bookSummary                                                                                                    | isbnNumber    |
|------------------------------|----------------------|----------------------------------------------------------------------------------------------------|---------------|
| The Time Of My<br>Life       | Cecelia Ahern        | The stunning and magical new novel from the Number One bestselling author                                                                                                    | 9780007463305 |
| New Moon                     | Stephenie Meyer      | I stuck my finger under the edge of the<br>paper and jerked it under the tape. 'Shoot,' I<br>muttered when the paper sliced my finger.                                                                                  | 9781904233886 |
| A Dance With<br>Dragons      | George R R<br>Martin | The future of the Seven Kingdoms hangs in the balance.                                                                                                    | 9780007455997 |
| Code Name God                | Mani Bhaumick        | The split between man and maker has long<br>been widening, and many acknowledge that<br>the wedge is science                                                                                                    | 9780144001033 |
| The Passionate<br>Programmer | Chad Fowler          | Success in today's IT environment requires<br>you to view your career as a business<br>endeavor. In this book, you'll learn how to<br>become an entrepreneur, driving your career<br>in the direction of your choosing. | 9789350234310 |

Data Driven Testing Using TestNG

209

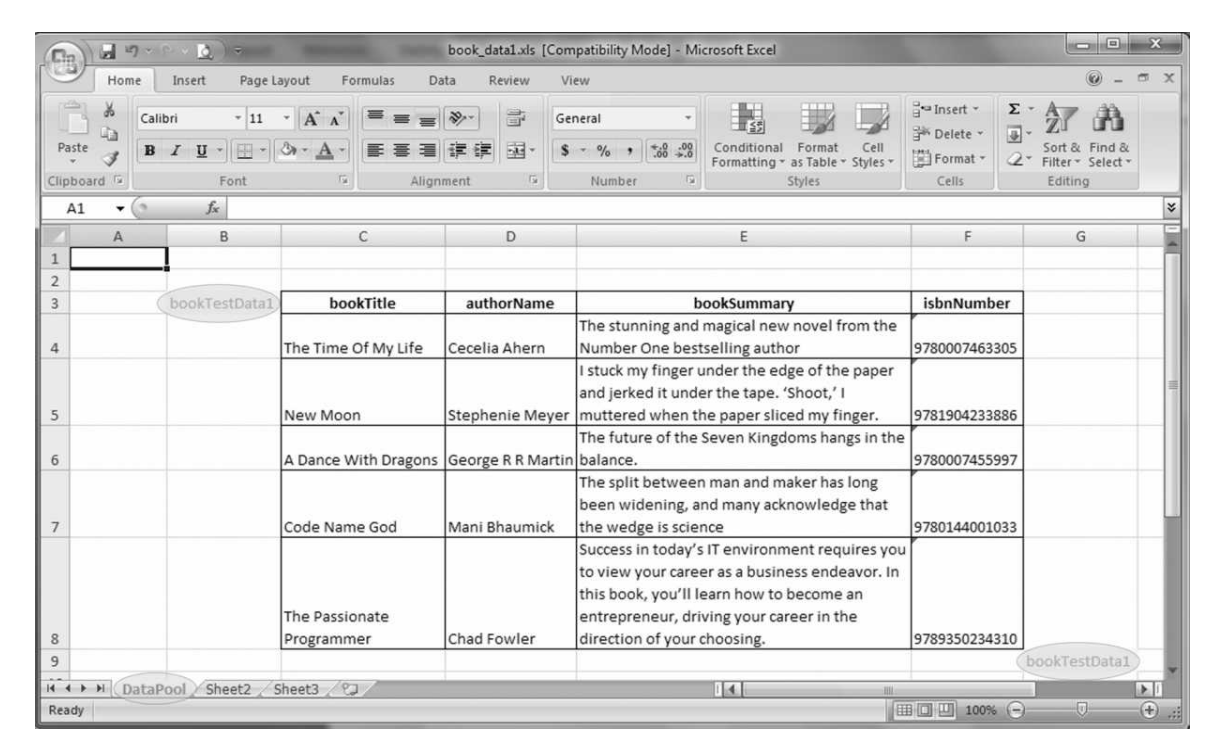

If we store this data in MS-Excel, it would look as below:

Please note that the file name is "book\_data1.xls" and the sheet name is "DataPool". Also we have two cells in addition to the data labeled "bookTestData1". These cells are to enable us to identify the test data without hard coding on the number of rows and columns, simply by moving around these labels we can change the scope of Test data.

## Fetching the data

We will need to incorporate some way to fetch this data to our DataProvider annotation method which will be passed to the Test annotation method (as described in TestNg section above)

Here we plan to use Java Excel API (<u>http://jexcelapi.sourceforge.net/</u>) to fetch this data. We will get jxl.jar library for this and will get access to the MS Excel related methods such as:

Workbook.getWorkbook(new File(fileName));

workbook.getSheet(sheetName);

sheet.findCell(labelName);

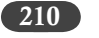

This will help us traverse through the MS Excel file and fetch the data. The entire code is as below:

// The method will accept following 3 parameters;

// 1. xlFilePath - the path of XL file/workbook containing the data, the

// path is relative to java project

// 2. sheetName- name of the xl sheet that contains the table

// 3. labelName- Name of the label between which you wish to fetch the

// data

// The function returns a String type array of array, 2-dimentional

// array. The in-line comments below for explanation of the code.

public String[][] getTableArray(String xlFilePath, String sheetName, String labelName){

// Initialize the array as NULL

String[][] tabArray=null;

// Put the code in try-catch block to trap any exceptions

try{

// The workbook object will hold the handle to the Excel file path/name Workbook workbook = Workbook.getWorkbook(new File(xlFilePath));

- // The sheet object will get handle to the Excel sheet from worksbook handle
   Sheet sheet = workbook.getSheet(sheetName);
- // The cell object will find the first cell within the sheet with mentioned label Cell tableStart=sheet.findCell(labelName);

// Initialize the counters

int startRow,startCol, endRow, endCol,ci,cj;

// As we have the first cell

bookTestData1 \_\_\_\_, we can get the start row/column

startRow=tableStart.getRow();

startCol=tableStart.getColumn();

// Same approach for finding out the last cell with label

// findCell(java.lang.String contents, int firstCol, int firstRow, int lastCol, int lastRow, boolean reverse)
 Cell tableEnd= sheet.findCell(labelName, startCol+1,startRow+1, 100, 64000, false);

// This will give us the last row and last column

endRow=tableEnd.getRow();

endCol=tableEnd.getColumn();

// As now we have start row/column and end row/column, we can get size of the array declared in line one tabArray=new String[endRow-startRow-1][endCol-startCol-1];

Data Driven Testing Using TestNG

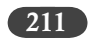

```
// Initialize the counter for rows
        ci=0:
// Outer for loop for traversing through the rows
       for (int i=startRow+1;i<endRow;i++,ci++){</pre>
// Initialize the counter for column
          cj=0;
// Inner for loop for traversing through the columns
          for (int j=startCol+1;j<endCol;j++,cj++){</pre>
// Populate the array element with the data for the row/column combination
             tabArray[ci][cj]=sheet.getCell(j,i).getContents();
          }
       }
     }
     catch (Exception e) {
// Catch and print the exception
        System.out.println("error in getTableArray()" + e.getMessage() );
     }
// Return the populated array to the calling function
     return(tabArray);
  }
```

## The Required Jars

- 1. testng.jar should be in the class path. (http://testng.org/doc/download.html)
- 2. testng eclipse plug-in must be installed. Refer to previous chapter to install this plug-in.
- 3. jxl.jar should be in the class path Java Excel API. Download the jexcelapi.zip, unzip to get the jxl.jar (http://sourceforge.net/projects/jexcelapi/files/jexcelapi/)
- 4. Selenium-server.jar and selenium-java-client-driver.jar (As part of the Selenium RC installation)
- 5. junit.jar (selenium classes need junit) files must in class path. (https://github.com/KentBeck/junit/downloads)

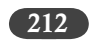

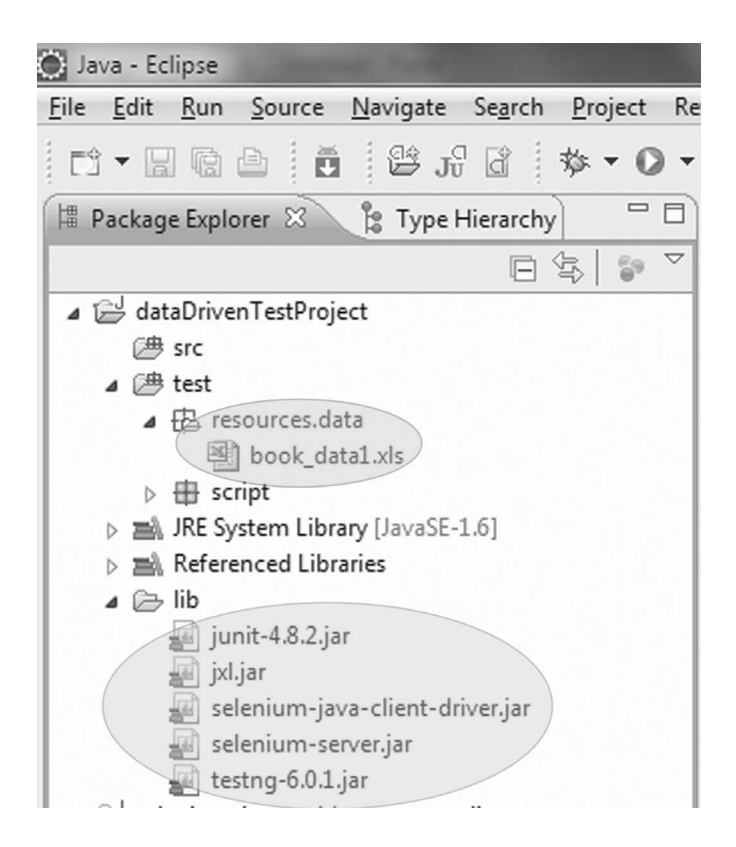

The data file book\_data1.xls should be kept at test\\resources\\data\\book\_data1.xls The path mentioned is relative to the project.

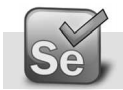

## Parametrizing the Test Code

Now we need to prepare the Test code which will accept the data from the excel file. The fastest and ideal approach is that we record the test for one set of data in IDE and get the TestNG format converted code. We already did this in the steps above. We need to remove the hard-coded values and parameterize our code. Please note that we need to maintain the order of the variables that we use to match the data in the Excel file. Let's see how we do that as below:

//@Test public void testFlipkart() throws Exception {

@Test public void testFlipkart(String bookTitle, String authorName, String bookSummary, String isbnNumber) throws Exception {

selenium.open("http://www.flipkart.com/");

Data Driven Testing Using TestNG

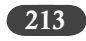

selenium.click("id=fk-menuSellcon"); selenium.click("//div[@id='fk-ml']/ul/li[2]/div");

- // selenium.type("id=fk-top-search-box", "The Time Of My Life"); selenium.type("id=fk-top-search-box", bookTitle); selenium.click("name=Search"); selenium.waitForPageToLoad("30000");
- // selenium.click("link=The Time Of My Life"); selenium.click("link="+bookTitle); selenium.waitForPageToLoad("30000");
- // verifyTrue(selenium.isTextPresent("Cecelia Ahern")); verifyTrue(selenium.isTextPresent(authorName));
- // verifyTrue(selenium.isTextPresent("The stunning and magical new novel from the Number One bestselling author"));

verifyTrue(selenium.isTextPresent(bookSummary));

// verifyTrue(selenium.isTextPresent("9780007463305")); verifyTrue(selenium.isTextPresent(isbnNumber));

}

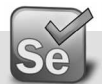

## The end-to-end Code

When we put together all this along with the configuration of Eclipse for the jar files, we get the following code.

//Data Driven Test Framework using Selenium and TestNG

- //This Test performs search for the books and looks for the attributes on the result page
- //Data is read from the Excel SS book\_data1.xls

package script;

import com.thoughtworks.selenium.\*;

import org.openqa.selenium.server.SeleniumServer; import org.testng.annotations.\*;

import java.io.File; import jxl.\*;

public class DDTFlipkart extends SeleneseTestCase{

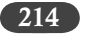

```
Selenium
```

```
@BeforeTest
  public void setUp() throws Exception {
     SeleniumServer seleniumserver=new SeleniumServer();
     seleniumserver.boot();
     seleniumserver.start();
     Integer port = 4444;
  String browserString= "*firefox";
  String url = "http://www.flipkart.com";
  selenium = new DefaultSelenium("localhost",port,browserString,url) {
  public void open(String url) { commandProcessor.doCommand("open", new String[] {url,"true"});};
  };
  selenium.start();
     selenium.setTimeout("120000");
     selenium.open("/");
     selenium.windowMaximize();
     selenium.windowFocus();
  }
  @DataProvider(name = "DP1")
  public Object[][] createData1() {
     Object[][] retObjArr=getTableArray("test\\resources\\data\\book_data1.xls",
          "DataPool", "bookTestData1");
     return(retObjArr);
  }
@Test (dataProvider = "DP1")
public void testFlipkart(String bookTitle,
       String authorName, String bookSummary, String isbnNumber) throws Exception {
       selenium.open("/");
       selenium.click("id=fk-menuSelIcon");
       selenium.click("//div[@id='fk-mI']/ul/li[2]/div");
       selenium.type("id=fk-top-search-box", bookTitle);
       selenium.click("name=Search");
       selenium.waitForPageToLoad("120000");
       selenium.click("link="+bookTitle);
       selenium.waitForPageToLoad("120000");
       verifyTrue(selenium.isTextPresent(authorName));
```

Data Driven Testing Using TestNG

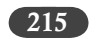

```
verifyTrue(selenium.isTextPresent(bookSummary));
    verifyTrue(selenium.isTextPresent(isbnNumber));
}
@AfterClass
public void tearDown(){
  selenium.close();
  selenium.stop();
}
public String[][] getTableArray(String xlFilePath, String sheetName, String tableName){
  String[][] tabArray=null;
  try{
     Workbook workbook = Workbook.getWorkbook(new File(xlFilePath));
     Sheet sheet = workbook.getSheet(sheetName);
     Cell tableStart=sheet.findCell(tableName);
     int startRow,startCol, endRow, endCol,ci,cj;
     startRow=tableStart.getRow();
     startCol=tableStart.getColumn();
     Cell tableEnd= sheet.findCell(tableName, startCol+1, startRow+1, 100, 64000, false);
     endRow=tableEnd.getRow();
     endCol=tableEnd.getColumn();
     tabArray=new String[endRow-startRow-1][endCol-startCol-1];
     ci=0;
     for (int i=startRow+1;i<endRow;i++,ci++){</pre>
       cj=0;
       for (int j=startCol+1;j<endCol;j++,cj++){</pre>
          tabArray[ci][cj]=sheet.getCell(j,i).getContents();
       }
     }
  }
  catch (Exception e) {
     System.out.println("error in getTableArray()" + e.getMessage());
```

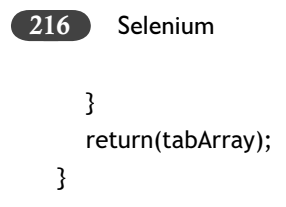

}//end of class

The output result will be displayed as below:

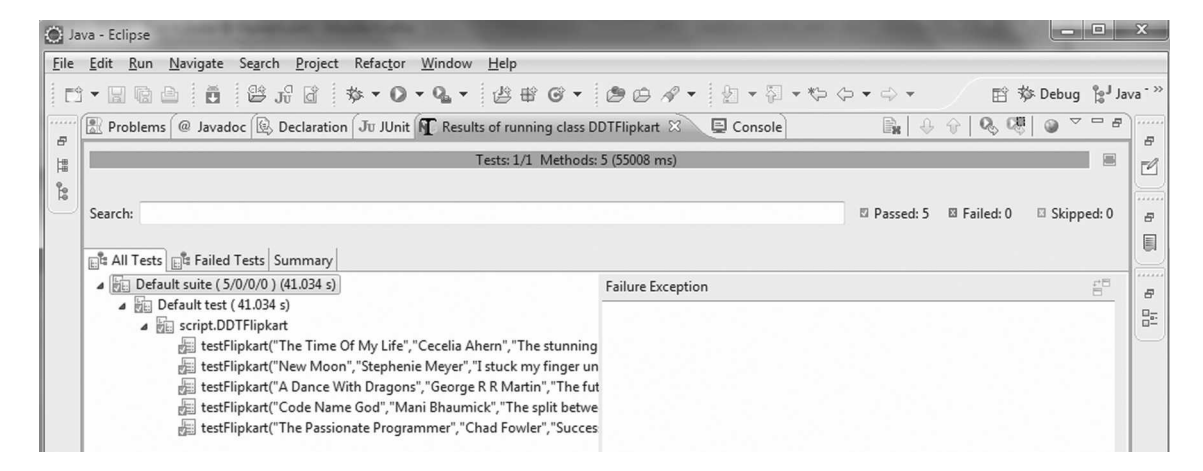

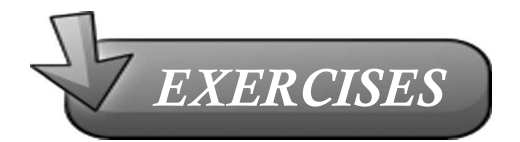

- 1. What is need for data driven testing?
- 2. Where can the data for testing be stored?
- 3. Which annotation of TestNG support data driven testing?
- 4. How can we avoid hard-coding of rows/columns of data file?
- 5. How can IDE help in data driven considering it will be an RC (TestNG) code?

# 20

# Selenium Grid

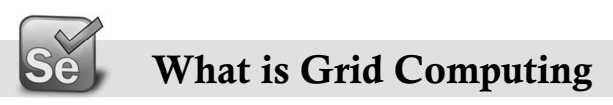

Grid Computing is an age old computer engineering concept, its classic definition can be "grid computing is a form of distributed computing in which an organisation (business, university, etc.) uses its existing computers (desktop and/or cluster nodes) to handle its own long-running computational tasks."

The above concept has been extended to create Selenium Grid, which is nothing, but topology of various RCs controlled by a HUB RC.

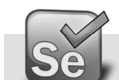

## Need for Selenium Grid

As our test suite grows in size and complexity, it demands more power from the RC server and also the execution time grows considerably. Depending upon our hardware configuration and stability we can be certain to some extent that our RC server will not freeze or hang (however that can happen).

Even though we might be certain about stability of RC server, we might want to divide our run time across multiple RCs, another requirement could be that of parallel running the same tests for various combination of operating systems/browsers.So Selenium Grid extends Selenium RC by running tests on different servers in parallel. It reduces the time, and subsequently the cost, for testing in various browsers under multiple operation systems.

In Grid topology, various copies of Selenium RC servers are controlled by a central HUB. The HUB and Spoke architecture conceptually displays as below:

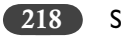

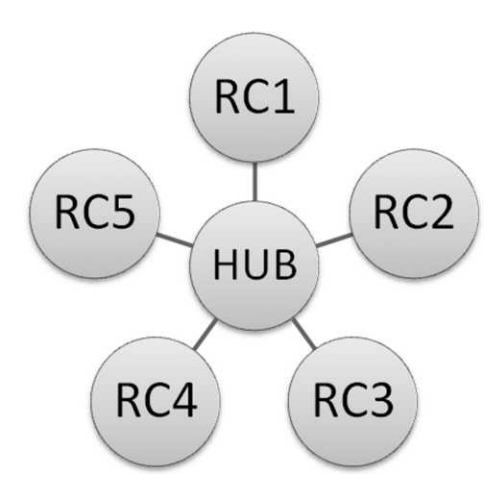

### Selenium Grid architecture:

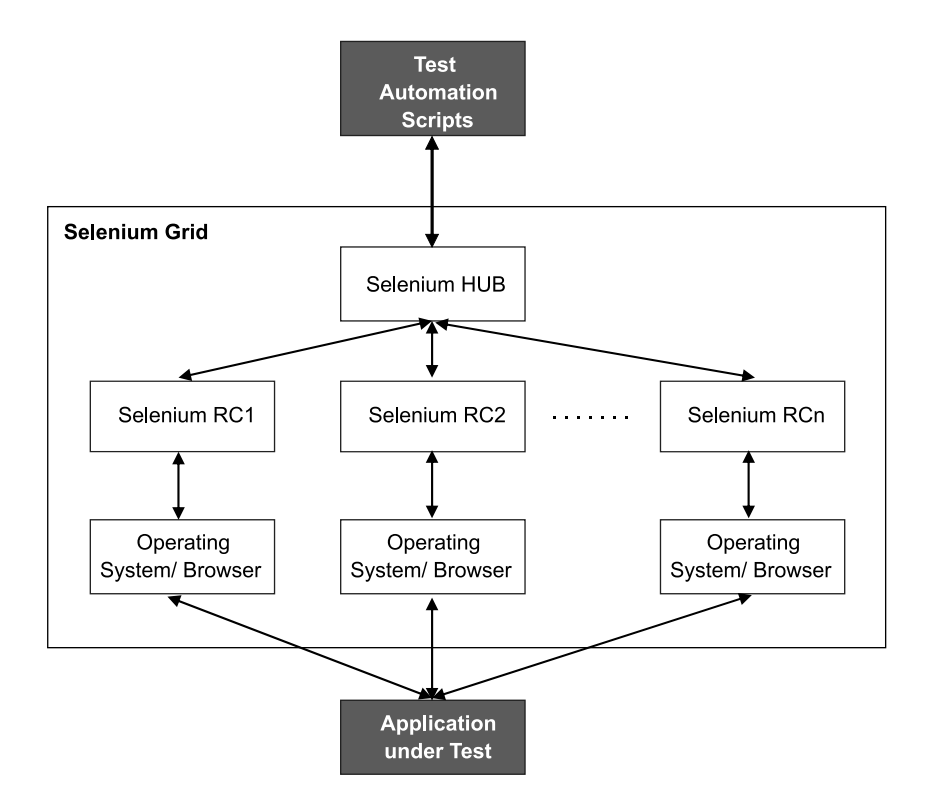

The testers who write the test automation scripts need not worry about the underlying architecture of the Grid. So, if testers can write and run automation scripts on RC then they don't need to learn

the intricacies of Selenium Grid, which in fact is nothing but network topology of various RCs. However, Selenium Grid itself does not provide a parallel running strategy. If you want to take advantage of Selenium Grid, you need to write your selenium tests in parallel mode.

# Se TestNg Configuration for Parallel Execution

We are using TestNG as the scripting language and test framework as TestNG is designed to simplify a broad range of testing needs and to extend the JUnit. Example of a simple TestNG configuration file is shown as below:

The <suite> tag can represent one TestNG XML file containing one or more tests. The <test> tag allows a test to contain one or more TestNG classes. The <class> tag signifies that a TestNG class can contain one or more test methods. The test method is defined in Java files, as shown below:

```
@Test
public void testMethod()
{
    ....
}
```

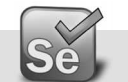

## **Installing GRID**

You need to have Java JDK version 5+ installed on your system. Download from link http://www. java.com/en/download/index.jsp. Please refer to chapter 3 for more details.

To run Grid you need to have Ant (Another Neat Tool from Apache) installed, version 1.7+. Download Ant from Binary distribution link <u>http://ant.apache.org/bindownload.cgi</u>. Follow the steps as below:

- 1. Download the binary distribution zip file for e.g. apache-ant-1.7.1-bin.zip
- 2. Unzip the file to your preferred folder where you wish to install Ant for e.g. c:\ant\

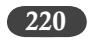

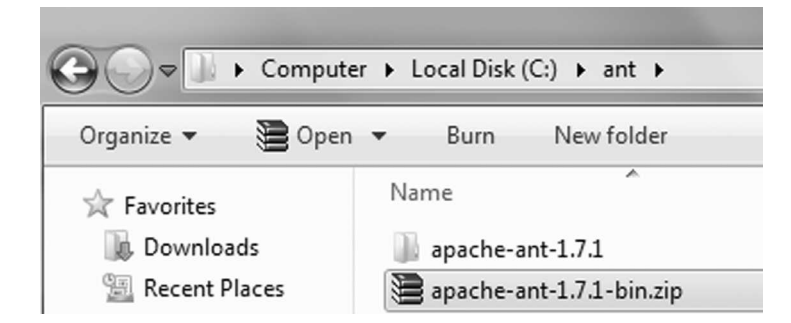

- 3. Add the 'bin' folder to your environment PATH variable. For e.g. C:\ant\apache-ant-1.7.1\ bin\ (Please ensure you have included the trailing '\' in the path, at times it can create problem when not included). Close the command prompt if any.
- 4. Try command ant –version to see if Ant has been installed properly. You will get message 'Apache Ant version 1.x.x compiled on date'.

Now we are ready to install Grid. Download the latest binary from link <u>http://selenium-grid.</u> <u>seleniumhq.org/download.html</u> for e.g. selenium-grid-1.0.8-bin.zip and unzip the content to the folder in which you would like to install Grid for e.g. c:\selenium-grid-1.0.8

| 1000       |                                            |
|------------|--------------------------------------------|
| ▶ Compute  | er 🔸 Local Disk (C:) 🔸 selenium-grid-1.0.8 |
| Include in | n library 🔻 Share with 👻 Burn              |
|            | Name                                       |
| ads        | 🚺 doc                                      |
| laces      | 📗 examples                                 |
|            | ib lib                                     |
|            | 📗 log                                      |
| ents       | sample-scripts                             |
|            | 퉲 target                                   |
|            | 📗 vendor                                   |
|            | i build.xml                                |
|            | Capfile                                    |
| up         | grid_configuration.yml                     |
|            | project.properties                         |
| ŗ          | Rakefile                                   |
| sk (C:)    |                                            |

Selenium Grid

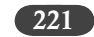

To check whether Grid has been installed properly, go to the Grid installation directory in command prompt and type command "ant sanity-check" and you shall get message conveying that the build was successful.

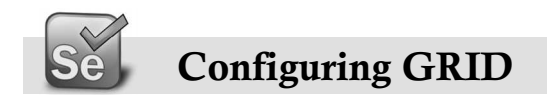

## Launching HUB

Open command prompt and go to the Selenium Grid installation directory and type command: Title HUB

Ant launch-hub

```
HUB - ant launch-hub

C:\selenium-grid-1.0.8>Title HUB

C:\selenium-grid-1.0.8>ant launch-hub

Buildfile: build.xml

launch-hub:

[java] Jan 27, 2012 5:07:46 PM com.thoughtworks.selenium.grid.hub.HubRegist

ry gridConfiguration

[java] INFO: Loaded grid configuration:

[java] ----

[java] hub:

[java] environments:
```

The Title command is to set the Title of the commands prompt to make it easier to identify the window later.

At this point we can view the Grid console on http://localhost:4444/console as below:

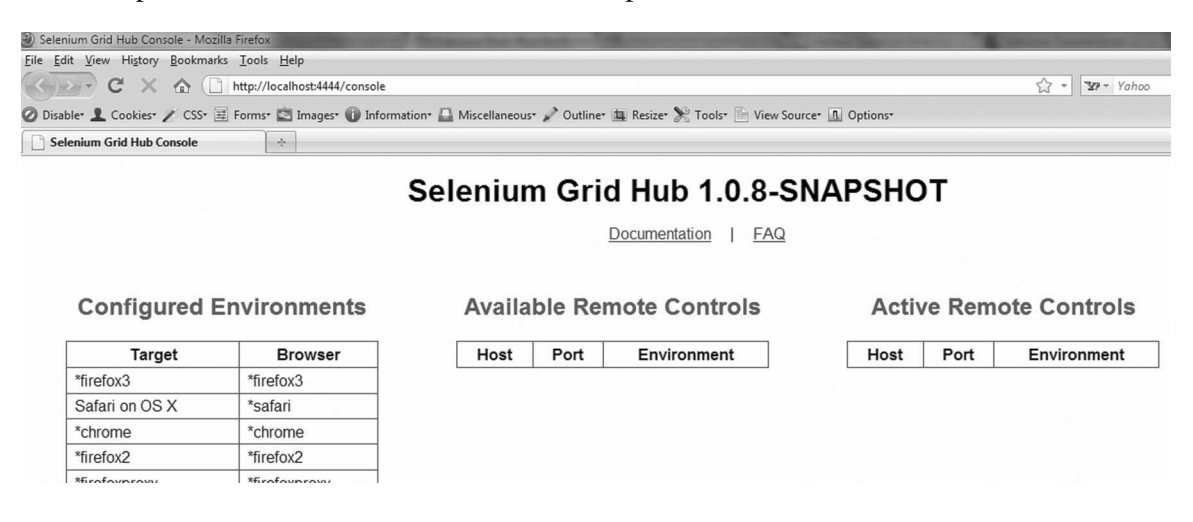

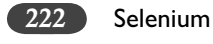

As now RCs are available, we will add one.

## Launching RC

Open new command prompt and type following commands:

Title RC1

Ant launch-remote-control

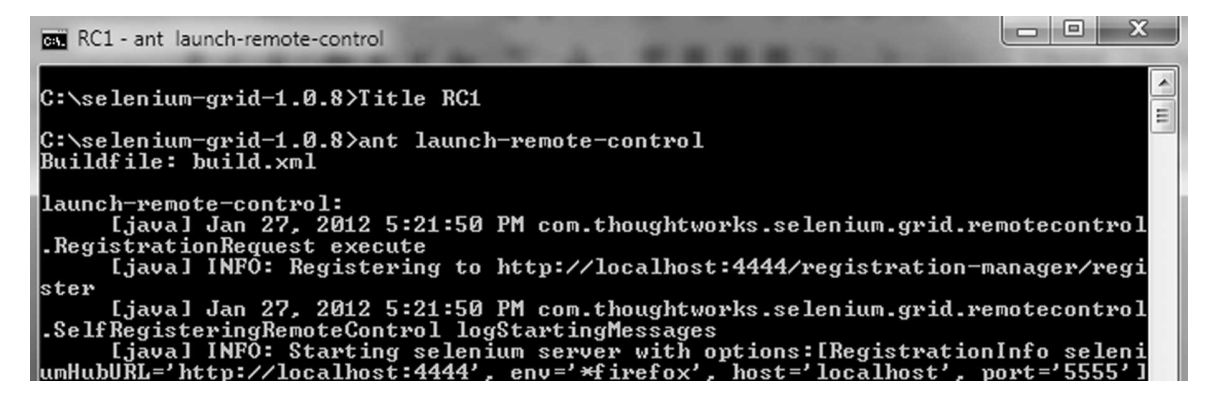

Now check on the Hub Console, we have one Remote Control available:

| Selenium Grid Hub Console - Mo       | zilla Firefox                   |                         |              |                               |                 |       |                |
|--------------------------------------|---------------------------------|-------------------------|--------------|-------------------------------|-----------------|-------|----------------|
| <u>File Edit View History Bookma</u> | arks <u>T</u> ools <u>H</u> elp |                         |              |                               |                 |       |                |
| (G) D · C × & (                      | http://localhost:4444/console   |                         |              |                               |                 |       | ☆ - ¥? - Yahoo |
| 🖉 Disable• 👤 Cookies• 🧨 CSS•         | 🚊 Forms* 🖾 Images* 🕕 Informa    | ation* 🛄 Miscellaneous* | 🖉 Outline- 🛛 | 🛓 Resize* 🌺 Tools* 🔚 View Sou | rce* 🖪 Options* |       |                |
| C Selenium Grid Hub Console          | *                               |                         |              |                               |                 |       |                |
|                                      |                                 | Selenium                | Grid         | l Hub 1.0.8-S                 | NAPSHO          | т     |                |
|                                      |                                 |                         | Ξ            | Documentation   FAQ           |                 |       |                |
| Configured                           | Environments                    | Availab                 | ole Rem      | note Controls                 | Activ           | e Rem | ote Controls   |
| Target                               | Browser                         | Host                    | Port         | Environment                   | Host            | Port  | Environment    |
| *firefox3                            | *firefox3                       | localhost               | 5555         | *firefox                      |                 |       |                |
| 0.4.1.00.14                          |                                 |                         |              |                               |                 |       |                |

Please note that the RC was launched as default port 5555 and browser \*firefox.

If we wish to add more RCs to hub, we can do it one by one as per the required configuration. For e.g. if we want to add a node to the same machine to run Internet Explorer browser then we call following commands in the new commands prompt:

Title RC2\_IE

Ant -Dport=5556 -Denvironment=\*ieplore launch-remote-control

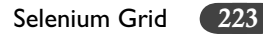

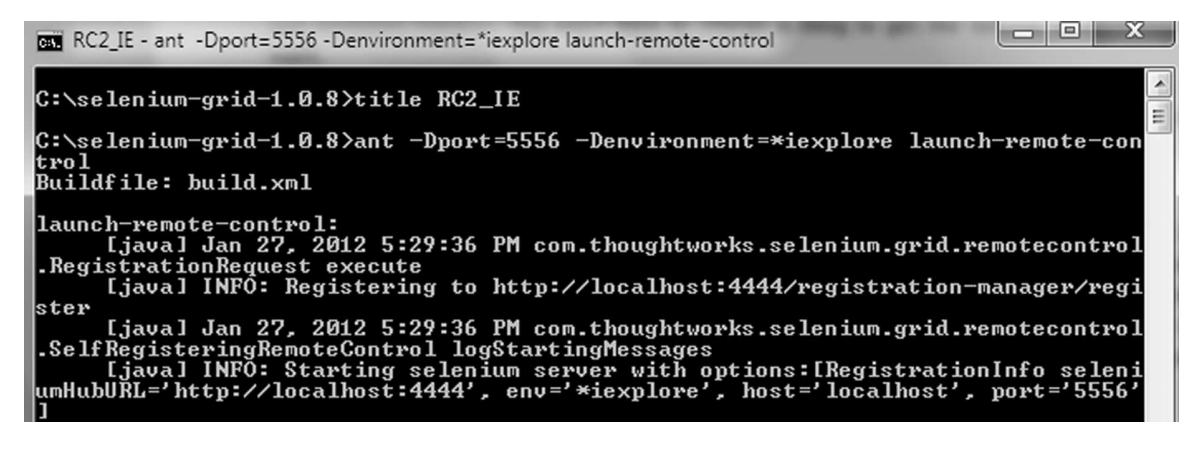

Please note that we have given next port number as 5556 and browser as Internet Explorer.

If you are adding this RC at another machine one LAN then add two more parameters as –Dhost and –DhubURL.

For e.g.

```
ant -Dhost=192.161.118.106 DhubURL=http://192.161.118.75:4444
```

```
-Denvironment=*firefox launch-remote-control
```

For each remote control, set the port to something different; you can't have two remote controls using the same port.

- > Dport is the port that the Hub will use to talk to the remote control. This must be unique.
- Denvironment is the environment you'll be using. Set it to something in the available environments list (check the Hub console in the browser).
- > Dhost is the IP address (or name) of the machine that is running the remote control.
- DhubURL is the full URL (including http:// and the port) of the machine that's running the Hub

Now we should have this newly added RC visible in the console as below:

|                                   | http://localhost:4444/console  |                            |              |                                |                  |      | ☆ • ¥29 • Yah               |
|-----------------------------------|--------------------------------|----------------------------|--------------|--------------------------------|------------------|------|-----------------------------|
| ole• 1 Cookies• / CSS•            | 🗮 Forms* 🖾 Images* 🕕 Informati | on* 🛄 Miscellaneous* ,     | 🖌 Outline* 🛔 | 📱 Resize* 🔭 Tools* 🧮 View Sour | ce* 🔝 Options*   |      |                             |
|                                   |                                |                            |              |                                |                  |      |                             |
| Configured                        | Environments                   | Availab                    | le Rem       | ocumentation   FAQ             | Active           | Remo | ote Controls                |
| Configured<br>Target              | Environments<br>Browser        | Availab<br><sub>Host</sub> | le Rem       | note Controls                  | Active           | Remo | ote Controls                |
| Configured<br>Target<br>*firefox3 | Environments Browser *firefox3 | Availab<br>Host            | le Rem       | note Controls                  | Active<br>Host F | Remo | ote Controls<br>Environment |

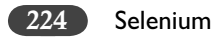

Simply following this process more RCs can be added to the Grid.

If you wish remove some machine from the available RC list then you can stop and shutdown that RC. However if that RC has crashed then you can remove it from your grid by the command below in browser:

http://<hub ip address/machine name>:4444/registration-manager/unregister?host=<node machine>&port=<Port of the frozen RC>&environment=<environment setup>

This will unregister it from the hub. For e.g http://localhost:4444/registration-manager/unregist er?host=locahost&port=5556&environment=\*iexplore

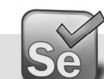

## **Running Test on Grid**

While creating our tests for Grid we need to ensure that they are independent i.e. suppose if we need to login before filling the registration page then we need to ensure that each of our test (which we plan to run parallel on Grid) has login process before the registration test. We need to instruct the test to run on Grid HUB, this can be done on the @setUp() method in our test as below:

```
@BeforeTest
  public void setUp() throws Exception {
  Integer port = 4444;
    String browserString= "*firefox";
    String url = "http://www.qaagility.com";
    selenium = new DefaultSelenium("192.161.118.75",port,browserString,url) {
    public void open(String url) { commandProcessor.doCommand("open",
                                                                                 new String[]
{url,"true"});};
    };
    selenium.start();
     selenium.setTimeout("120000");
     selenium.open("/");
     selenium.windowMaximize();
    selenium.windowFocus();
  }
```

Where 192.161.118.75 is the IP Address of HUB Machine.

Selenium Grid 225

We need to utilize the parallel test execution option of TestNG which can be configured in the TestNG.xml file as below:

```
<suite name="TestEnvSuite" parallel="classes" thread-count="2" verbose="1">
<test name="EETestBase">
<classes>
<classes>
<class name="script.TC_Google_EE"></class>
<class name="script.TC_Yahoo_EE"></class>
</classes>
</classes>
</classes>
</test>
</test>
</test>
</test>
</suite>
```

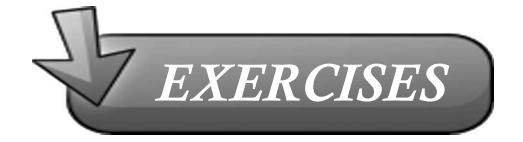

- 1. Why do we need Grid?
- 2. What is the default port number for the HUB?
- 3. What is the default port number and browser for the first RC?
- 4. Where the Grid HUB related information can be saved in the tests?
- 5. Why the tests that need to be run on grid in parallel needs to be independent?
- 6. What is the use of TestNG while running tests on Grid?

# 21

# Selenium Test Management Using Bromine

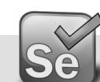

What is Bromine?

Bromine is an open source QA tool that uses selenium RC as its testing engine.

It provides project management, OS/browser specification, test-case creation as well as user management.

Bromine substantially eases the process of creating, maintaining and running Selenium RC tests. The tests are created with the custom Selenium IDE format and uploaded to Bromine. The test can then be run on test machines (we refer to them as nodes) which are configured in Bromine.

Another nice thing about using bromine is now you can run your tests in other languages, not just the Selenium IDE, which is limited to the IDE's generated "Selenese" commands for tests. You can export your IDE into PHP or Java, and then on the bromine server you can change the code as per your requirements.

Its lofty aim is to be the open source alternative to commercial tools (such as HP Quality Center).

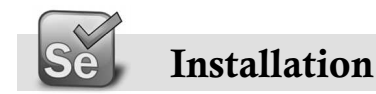

Prerequisites:

≻ Java

Selenium Test Management Using Bromine

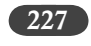

- ➤ Selenium RC
- > Webserver (eg. Apache)
- > MySQL database

By now, you must have got Java and Selenium RC, if not please refer to previous chapters. For Apache webserver and MySQL database, easiest and most efficient option is to use XAMPP server, it gives Apache, MySQL, PHP (and Perl which we won't use here) as a unit. (<u>http://www.apachefriends.org/en/xampp.html</u>)

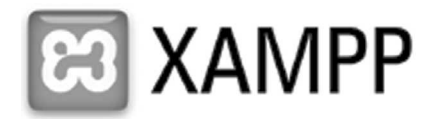

After you have taken care of these prerequisites, we can proceed with Bromine installation.

## **Download Bromine**

- Download Bromine from <u>http://brominefoundation.org/download.php?f=zipupdate\_v1.zip</u> (or <u>http://seleniumhq.org/download</u>)
- Unpack and copy all files to your webroot. Bromine must be served directly from the webroot!
- If you are using XAMPP this is the C:\xammp\htdocs directory. The file structure should be:

htdocs

- cake
- app
- IDE-Formats
- vendors
- .htaccess
- index.php
- README

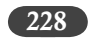

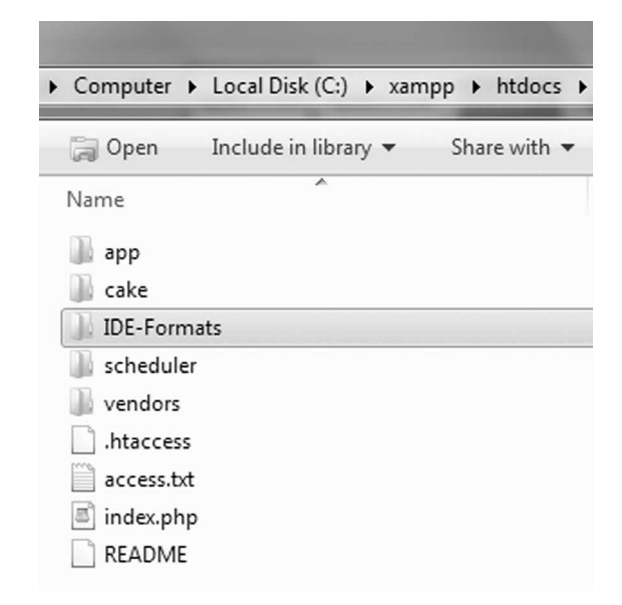

## Configure Apache Server and MySQL

➤ From the XAMPP control panel, start the Apache server and MySQL

| XAMPP            | Control Par            | el Applicati           | ion            |                  | <u> </u>     |    |
|------------------|------------------------|------------------------|----------------|------------------|--------------|----|
| ន                | XAMP                   | P Control F            | Panel          | Ser <u>v</u> ice | SC <u>M</u>  |    |
| Modules          |                        |                        |                |                  | Status       | ר  |
| Svc 🗌            | Apache                 | Running                | Stop           | Admin            | Refresh      | รี |
| Svc 🖉            | MySql                  | Running                | Stop           | Admin            | Explore      | 5  |
| Svc 📃            | FileZilla              |                        | Start          | Admin            | Help         |    |
| Svc              | Mercury                |                        | Start          | Admin            | <u>Ex</u> it |    |
| Current          | Directory              | : c:\xamp              | p              |                  |              | *  |
| ERROR: S         | er) Direc<br>tatus Che | tory: c:\<br>ck Failur | xampp<br>e [3] |                  |              |    |
| This pro         | gram must              | be run f               | rom your X     | AMPP root di     | rectory.     |    |
| Busy<br>Apache s | tarted [Pe             | ort 801                |                |                  |              | Ξ  |
| Busy             |                        |                        |                |                  |              |    |
| MySql st         | arted [Po:             | rt 3306]               |                |                  |              | -  |
| •                |                        | III                    |                |                  | •            |    |

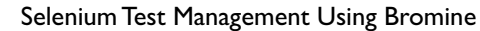

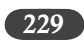

Open <u>http://localhost/phpmyadmin/</u> in browser, this will point to XAMPP SQL databases, select 'bromine'

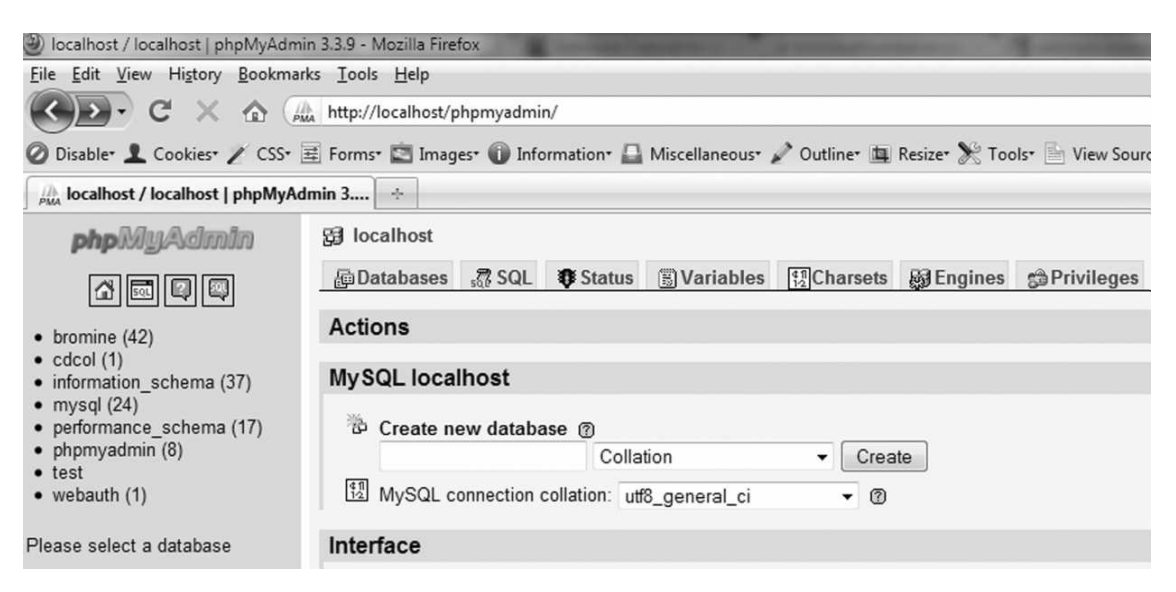

Click on 'Priviledges' tab

| Iocalhost / localhost   phpMyAdmi                                                                        | n 3.3.9 -      | Mozilla         | Firefox       | 8             |                                | -         | -                                                                                                    |       |       |         | -        |
|----------------------------------------------------------------------------------------------------|----------------|-----------------|---------------|---------------|--------------------------------|-----------|----------------------------------------------------------------------------------------------------|-------|-------|---------|----------|
| <u>File Edit View History Bookmarl</u>                                                                   | ks <u>I</u> oo | ls <u>H</u> elp | )             |               |                                |           |                                                                                                    |       |       |         |          |
| 🔇 🔊 - C 🗙 🏠 🗔                                                                                            | http:/         | /localho        | ost/phpmyad   | min/          |                                |           |                                                                                                    |       |       |         |          |
| 🖉 Disable* 👤 Cookies* 🧨 CSS* 🛛                                                                           | 🛱 Form         | s• 🖾 I          | mages* 🕦 I    | nformation* 🕻 | 🗋 Miscellaneous• 🖋 Ou          | utline• 😐 | Resize*                                                                                                    | 😤 Too | ls• 🖹 | Viev    | v Source |
| A localhost / localhost   phpMyAd                                                                        | min 3          | *               |               |               |                                |           |                                                                                                    |       |       |         |          |
| phpMyAdmin                                                                                               | 5∄ lo          | calhos          | t             |               |                                |           |                                                                                                    |       |       |         |          |
|                                                                                                    | ┣D             | atabas          | es 💦 SQ       | L 🗘 Status    | Variables 👘                    | Charsets  | 🔊 Eng                                                                                                    | ines  | sta P | Privile | eges     |
| <ul> <li>bromine (42)</li> <li>cdcol (1)</li> <li>information_schema (37)</li> <li>mycal (24)</li> </ul> | \$£ U          | ser o           | verview       | FGH           | HIJKLM                         | N O       | PC                                                                                                    | ı R   | s     | т       | U V      |
| performance schema (17)                                                                                  |                | User            | Host          | Password      | Global privileges <sup>1</sup> | Grant     | Action                                                                                                    |       |       |         |          |
| phpmyadmin (8)                                                                                           |                | Any             | %             |               | USAGE                          | No        | S⁄                                                                                                    |       |       |         |          |
| test     webauth (1)                                                                                     |                | Any             | localhost     | No            | USAGE                          | No        | S/                                                                                                    |       |       |         |          |
|                                                                                                    |                | pma             | localhost     | No            | USAGE                          | No        | Se la companya de la companya de la |       |       |         |          |
| Please select a database                                                                                 |                | root            | 127.0.0.1     | No            | ALL PRIVILEGES                 | Yes       | S/                                                                                                    |       |       |         |          |
|                                                                                                    |                | root            | localhost     | No            | ALL PRIVILEGES                 | Yes       | S/                                                                                                    |       |       |         |          |
|                                                                                                    | •              | _ Che<br>Add a  | ck All / Uncl | neck All      |                                |           |                                                                                                    |       |       |         |          |

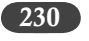

Click on Add a new User

Create new user using following information:

User name: Use test field:/bromine

Host: Local/localhost

Password: Use text field:/password of your choice

Retype: password of your choice

Database for user: chose option 'Create database with same name and grant all privileges'

Click on 'Go' button at the bottom of the page.

| Iocalhost / localhost   phpMyAdmin                                                                                                    | n 3.3.9 - Mozilla Firefox     | A summer law of the       |                             | The summer states     |
|----------------------------------------------------------------------------------------------------|-------------------------------|---------------------------|-----------------------------|-----------------------|
| <u>File Edit View History Bookmark</u>                                                                                                    | ks <u>T</u> ools <u>H</u> elp |                           |                             |                       |
| 🔇 🔊 - C 🗙 🏠 🗔                                                                                                    | http://localhost/phpmyad      | min/                      |                             |                       |
| 🖉 Disable* 👤 Cookies* 🧨 CSS* 🛽                                                                                                    | 🗄 Forms* 🔯 Images* 🕦 I        | information* 🚨 Miscellane | ous• 🖋 Outline• 🚊 Resize• 划 | 😤 Tools• 📄 View Sourc |
| A localhost / localhost   phpMyAd                                                                                                    | min 3 +                       |                           |                             |                       |
| phpMyAdmin                                                                                                    | 뎚 localhost                   |                           |                             |                       |
|                                                                                                    | pDatabases 🖧 SQ               | L 🕸 Status 🗒 Varial       | bles 🖽 Charsets 🙀 Eng       | ines Privileges       |
| <ul> <li>bromine (42)</li> <li>cdcol (1)</li> <li>information_schema (37)</li> <li>mysql (24)</li> <li>performance schema (17)</li> </ul> | Standa Add a new User         | Use text field:           | bromine                     | 1                     |
| phpmyadmin (8)                                                                                                    | Host:                         | Local                     | localhost                   | 1                     |
| test     webauth (1)                                                                                                    | Password:                     | Use text field:           | •••••                       |                       |
| Please select a database                                                                                                    | Re-type:                      |                           | •••••                       |                       |
|                                                                                                    | Generate Password:            | Generate                  |                             |                       |
|                                                                                                    |                               |                           |                             |                       |
|                                                                                                    | Database for user-            |                           |                             |                       |
|                                                                                                    | Croate databace wi            | th came name and grant a  | ll privilagos               |                       |
|                                                                                                    | Grant all privileges          | on wildcard name (usernar | ne\_%)                      |                       |

> Edit the PHP.ini file at C:\xampp\php, make following changes:

 $max\_execution\_time = 60001$ 

max\_input\_time = 60001

magic\_quotes\_gpc = Off

Open the URL <u>http://localhost/bromine/install.php</u> and fill the form with following value: Host: localhost

Username: root

Selenium Test Management Using Bromine

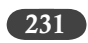

## Password: *as you wish* Database: bromine

| BROMINE 3 RC 1                                                                        |  |
|---------------------------------------------------------------------------------------|--|
| WELCOME TO THE BROMINE INSTALLER                                                      |  |
| State of the system                                                                   |  |
| Condition Desult                                                                      |  |
| app/tmp needs to be writeable                                                         |  |
| app/config/database.php needs to be writeable                                         |  |
| magic_qoutes needs to be turned OFF                                                   |  |
| mod_rewrite needs to be turned ON                                                     |  |
| This installer takes the following steps                                              |  |
| 1. Check if the system is ready for the application to be installed (see box above)   |  |
| 2. Connect to the MySQL server                                                        |  |
| 3. Select the database specified, or create it if not found                           |  |
| 4. Create tables and populate them with data                                          |  |
| 5. Create the file c:\xampp\htdocs\app\config\database.php with the information below |  |
| 6. Redirects to an overview of the system status                                      |  |
| Database information                                                                  |  |
| Host                                                                                  |  |
| localhost                                                                             |  |
| Username                                                                              |  |

➤ Click on Install

Install

root Password Database bromine

> You would get message that "Install Complete"

Enable anonymous user statistics: 🗵

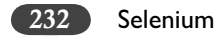

Launching Bromine

Open URL <u>http://localhost/</u> and enter Name/password to enter Bromine. 'admin' as default values.

| Bromine                        | e: an op     | en sourc | e QA too                | ol   Us | ers - M  | lozill | a Firefo |
|--------------------------------|--------------|----------|-------------------------|---------|----------|--------|----------|
| <u>Eile E</u> dit              | View         | History  | Bookm                   | arks    | Tools    | He     | lp       |
| >                              | - C          | t ×      |                         |         | http://l | ocalł  | nost/    |
| Disable                        | • <b>1</b> c | ookies*  | / CSS-                  | Ŧ       | Forms*   | Ż      | Image    |
| 🕃 Brom                         | ine: an      | open so  | urce QA                 | tool    | Us       | ÷      |          |
|                                |              |          |                         |         |          |        |          |
| BR                             | OM.          | INE      | 3                       | R       | C 2      |        |          |
|                                |              |          | and the second distance |         |          |        |          |
|                                |              |          |                         |         |          |        |          |
|                                |              |          |                         |         |          |        |          |
| LOG                            | IN           |          |                         |         |          |        |          |
| LOG                            | IN           |          |                         |         |          |        |          |
| LOG<br>Name                    | IN           |          |                         |         |          |        |          |
| LOG<br>Name<br>admin<br>Passwi | IN           |          |                         |         |          |        |          |

> Once login, select default project (optional)

| 🕘 Bro                     | omine: an open source QA tool   Projects - Mozilla Firefox                      |
|---------------------------|---------------------------------------------------------------------------------|
| <u>F</u> ile              | <u>Edit V</u> iew Hi <u>s</u> tory <u>B</u> ookmarks <u>T</u> ools <u>H</u> elp |
| $\langle \langle \rangle$ | C X 🏠 🕼 http://localhost/projects/select                                        |
| Ø Dis                     | sable* 👤 Cookies* 🧪 CSS* 🗮 Forms* 🔯 Images* 🕦 Informatio                        |
| ) 🔐 B                     | Bromine: an open source QA tool   Pr 🔆                                          |
| В                         | ROMINE 3 RC2                                                                    |
|                           | This location requires you have selected a project                              |
| S                         | ELECT PROJECT                                                                   |
| Pro                       | Select                                                                          |
| Or                        | go to the Control Panel                                                         |

Selenium Test Management Using Bromine

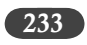

> This will take you inside the project and display screen as below:

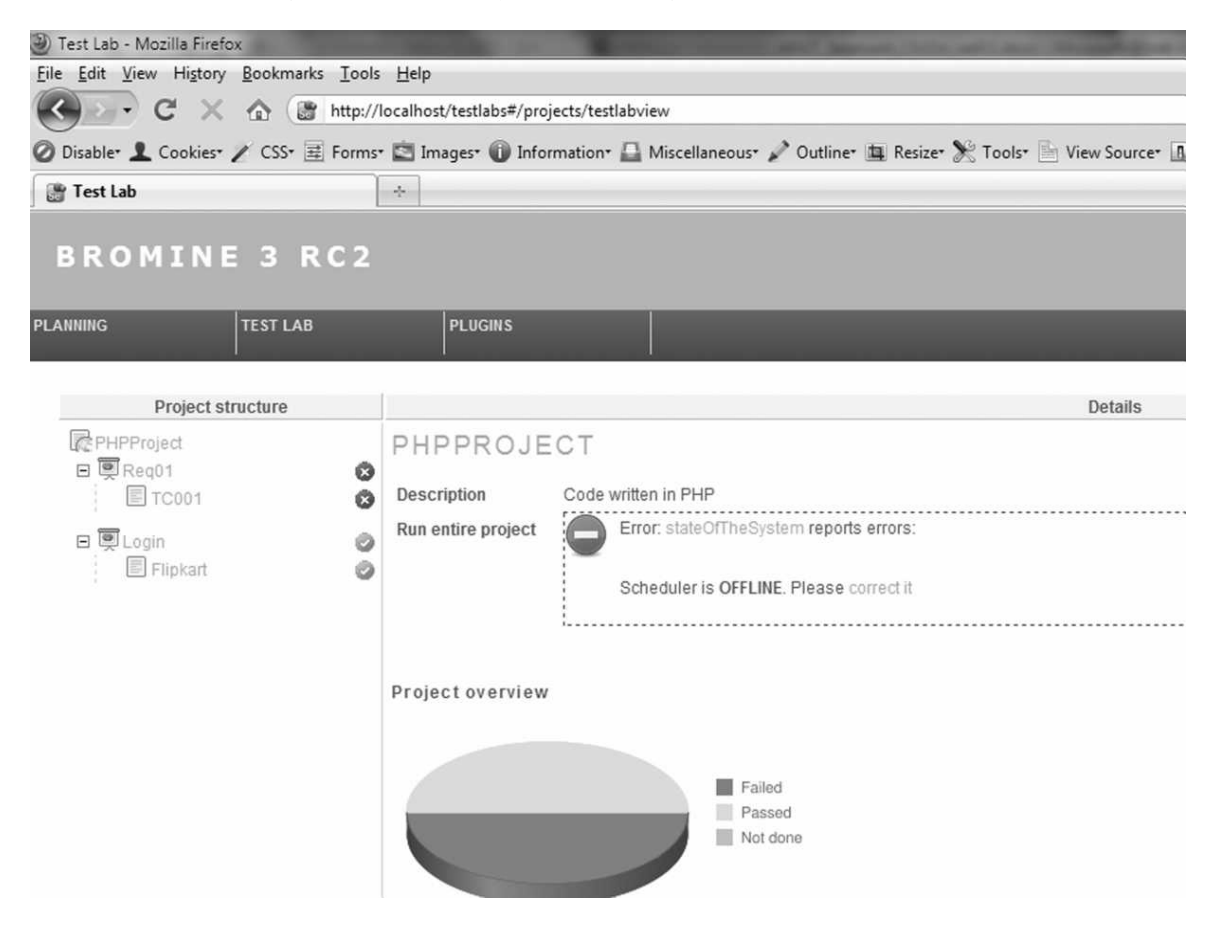

If you don't have a project (when you start there will not be any projects), you need to create one as below:

Control Panel ( $\nearrow$ )  $\rightarrow$  Projects  $\rightarrow$  New Project

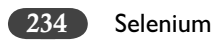

| Projects - Mozilla Firefox                                                                                                 |
|----------------------------------------------------------------------------------------------------|
| <u>File Edit V</u> iew Hi <u>s</u> tory <u>B</u> ookmarks <u>T</u> ools <u>H</u> elp                                       |
| C X 🏠 http://localho                                                                                                    |
| 🧭 Disable* 👤 Cookies* 🧪 CSS* 🧮 Forms* 🔄 Ir                                                                                 |
| 🛞 Projects 🗠                                                                                                    |
| BROMINE 3 RC2                                                                                                    |
| NODES PROJECTS                                                                                                    |
| Add Project<br>Name<br>PHPProject<br>Description<br>This will have the <u>PHP</u> Test<br>scripts                          |
| Copy Java libs to the project?<br>Sites<br>http://www.qaagility.com<br>Add Another Site<br>User<br>admin<br>anup<br>chella |
| Submit Cancel                                                                                                    |

Click on Submit to save.

Selenium Test Management Using Bromine

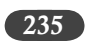

 Let's look at the Menu option Planning, this is where we can create Requirements and Test Cases for the project

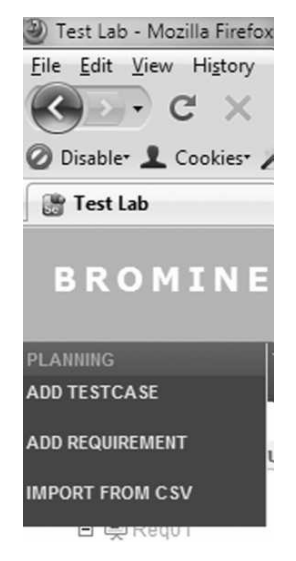

Using this option we can create Requirements and allocate Test Case to them. We can also import Requirements/Test Case from CSV file. Example files as below:

|    | 1 0               | .) ⇒                    |         |     | 100        | • 6          | ~ 🗳      | ) ≂           |            |     |
|----|-------------------|-------------------------|---------|-----|------------|--------------|----------|---------------|------------|-----|
| C  | Home Insert       | Page Layout             | Formula |     | Home       | Ir           | nsert    | Page L        | .ayout     |     |
| Pa | Cut               | Calibri • 11<br>B I U • | 1 · [   | Pa  | Cut        | y<br>nat Pai | nter     | Calibri<br>BI | <u>u</u> - | - 1 |
|    | Clipboard         | Font                    |         |     | Clipboard  | d .          | <u>G</u> |               | F          | ont |
|    | E5 🔻 🕐 🔅          | fac                     |         |     | A1 🔻 🤇     |              | $f_{x}$  | My te         | st cas     | e 1 |
|    | А                 | В                       | C       | 1   | А          |              |          | В             |            |     |
| 1  | My requirement 1  | My description 1        |         | 1   | My test ca | se 1         | My de    | escriptio     | on 1       |     |
| 2  | My requirement 2  | My description 2        |         | 2   | My test ca | se 2         | My de    | escriptio     | on 2       |     |
| 3  | My requirement 3  | My description 3        |         | 3   | My test ca | se 3         | My de    | escriptio     | on 3       |     |
| 4  | My requirement 4  | My description 4        |         | 4   | My test ca | se 4         | My de    | escriptio     | on 4       |     |
| 5  | My requirement 5  | My description 5        |         | 5   | My test ca | se 5         | My de    | escriptio     | on 5       |     |
| 6  | My requirement 6  | My description 6        |         | 6   | My test ca | se 6         | My de    | escriptio     | on 6       |     |
| 7  | My requirement 7  | My description 7        |         | 7   | My test ca | se 7         | My de    | escriptio     | on 7       |     |
| 8  | My requirement 8  | My description 8        |         | 8   | My test ca | se 8         | My de    | escriptio     | on 8       |     |
| 9  | My requirement 9  | My description 9        |         | 9   | My test ca | se 9         | My de    | escriptio     | on 9       |     |
| 10 | My requirement 10 | My description 10       |         | 10  | My test ca | se 10        | My de    | escriptio     | on 10      |     |
| 11 |                   |                         |         | 4.4 |            |              |          |               |            |     |

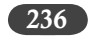

➤ If we need to create Requirement from Menu option then go back to 'Workspace' ()

| Search            | within | site tes | ts with | Firefox a | nd Windo | ws7      |          |          |          |          |           |     |  |
|-------------------|--------|----------|---------|-----------|----------|----------|----------|----------|----------|----------|-----------|-----|--|
| Descript          | tion   |          |         |           |          |          |          |          |          |          |           |     |  |
| We nee            | d to   | test     | the     | Search    | within   | the site | function | ality on | Firefox/ | Windows7 | combinati | .on |  |
| Parent<br>No pare | ent 🔻  |          |         |           |          |          |          |          |          |          |           |     |  |

Submit

> We can then edit to save the O.S./Browser requirement

|                           | Windows<br>Vista | Ubuntu | Windows<br>2000 | Mac<br>OSx | Windows<br>98 | Windows<br>95 | Windows<br>7 |
|---------------------------|------------------|--------|-----------------|------------|---------------|---------------|--------------|
| Internet<br>Explorer<br>7 |                  |        |                 |            |               |               |              |
| Internet<br>Explorer<br>6 |                  |        |                 |            |               |               |              |
| Firefox<br>2              |                  |        |                 |            |               |               | V            |
| Safari                    |                  |        |                 |            |               |               |              |
| Firefox<br>3              |                  |        |                 |            |               |               |              |
| Opera                     |                  |        |                 |            |               |               |              |
| Internet<br>Explorer<br>8 |                  |        |                 |            |               |               |              |

> We can then click on 'Add Testcase' link to add new test cases to this requirement.

Selenium Test Management Using Bromine

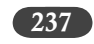

### The Requirement has been saved

## SEARCH WITHIN SITE TESTS WITH FIREFOX AND WINDOWS7

Edit Add Testcase

Requirement owner Ashish Mishra - admin(ash1174@gmail.com)

Description

We need to test the Search within the site functionality on Firefox/Windows7 combination

| Combi | nations |
|-------|---------|
|-------|---------|

|                           | Windows | Ubuntu | Windows | Mac | Windows | Windows | Windows  |
|---------------------------|---------|--------|---------|-----|---------|---------|----------|
|                           | Vista   |        | 2000    | OSx | 98      | 95      | 7        |
| Internet<br>Explorer<br>7 |         |        |         |     |         |         |          |
| Internet<br>Explorer<br>6 |         |        |         |     |         |         |          |
| Firefox<br>2              |         |        |         |     |         |         | <b>V</b> |

We can also create new test case from menu option Planning – Add Testcase and link to Requirement (one or more)

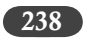

| bhd Testase                                                               |  |
|---------------------------------------------------------------------------|--|
| Name<br>Search withing site01                                             |  |
| Description                                                               |  |
| This test would accept value "Global Warming" and search within the site. |  |
| Requirement                                                               |  |
| Req01<br>Login<br>Search within site tests with Firefox and Windows7      |  |
| Submit                                                                    |  |

> Now we can Edit the Testcase to add Testscript as there is no script uploaded.

| SEARCH | WITHIN | SITE01 |
|--------|--------|--------|
|        |        |        |

Edit Delete Clone-

| Testcase owner | Ashish Mishra - admin(       | @gmail.com)                                    |  |
|----------------|------------------------------|------------------------------------------------|--|
| Description    | This test would accept value | e "Global Warming" and search within the site. |  |
| Testscript     | No script uploaded           |                                                |  |
| Steps:         |                              |                                                |  |

We can add our IDE scripts to this test case, however we need to have them in Bromine format. Refer to Chapter 8 for more details on adding new format to IDE. We will pickup the formats from folder C:\xampp\htdocs\IDE-Formats

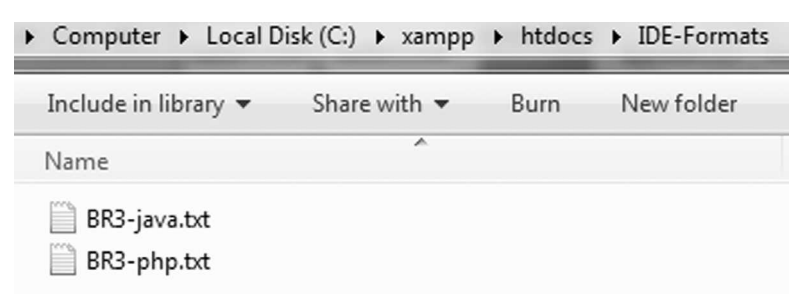

As we need the PHP format, we will use BR3.php.txt code and add that as new format to IDE

Selenium Test Management Using Bromine

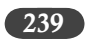

| 0pt | ions Help                |       |   |              |
|-----|--------------------------|-------|---|--------------|
|     | Options                  |       |   |              |
|     | <u>F</u> ormat           | •     | ۲ | HTML         |
|     | Clipboard Format         | Þ     |   | Bromine-Java |
|     | <u>R</u> eset IDE Window |       |   | Bromine-PHP  |
|     | L o po po o po d         | 1 DEC |   |              |

Subsequent to this, we can pick up any recorded script in IDE and convert to Bromine-PHP format. This format code can be loaded to the Test case created in Bromine.

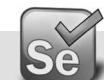

## Running Test case in Bromine

After you have converted the IDE script to PHP Code, you can save it to your preferred folder. Edit the Testcase in which you would like to run this script and upload it.

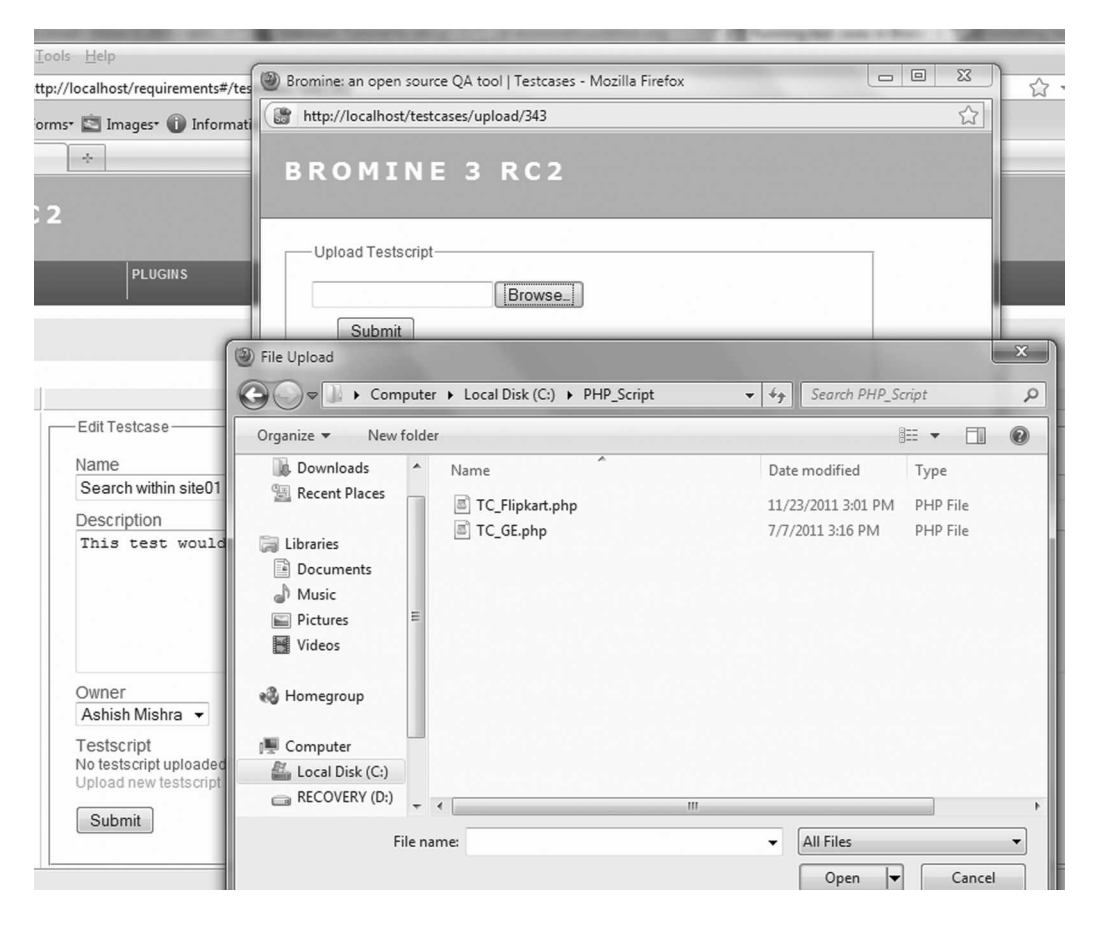

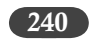

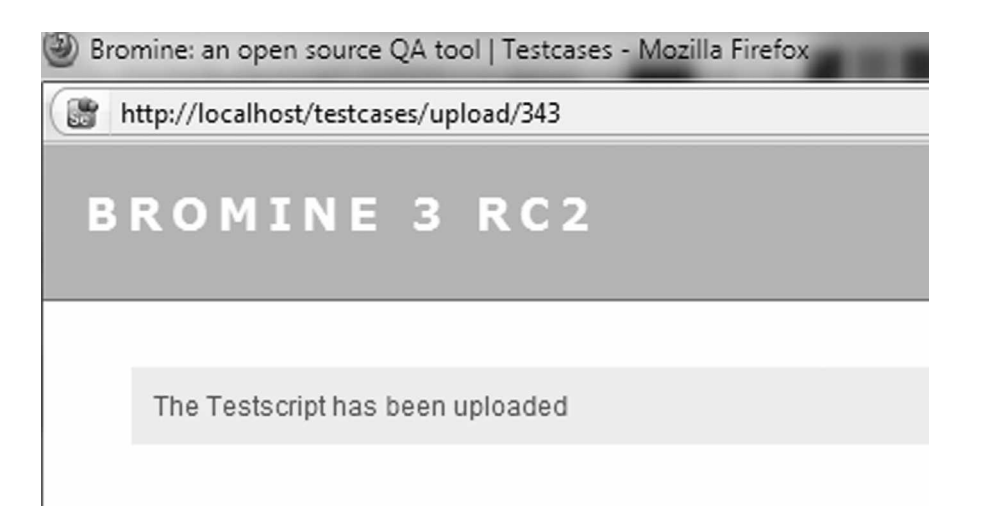

After the PHP Script has been uploaded, it can be viewed using the 'View testscript' link (Please note, you can only view it here, editing is not possible... for editing you need to edit the script at source file and then upload again)

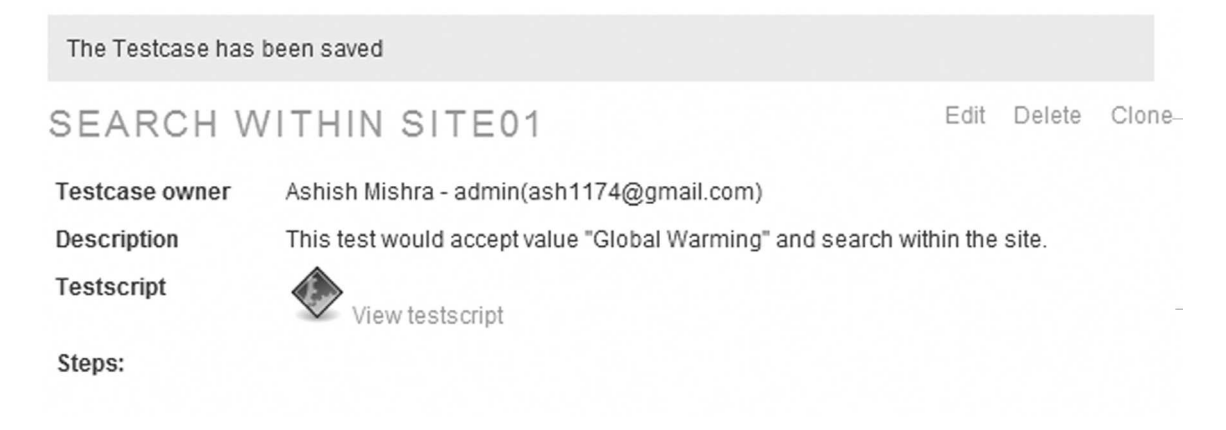

In order to run this script you need to go to the Test Lab menu option. Since there is no RC running, it will give you following screen with error:
#### Selenium Test Management Using Bromine

241

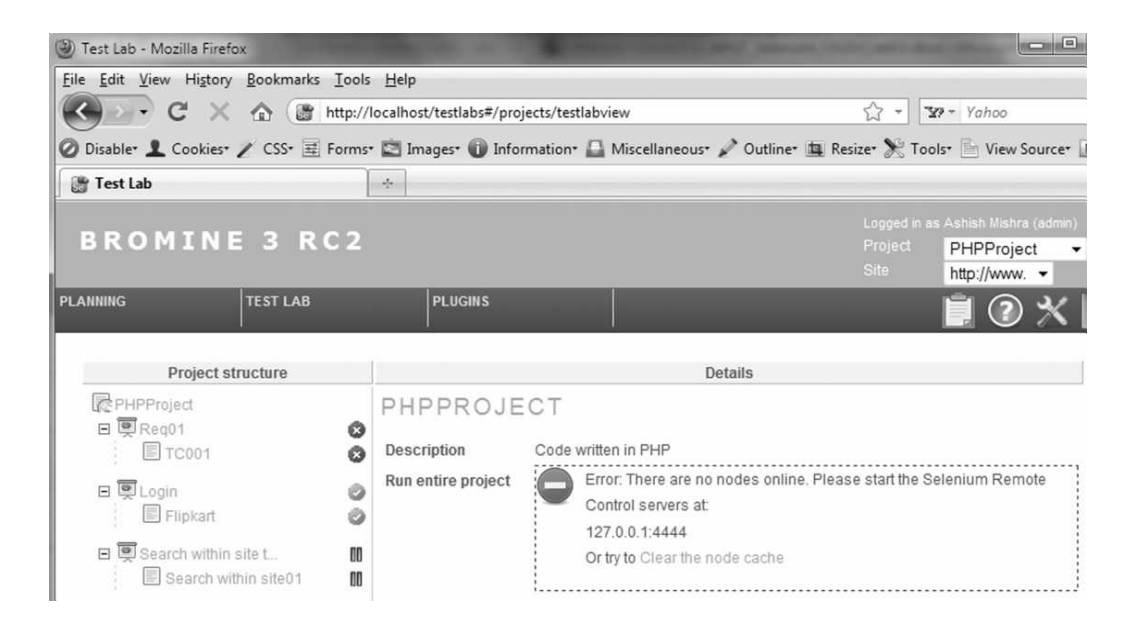

To fix this we need to start the RC. After starting RC on machine, click on link 'Clear the node cache' and the error should go away, however some warnings may remain if certain combination of O.S./Browser that is part of our requirement does not exists.

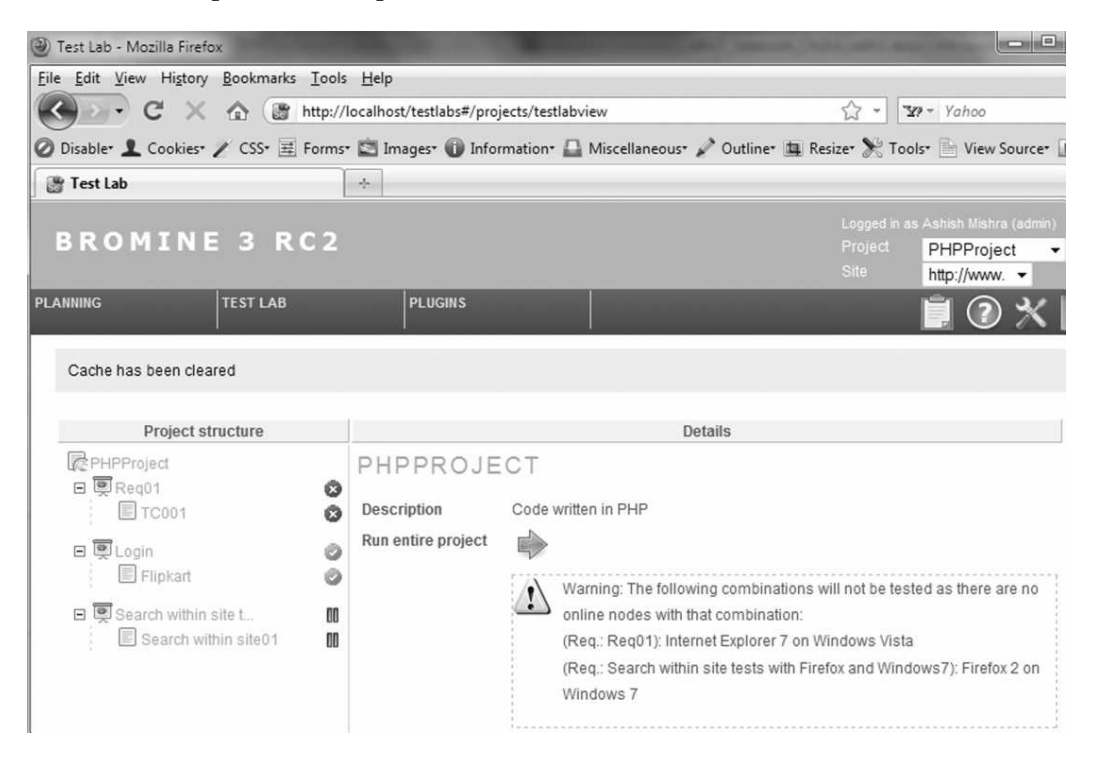

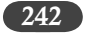

Selenium

By clicking on the horizontal green arrow, we can run the test. While the tests run we can track its progress.

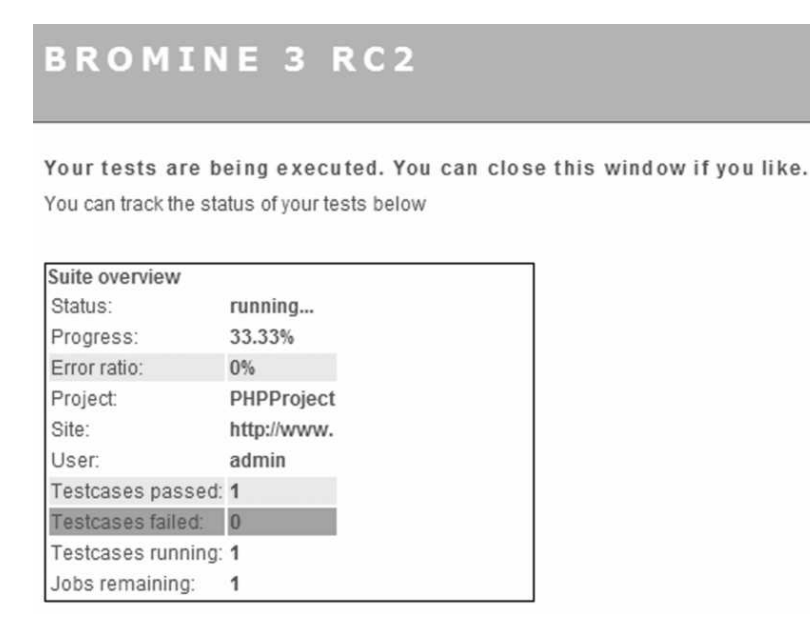

Upon completion, you will get the Dashboard of Tests, error ration and also screenshots of the test steps (IDE like).

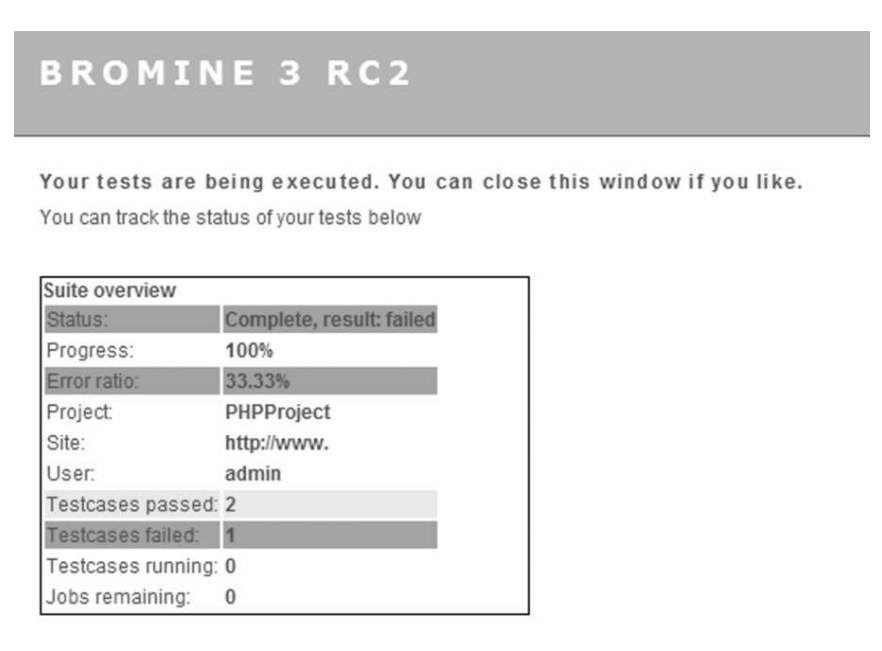

Selenium Test Management Using Bromine

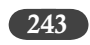

As your test run, the dashboard will show you the Project Overview Pie-chart.

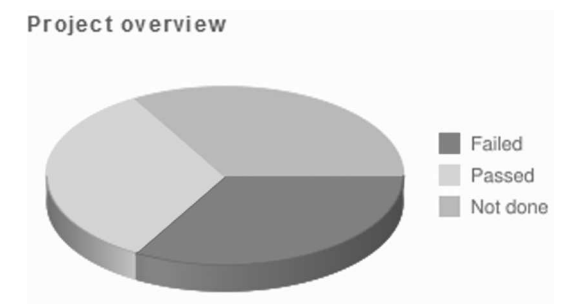

You can run Java test similarly by getting the Java code using the Bromine-Java format and saving it in jar file as Bromine only accepts PHP or Jar files.

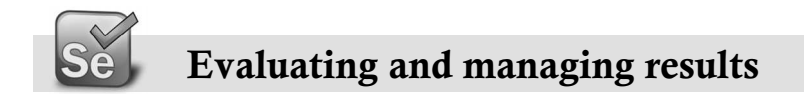

#### Test Lab view

Testlabs is where you review results and run your test scripts.

Results are always based on the newest run, and a 'parent' will inherit the worst results from it's children, meaning that if a sub-requirement has any failed test cases the parent requirement will be marked as failed.

| BROMINE 3 RC2          |    |                            |                |                    | Logge<br>Proje<br>Site | Logged in as Ashish Mishra (admin)<br>Project TestProjectsPHP -<br>Site http://www.yahoo.com - |       |       |      |
|------------------------|----|----------------------------|----------------|--------------------|------------------------|------------------------------------------------------------------------------------------------|-------|-------|------|
| ANNING TEST LAB        | -  | PLUGINS                    |                |                    |                        |                                                                                                |       | 1 2 * |      |
| Cache has been cleared |    |                            |                |                    |                        |                                                                                                |       |       |      |
| Project structure      |    |                            |                |                    |                        | Details                                                                                        |       |       |      |
| TestProjectsPHP        | 00 | Suites<br>Page 1 of 2, sho | wing 20 record | is out of 22 total | , starting on re       | ecord 1, ending on 20                                                                          | 1     |       | ÷    |
| NewYahooTest           | 0  | 1d Status                  | Error ratio    | 1 lest passed      | 0                      | bttp://www.vaboo.com                                                                           | User  | View  | - pa |
| VahooEE (Clone)        | DO | 26 0                       | 0%             | 1                  | 0                      | http://www.yahoo.com                                                                           | admin | View  | ee.  |
| 🖻 🖳 Search02           | 00 | 25 pending                 | 0%             | 0                  | 0                      | http://www.yahoo.com                                                                           | admin | View  | 45   |
|                        | 0  | 24 pending                 | 0%             | 0                  | 0                      | http://www.yahoo.com                                                                           | admin | View  |      |
| NewYahooTest           | 00 | 22 📀                       | 0%             | 1                  | 0                      | http://www.yahoo.com                                                                           | admin | View  |      |
| 🗉 🖳 Search03           | 0  | 21 🥥                       | 0%             | 1                  | 0                      | http://www.yahoo.com                                                                           | admin | View  |      |
| E GEEE                 | 0  | 20                         | 25%            | 3                  | 1                      | http://www.yahoo.com                                                                           | admin | View  |      |
| New Case               | 0  | 16 🛛                       | 25%            | 3                  | 1                      | http://www.yahoo.com                                                                           | admin | View  |      |
| E QLogin01             | 8  | 15 🥥                       | 0%             | 1                  | 0                      | http://www.yahoo.com                                                                           | admin | View  |      |
|                        | -  |                            |                |                    |                        |                                                                                                |       |       |      |

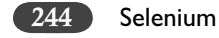

#### **Planning View**

Planning is where you plan all your testing activities, meaning you setup your requirements and test cases.

Projects Everything belongs to a project. Projects have multiple users attached to them. Projects have multiple sites attached to them. Sites are the various URLs that the project uses e.g. development/ production URLs. Add/edit the sites by editing the project.

Requirements work as containers for test cases as well as other sub-requirements. You can add requirements from the Planning menu. Requirements contain the OS/browser combinations that contained test cases will be run in.

A test case can have a single test script attached to it. Attach the test script by using the upload test script functionality. Test cases can have steps attached to them. Steps are a step by step description of the test, e.g. open google.com, google.com opens. Test cases must be linked to a requirement. A single test case can be linked to multiple requirements.

| BROMINE 3                                               |
|---------------------------------------------------------|
| PLANNING TEST LA                                        |
| ADD TESTCASE                                            |
| ADD REQUIREMENT                                         |
| IMPORT FROM CSV                                         |
| Manage requirements<br>Manage testcases<br>Collapse all |
| TestProjectsPHP                                         |
| 🖃 🖳 Search01                                            |
| 🔲 New Case                                              |
| 🗐 NewYahooTest                                          |
| E YahooEE                                               |
| 🗏 YahooEE (Clone)                                       |
| 🖃 🖳 Search02                                            |
| GoogleEE                                                |
| 🗐 New Case                                              |
| 🗏 NewYahooTest                                          |

Selenium Test Management Using Bromine

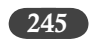

#### **Control Panel View**

Control panel is where you configure Bromine. You shouldn't need to spend much time here once Bromine has been setup.

- Projects add/edit/delete projects- Projects can have many requirements, test cases, users, sites and results.
- Nodes add/edit/delete- Nodes are the RC servers Bromine runs test scripts on. Nodes can have many browsers and has one operating system.
- Browsers add/edit/delete browsers- Name is the humanly readable form, e.g. firefox, path is the selenium command to open the browser, e.g. \*firefox
- Operating systems add/edit/delete operating systems- You can use operating systems more loosely if you like to provide more nitty-gritty environment definitions for your tests to be run on. e.g. "XP with service pack. 1" or "Vista quad core" or "XP javascript disabled".
- Users add/edit/delete users- User belongs to group. Groups add/edit/delete groups here. Groups can be used to set permissions on a larger scale than user-specifically. Manage access Use this to set permissions for users/groups.
- State of the system Use this to check for the most common errors when using Bromine, e.g. not having write permissions to various folders and such
- Plugins Install/uninstall, activate/deactivate plugins- Installed and activated plugins can be accessed from a plugins menu.

| BROM                    | IINE 3 I             | RC2                            |                                     |                |      |                      |
|-------------------------|----------------------|--------------------------------|-------------------------------------|----------------|------|----------------------|
| ODES                    | PROJECT              | S USEF<br>GRO<br>ACC           | RS AND ACCESS<br>UPS<br>ESS CONTROL | SETTINGS       | HELP | PLUGINS              |
| USERS<br>Page 1 of 1, s | showing 4 records or | USER<br>ut of 4 total, startin | ₹\$<br>\$≫                          |                |      |                      |
| Name                    | Firstname            | Lastname                       | Group                               | Email          |      | Actions              |
| admin                   | Ashish               | Mishra                         | admin                               | }gmail.com     |      | View   Edit   Delete |
| anupg                   | Anup                 | Gupta                          | testers                             | ta@hotmail.com |      | View   Edit   Delete |
| adig                    | Aditya               | Garg                           | testers                             | }gmail.com     |      | View   Edit   Delete |

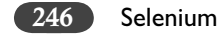

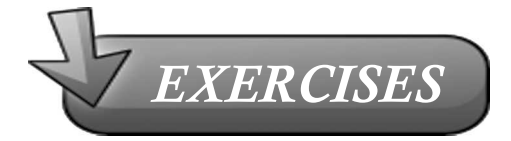

- 1. What is the purpose of Bromine?
- 2. Can Bromine run without IDE?
- 3. Can Bromine run without RC?
- 4. Can we run IDE test cases directly in Bromine?
- 5. Which two languages Bromine supports?
- 6. Where can we find the two formats of Bromine?
- 7. What is a Node in Bromine?
- 8. What language Bromine built by?
- 9. What does XAMPP stand for?

# 22

## Selenium 2.0 — Future of Test Automation

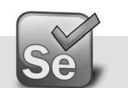

#### Selenium 2.0 and Webdriver Project

Webdriver has been integrated with Selenium to give Selenium 2.0 (more precisely Selenium 2.x). How does this impact Selenium as a tool?

Webdriver definition:

Shorter version: A developer-focused tool for the automated testing of webapps.

Longer version: WebDriver is a tool for automating testing web applications, and in particular to verify that they work as expected. It aims to provide a friendly API that's easy to explore and understand, which will help make your tests easier to read and maintain. It's not tied to any particular test framework, so it can be used equally well with JUnit, TestNG or from a plain old "main" method.

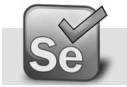

#### **Comparsions to Selenium**

Selenium 2 is a next-generation web testing framework that does a better job of controlling browsers than Selenium 1. Selenium 2 includes a brand-new remote protocol for driving browsers across a network. Sauce OnDemand leverages this new protocol to help you run your Selenium 2 tests in the cloud.

Selenium, a popular and well established testing framework is a wonderful tool that provides a handy unified interface that works with a large number of browsers, and allows you to write your tests in almost every language you can imagine (from Java or C# through PHP to Erlang!). It was

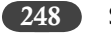

Selenium

one of the first Open Source projects to bring browser-based testing to the masses, and because it's written in JavaScript it's possible to quickly add support for new browsers that might be released.

Like every large project, it's not perfect. Selenium is written in JavaScript which causes a significant weakness: browsers impose a pretty strict security model on any JavaScript that they execute in order to protect a user from malicious scripts. Examples of where this security model makes testing harder are when trying to upload a file (IE prevents JavaScript from changing the value of an INPUT file element) and when trying to navigate between domains (because of the single host origin policy problem).

WebDriver takes a different approach to solve the same problem as Selenium. Rather than being a JavaScript application running within the browser, it uses whichever mechanism is most appropriate to control the browser. For Firefox, this means that WebDriver is implemented as an extension. For IE, WebDriver makes use of IE's Automation controls. By changing the mechanism used to control the browser, we can circumvent the restrictions placed on the browser by the JavaScript security model.

In those cases where automation through the browser isn't enough, WebDriver can make use of facilities offered by the Operating System. For example, on Windows we simulate typing at the OS level, which means we are more closely modeling how the user interacts with the browser, and that we can type into "file" input elements.

Additionally, being a mature product, the API for Selenium RC has grown over time, and as it has done so it has become harder to understand how best to use it. For example, it's not immediately obvious whether you should be using "type" instead of "typeKeys" to enter text into a form control. Although it's a question of aesthetics, some find the large API intimidating and difficult to navigate.

With Selenium you need to start a server to execute the integration tests, but with WebDriver you only need to pick a driver and you are good to go. You basically just create a unit test without any dependencies of a server.

One of the other advantages of WebDriver is the clear API. In the next sections I will explain how the API of WebDriver works.

#### Selenium 2.0 – Future of Test Automation 249

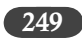

| Selenium IDE 1.0.10 *                                        |                                                                     |      |  |  |  |  |  |
|--------------------------------------------------------------|---------------------------------------------------------------------|------|--|--|--|--|--|
| <u>F</u> il                                                  | <u>File Edit Options H</u> elp                                      |      |  |  |  |  |  |
| Ba                                                           | Base URL http://www.yahoo.com/                                      |      |  |  |  |  |  |
| 6                                                            | ast Slow                                                            |      |  |  |  |  |  |
| T                                                            | Table Source                                                        |      |  |  |  |  |  |
|                                                              |                                                                     |      |  |  |  |  |  |
|                                                              | Command Target Value                                                |      |  |  |  |  |  |
| •                                                            | type                                                                |      |  |  |  |  |  |
|                                                              |                                                                     |      |  |  |  |  |  |
|                                                              |                                                                     |      |  |  |  |  |  |
|                                                              |                                                                     |      |  |  |  |  |  |
|                                                              |                                                                     |      |  |  |  |  |  |
| ÷                                                            | Command type                                                        |      |  |  |  |  |  |
|                                                              | Target                                                              | type |  |  |  |  |  |
| typeAndWait                                                  |                                                                     |      |  |  |  |  |  |
| Value typeKeys                                               |                                                                     |      |  |  |  |  |  |
|                                                              | typeKeysAndWait                                                     |      |  |  |  |  |  |
| I                                                            | Log Reference UI-Element Rollup                                     |      |  |  |  |  |  |
| 1                                                            | type(locator, value)                                                |      |  |  |  |  |  |
|                                                              | Arguments:                                                          |      |  |  |  |  |  |
|                                                              | locator - an element locator                                        |      |  |  |  |  |  |
|                                                              | • value - the value to type                                         |      |  |  |  |  |  |
| Sets the value of an input field, as though you typed it in. |                                                                     |      |  |  |  |  |  |
|                                                              | Can also be used to set the value of combo boxes, check boxes,      |      |  |  |  |  |  |
|                                                              | etc. In these cases, value should be the value of the option $\neg$ |      |  |  |  |  |  |

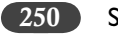

Selenium

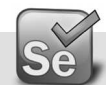

#### Drivers in Selenium 2.x

When you start with WebDriver you have to make a choice which driver you want to use. WebDriver currently supports four different drivers:

- ≻ HtmlUnitDriver
- > FirefoxDriver
- InternetExplorerDriver
- > ChromeDriver

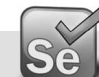

#### **HTMLUnit Driver**

This is currently the fastest and most lightweight implementation of WebDriver. As the name suggests, this is based on HtmlUnit.

- ≻ Pros
  - Fastest implementation of WebDriver
  - A pure Java solution and so it is platform independent.
  - Supports Javascript

≻ Cons

Emulates other browser's JS behaviour

The HtmlUnitDriver is really fast, but does not allow you to see what is actually happening.\_This can become interesting when you just want to execute the test and get an overview of the results.

So when you want to display the steps that are executed you have to chose one of the other three drivers.

#### **Emulating a Specific Browser**

Notwithstanding other considerations above, it is possible to get HtmlUnitDriver to emulate a specific browser. You should not really be doing this, as web-applications are better coded to be neutral of which reasonably recent browser you are using. There are two more constructors for HtmlUnitDriver that take allow us to indicate a browser to emulate. One takes a browser version directly:

*HtmlUnitDriver driver = new HtmlUnitDriver(BrowserVersion.FIREFOX\_3);* 

The other uses a broader capabilities mechanism:

HtmlUnitDriver driver = new HtmlUnitDriver(capabilities);

Selenium 2.0 – Future of Test Automation

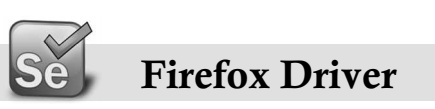

- ≻ Pros
  - Runs in a real browser and supports Javascript
  - Faster than the InternetExplorerDriver
- ≻ Cons
  - Slower than the HtmlUnitDriver

#### **Firefox Driver Installation**

The FirefoxDriver contains everything it needs in the JAR file. If you're just interested in using this driver, then all you need to do is put the webdriver-firefox.jar or webdriver-all.jar on your CLASSPATH, and WebDriver will do everything else for you.

Important System Properties:

The following system properties (read using System.getProperty() and set using System. setProperty() in Java code or the "-DpropertyName=value" command line flag) are used by the FirefoxDriver:

| Property                      | What it means                                                                                                  |
|-------------------------------|----------------------------------------------------------------------------------------------------|
| webdriver.firefox.bin         | The location of the binary used to control firefox.                                                            |
| webdriver.firefox.profile     | The name of the profile to use when starting firefox. This defaults to webdriver creating an anonymous profile |
| webdriver.reap_profile        | Should be "true" if temporary files and profiles should not be deleted                                         |
| webdriver.firefox.useExisting | Never use in production Use a running instance of firefox if one is present                                    |
| webdriver.development         | Never use in production Indicates that we're in development mode.                                              |

Normally the Firefox binary is assumed to be in the default location for your particular operating system:

| OS      | Expected Location of Firefox                     |
|---------|--------------------------------------------------|
| Linux   | firefox (found using "which")                    |
| Мас     | /Applications/Firefox.app/Contents/MacOS/firefox |
| Windows | %PROGRAMFILES%\Mozilla Firefox\firefox.exe       |

By default, the Firefox driver creates an anonymous profile

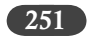

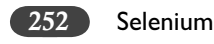

#### InternetExporer Driver

This driver has been tested with IE 6, 7 and 8 on XP, but should also work with IE 5.5. It has also been successfully tested on Vista.

➤ Installing

Simply add the webdriver-all.jar or webdriver-ie.jar to your CLASSPATH. You do not need to run an installer before using the InternetExplorerDriver, though some configuration is required.

- > Pros
  - Runs in a real browser and supports Javascript
- > Cons
  - The InternetExplorerDriver will only work on Windows
  - Comparatively slow (though still pretty snappy :)
- ➤ Required Configuration

\* Add every site you intend to visit to your "Trusted Sites" If you do not do this, then you will not be able to interact with the page.

#### ChromeDriver

Note that ChromeDriver is one of the newest drivers. Please report any problems through the mailing list/issue tracker.

➤ Installation

The ChromeDriver contains everything it needs in the JAR file. If you're just interested in using this driver, then all you need to do is put the webdriver-chrome.jar or webdriver-all.jar on your CLASSPATH, and WebDriver will do everything else for you.

The ChromeDriver works with any version of Google Chrome >= 4.0.

- ≻ Pros
  - Runs in a real browser and supports Javascript
  - Because Chrome is a Webkit-based browser, the ChromeDriver may allow you to verify that your site works in Safari. Note that since Chrome uses its own V8 javascript engine rather than Safari's Nitro engine, javascript execution may differ.
- ≻ Cons
  - Slower than the HtmlUnitDriver

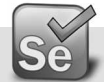

#### **Emulating Selenium RC**

The Java version of WebDriver provides an implementation of the Selenium RC API.

≻ Pros:

Selenium 2.0 - Future of Test Automation

- Allows for the WebDriver and Selenium APIs to live side-by-side
- Provides a simple mechanism for a managed migration from the Selenium RC API to WebDriver's
- Does not require the standalone Selenium RC server to be run
- ≻ Cons:
  - Does not implement every method
  - More advanced Selenium usage (using "browserbot" or other built-in JavaScript methods from Selenium Core) may not work
  - Some methods may be slower due to underlying implementation differences

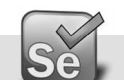

#### Which Implementation to Use

| Name of driver         | Available on which OS? | Class to instantiate                          |
|------------------------|------------------------|-----------------------------------------------|
| HtmlUnitDriver         | All                    | org.openqa.selenium.htmlunit.HtmlUnitDriver   |
| FirefoxDriver          | All                    | org.openqa.selenium.firefox.FirefoxDriver     |
| InternetExplorerDriver | Windows                | org.openqa.selenium.ie.InternetExplorerDriver |
| ChromeDriver           | All                    | org.openqa.selenium.chrome.ChromeDriver       |

For sheer speed, the HtmlUnitDriver is great, but it's not graphical, which means that you can't watch what's happening. As a developer, you may be comfortable with this, but sometimes it's good to be able to test using a real browser, especially when you're showing a demo of your application (or running the tests) for an audience. Often, this idea is referred to as "safety", and it falls into two parts.

Firstly, there's "actual safety", which refers to whether or not the tests works as they should. This can be measured and quantified. Secondly, there's "perceived safety", which refers to whether or not an observer believes the tests work as they should. This varies from person to person, and will depend on their familiarity with the application under test, WebDriver and your testing framework.

To support higher "perceived safety", you may wish to choose a driver such as the FirefoxDriver. This has the added advantage that this driver actually renders content to a screen, and so can be used to detect information such as the position of an element on a page, or the CSS properties that apply to it. However, this additional flexibility comes at the cost of slower overall speed. By writing your tests against the WebDriver interface, it is possible to pick the most appropriate driver for a given test.

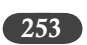

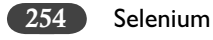

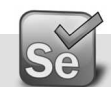

#### Migrating from Selenium RC to Webdriver

You can use the underlying WebDriver technology using the Selenium-RC API. This is primarily provided for backwards compatibility. It allows those who have existing test suites using the Selenium-RC API to use WebDriver under the covers.

Download latest Selenium 2.x (referred as Selenium Server) files from the URL <u>http://seleniumhq.org/download/</u>

For e.g. For version 2.19.0, selenium-server-standalone-2.19.0.jar and selenium-java-2.19.0.zip (selenium-java-2.19.0.jar)

Keep these two jar files in the classpath of your project in Eclipse. Now we need to change our RC code to make it Selenium 2.x compatible.

Using WebdriverBackedSelenium:

Replace:

Selenium selenium = **new** DefaultSelenium( "localhost", **4444**, "\*firefox", "http://www.yoursite. com");

selenium.start();

With:

WebDriver driver = **new** FirefoxDriver();

Selenium selenium = **new** WebDriverBackedSelenium(driver, "http://www.yoursite.com");

And keep your test script block as it is.

### Se Exceptions

Not every script from RC works with WebdriverBackedSelenium. For e.g.

The javascript evaluations

Replace:

String title = selenium.getEval("browserbot.getCurrentWindow().document.title");

With:

((JavascriptExecutor) driver).executeScript("return document.title;");

Selenium 2 continues to be a moving target with its API, so you'll want to keep up to date.

For e.g. Recently, we found that the toggle() and select() commands have not only been deprecated but removed completely from the implementation. If you try to issue these commands, the Selenium server simply doesn't recognize the commands and WebDriverExceptions are raised.

Selenium 2.0 – Future of Test Automation

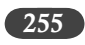

Selenium 1 users will find that is\_text\_present() and wait\_for\_condition() commands no longer exist, and are replaced by a more DOM-driven approach of selecting the element first before firing click() events or retrieving attribute values through get\_attribute().

You no longer have to have wait\_for\_condition() for page loads. Instead, you set implicitly\_ wait() to a certain timeout limit to rely on find\_element\_by\_id() to wait for the presence of DOM elements to appear to between page loads.

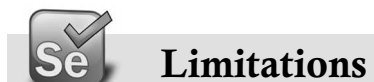

Selenium 2.0 has some known issues while playback.

- > Explicit waits for Ajax calls are highly recommended.
- While playing back with Firefox 4.x, if you get error like this.getWindow() is null you can get around the problem with the following code fragment, before the line of script that raises this error.

browser.switchTo().defaultContent()

- Because of browser security reasons, while recording file uploads, WebDriver is able to access only the name of the file being uploaded and not the absolute path. You have to go and edit the path in the recorded script.
- Selenium 2 (WebDriver) requires users to either enable or disable all protection modes under IE security settings. Check here for more details.

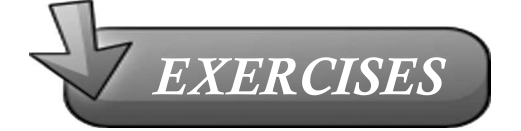

- 1. What is the relation between Selenium 2.x and Webdriver?
- 2. Can Selenium RC script run in Selenium 2.x?
- 3. What are the available driver implementations in Selenium 2.x?
- 4. What is the use of HTMLUnit driver? What is so peculiar about it's test execution?

## **AUTHORS' PROFILES**

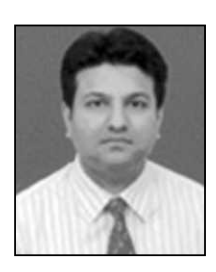

Ashish Mishra is the founder director at QAAgility Technologies and has worked with Selenium as consultant and trainer for various clients. He deals with the ground realities of the test automation requirements and challenges in projects of varied sizes and complexities. Ashish is a big movie aficionado and is fascinated by art of movie making.

Aditya Garg is the founder director at QAAgility Technologies and has led and setup large testing organizations. Aditya loves testing and trainings on the testing topics. Aditya is a bollywood fan and also loves eating and cooking Indian food.

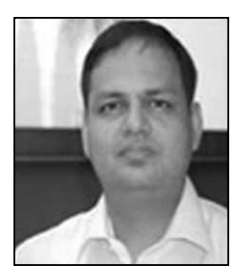